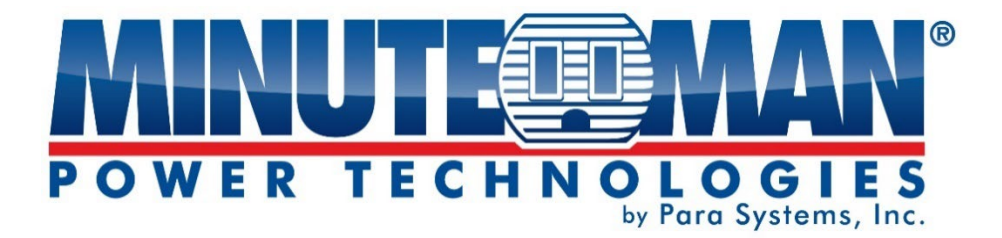

# **Envision Netcard**

# EV-NETCARD-1G EV-NETCARD-1GEXR

# User's Manual

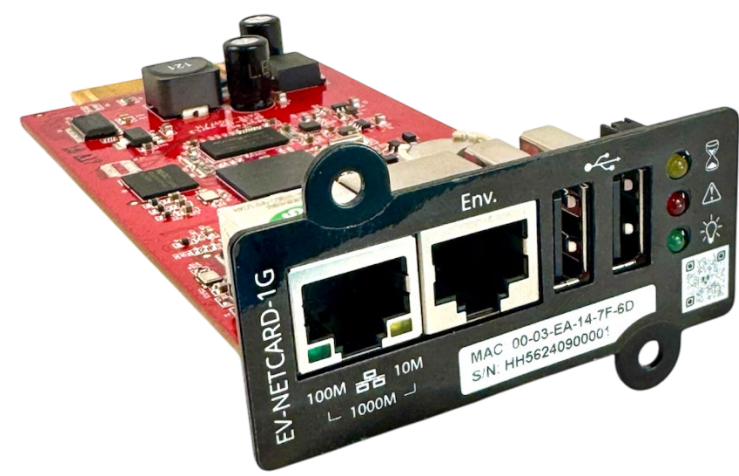

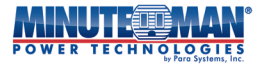

#### **Copyright Information**

Copyright © 2025, Para Systems, Inc. All rights reserved. Reproduction without permission is prohibited.

#### **Technical Support and Contact Information**

Para Systems, Inc. Tel: 972-446-7363

Toll-free: 800-238-7272

Web: <u>www.minutemanups.com</u>

E-mail: <a href="mailto:support@minutemanups.com">support@minutemanups.com</a>

minutemanups.com | 800.238.7272

# **Table of Contents**

| CHAPTER 1: INTRODUCTION                     | 4  |
|---------------------------------------------|----|
| 1.1 Features                                | 4  |
| 1.2 Applications                            | 5  |
| CHAPTER 2: EV-NETCARD CARD                  | 5  |
| 2.1 EV-NETCARD LED Indicator                | 5  |
| CHAPTER 3: SOFTWARE INSTALLATION            | 7  |
| 3.1 Envision Software Installation          | 7  |
| CHAPTER 4: Envision Operations and Settings | 7  |
| 4.1 EV-NETCARD Discovery                    | 9  |
| 4.2 Login Procedure                         | 11 |
| 4.3 Firmware Upgrade                        | 14 |
| 4.4 EV-NETCARD Web Interface and Settings   | 16 |
| 4.4.1 Information                           | 16 |
| Information > UPS Status                    | 16 |
| Information > System Status                 | 17 |
| Information > Remote Control                | 20 |
| Information > SMS Modem Status              | 21 |
| Information > EV-PROBE-TH                   | 21 |
| 4.4.2 Configuration                         | 22 |
| Configuration > UPS Configuration           | 22 |
| Configuration > UPS On/Off Schedule         | 25 |
| Configuration > Network                     | 29 |
| Configuration > Wireless LAN                | 36 |
| Configuration > SNMP                        | 38 |
| Configuration > Email                       | 43 |
| Configuration > SMS                         | 46 |
| Configuration > Web/Telnet/FTP              | 49 |
| Configuration > BACnet                      | 55 |
| Configuration > EV-PROBE-EH                 | 56 |
| Configuration > Modbus                      | 57 |

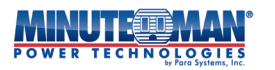

| Configuration > System         | 58 |
|--------------------------------|----|
| 4.4.3 Log Information          | 61 |
| Log Information > Event Log    | 61 |
| Log Information > Data Log     | 62 |
| 4.4.4 Management               | 64 |
| Management > Envision Web      | 64 |
| Management > File Manager      | 65 |
| Management > Serial Port Debug | 66 |
| Management > Help              | 67 |
| Management > About             | 67 |
| 4.4.5 SNMPView Lite            | 69 |
| SNMPView Lite > Status         | 69 |
| SNMPView Lite > Configuration  | 70 |
| SNMPView Lite > Event Log      | 71 |
| SNMPView Lite > Data Log       | 72 |
| NOTES:                         | 74 |
| Additional Notices             | 75 |

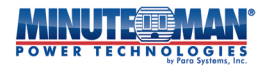

# **Chapter 1: INTRODUCTION**

#### 1.1 Features

The Envision EV-NETCARD-1G and EV-NETCARD-1GEXR, (EV-NETCARD), is a SNMP (Simple Network Management Protocol) card for monitoring and management of Minuteman UPS products. The EV-NETCARD provides remote control of UPS as well as monitoring of its current status. It can also support connections to a compatible modem for sending SMS notification. The EV-NETCARD is compatible with the EV-PROBE-TH and its sensors for monitoring ambient temperature, humidity and water status. The EV-NETCARD is simple to install. Follow the directions found in the Quick Install Guide, included with your purchase. It can also be download from the Minuteman website at: <a href="https://minutemanups.com/resource-library">https://minutemanups.com/resource-library</a> or use the QR Code below:

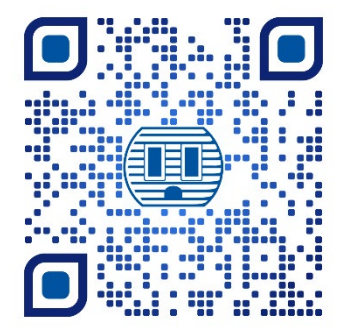

For the installation of multiple EV-NETCARD cards, Minuteman offers its Envision Utility software to configure IP addresses and set up configurations for central monitoring and multiple shutdowns on different operating system platforms. The Envision Utility can be downloaded from <u>https://minutemanups.com/resource-library</u>. Once installed, each card can be configured with advance options and settings via the Web browser interface.

Features:

- (1) Provides the SNMP MIB to monitor & control UPS using any standard Network Management System, (NMS)
- (2) Auto-sense 10M/100M/1000M Fast Ethernet or configure via Telnet, Web Browser or NMS
- (3) Support TCP/IP, UDP, SNMP, Telnet, SNTP, PPP, HTTP, HTTPS, SMTP, FTP, Modbus, BACnet Protocols
- (4) Support SSL/TLS, SSH Encryptions
- (5) Provides easy setup and upgrade tools
- (6) Send SNMP TRAP; E-mail and SMS for events notifications.
- (7) Auto email daily UPS history report
- (8) Perform graceful shutdown of networked devices with our Minuteman software
- **(9)** Add-on optional EV-PROBE-TH for temperature, humidity monitoring and alarms. Optional, water, smoke and contact sensors are also available
- (10) Can be used with an optional, third-party WiFi dongle add-on for wireless network access
- (11) SMS notification capability using optional, third-party GPRS modem add-on

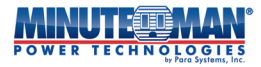

#### **1.2 Applications**

#### **EV-NETCARD allows UPS to be monitored over a network**

When the EV-NETCARD is installed in a UPS, the IT/Network Manager can monitor each and every UPS condition via a networked computer using an industry-standard Web Browser or NMS.

Using a standard Web Browser, simply type the IP address of the EV-NETCARD card into the URL field to access the User Interface of the card. When integrated into an NMS, the EV-NETCARD will issue a trap alarm when an abnormal power abnormal condition occurs. Management Information Base, (MIB), and Object information Database, (OID), files used for integrating the EV-NETCARD card into a SNMP network can be found, and downloaded, from the Minuteman website at: <a href="https://minutemanups.com/resource-library">https://minutemanups.com/resource-library</a>

#### Envision Provides Shutdown Utilities

During an AC failure event, or when a UPS is in a Low-battery condition, the Envision software, when loaded on a networked computer that is connected to the EV-NETCARD card, can be configured to save and close all open files and applications before gracefully shutting down the operating system and powering off the computer. This feature can be critical in avoiding system corruption when a power anomaly occurs.

#### EV-NETCARD for Environmental Monitoring

The EV-NETCARD card, with its USB ports, can be connected to an optional environmental sensor/hub, the EV-PROBE-TH, to provide ambient temperature/humidity/smoke/fire alarms. These alarms can also be received on the Envision web page. When used with an NMS, and an abnormal condition happens, an alarm trap can be sent to the IT/Network Manager.

### **Chapter 2: EV-NETCARD CARD**

#### 2.1 EV-NETCARD LED Indicators

|              | Gr    | Green     |  |      | Yellow    |  |  |
|--------------|-------|-----------|--|------|-----------|--|--|
|              | On    | Flashing  |  | On   | Flashing  |  |  |
| 10010 - 1010 | 100   | Sending/  |  | 10   | Sending/  |  |  |
|              | Mbps  | Receiving |  | Mbps | Receiving |  |  |
| └─ 1000M ─┘  | wipps | Data      |  | Mops | Data      |  |  |

When Green and Yellow LED are both ON, the card is operating in 1000M mode

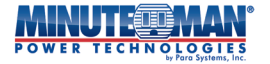

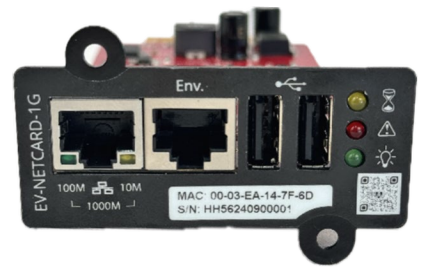

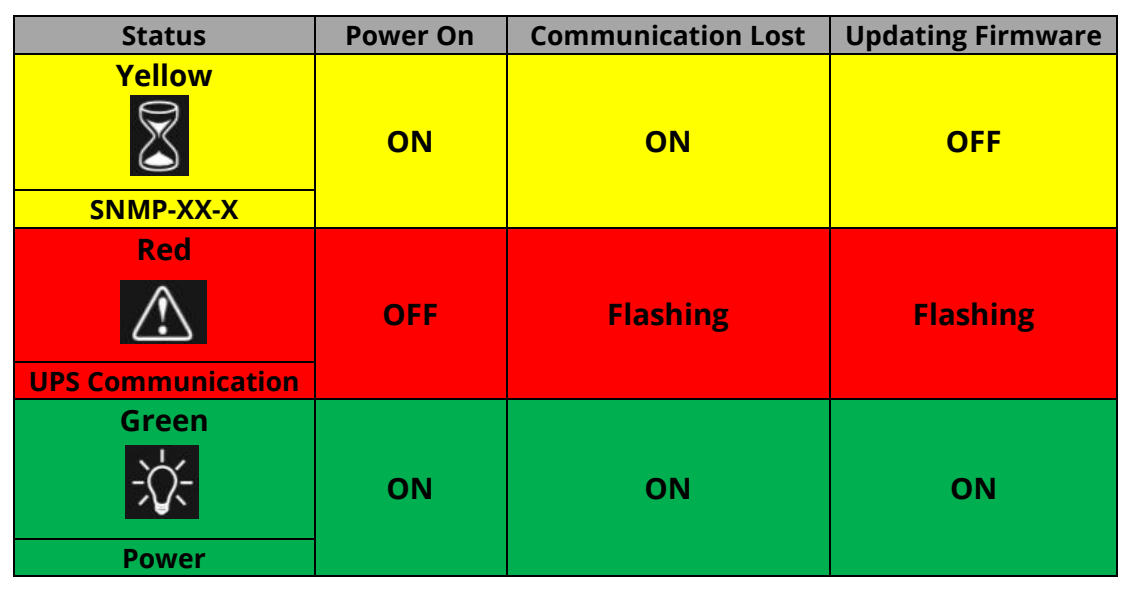

| D5                 | D4                        |      |
|--------------------|---------------------------|------|
| Green              | Blue                      |      |
| -X-                |                           |      |
| Power              | Communication             |      |
| On Off             | Flashing                  |      |
| Normal No<br>Power | Sending/Receiving<br>Data | RoHS |

**NOTE :** When the RED LED is flashing, the card is updating firmware. DO NOT remove power until the update is complete.

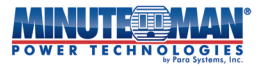

### **Chapter 3: Software Installation**

#### 3.1 Envision Software Installation

#### Free download

The Envision installation utility software is available, free of charge, from the minuteman.com Resource Library. Go to: <u>https://minutemanups.com/resource-library</u> and choose the **Network Accessories & Software** tab from the menu options. Select: **Envision Utility Software** and follow the download instructions

|                                                                                   | ENG V 📜 💿 🔎 Q Order 📎                                            | Deal<br>Registration ≫ |
|-----------------------------------------------------------------------------------|------------------------------------------------------------------|------------------------|
| VER TECHNOLOGIES                                                                  | CTS BATTERIES SUPPORT PROGRAMS HOW TO BUY COMPANY RESOURCE LIBRA | ARY                    |
| PSs REMOTE POWER MANAGERS SNMF                                                    | CARDS UPS & RPM MIBS SUPPORT                                     |                        |
| Minuteman SNMP Accessory Software Utili<br>NOTE: SentryPlus network communication | i <b>ties</b><br>requires opening of TCP and UDP ports 2710-2714 |                        |
| Software Utilities for SNMP-NV6 Cards                                             |                                                                  |                        |
| Software                                                                          | Description                                                      |                        |
| EzSetting Discovery Utility (ZIP)                                                 | For SNMP-NV6 cards; Updated 8/18/14 (760 KB)                     |                        |
| SNMP MIB Files (ZIP)                                                              | For SNMP-NV6 cards; Updated 8/18/14 (13.7 KB)                    |                        |
| SNMP-NV6 Client (ZIP)                                                             | For SNMP-NV6 cards; Updated 6/11/13 (3.11 MB)                    |                        |
| SNMP-NV6 Manager (ZIP)                                                            | For SNMP-NV6 cards; Updated 8/18/14 (4.25 MB)                    |                        |
| Windows 32-bit Shutdown Agent (ZIP)                                               | For SNMP-NV6 cards; Updated 1/22/16 (11 MB)                      |                        |
| Windows 64-bit Shutdown Agent (ZIP)                                               | For SNMP-NV6 cards; Updated 1/22/16 (9 MB)                       |                        |
| Linux x86 Shutdown Agent (GZ TAR)                                                 | For SNMP-NV6 cards; Updated 1/22/16 (2.5 MB)                     |                        |
| Linux x64 Shutdown Agent (GZ TAR)                                                 | For SNMP-NV6 cards; Updated 1/22/16 (2.6 MB)                     |                        |
| EzSetting upgrade utility version 3.5i with Flash                                 | For SNMP-NV6 cards:   Indated 5/6/24 (3 MB)                      |                        |

# **Chapter 4: ENVISION OPERATION AND SETTINGS**

#### Introduction

Once the Envision utility is installed and running, it can be used to discover, access and provide firmware updates to all the EV-NETCARD cards on the connected network.

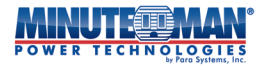

The Envision utility main page is divided into 2 sections:

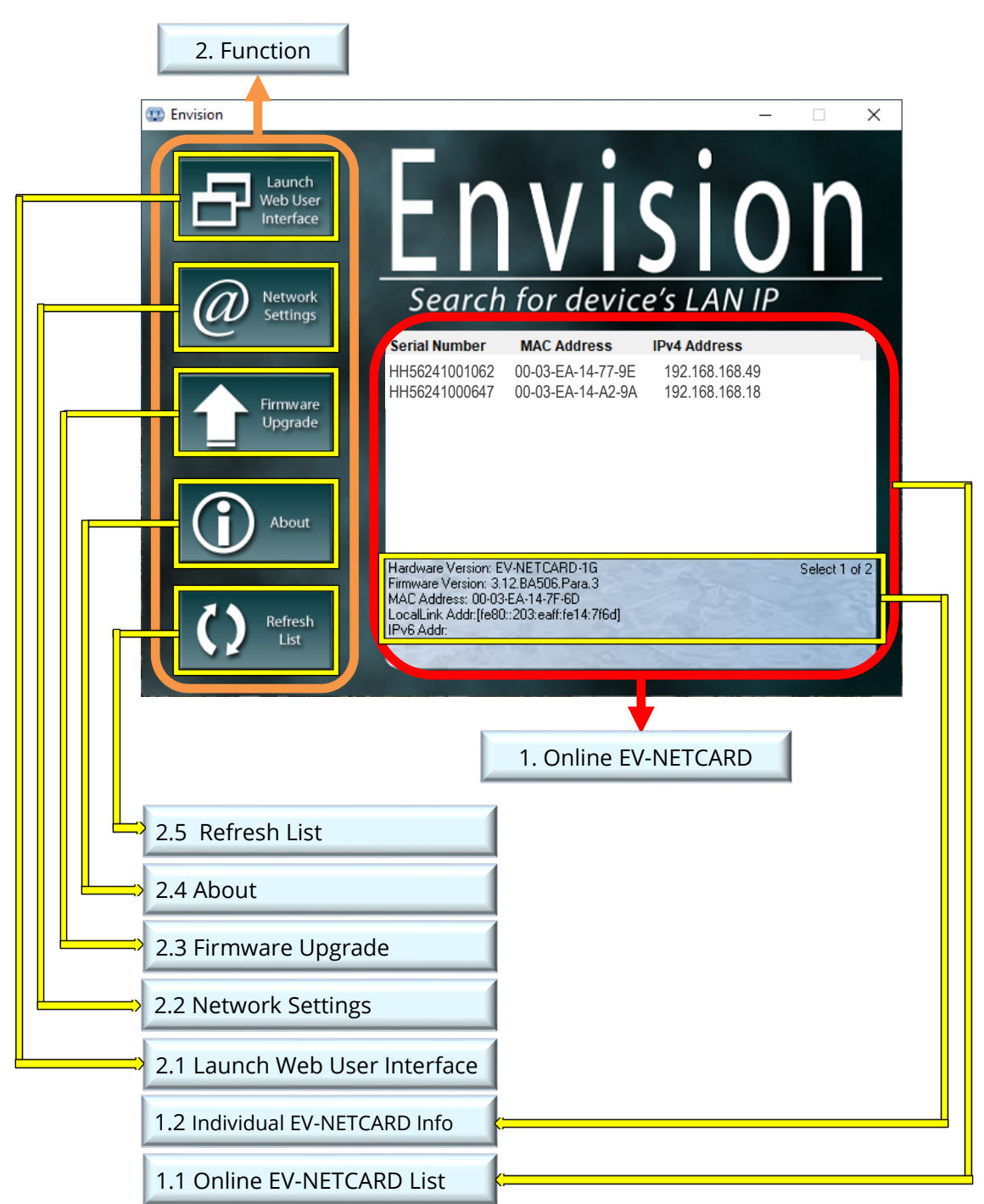

#### 1. Online EV-NETCARD List

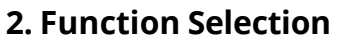

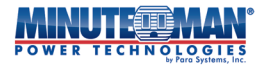

#### 4.1 Online EV-NETCARD Discovery

When the Envision utility software is opened, it automatically searches all the available online EV-NETCARD cards within the network, displaying the serial number, IP address, MAC address. Double click on the specific EV-NETCARD card with a valid IP address and it will open that card's webpage. (The list automatically refreshes every 2 minutes.)

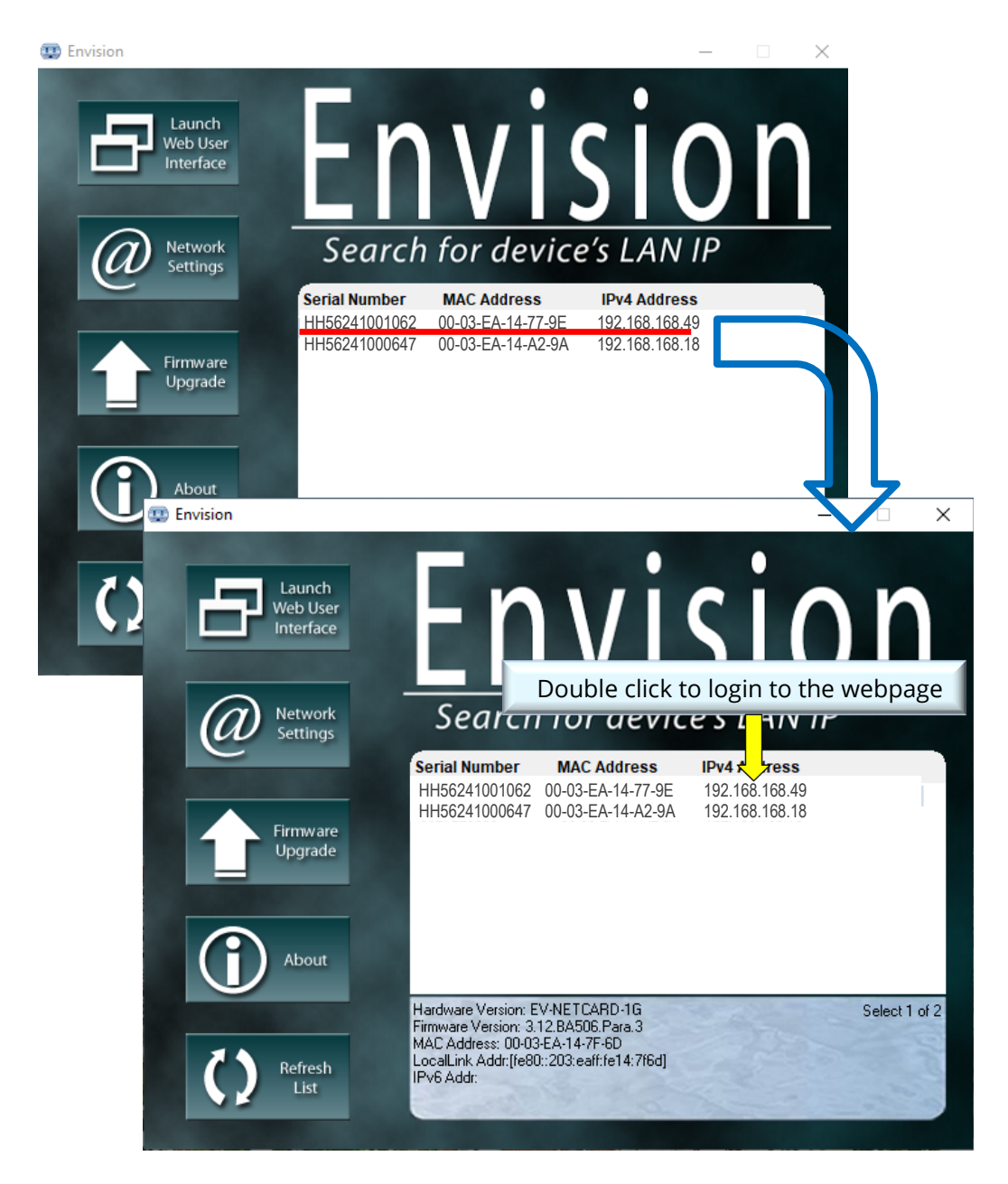

#### Individual EV-NETCARD Info

Click on any specific EV-NETCARD card and the bottom section will show its hardware and firmware version as well as the MAC address. It also identifies the total number of EV-NETCARD cards found by Envision on the network and number of selected cards.

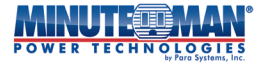

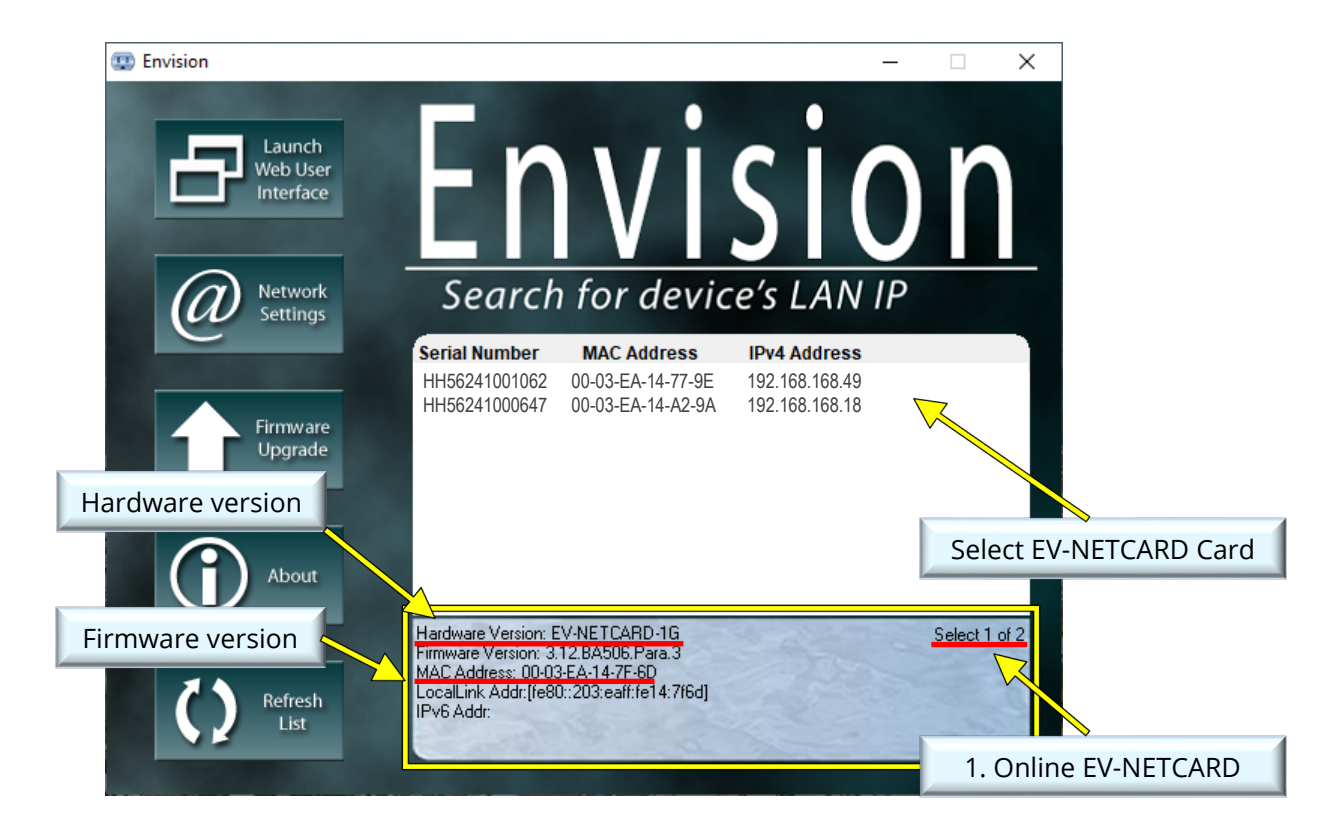

#### ■ Launch Web User Interface

Select the specific EV-NETCARD card from the list and click on Launch Web User Interface to login to the EV-NETCARD card's webpage.

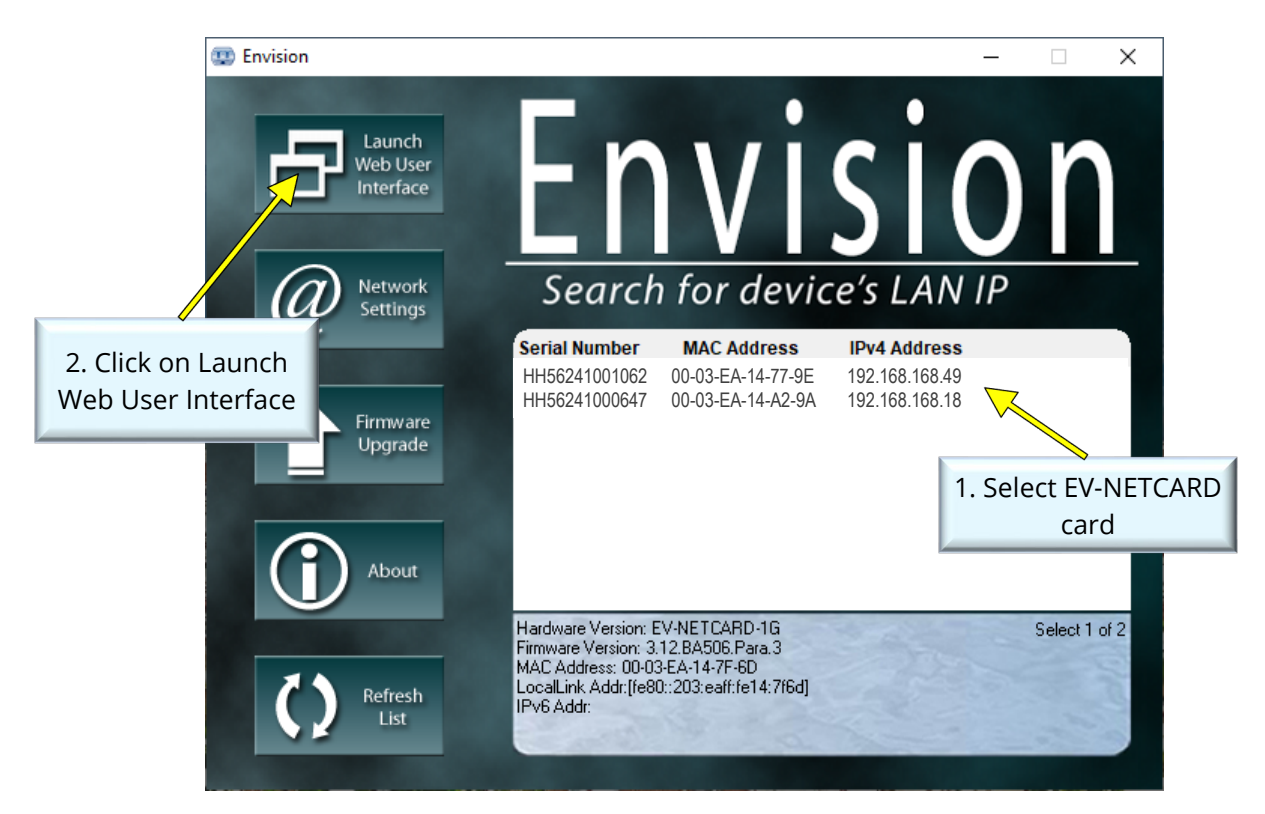

|              |                 |                           |                         |                |                    |          | ents<br>] Internal diagnostic self-test passed.<br>] Internal diagnostic self-test passed. | _ |
|--------------|-----------------|---------------------------|-------------------------|----------------|--------------------|----------|--------------------------------------------------------------------------------------------|---|
|              | Information     | System Information        | UPS Information         | Network Sta    | tus Connection     | s Status | ?                                                                                          |   |
| UF           | PS Status       |                           |                         |                |                    |          |                                                                                            |   |
| Sy           | stem Status     | System Information        |                         |                |                    |          |                                                                                            |   |
| Re           | mote Control    | Hardware Version          | EV-NET                  | CARD-1G        | UPS Last Self Test |          |                                                                                            |   |
| SN           | 1S Modem Status | Firmware Version          | 3.12.BA                 | 506.Para.4     | UPS Next Self Tes  | t        |                                                                                            |   |
| EV           | -PROBE-TH       | Serial Number             | HH5624                  | 0900001        |                    |          |                                                                                            |   |
| *            | Configuration   | System Name               | UPS Age                 | ent            |                    |          |                                                                                            |   |
| 1            | Log Information | System Contact            | Adminis                 | strator        |                    |          |                                                                                            |   |
|              | Management      | Location                  | My Offi                 | ce             |                    |          |                                                                                            |   |
| $\mathbf{U}$ | Management      | System Time               | 2000/01                 | /01 00:51:22   |                    |          |                                                                                            |   |
| 뫎            | SNMPView Lite   | Uptime                    | 00:44:3                 | 5              |                    |          |                                                                                            |   |
|              |                 | Warning will be initiated | 10 minute(s) before Sch | eduled Shutdow | n Event            |          |                                                                                            |   |
|              |                 | Send Email for Daily Repo | ort (No)                |                |                    |          |                                                                                            |   |
|              |                 |                           |                         |                |                    |          |                                                                                            |   |
|              |                 |                           |                         |                |                    |          |                                                                                            |   |
|              |                 |                           |                         |                |                    |          |                                                                                            | _ |
|              |                 |                           |                         |                |                    |          |                                                                                            |   |
|              |                 |                           |                         |                |                    |          |                                                                                            |   |
|              |                 |                           |                         |                |                    |          |                                                                                            |   |
|              |                 |                           |                         |                |                    |          |                                                                                            |   |

#### Network Settings

When connecting the EV-NETCARD card for the first time, ensure the IP-address and other network settings are entered correctly in order to login to the EV-NETCARD card's webpage via a web browser or HyperTerminal.

When choosing to obtain IP address by DHCP or BOOTP, the IP address and other network parameters will be assigned by the network

EV-NETCARD supports four network protocols - HTTP / HTTPS / TELNET / SSH for management and security preferences. If any changes are made to the port number, entering the full IP address with the new port number will be required in order to login.

- Example: HTTP port number is changed to 81
   The full address entered on the browser should be "http://192.168.1.100:81" (192.168.1.100 is the IP address of the EV-NETCARD)
- Example: The Telnet port number is changed to 24
   The full address entered on HyperTerminal should be "http:// 192.168.1.100 24" (192.168.1.100 is the IP address of the EV-NETCARD)

#### 4.2 Envision Login Procedure

When using a password to access the EV-NETCARD is enabled, it is necessary to enter the correct password before making any configuration changes and firmware upgrades.

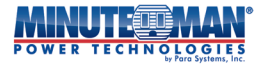

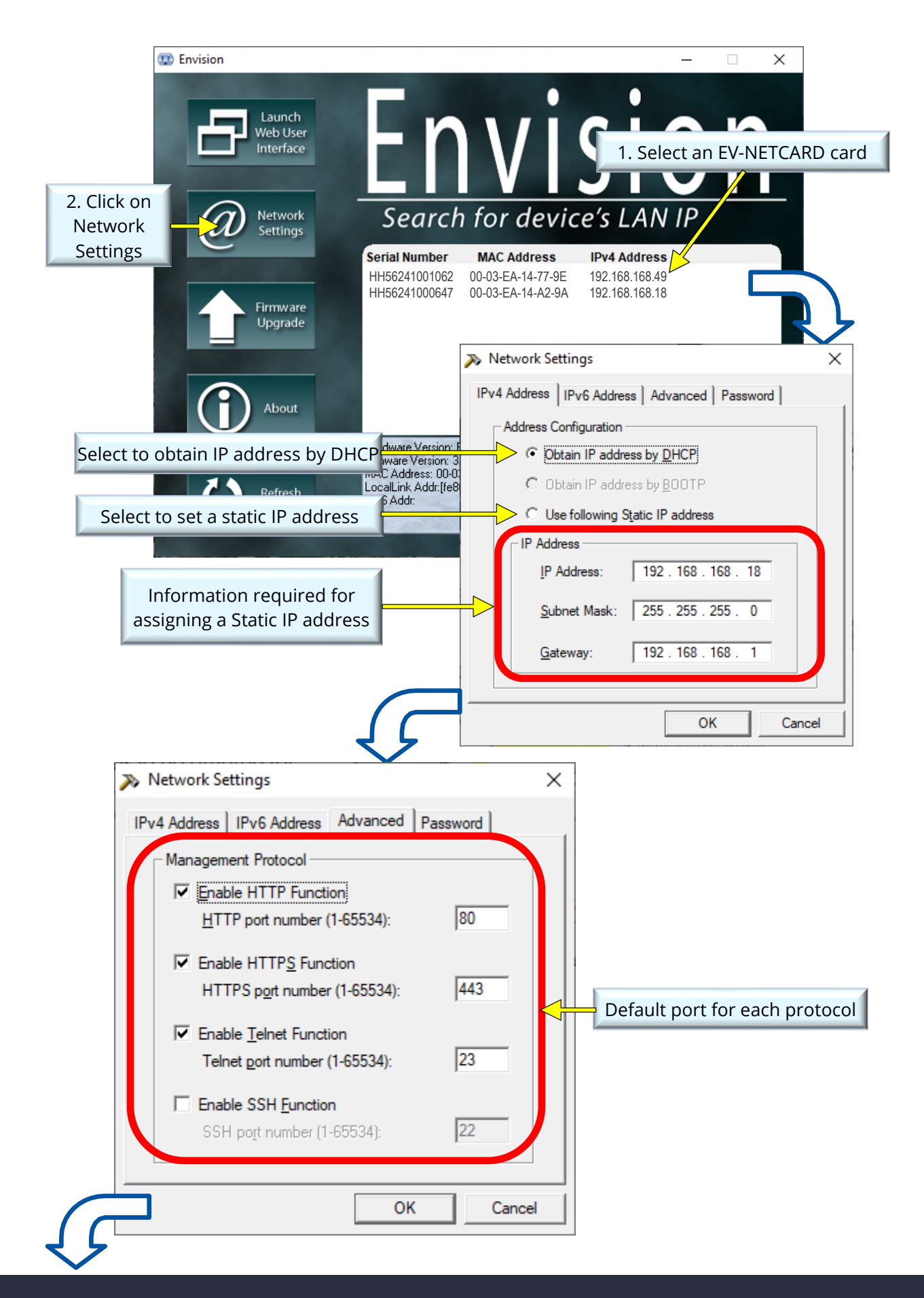

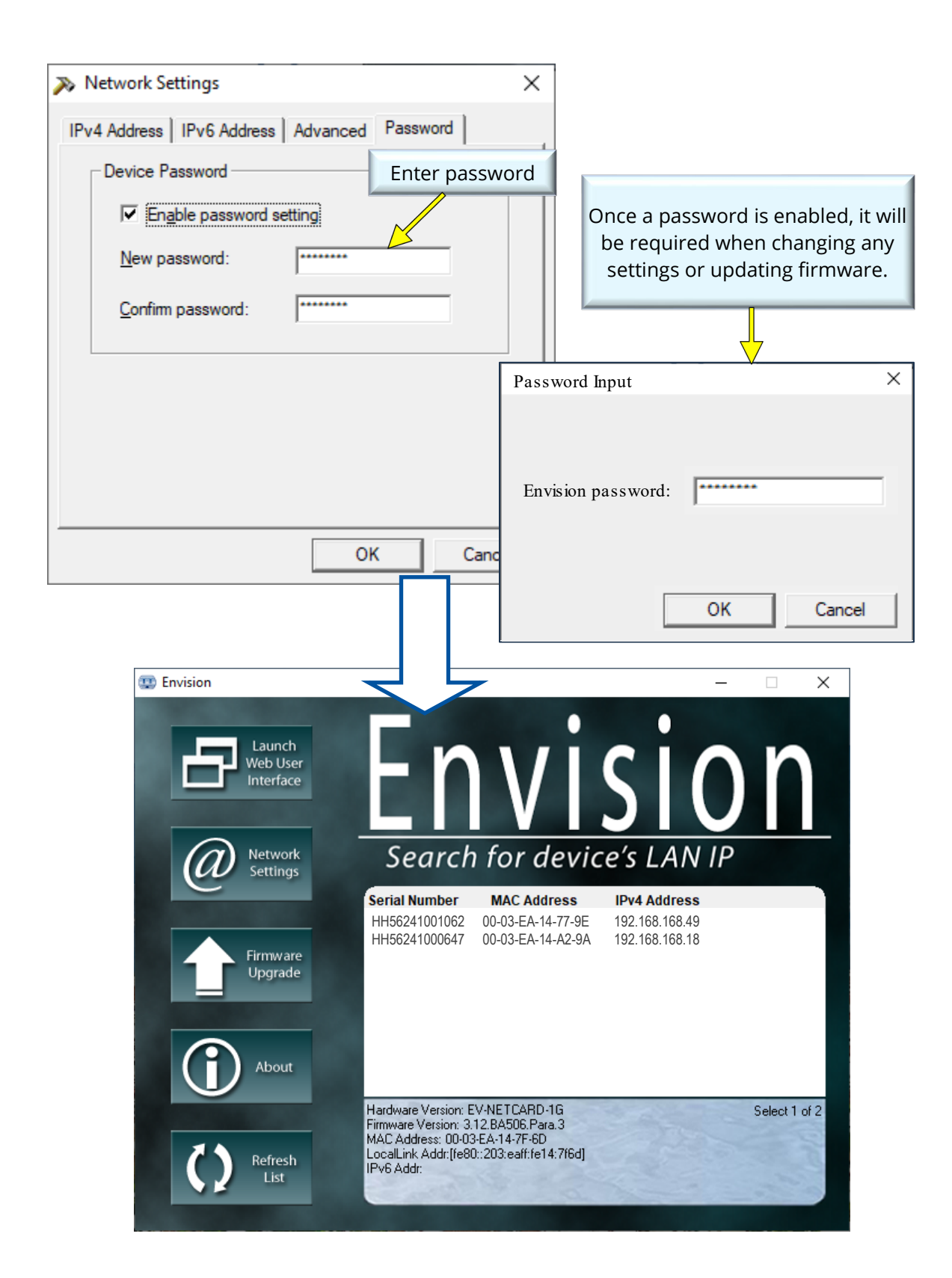

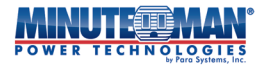

#### 4.3 Firmware Upgrade

- To check for the latest available version of the EV-NETCARD firmware, go to <u>https://minutemanups.com/resource-library</u> and look under the **Network Accessories & Software** section. Verify the selected firmware is for the EV-NETCARD and is compatible with the hardware version of the card.
- Options for updating the firmware of the EV-NETCARD:
  - (1) Select the specific EV-NETCARD card from the Envision utility list.
  - (2) Press and hold the CTRL key then select multiple EV-NETCARD cards from the list. This option will allow the upgrading of multiple cards at the same time.
  - (3) Select the first EV-NETCARD card from the Envision utility list, then press and hold on SHIFT key before selecting the last of the EV-NETCARD cards from the list. This option will allow the upgrading of all the EV-NETCARD cards from the list.
- **WARNING:** Please make sure when selecting multiple EV-NETCARD cards, they are same model.
- ★ WARNING: If there are any failures during firmware upgrade process, restart the process from the beginning until the entire upgrade is successful.
- During the upgrade process, either the red and yellow LED will alternatingly flash, or red LED will only flash. DO NOT remove power or the network connection to the EV-NETCARD card until the firmware is successfully upgraded. When the upgrade is complete, the EV-NETCARD card will reboot automatically.

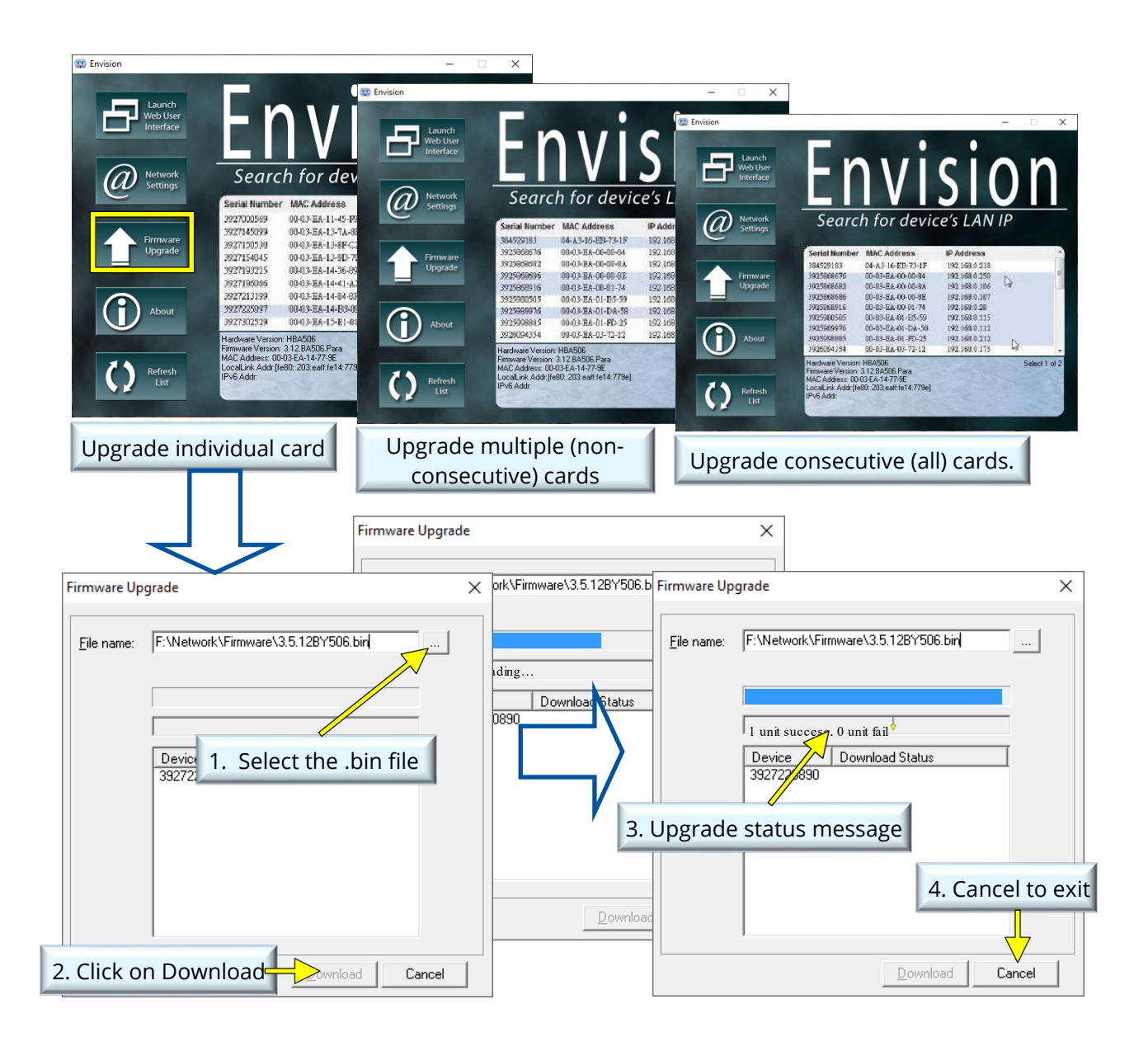

#### About

Shows the current Envision utility version

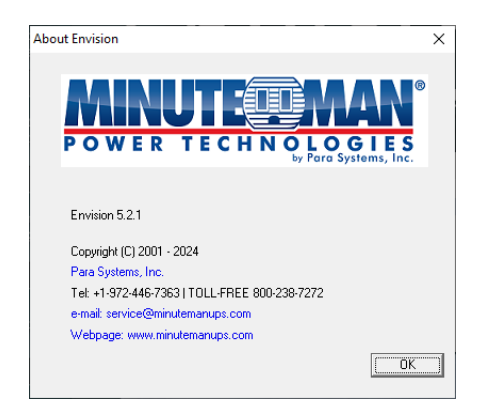

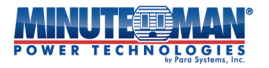

#### Refresh List

The list of EV-NETCARD cards found by the Envision utility will automatically refresh every two minutes. However, it is also possible to manually refresh the list by selecting the Refresh List icon.

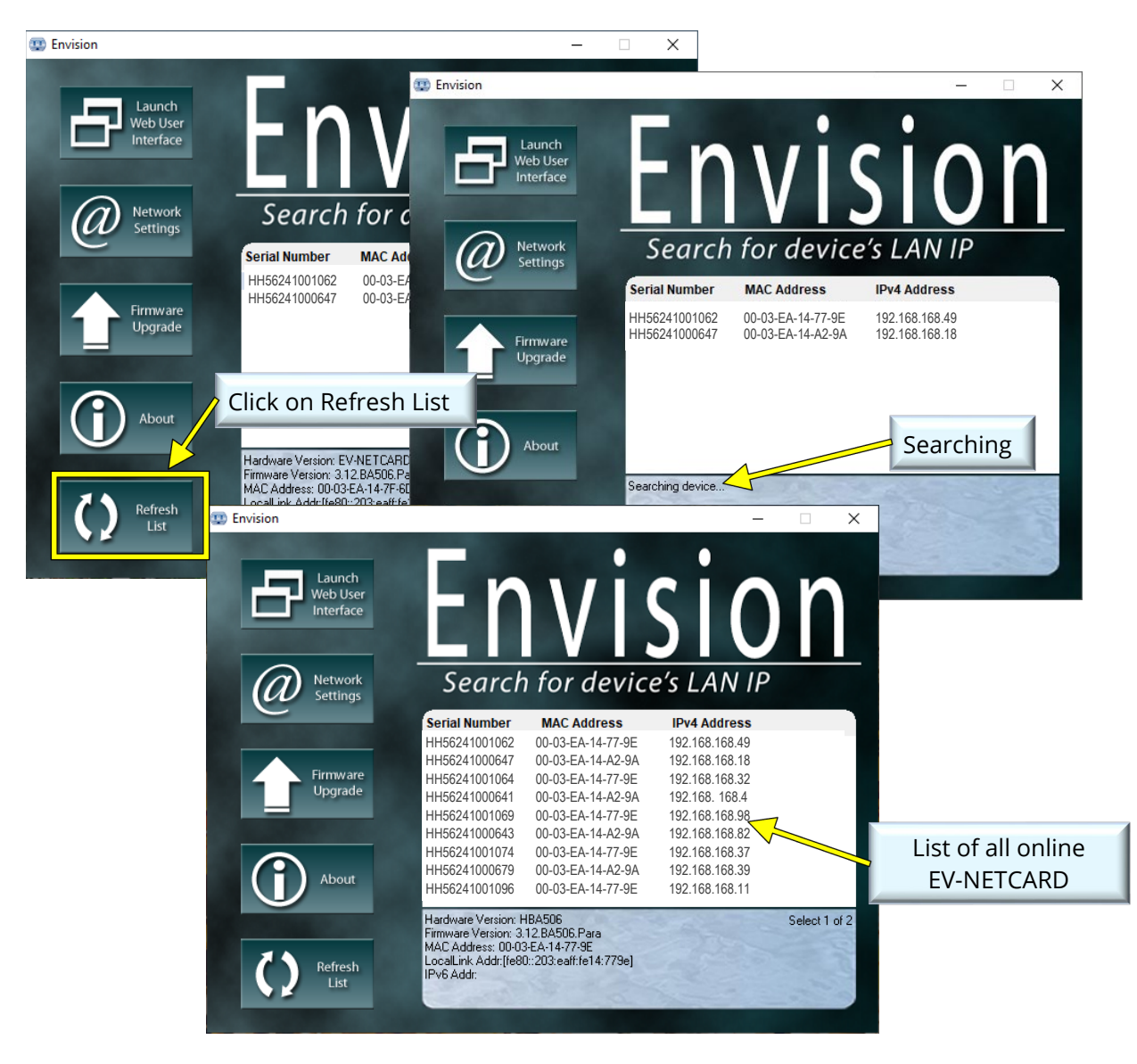

## 4.4 EV-NETCARD Web Interface & Settings

#### 4.4.1 Information

- UPS Status
  - **UPS Status** This page provides the current UPS connection status in graphic mode with Voltage, Frequency and other information.

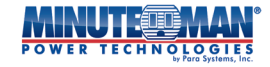

|                       |                                                                           | Envision <u>Latest Events</u> [00:07:19] Internal diagnostic self-test passed. [00:00:30] Internal diagnostic self-test passed. |   |
|-----------------------|---------------------------------------------------------------------------|----------------------------------------------------------------------------------------------------|---|
| UP<br>Sys<br>Re<br>SN | Information<br>S Status<br>stem Status<br>mote Control<br>IS Modem Status | UPS Status         Alarm Status           Voltage Rating: 120.0         Frequency Rating: 60.0                                  | ? |
| €V<br><b>%</b>        | -PROBE-TH<br>Configuration<br>Log Information                             | → WPS Manufa 5                                                                                                    |   |
| <b>①</b><br>品         | Management<br>SNMPView Lite                                               | UPS Firmwa 36-005496.0004<br>UPS Model: PARA1K                                                                                  |   |
|                       |                                                                           |                                                                                                    |   |
|                       |                                                                           |                                                                                                    |   |

• Alarm Status - The Alarm Status page offers a current status of the various active alarm monitoring.

|                  | Envision                |                      | Latest Events<br>[00:07:19] Internal diagnostic self-test passed.<br>[00:00:30] Internal diagnostic self-test passed. |
|------------------|-------------------------|----------------------|----------------------------------------------------------------------------------------------------|
| LINFormation     | UPS Status Alarm Status |                      | ?                                                                                                    |
| UPS Status       |                         |                      |                                                                                                    |
| System Status    |                         |                      |                                                                                                    |
| Remote Control   | Alarm Temperature       | Temperature OK       |                                                                                                    |
| SMS Modem Status | Alarm Input Bad         | Input OK             |                                                                                                    |
| EV-PROBE-TH      | Alarm Output Bad        | Output OK            |                                                                                                    |
| Configuration    | Alarm Overload          | UPS not OverLoad     |                                                                                                    |
| Log Information  | Alarm Bypass Bad        | Bypass OK            |                                                                                                    |
| Management       | Alarm Output Off        | Output On            |                                                                                                    |
|                  | Alarm UPS Shutdown      | UPS not Shutdown     |                                                                                                    |
| 品 SNMPView Lite  | Alarm Charger Failure   | Charger OK           |                                                                                                    |
| •                | Alarm System Off        | System On            |                                                                                                    |
| •                | Alarm Fan Failure       | Fan OK               |                                                                                                    |
|                  | Alarm Fuse Failure      | Fuse OK              |                                                                                                    |
|                  | Alarm General Fault     | General System OK    |                                                                                                    |
|                  | Alarm Awaiting Power    | No Awaiting Power    |                                                                                                    |
|                  | Alarm Shutdown Pending  | No Shutdwon Pending  |                                                                                                    |
|                  | Alarm Shutdown Imminent | No Shutdown Imminent |                                                                                                    |
|                  | Alarm ECO               | ECO not Active       |                                                                                                    |
|                  |                         |                      |                                                                                                    |
|                  |                         |                      |                                                                                                    |
|                  |                         |                      |                                                                                                    |
|                  |                         |                      |                                                                                                    |

#### System Status

• **System Information** - The System Information screen provides all the basic information for the EV-NETCARD such as hardware and firmware versions, Serial Number, UPS/card location, testing schedule, etc.

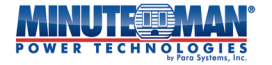

|           | Envision                |                                        |                                 |               | Latest Events<br>[00:07:19] Internal diagnostic self-test passed.<br>[00:00:30] Internal diagnostic self-test passed. |
|-----------|-------------------------|----------------------------------------|---------------------------------|---------------|----------------------------------------------------------------------------------------------------|
|           | Information             | System Information UPS Infor           | mation Network Status Co        | onnections    | Status ?                                                                                                    |
| UP<br>Sys | S Status<br>item Status | System Information                     |                                 |               |                                                                                                    |
| Rei       | mote Control            | Hardware Version                       | EV-NETCARD-1G UPS Las           | ist Self Test |                                                                                                    |
| SM<br>EV  | S Modem Status          | Firmware Version                       | 3.12.BA506.Para.4 UPS Ne        | ext Self Test |                                                                                                    |
| *         | Configuration           | System Name                            | HH56240900001<br>UPS Agent      |               |                                                                                                    |
| 1         | Log Information         | System Contact                         | Administrator                   |               |                                                                                                    |
|           | Management              | Location                               | My Office                       |               |                                                                                                    |
|           |                         | System Time                            | 2000/01/01 00:53:53             |               |                                                                                                    |
| क्त       | SNMPView Lite           | Uptime                                 | 00:47:07                        |               |                                                                                                    |
|           |                         | Warning will be initiated 10 minute(s) | pefore Scheduled Shutdown Event |               |                                                                                                    |
|           |                         | Send Email for Daily Report (No)       |                                 |               |                                                                                                    |
|           |                         |                                        |                                 |               |                                                                                                    |
|           |                         |                                        |                                 |               |                                                                                                    |
|           |                         |                                        |                                 |               |                                                                                                    |
|           |                         |                                        |                                 |               |                                                                                                    |

• **UPS Information** - The UPS Information page shows UPS and Battery Information. This data is obtained directly from the UPS or the settings from the UPS Configuration webpage

|          | WER TECHNOL   | Envision                           |                   | Latest Events<br>[00:07:19] Internal diagnostic self-test passed.<br>[00:00:30] Internal diagnostic self-test passed. |
|----------|---------------|------------------------------------|-------------------|----------------------------------------------------------------------------------------------------|
| 🛄 Inf    | ormation      | System Information UPS Information | Network Status Co | onnections Status                                                                                                    |
| UPS Stat | tus           |                                    |                   |                                                                                                    |
| System   | Status        | UPS Information                    |                   |                                                                                                    |
| Remote   | Control       | UPS Manufacturer                   | 5                 |                                                                                                    |
| SMS Mo   | dem Status    | UPS Firmware Version               | 36-005496.0004    |                                                                                                    |
| EV-PRO   | BE-TH         | UPS Model                          | PARA1K            |                                                                                                    |
| 🛠 Со     | nfiguration   | Patton Information                 |                   |                                                                                                    |
| 🗂 Log    | g Information | Date of last battery replacement   | 01/17/2024        |                                                                                                    |
| (i) Ma   | inagement     | Rating Information                 |                   |                                                                                                    |
| 몲 SN     | MPView Lite   | Nominal Input Voltage              | 120.0 V           |                                                                                                    |
|          |               | Nominal Input Frequency            | 60.0 Hz           |                                                                                                    |
|          | 1             | Nominal Output Voltage             | 120.0 V           |                                                                                                    |
|          |               | Nominal Output Frequency           | 60.0 Hz           |                                                                                                    |
|          |               | Nominal Volt-Amp Rating            | 1000 VA           |                                                                                                    |
|          |               | Nominal Output Power               | 900 W             |                                                                                                    |
|          |               | Nominal Low Battery Time           | 3 mins            |                                                                                                    |
|          |               | Nominal Battery Life               | 0 days            |                                                                                                    |
|          |               | Low Voltage Transfer Point         | 55 V              |                                                                                                    |
|          |               | High Voltage Transfer Point        | 150 V             |                                                                                                    |
|          |               |                                    |                   |                                                                                                    |
|          |               |                                    |                   |                                                                                                    |
|          |               |                                    |                   |                                                                                                    |
|          |               |                                    |                   |                                                                                                    |

• **Network Status** - The Network Status page provides the network address information of active EV-NETCARD card.

|               | POWER TECHNOLOGIANS Envision |                      |                     |              |                     |                             |
|---------------|------------------------------|----------------------|---------------------|--------------|---------------------|-----------------------------|
|               | Information                  | System Information   | UPS Information     | Network Stat | us Connections      | Status                      |
| UP            | S Status                     | Ethernet             |                     |              | General             |                             |
| Sys<br>Rei    | mote Control                 | MAC Address          | 00:03:EA:14:7E:6D   |              | Email Server        | smtp gmail com              |
| SM            | IS Modem Status              | Connection Type      | 1000Mbps Full-Duple | ×            | Time Server         | pool.ntp.org                |
| EV-           | PROBE-TH                     |                      |                     |              | PPPoE IP            |                             |
| *             | Configuration                |                      |                     |              | PPPoE IPv6          |                             |
| 1             | Log Information              |                      |                     |              |                     |                             |
| $\widehat{1}$ | Management                   | IPv4                 |                     |              | IPv6                |                             |
|               |                              | IP Address           | 192.168.168.8       |              | IP Address          |                             |
| ठठ            | SNMPVIEW LITE                | Subnet Mask          | 255.255.255.0       |              | LinkLocal Address   | fe80::203:eaff:fe14:7f6d/64 |
|               |                              | Gateway              | 192.168.168.1       |              | 6to4 Address        |                             |
|               |                              | Primary DNS Server   | 8.8.8.8             |              | Gateway             |                             |
|               |                              | Secondary DNS Server | 8.8.4.4             |              | Primary DNS Server  |                             |
|               |                              |                      |                     |              | Secondary DNS Serve | r                           |
|               |                              |                      |                     |              |                     |                             |
|               |                              |                      |                     |              |                     |                             |
|               |                              |                      |                     |              |                     |                             |
|               |                              |                      |                     |              |                     |                             |

• **Connection Status** - The Connection Status page a log connection events for the various communication protocols on the active EV-NETCARD card.

|                  | Envision                                                               |                          | Latest Events<br>[00:07:19] Internal diagnostic self-test passed.<br>[00:00:30] Internal diagnostic self-test passed. |
|------------------|------------------------------------------------------------------------|--------------------------|----------------------------------------------------------------------------------------------------|
| Information      | System Information UPS Information Network Status                      | Connections Status       | ?                                                                                                    |
| UPS Status       |                                                                        |                          |                                                                                                    |
| System Status    | HTTP/HTTPS                                                             | TELNET/SSH               |                                                                                                    |
| Remote Control   | [2000/01/01 01:00:02] ::ffff:192.168.168.180 login                     | There is no latest data. |                                                                                                    |
| SMS Modem Status | [2000/01/01 00:59:51] ::ffff:192.168.168.180 logout                    |                          |                                                                                                    |
| EV-PROBE-TH      | [2000/01/01 00:59:02] ::ffff:192.168.168.180 login                     |                          |                                                                                                    |
| St Conferentian  | [2000/01/01 00:58:51] ::ffff:192.168.168.180 logout                    |                          |                                                                                                    |
| Configuration    | [2000/01/01 00:58:02] ::ffff:192.168.168.180 login                     |                          |                                                                                                    |
| Log Information  | [2000/01/01 00:57:52] ::ffff:192.168.168.180 logout                    |                          |                                                                                                    |
|                  | [2000/01/01 00:57:02] :::::::::::::::::::::::::::::::::::              |                          |                                                                                                    |
| (i) Management   | [2000/01/01/00.56.51]111.192.188.188.180 logout                        |                          |                                                                                                    |
| 器 SNMPView Lite  |                                                                        |                          |                                                                                                    |
|                  | FTP/FTPS                                                               | Modbus                   |                                                                                                    |
| ł                |                                                                        |                          |                                                                                                    |
|                  | SNMP                                                                   |                          |                                                                                                    |
|                  |                                                                        |                          | Î                                                                                                    |
|                  | [1970/01/01 00:00:01] [192.168.168.8]:51361.6.1.4.1.935.1.1.1.5.2.1.0  |                          | •                                                                                                    |
|                  | [1970/01/01 00:00:01] [192.168.168.8];51361 .6.1.2.1.1.4.0             |                          |                                                                                                    |
|                  | [1970/01/01 00:00:01] [192.168.168.8]:51361 .6.1.4.1.935.1.1.1.3.2.1.0 |                          |                                                                                                    |
|                  | [1970/01/01 00:00:01] [192.168.168.8]:51361 .6.1.2.1.1.4.0             |                          |                                                                                                    |
|                  | [1970/01/01 00:00:01] [192.168.168.8]:51361 .6.1.4.1.935.1.1.1.3.2.1.0 |                          |                                                                                                    |
|                  | [1970/01/01 00:00:01] [192.168.168.8]:51361 .6.1.4.1.935.1.1.1.5.2.1.0 |                          | *                                                                                                    |
|                  |                                                                        |                          |                                                                                                    |

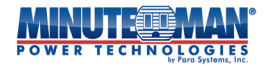

• **Wireless Status** - The Wireless Status page will appear when a Wi-Fi dongle is attached to the EV-NETCARD card. It will provide the details of the network configuration information for the attached dongle.

| Information     System       UPS Status     Ethen       System Status     Ethen       Remote Control     MAC /       SMS Modern Status     EV-PROBE-TH       SMS     Configuration | ernet<br>Address F0:09:0D:0D:91:2C | Connections Status Wireless Status                    |
|----------------------------------------------------------------------------------------------------|------------------------------------|-------------------------------------------------------|
| UPS Status System Status Remote Control MAC A SMS Modern Status EV-PROBE-TH Configuration IPv4                                                                                     | rnet<br>Address F0:09:0D:0D:91:2C  | General<br>Primary DNS Server<br>Secondary DNS Server |
| Remote Control     MAC /       SMS Modem Status     EV-PROBE-TH       X     Configuration                                                                                          | Address F0:09:0D:0D:91:2C          | Primary DNS Server<br>Secondary DNS Server            |
| SMS Modem Status<br>EV-PROBE-TH<br>Configuration                                                                                                    |                                    | Secondary DNS Server                                  |
| EV-PROBE-TH<br>Configuration                                                                                                    |                                    |                                                       |
| Configuration IPv4                                                                                                    |                                    | IDv6                                                  |
|                                                                                                    |                                    | IPVO                                                  |
| Log Information IP Add                                                                                                    | Idress                             | IP Address                                            |
| 1 Management                                                                                                    | net Mask                           | LinkLocal Address                                     |
| SNMPView Lite                                                                                                    | way                                | Gateway                                               |
|                                                                                                    |                                    |                                                       |
|                                                                                                    |                                    |                                                       |

#### Remote Control

The Remote Control page can be used to remotely perform a variety of tests to the UPS. Select the test to be performed and then click on the Apply icon to execute it.

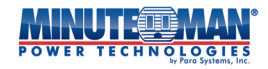

|                                                                                                    | Envision                                              |
|----------------------------------------------------------------------------------------------------|-------------------------------------------------------|
| Information                                                                                                    | Remote Control                                        |
| UPS Status                                                                                                    |                                                       |
| System Status                                                                                                   | Miscellaneous                                         |
| SMS Modem Status                                                                                                | Quick Battery Test                                    |
| EV-PROBE-TH                                                                                                    | O General Systems Test                                |
| <b>Set Configuration</b>                                                                                        | O Deep Battery Calibration                            |
|                                                                                                    | O Cancel Test                                         |
| Log Information                                                                                                 | O Assign the Number of External Battery Pack          |
| (i) Management                                                                                                  | ○ Economy Mode Disable ECO ✓                          |
| 器 SNMPView Lite                                                                                                 | O Immediately Turn on the Receptacle Bank             |
|                                                                                                    | O Turn on the Receptacle Bank 0 with delay 0 seconds  |
|                                                                                                    | O Cancel turn-on the Receptacle Bank 0                |
|                                                                                                    | O Immediately Turn off the Receptacle Bank O          |
| l de la companya de la companya de la companya de la companya de la companya de la companya de la companya de l | O Turn off the Receptacle Bank o with delay o seconds |
|                                                                                                    | O Cancel turn-off the Receptacle Bank 0               |
|                                                                                                    | O Turn off UPS when AC power Fails                    |
|                                                                                                    | Put UPS in Sleep mode for 60 minute(s)                |
|                                                                                                    | O Wake up UPS                                         |
|                                                                                                    | O Reboot UPS                                          |
|                                                                                                    | O Audible Alarm Enabled                               |
|                                                                                                    | ○ Test until battery capacity below 10 %              |
|                                                                                                    |                                                       |
|                                                                                                    |                                                       |
|                                                                                                    | Apply Reset                                           |
|                                                                                                    |                                                       |

#### SMS Modem Status

When the EV-NETCARD connected to an optional SMS modem, this status page will provide the details of the Modem and its connection status.

|                                 | Envision                                          | Latest Events<br>[00:07:19] Internal diagnostic self-test passed.<br>[00:00:30] Internal diagnostic self-test passed. |
|---------------------------------|---------------------------------------------------|----------------------------------------------------------------------------------------------------|
| Information                     | SMS Modem Status                                  | 0                                                                                                    |
| UPS Status<br>System Status     | Modem Information                                 |                                                                                                    |
| Remote Control SMS Modem Status | Modem Manufacturer<br>Modem Model                 |                                                                                                    |
| EV-PROBE-TH                     | Modem Firmware Version                            |                                                                                                    |
| Log Information                 | GSM Modem Current Status                          |                                                                                                    |
| () Management                   | Central number of SMS service                     |                                                                                                    |
| 器 SNMPView Lite                 | Signal Strength<br>SIM card PIN is correct or not |                                                                                                    |
|                                 |                                                   |                                                                                                    |
|                                 |                                                   |                                                                                                    |

#### ■ EV-PROBE-TH

This page shows the environmental status of the location where the EV-PROBE-TH is installed. It will also include status information for any attached sensors that are connected EV-PROBE-TH and the EV-NETCARD.

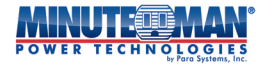

|     |                 | MAN<br>LOGIES<br>Prante Syntames, Late | Invis      | ion     |                | Latest Events<br>[00:07:19] Internal diagnostic self-test passed.<br>[00:00:30] Internal diagnostic self-test passed. |
|-----|-----------------|----------------------------------------|------------|---------|----------------|----------------------------------------------------------------------------------------------------|
|     | Information     | EV-PROBE-TH                            |            |         |                | 3                                                                                                    |
| Sys | tem Status      | EV-PROBE-TH                            | Status     |         |                |                                                                                                    |
| Rer | note Control    | Environmental                          | emperature | Unknown | Security1 Stat | us Unknown                                                                                                    |
| SM  | S Modem Status  | Environmental H                        | lumidity   | Unknown | Security2 Stat | us Unknown                                                                                                    |
| EV- | PROBE-TH        | Water Status                           |            | Unknown | Security3 Stat | us Unknown                                                                                                    |
| *   | Configuration   | Gas Status                             |            | Unknown | Security4 Stat | us Unknown                                                                                                    |
| Ť   | Log Information | Smoke Status                           |            | Unknown | Security5 Stat | us Unknown                                                                                                    |
|     | Managament      |                                        |            |         | Security6 Stat | us Unknown                                                                                                    |
| U   | Management      |                                        |            |         | Security7 Stat | us Unknown                                                                                                    |
| 格   | SNMPView Lite   |                                        |            |         |                |                                                                                                    |
|     |                 |                                        |            |         |                | Reset Alarm                                                                                                    |

#### 4.4.2 Configuration

#### UPS Configuration

- UPS Properties (Please refer to your UPS specification) The default values listed on the Configuration>UPS page are reported from the connected UPS. WARNING: Any changes made to these values will affect the alarm reporting status of the Envision software.
  - <u>UPS Communication Type:</u> In order to establish the connection between EV-NETCARD and your Minuteman UPS model, confirm the UPS Communication Type is set to: Minuteman.

If the EV-NETCARD card does not recognize the attached UPS, contact Minuteman support at: <a href="mailto:support@minutemanups.com">support@minutemanups.com</a> for assistance.

- <u>Date of Last Battery Replacement</u>: The default date should be the original date of manufacture for the UPS. When replacing batteries, enter the date the new batteries are installed, using the format: mm/dd/yyyy
- <u>Nominal Input Voltage (V)</u>: Displays the default alarm threshold for the nominal input utility voltage standard used by the UPS and its connected equipment. (120V, 208V, 220V, 230V or 240V). To change the alarm setting, enter a new value in the field and confirm by pressing "Apply"
- <u>Nominal Input Frequency (Hz)</u>: Displays the default alarm threshold for the nominal input utility frequency standard used by the UPS and its connected equipment. (50Hz or 60Hz). To change the alarm setting, enter a new value in the field and confirm by pressing "Apply"
- <u>Nominal Output Voltage (V)</u>: Displays the default alarm threshold for the nominal output voltage standard provided by the UPS, to its connected equipment. (120V, 208V, 220V, 230V or 240V). To change the alarm setting, enter a new value in the field and confirm by pressing "Apply"
- <u>Nominal Output Frequency (Hz)</u>: Displays the default alarm threshold for the nominal

output frequency standard provided by the UPS, to its connected equipment. (50Hz or 60Hz) To change the alarm setting, enter a new value in the field and confirm by pressing "Apply"

- <u>Nominal Volt-Amp Rating (VA)</u>: Displays the default alarm threshold for the maximum capacity of the connected UPS.
- To change the alarm setting, select the field, enter the new value then press "Apply" to confirm.
- <u>Nominal Output Power (W)</u>: Displays the default alarm threshold for the maximum connected load attached to the UPS. To change the alarm setting, enter a new value in the field and confirm by pressing "Apply"
- <u>Nominal Low Battery Time (mins)</u>: Displays the default estimated runtime of the UPS in battery mode during a blackout. To change the threshold for the alarm, enter a new value in the field and confirm by pressing "Apply"
- <u>Nominal Battery Life (days)</u>: Displays the threshold setting for age of batteries before an alarm is issued. To change the threshold for the alarm, enter a new value in the field and confirm by pressing "Apply"
- Low Voltage Transfer Point (V): Displays the lowest input utility voltage threshold alarm where the UPS will transfer to battery mode or return from battery mode. To change the threshold for the alarm, enter a new value in the field and confirm by pressing "Apply".
- <u>High Voltage Transfer Point (V)</u>: Displays the highest input utility voltage threshold alarm where the UPS will transfer to battery mode or return from battery mode. To change the threshold for the alarm, enter a new value in the field and confirm by pressing "Apply".
- <u>Shutdown Type</u>: This dropdown menu lists the default setting for the UPS when performing a shutdown action. The options are: Shutdown output only or shutdown the UPS.

|                     | Envision                                      |                   | Latest Events<br>[03:33:13] Internal diagnostic self-test passed.<br>[02:50:18] Warning! Smoke detected.<br>[02:48:30] Option5 Alarm |
|---------------------|-----------------------------------------------|-------------------|----------------------------------------------------------------------------------------------------|
| L Information       | UPS Properties Test Log Warning Three         | shold Value       | ?                                                                                                    |
| 🛠 Configuration     |                                               | I.                |                                                                                                    |
| UPS Configuration   | UPS Communication Type                        | Minuteman         | ·                                                                                                    |
| UPS On/Off Schedule | Date of Last Battery Replacement (MM/dd/yyyy) | 01/17/2024        | ] []                                                                                                    |
| Wireless I AN       | Nominal Input Voltage                         | 120.0             | ]v                                                                                                    |
| SNMP                | Nominal Input Frequency                       | 60.0              | Hz                                                                                                    |
| + Notification      | Nominal Output Voltage                        | 120.0             | )v [ ]                                                                                                    |
| Web/Telnet/FTP      | Nominal Output Frequency                      | 60.0              | Hz                                                                                                    |
| BACnet              | Nominal Volt-Amp Rating                       | 1000              | VA                                                                                                    |
| EV-PROBE-TH         | Nominal Output Power                          | 900               | ]w [ ]                                                                                                    |
| Modbus              | Nominal Low Battery Time                      | 3                 | mins                                                                                                    |
| system              | Nominal Battery Life                          | 0                 | days                                                                                                    |
| Log Information     | Low Voltage Transfer Point                    | 55                | v                                                                                                    |
| (i) Management      | High Voltage Transfer Point                   | 150               | )v                                                                                                    |
| 品 SNMPView Lite     | Shutdown Type                                 | UPS Output Only 🗸 |                                                                                                    |
|                     |                                               |                   |                                                                                                    |
|                     |                                               |                   | Apply Reset                                                                                                    |
|                     |                                               |                   |                                                                                                    |

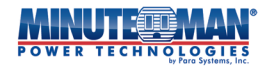

#### • Test log

- <u>Test UPS Every</u>: Sets the options for the frequency of the testing of the UPS. (Week, 2 Weeks, Month, Quarter) are the available selections.
- <u>Test UPS on</u>: The options for this setting are based on the "Test UPS Every" selection.
- Week or 2 Weeks: Select the day for the weekly test
- Month: Select the day of the month (1-31)
- Quarter: Select the starting mos. then the date of the month.
- <u>Start Time of UPS Test (hh:mm)</u>: Enter the time of day to begin the test (using 24-hour clock)
- <u>UPS Test Type</u>: Select the type of test to perform. (Quick Battery, Deep Battery, General, Low Battery Warning)
- <u>UPS Data Log</u>: Enter the time, in minutes, for the recording interval of data from the UPS.

|                       | Envision                                     |                    | Latest Events<br>[03:33:13] Internal diagnostic self-test passed.<br>[02:50:18] Warning! Smoke detected.<br>[02:48:30] Option5 Alarm |
|-----------------------|----------------------------------------------|--------------------|----------------------------------------------------------------------------------------------------|
| Information           | UPS Properties Test Log Warning Three        | shold Value        | 0                                                                                                    |
| 🛠 Con iguration       | Test UPS                                     |                    |                                                                                                    |
| UPS Configuration     | Test UPS every                               | None 🗸             |                                                                                                    |
| Network               | Start Time of UPS Test (HH:mm) (24-hour time |                    |                                                                                                    |
| Wireless LAN<br>SNMP  | UPS Test Type                                | Quick Battery Test | <b>v</b>                                                                                                    |
| + Notification        | UPS Recorder                                 |                    |                                                                                                    |
| BACnet                | UPS Data Log                                 | 0                  | Minute(s) (-1 = Stop Recording)                                                                                                    |
| EV-PROBE-TH<br>Modbus |                                              |                    |                                                                                                    |
| System                |                                              |                    | Apply                                                                                                    |
| Log Information       |                                              |                    | Apply Reset                                                                                                    |
| () Management         |                                              |                    |                                                                                                    |
| 器 SNMPView Lite       |                                              |                    |                                                                                                    |
|                       |                                              |                    |                                                                                                    |
|                       |                                              |                    |                                                                                                    |
|                       |                                              |                    |                                                                                                    |

• Warning Threshold Value – This page is used to set the period of time after which the EV-NETCARD will send a disconnection warning message. This warning message will be sent after EV-NETCARD loses contact with the UPS for the time specified.

|                       | Envision                                  | Latest Events<br>[03:33:13] Internal diagnostic self-test passed.<br>[02:50:18] Warning! Smoke detected.<br>[02:48:30] Option5 Alarm |
|-----------------------|-------------------------------------------|----------------------------------------------------------------------------------------------------|
| Information           | UPS Properties Test Log Warning Three     | eshold Value                                                                                                    |
| VPS Configuration     | Time out after loss of connection 30 seco | onds 🗸                                                                                                    |
| Network               |                                           |                                                                                                    |
| Wireless LAN<br>SNMP  |                                           | Apply Reset                                                                                                    |
| + Notification        |                                           |                                                                                                    |
| Web/Telnet/FTP        |                                           |                                                                                                    |
| BACnet                |                                           |                                                                                                    |
| EV-PROBE-TH<br>Modbus |                                           |                                                                                                    |
| System                |                                           |                                                                                                    |
| Log Information       |                                           |                                                                                                    |
| (i) Management        |                                           |                                                                                                    |
| 品 SNMPView Lite       |                                           |                                                                                                    |
|                       |                                           |                                                                                                    |

#### UPS On/Off Schedule

• **UPS Action** - This page is intended to set the parameters for UPS actions when a power or UPS event occurs. To complete the action, set the start/stop time parameters then choose the event, the UPS action and any delay, if desired. Press the "Add" icon to initiate. Multiple actions and events can be configured and implemented. To remove any action, check the right-hand box next to the action items, then select "[Delete]".

|                                                   |                                                                                                    | Latest Events<br>[03:33:13] Internal diagnostic self-test passed.<br>[02:30:18] Warning] Smoke detected.<br>[02:48:30] OptionS Alarm                                                                                                    | MINUTE MAN Envision                                                                                                    | Latest Events<br>[03:33:13] Internal diagnostic self-test passed.<br>[02:30:18] Warning Smoke detected.<br>[02:48:30] OptionS Alarm |
|---------------------------------------------------|----------------------------------------------------------------------------------------------------|----------------------------------------------------------------------------------------------------|----------------------------------------------------------------------------------------------------|----------------------------------------------------------------------------------------------------|
|                                                   | UPS Action Remote Shutdown Weekly Schedule Date Schedule Wal<br>During (0000 ①) - [23:59 ①) : If UPS Lead Overrun | RonLan     Pontan     Pontan | Version     Version                                                                                                    |                                                                                                    |
| System U Log Information Management SNMPView Lite |                                                                                                    |                                                                                                    | System    System   System  System System System System System System System System System System System System System System System System System System System System System System S | shutdown Host8                                                                                                    |

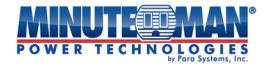

|                                        | OMAN<br>OLOGIE | En Envis                    | ion             |               | vents<br>2] Te<br>6] No<br>6] Sys | st in progress<br>Awaiting Power<br>stem On |           |
|----------------------------------------|----------------|-----------------------------|-----------------|---------------|-----------------------------------|---------------------------------------------|-----------|
| Information                            | UPS Ac         | tion Remote Shutdown V      | Veekly Schedule | Date Schedule | Wake On Lan                       |                                             | ?         |
| Configuration                          |                |                             |                 |               |                                   |                                             |           |
| PS Configuration<br>PS On/Off Schedule | During         | 00:00 🕔 - 23:59 🕔 , if UP   | S Load Overrun  | ~             | occur, then turn o                | ff UPS ∨after                               | 1 minutes |
| etwork<br>fireless LAN                 |                |                             |                 |               |                                   |                                             | neber     |
| NMP                                    | No.            | During Time Interval(HH:mm) | Event           |               | Device                            | Delay Time                                  | [Delete]  |
| otification                            |                | 08:00 - 17:00               | AC Power Failed |               | host1()                           | 1                                           |           |
| eb/Telnet/FTP                          | 2              | 08.00 - 17.00               | AC Power Failed |               | host2()                           | 1                                           |           |
| -PROBE-TH                              | 3              | 08:00 - 14:00               | UPS Battery Low |               | host3()                           | 1                                           |           |
| odbus<br>stem                          | 4              | 08:00 - 17:00               | UPS Battery Low |               | UPS                               | 3                                           |           |
| Log Information                        |                |                             |                 |               |                                   |                                             |           |
| Management                             |                |                             |                 |               |                                   |                                             |           |
| SNMPView Lite                          |                |                             |                 |               |                                   |                                             |           |

• **Remote Shutdown** - The Remote Shutdown page is intended to program the EV-NETCARD card to issue a command for shutting down a network server, (or another network computer) without the use of installed shutdown software. Events need to first be added under "UPS Action" tab. Once set up, enter the IP address of the corresponding server identified on the "Remote Shutdown" tab to be shut down either by SSH or Telnet with a compatible shutdown command for the server system. (The Telnet Server must be enabled on the PC.)

For example: To shutdown Host 1 (Windows server) and Host 2 (Linux server) after 1 minute when AC power fails, start with the "UPS Action" tab. Select the "AC Power Failed" event then select "shutdown Host 1 " and press "Add". The action will be added to the event list. Repeat this process for Host 2.

|                                          | MAAN<br>LOGIES<br>Para Systems, Inc. | Envis            | ion           |            |               |             | Latest Events<br>[03:33:13] Internal diagnostic self-test pass<br>[02:50:18] Warning! Smoke detected.<br>[02:48:30] Option5 Alarm | ied. |
|------------------------------------------|--------------------------------------|------------------|---------------|------------|---------------|-------------|----------------------------------------------------------------------------------------------------|------|
| L Information                            | UPS Acti                             | on Remote Shutdo | own We        | ekly Scheo | lule Date Sch | nedule Wake | On Lan                                                                                                    | 9    |
| 🛠 Con iguration                          |                                      |                  |               |            |               |             |                                                                                                    |      |
| UPS Configuration<br>UPS On/Off Schedule |                                      | Domain Name / IP | Login<br>Mode | Port       | User Name     | Password    | Shutdown Commands                                                                                                    |      |
| Wireless LAN                             | Host1                                |                  | SSH 🗸         | 22         |               |             | halt                                                                                                    | Test |
| SNMP                                     | Host2                                |                  | SSH 🗸         | 22         |               |             | halt                                                                                                    | Test |
| + Notification                           | Host3                                |                  | SSH 🗸         | 22         |               |             | halt                                                                                                    | Test |
| Web/Telnet/FTP                           | Host4                                |                  | SSH 🗸         | 22         |               |             | halt                                                                                                    | Test |
| BACnet                                   | Host5                                |                  | SSH 🗸         | 22         |               |             | halt                                                                                                    | Test |
| Modbus                                   | Host6                                |                  | SSH 🗸         | 22         |               |             | halt                                                                                                    | Test |
| System                                   | Host7                                |                  | SSH 🗸         | 22         |               |             | halt                                                                                                    | Test |
| Log Information                          | Host8                                |                  | SSH 🗸         | 22         |               |             | halt                                                                                                    | Test |
| (i) Management                           |                                      |                  |               |            |               |             |                                                                                                    |      |
| 品 SNMPView Lite                          |                                      |                  |               |            |               |             |                                                                                                    |      |
|                                          |                                      |                  |               |            |               |             | Apply Res                                                                                                    | set  |
|                                          |                                      |                  |               |            |               |             |                                                                                                    |      |

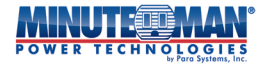

With these two actions set, go to the "Remote Shutdown" tab and enter the domain IP addresses for Host 1 and Host 2. Select either Telnet or SSH for access, enter the user name/password for the server then enter the shutdown command for that operating system. For Windows, "shutdown /s" is the shutdown command. For Linux, "halt" is the command. For MAC OS, the shutdown command is "sudo shutdown".

Below is a list of shutdown commands for the most popular operating systems:

- Windows : shutdown/?
- Linux : shutdown -help
- MAC : sudo shutdown

• Weekly Schedule - This tab is responsible for setting a weekly schedule to turn on/off the UPS. In the example below, the UPS is shut down at 17:00 on Friday evening and restarted at 8:00 on Monday morning.

| formation UPS Actio | n Rem | ote Shutdown | Weekly So | hedule   | Date Schedule | Wake On Lan  |        |             |
|---------------------|-------|--------------|-----------|----------|---------------|--------------|--------|-------------|
| n iguration         |       |              | UPS Off   |          | UPS On        | UPS On Perio | bd     | Apply Reset |
| nfiguration         |       | Sunday       | Monday    | Tuesday  | Wednesday     | Thursday     | Friday | Saturday    |
| /Off Schedule       | 00:00 | sanasy       |           | · accuaj |               |              |        |             |
| ¢                   | 01:00 |              |           |          |               |              |        |             |
| AN                  | 02:00 |              |           |          |               |              |        |             |
|                     | 03:00 |              |           |          |               |              |        |             |
| n                   | 04:00 |              |           |          |               |              |        |             |
| et/FTP              | 05:00 |              |           |          |               |              |        |             |
|                     | 06:00 |              |           |          |               |              |        |             |
|                     | 07:00 |              |           |          |               |              |        |             |
| <u></u>             | 08:00 |              |           |          |               |              |        |             |
|                     | 09:00 |              |           |          |               |              |        |             |
|                     | 10:00 |              |           |          |               |              |        |             |
| Information         | 11:00 |              |           |          |               |              |        |             |
|                     | 12:00 |              |           |          |               |              |        |             |
| agement             | 13:00 |              |           |          |               |              |        |             |
| 4D) / ieux l.ite    | 14:00 |              |           |          |               |              |        |             |
| MPVIEW LITE         | 15:00 |              |           |          |               |              |        |             |
|                     | 16:00 |              |           |          |               |              |        |             |
|                     | 17:00 |              |           |          |               |              |        |             |
|                     | 18:00 |              |           |          |               |              |        |             |
|                     | 19:00 |              |           |          |               |              |        |             |
|                     | 20:00 |              |           |          |               |              |        |             |
|                     | 21:00 |              |           |          |               |              |        |             |
|                     | 22:00 |              |           |          |               |              |        |             |
|                     | 23:00 |              |           |          |               |              |        |             |

• **Date Schedule** - The Date Schedule menu option sets an individual date and time to power On/Off a UPS. If activated, the settings on this page will override the settings in Weekly Schedule. Select any date on the calendar and press the "add" icon. A window will appear with a time-of-day reference. Choose a time and select "UPS On" or "UPS Off" and press "OK". To add dates and times, repeat the process.

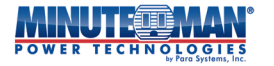

To initiate a warning message prior to the scheduled shutdown of the UPS, select an option from the dropdown menu at the bottom of the page. When set, the EV-NETCARD card will send the message at a pre-determined time before the shutdown action. When the programming is completed, press the "Apply" icon.

| Information       UPS Action       Remote Shutdown       Weekly Schedule       Date Schedule       Wake On Lan         UPS On/Guration       UPS On/Off Schedule       UPS Off       UPS Off       UPS Off       UPS On       UPS On Period         Vertices LAN       Sun       Mon       Tue       Wed       Thu       Fri       Soft         Notification       Sun       Mon       Tue       Wed       Thu       Fri       Soft         26       27       28       29       30       31       Image: Schedule       Action         Vertress LAN       Sun       Mon       Tue       Wed       Thu       Fri       Soft         26       27       28       29       30       31       Image: Schedule       Action         Vertress LAN       Sum       Mon       Tue       Wed       Thu       Fri       Soft         26       27       28       29       30       31       Image: Schedule       Action         9       10       11       12       13       14       15       Image: Schedule       Action         16       17       18       19       20       21       22       22       27                                                                                                    | POWER TECHNOL       | OGIES<br>ra Systems, Inc. | En   | vis          | sio         | n           |             |             |                  | Lates<br>[03:3]<br>[02:5]<br>[02:4] | t Events<br>3:13] Internal diagnostic<br>3:18] Warning! Smoke d<br>3:30] Option5 Alarm | self-test passe<br>etected. |
|----------------------------------------------------------------------------------------------------|---------------------|---------------------------|------|--------------|-------------|-------------|-------------|-------------|------------------|-------------------------------------|----------------------------------------------------------------------------------------|-----------------------------|
| Configuration         UPS Configuration         UPS Configuration         UPS Configuration         UPS Configuration         Vertraces LAN         SIMP         Notification         Web/Telnet/FIP         BCAcnet         EVPROBE-TH         Modbus         System         1         0         Management         16       17         18       17       20         23       24       25       26       27         30       31       1       2       3       4       5         Mainagement                                                                                                    | Information         | UPS Action                | Remo | ote Shut     | down        | Weekly      | y Sched     | ule Da      | te Schedule      | Wake On Lan                         |                                                                                        |                             |
| UPS Configuration   UPS Configuration   UPS Configuration   Wetwork   Network   SNMP   Notification   Web/Finet/FTP   BACnet   EVPROBE-TH   Modbus   System   1   2   3   4   5   6   7   8   9   10   11   12   13   14   15   16   17   18   19   20   21   22   23   24   25   26   27   28   29   10   11   12   13   14   15   16   17   18   19   20   21   22   23   24   25    26   27   28   29   30   31   1   20   31   1   20   21   22   23   24   25   26   27   28   29   30   31   20   21   22   23   24   25 </th <th>Con iguration</th> <th></th> <th></th> <th></th> <th></th> <th>UPS Off</th> <th></th> <th>UPS</th> <th>On</th> <th>UPS On Period</th> <th></th> <th></th>                                                                                                    | Con iguration       |                           |      |              |             | UPS Off     |             | UPS         | On               | UPS On Period                       |                                                                                        |                             |
| UPS On/Off Schedule     Network     Network     Network     Network     Network     Sun     Sun     No.        Sun     No.        Sun     No.        Sun     No.           Sun     No.           Sun     No.              No.              Sun        26   27    28    29    30    31   16   17    18    19    10   11    12    33    24    25    26    27    28    29    10    11   12    30    31   11    22    33   4    25    26    27    28    29   30    31 </td <td>JPS Configuration</td> <td></td> <td></td> <td></td> <td></td> <td></td> <td></td> <td></td> <td></td> <td></td> <td></td> <td></td>                                                                                                    | JPS Configuration   |                           |      |              |             |             |             |             |                  |                                     |                                                                                        |                             |
| Vervicess LAN   NMP   Vordess LAN   NMP   Vordification   Veb/Telnet/FTP   VACnet   V-PROBE-TH   Adobus   ystem   1   Log Information   Management   5   5   16   17   18   19   20   21   22   23   24   25   26   27   28   29   30   31   1   2   30   31   1   2   30   31   1   2   24   25   26   27   28   29   30   31   1   2   30   31   1   2   30   31   1   2   30   31   1   2    30   31   1   2   3   4   5   26   27   28   29   30   31   26   27   28   29   30   31   20   21   22    24 <td>JPS On/Off Schedule</td> <td>&lt;</td> <td></td> <td>200</td> <td>0 Janu</td> <td>ary</td> <td></td> <td>&gt;</td> <td></td> <td>Date Sch</td> <td>edule List</td> <td></td>                                                                                                    | JPS On/Off Schedule | <                         |      | 200          | 0 Janu      | ary         |             | >           |                  | Date Sch                            | edule List                                                                             |                             |
| Sum       Mon       Tue       Wed       Thu       Fri       Soft         SNMP       South Andrew       Soft       Fri       Soft         Veb/Telnet/FTP       SACnet       2       3       4       5       6       7       8         Veb/Telnet/FTP       SACnet       2       3       4       5       6       7       8         Veb/Telnet/FTP       SACnet       2       3       4       5       6       7       8         Veb/Telnet/FTP       Soft       10       11       12       13       14       15         Log Information       1       16       17       18       19       20       21       22         23       24       25       26       27       28       29       30       31       1       2       3       4       5         Management       30       31       1       2       3       4       5       5       5       5       5       5       5       5       5       5       5       5       5       5       5       5       5       5       5       5       5       5       5       <                                                                                                    | Network             |                           |      |              |             |             |             |             | No.              | Events                              | Schedule                                                                               | Action                      |
| NMP         Jobification         Veb/Teinet/FTP         ACnet         VPROBE-TH         Joddus         ystem         2       3       4       5       6       7       8         9       10       11       12       13       14       15         16       17       18       19       20       21       22         23       24       25       26       27       28       29         30       31       1       2       3       4       5         16       17       18       19       20       21       22         23       24       25       26       27       28       29         30       31       1       2       3       4       5         Interval between the UPS Off and the next UPS On must be less than 7 days, or the next UPS On might loss its effect.                                                                                                    |                     | Sun                       | Mon  | Tue          | Wed         | Thu         | Fri         | Sat         |                  |                                     |                                                                                        |                             |
| 2       27       28       29       30       31       Image: constraint of the set of the se |                     |                           |      |              |             |             |             |             |                  |                                     |                                                                                        |                             |
| 2       3       4       5       6       7       8         VPROBE-TH       Aodbus       9       10       11       12       13       14       15         1       Log Information       Management       16       17       18       19       20       21       22         23       24       25       26       27       28       29         30       31       1       2       3       4       5         Mode Apply       Reset         Add Apply       Reset                                                                                                    | Veb/Telnet/FTP      | 26                        | 27   | 28           | 29          | 30          | 31          | D           |                  |                                     |                                                                                        |                             |
| V-PROBE-TH         todbus         vstem         Log Information         Management         16       17       18       19       20       21       22         30       31       1       2       3       4       5         30       31       1       2       3       4       5         Management         30       31       1       2       3       4       5         Management         30       31       1       2       3       4       5         Mode Apply Reset                                                                                                    | ACnet               |                           |      |              |             |             |             |             |                  |                                     |                                                                                        |                             |
| 100 bus         ystem         1 Log Information         Management         16       17         18       19       20         23       24       25       26       27       28       27         30       31       1       2       3       4       5         Mode Apply Reset                                                                                                    | V-PROBE-TH          | 2                         | 2    |              | 5           | 4           | 7           |             |                  |                                     |                                                                                        |                             |
| ystem         Log Information         Management         16       17       18       19       20       21       22         23       24       25       26       27       28       27         30       31       1       2       3       4       5         Add Apply Reset                                                                                                    | lodbus              | 2                         | 3    | 4            | 5           | •           |             | •           |                  |                                     |                                                                                        |                             |
| 10       11       12       13       14       15         Management       16       17       18       19       20       21       22         23       24       25       26       27       28       29         30       31       1       2       3       4       5         Marking will be initiated (10 minutes x) before Scheduled Shutdown Event                                                                                                    | ystem               |                           |      |              |             |             |             |             |                  |                                     |                                                                                        |                             |
| Management         SNMPView Lite         16       17       18       19       20       21       22         23       24       25       26       27       28       29         30       31       1       2       3       4       5         Add Apply Reset         The interval between the UPS Off and the next UPS On must be less than 7 days, or the next UPS On might lose its effect.                                                                                                    | Log Information     | 9                         | 10   | 11           | 12          | 13          | 14          | 15          |                  |                                     |                                                                                        |                             |
| SNMPView Lite          23       24       25       26       27       28       29         30       31       1       2       3       4       5         Add Apply Reset                                                                                                    | ) Management        | 16                        | 17   | 18           | 19          | 20          | 21          | 22          |                  |                                     |                                                                                        |                             |
| 23       24       25       26       27       28       29         30       31       1       2       3       4       5         Add Apply Reset                                                                                                    | 5 SNMPView Lite     |                           |      |              |             |             |             |             |                  |                                     |                                                                                        |                             |
| 30       31       1       2       3       4       5         Add       Apply       Reset         The interval between the UPS Off and the next UPS On must be less than 7 days, or the next UPS On might lose its effect.                                                                                                    |                     | 23                        | 24   | 25           | 26          | 27          | 28          | 29          |                  |                                     |                                                                                        |                             |
| Add     Apply     Reset   The interval between the UPS Off and the next UPS On must be less than 7 days, or the next UPS On might lose its effect. Warning will be initiated 10 minutes will before Scheduled Shutdown Event                                                                                                    |                     | 30                        | 31   | 1            | 2           | 3           | 4           | 5           |                  |                                     |                                                                                        |                             |
| The interval between the UPS Off and the next UPS On must be less than 7 days, or the next UPS On might lose its effect.                                                                                                    |                     |                           |      |              |             |             |             |             |                  |                                     | Add Apply                                                                              | Reset                       |
| The interval between the UPS Off and the next UPS On must be less than 7 days, or the next UPS On might lose its effect.                                                                                                    |                     |                           |      |              |             |             |             |             |                  |                                     |                                                                                        |                             |
| Warning will be initiated [10 minute velocity before Scheduled Shutdown Event                                                                                                    |                     |                           | Th   | e interval h | between the | • UPS Off # | ind the pe  | xt UPS On r | ust be less than | 7 days or the next LIPS             | On might lose its effect                                                               |                             |
| Warning will be initiated 10 minutes whefere Scheduled Shutdown Event                                                                                                    |                     | L                         |      |              |             |             |             |             |                  |                                     |                                                                                        |                             |
| Warning will be initiated to initiates + before seried area shatdown Event                                                                                                    |                     |                           |      |              | Warni       | ing will be | e initiateo | d 10 minu   | tes 🗸 before S   | cheduled Shutdown                   | Event                                                                                  |                             |
|                                                                                                    |                     |                           |      |              |             |             |             |             |                  |                                     |                                                                                        |                             |

• Wake On Lan - This menu option programs the signal from the EV-NETCARD card to wake a networked computer when AC utility power is recovered, or, when the UPS battery capacity reaches its pre-configured percentage. (Make sure the computer supports a Wake On Lan function and is enabled in the BIOS.) Enter the IP address of the target computer and the parameters to program the Wake function. For multiple computes, repeat the process for each computer. When complete, press the "Apply" icon.

|                    |                                                      |                                      |                      |                                                                                                    | POWER TECHNOLOGIES |
|--------------------|------------------------------------------------------|--------------------------------------|----------------------|----------------------------------------------------------------------------------------------------|--------------------|
| MVV.               | Envis                                                | ion                                  |                      | Latest Events<br>[03:33:13] internal diagnostic self-tes<br>[02:50:18] Warning! Smoke detected.             | t passed.          |
| UPS Actic          | on Remote Shutdo                                     | own Weekly Schedule                  | Date Schedule Wake O | [02:48:30] Option5 Alarm                                                                                    | θ                  |
| General S          | Settings                                             |                                      |                      |                                                                                                    |                    |
|                    | Host1                                                | IP:                                  | MAC:                 | Test                                                                                                    |                    |
|                    | Host2                                                | IP:                                  | MAC:                 | Test                                                                                                    |                    |
|                    | Host3                                                | IP:                                  | MAC:                 | Test                                                                                                    |                    |
|                    | Host4                                                | IP:                                  | MAC:                 | Test                                                                                                    |                    |
|                    | Host5                                                | IP:                                  | MAC:                 | Test                                                                                                    |                    |
|                    | HOSI6                                                |                                      | MAC:                 | Test                                                                                                    |                    |
|                    | Host8                                                | IF.                                  | MAC.                 | Test                                                                                                    |                    |
| 🗌 Wake u<br>🗌 Wait | ip remote host after UP<br>until battery capacity re | PS output restore<br>eaches to 10 %. |                      |                                                                                                    |                    |
|                    |                                                      |                                      |                      | Apply                                                                                                    | Reset              |
|                    |                                                      |                                      |                      |                                                                                                    |                    |
|                    |                                                      |                                      |                      | Latart Guarda                                                                                               |                    |
|                    | Envis                                                | sion                                 |                      | [03:33:13] Internal diagnostic self-test<br>[02:50:18] Warning! Smoke detected,<br>[02:48:30] Option5 Alarm | passed.            |
| UPS Act            | ion Remote Shut                                      | down Weekly Schedu                   | le Date Schedule Wak | e On Lan                                                                                                    | 0                  |
| General            | Settings                                             |                                      |                      |                                                                                                    |                    |
|                    | Host1                                                | IP:                                  | MAC:                 | Test                                                                                                    |                    |
|                    | Host2                                                | IP:                                  | MAC:                 | Test                                                                                                    |                    |
|                    | Host3                                                | IP:                                  | MAC:                 | Test                                                                                                    |                    |

|                | POWER TECHNO                                 | LOGIES<br>Para Systems, Inc.                 | Invisio                  | [02:50:15] Internal diagno<br>[02:50:18] Warning! Smok<br>[02:48:30] Option5 Alarm | [02:50:13] Merning! Smoke detected.<br>[02:48:30] Option5 Alarm |             |             |
|----------------|----------------------------------------------|----------------------------------------------|--------------------------|------------------------------------------------------------------------------------|-----------------------------------------------------------------|-------------|-------------|
|                | Information                                  | UPS Action                                   | Remote Shutdown          | Weekly Schedule                                                                    | Date Schedule                                                   | Vake On Lan | 9           |
| *              | Con iguration                                | General Setti                                | ngs                      |                                                                                    |                                                                 |             |             |
| UP             | 5 Configuration                              | General Sett                                 | Host1 IP:                |                                                                                    | MA                                                              | [           | Tost        |
| UP             | 5 On/Off Schedule                            |                                              | Hosta ID:                |                                                                                    |                                                                 | c.          | Test        |
| Ne             | work                                         |                                              | HUSIZ IP.                |                                                                                    | IVIA                                                            | -           | Test        |
| Wir            | eless LAN                                    |                                              | Host3 IP:                |                                                                                    | MAG                                                             |             | Test        |
| SN             | MP                                           |                                              | Host4 IP:                |                                                                                    | MA                                                              | c:          | Test        |
| + No           | ification                                    |                                              | Host5 IP:                |                                                                                    | MA                                                              | C:          | Test        |
| We             | b/Telnet/FTP                                 |                                              | Host6 IP:                |                                                                                    | MA                                                              | C:          | Test        |
| BA             | Inet                                         |                                              | Host7 IP:                |                                                                                    | MA                                                              | c:          | Test        |
| EV-            | PROBE-TH                                     |                                              | Host8 IP:                |                                                                                    | MA                                                              | C:          | Test        |
| MO             | dbus                                         | Miscellaneou                                 | IC.                      |                                                                                    |                                                                 |             |             |
|                | Log Information                              | Wake up re                                   | mote host after power re | store                                                                              |                                                                 |             |             |
| $(\mathbf{i})$ | Management                                   | 🗌 Wait unti                                  | battery capactiy reaches | to 10 %.                                                                           |                                                                 |             |             |
| 뫎              | SNMPView Lite                                | Wake up remote host after UPS output restore |                          |                                                                                    |                                                                 |             |             |
|                | Wait until battery capacity reaches to 10 %. |                                              |                          |                                                                                    |                                                                 |             |             |
|                |                                              |                                              |                          |                                                                                    |                                                                 |             |             |
|                |                                              |                                              |                          |                                                                                    |                                                                 |             | Apply Reset |
|                |                                              |                                              |                          |                                                                                    |                                                                 |             |             |

#### Network

MINIIT

Information
 Information
 VPS Configuration
 UPS Configuration
 UPS On/Off Schedule
 Network
 Wireless LAN
 SNMP
 Notification
 Web/Telnet/FTP
 BACnet
 EV-PROBE-TH
 Modbus

Log InformationManagement器 SNMPView Lite

This page is responsible for the programming the network settings for the EV-NETCARD card.

• **IPv4** - The IP address and DNS Server IP can be programmed either manually or through DHCP or BOOTp using the dropdown menus. If the IP address and DNS have previously been configured on the information will automatically show here.

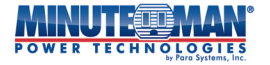

| <b>Latest Events</b><br><b>Convert TECH NO LOGALLES Envision</b> |                                  |                                    |              |  |
|------------------------------------------------------------------|----------------------------------|------------------------------------|--------------|--|
| Information                                                      | IPv4 IPv6 Ethernet Dynamic DNS I | PPPoE                              | 0            |  |
| <b>X</b> Configuration                                           | IP Address                       |                                    |              |  |
| UPS Configuration                                                | IP Address                       | 192.168.168.8                      |              |  |
| UPS On/Off Schedule                                              | Subnet Mask                      | 255.255.255.0                      |              |  |
| Wireless LAN                                                     | Gateway                          | 192.168.168.1                      |              |  |
| SNMP                                                             | Obtain an IP address *           | Using DHCP 🗸                       |              |  |
| + Notification                                                   |                                  |                                    |              |  |
| Web/Telnet/FTP                                                   | DNS Server IP                    |                                    |              |  |
| BACnet                                                           | Primary DNS Server IP            | 8.8.8.8                            |              |  |
| EV-PROBE-TH                                                      | Secondary DNS Server IP          | 8.8.4.4                            |              |  |
| Modbus                                                           | Obtain DNS Server IP             | Automatically 🛩                    |              |  |
| System                                                           | t : Sustem wi                    | I report when these items have by  | and Applied  |  |
| Log Information                                                  | System wi                        | in reboot when these items have be | een Apprieu. |  |
| (i) Management                                                   |                                  |                                    | Apply Reset  |  |
| 品 SNMPView Lite                                                  |                                  |                                    |              |  |
|                                                                  |                                  |                                    |              |  |

#### • IPv6

- <u>IP Address</u>: All EV-NETCARD cards support IPv6 addressing. Under the "IPv6" tab, the address can be obtained from the dropdown list of options: Automatic, Stateless, DHCPV6, DHCPV6, or Manual. If Manual is selected all the IP and gateway information must be entered into the respective fields. For all forms of address selection, the remaining fields must be completed: Router Discovery Autoresend, Maximum Number of IPv6 Prefix, and Multicast Address.
- <u>DNS Server IP</u>: Enter the addresses for the primary and/or secondary DNS Servers.
   **NOTE:** Once the addressing is completed, press the "Apply" icon and the EV-NETCARD card will reboot with the new configuration.

|                     | Envision                      |                                        | Latest Events<br>[03:33:13] Internal diagnostic self-test passed.<br>[02:55:19] Warning! Smoke detected.<br>[02:48:30] Option5 Alarm |
|---------------------|-------------------------------|----------------------------------------|----------------------------------------------------------------------------------------------------|
| LINFormation        | IPv4 IPv6 Ethernet Dynamic DN | S PPPoE                                | 0                                                                                                    |
| 🛠 Con iguration     | IP Address                    |                                        |                                                                                                    |
| UPS Configuration   |                               |                                        |                                                                                                    |
| UPS On/Off Schedule | IPv6 Prefix                   | 64                                     |                                                                                                    |
| Wireless LAN        | Gateway                       |                                        |                                                                                                    |
| SNMP                | Obtain an address *           | Automatic 🗸                            |                                                                                                    |
| + Notification      | Router Discovery Autoresend   | Yes 🕶                                  |                                                                                                    |
| Web/Telnet/FTP      | Maximum Number of IPv6 Prefix | 8 🗸                                    |                                                                                                    |
| BACnet              | Multicast Address             | [FF1E::1]                              | : 5000                                                                                                    |
| EV-PROBE-TH         |                               |                                        |                                                                                                    |
| Modbus              | DNS Server IP                 |                                        |                                                                                                    |
| System              | Primary DNS Server            |                                        |                                                                                                    |
| Log Information     | Secondary DNS Server          |                                        |                                                                                                    |
| (i) Management      | * : Syste                     | em will reboot when these items have b | been Applied.                                                                                                    |
| 器 SNMPView Lite     |                               |                                        |                                                                                                    |
|                     |                               |                                        | Apply Reset                                                                                                    |
|                     |                               |                                        |                                                                                                    |

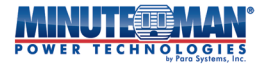

#### • Ethernet

- <u>Connection Type</u>: This menu option sets the communication speed between EV-NETCARD and connected network.
- NOTE: Once the network speed is selected, press the "Apply" icon and the EV-NETCARD card will reboot with the new configuration.
- <u>Stop UPS communication when Ethernet disconnected</u>: Use this menu option to continue or stop UPS communications when EV-NETCARD card disconnects from Ethernet.

|                      |                   | Envision<br>Logits<br>Envision       | f-test passed.<br>:ted. |
|----------------------|-------------------|--------------------------------------|-------------------------|
|                      | Information       | IPv4 IPv6 Ethernet Dynamic DNS PPPoE | ?                       |
| *                    | Con iguration     |                                      |                         |
| UP                   | S Configuration   | Connection Type Auto Sense 🗸         |                         |
| UP<br>Ne             | S On/Off Schedule | Stop UPS communication when Ethernet |                         |
| Wi                   | reless LAN        | disconnected                         |                         |
| SN                   | MP                |                                      | alv Recet               |
| + Notification       |                   |                                      | Nesec                   |
| Web/Telnet/FTP       |                   |                                      |                         |
| EV-                  | PROBE-TH          |                                      |                         |
| Mc                   | odbus             |                                      |                         |
| Sys                  | stem              |                                      |                         |
| 1                    | Log Information   |                                      |                         |
| $(\mathbf{\hat{i}})$ | Management        |                                      |                         |
| 格                    | SNMPView Lite     |                                      |                         |
|                      |                   |                                      |                         |
|                      |                   |                                      |                         |

- **Dynamic DNS** Dynamic DNS is an open-source service which allows a user to attach a dynamic IP address to a static host name. To use this function, ensure an account and password has been registered with the DNS service provider.
  - <u>Service Provider</u>: Dynamic DNS providers can be selected from this dropdown list.
  - <u>Domain Name</u>: Enter the Domain Name created from the above selected DDNS provider.
  - <u>Login Name</u>: Enter the Login/Account Name created with the selected DDNS provider.
  - <u>Login Password</u>: Enter the Password assigned to registered DDNS Account.
  - <u>Use external STUN server to get Public IP to register</u>: Choose **Yes** to ensure the EV-NETCARD card uses the WAN/Public IP to update the selected DDNS server.

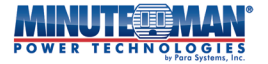

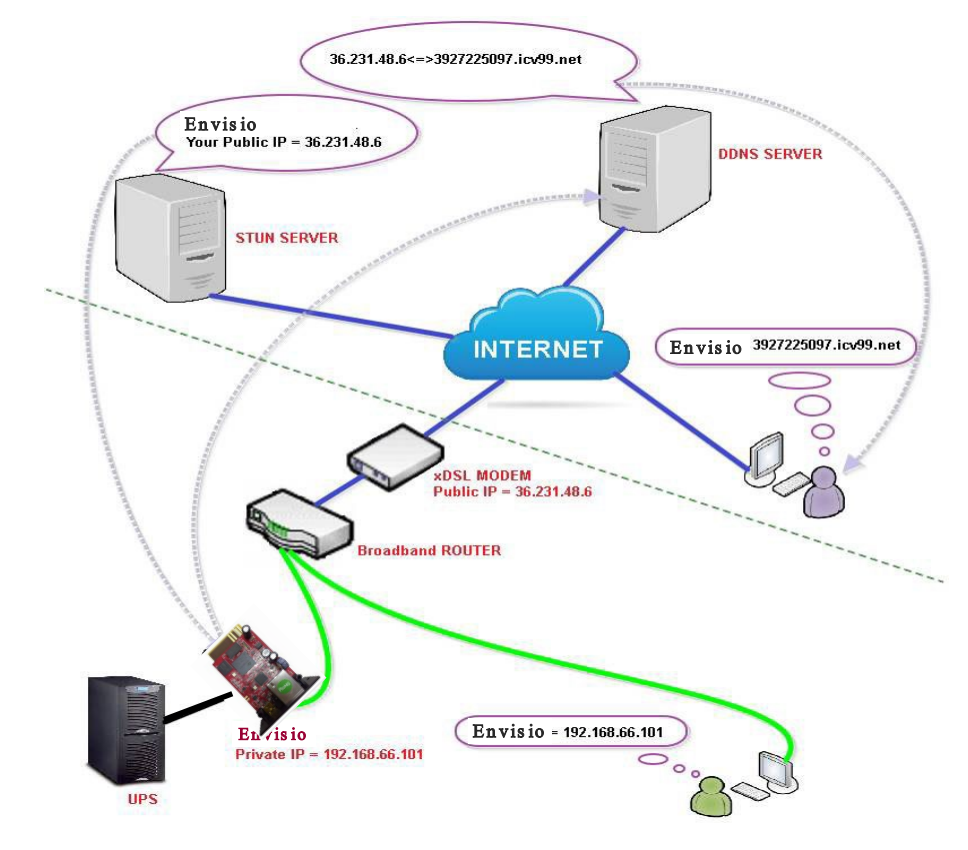

If using iCV99.net as the service provider, follow instructions shown below:

1. Ensure the EV-NETCARD card is able to connect to the internet. Select a service provide from the dropdown list. If the Domain Name, Login Name and serial number of the card do not automatically populate, enter the information manually. Enter the EV-NETCARD password, which is printed on the card label, then press the "Apply" icon.

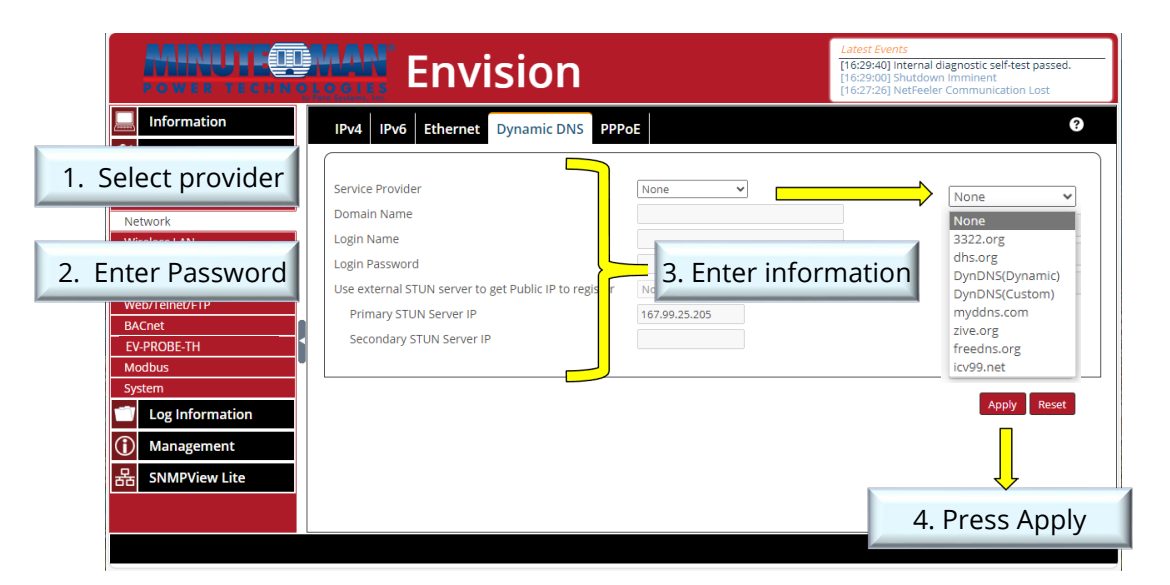

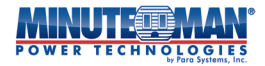

2. If using a router, login to the router and insert the IP and port number under the Virtual Server for port forwarding. For specific details on programming, refer to router's user manual

| Router Configuration |                                                                                                    | n                     |                       |                   |                   |                    |
|----------------------|----------------------------------------------------------------------------------------------------|-----------------------|-----------------------|-------------------|-------------------|--------------------|
| VIRTUAL SERVER       | VIR                                                                                                    | VIRTUAL SERVER        |                       |                   |                   |                    |
| PORT FORWARDING      | DING         NULES         The Virtual Server option allows you to define a single public port on your router for redirection to an internal LAN IP Address and Private LAN port if required. This feature is useful for hosting online services such as FTP or Web Servers.         ER       Save Settings |                       |                       |                   |                   |                    |
| APPLICATION RULES    |                                                                                                    |                       |                       |                   |                   |                    |
| QOS ENGINE           |                                                                                                    |                       |                       |                   |                   |                    |
| NETWORK FILTER       |                                                                                                    |                       |                       |                   |                   |                    |
| ACCESS CONTROL       | 24                                                                                                    | VIRTUAL SE            | BVERS LIST            |                   |                   | E                  |
| WEBSITE FILTER       | 21                                                                                                    | VINTOAL SE            |                       |                   |                   | 01                 |
| INBOUND FILTER       |                                                                                                    |                       |                       | Port              | Traffic Type      |                    |
| FIREWALL SETTINGS    | ~                                                                                                    | Name<br>EV-NETCARD-1G | << Application Name V | Public Port<br>80 | Protocol<br>TCP V | Schedule<br>Always |
| ROUTING              |                                                                                                    | IP Address            | _                     | Private Port      |                   | Inbound Filter     |
| ADVANCED WIRELESS    |                                                                                                    | 192.168.66.101        | < Computer Name       | 80                | 6                 | Allow All          |

- 3. Wait at least 20 minutes and the EV-NETCARD card should be logged in under the DDNS Domain name.
- 4. To change the domain name or password, go to the service provider website.

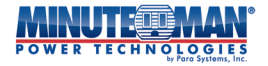

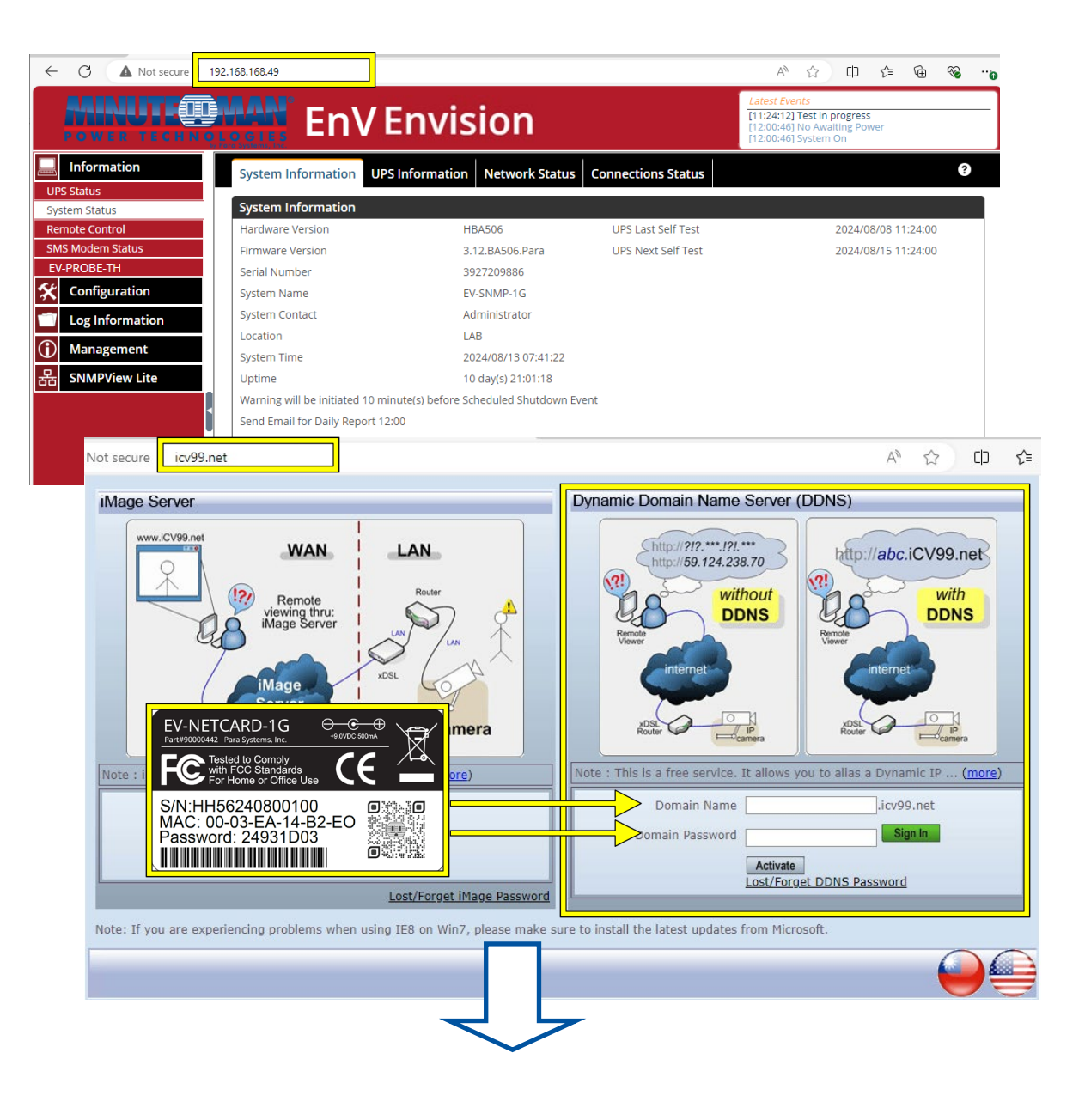

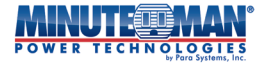

| Dynamic Domain Name Server                                  | (DDNS)                                                                                             | Logout             |
|-------------------------------------------------------------|----------------------------------------------------------------------------------------------------|--------------------|
| Step1 : Registration                                        | Step2 : Set Domain Name and Click Done                                                             |                    |
| Product Serial number<br>Register IP<br>Default Domain Name | HH54241013250.iCV99.net<br>127.0.0.1<br>HH54241013250                                              |                    |
| Set New Domain Name                                         | bty505 .iCV99.net                                                                                  | New Domain Name    |
| Domain Password<br>Re-enter Password                        | •••••                                                                                              | Enter new password |
|                                                             | Required, if a new domain name is<br>assigned. Must be 4 to 10 characters<br>(0-9, a-z, A-Z only). |                    |
| E-mail address                                              | ttc@gmail.com ×<br>Required field. Used to retrieve<br>Lost/Forget password.                       | Enter e-mail       |
|                                                             | Press Done                                                                                         | Done               |

• **PPPoE** - Use this feature when connecting the EV-NETCARD to the Internet directly using a xDSL modem by PPPoE. Enter the Login name and password to enable the connection. Once set-up, the EV-NETCARD will connect directly to the Internet. Any abnormal connection issues could cause a failure requiring the card to re-dial in order to re-connect.

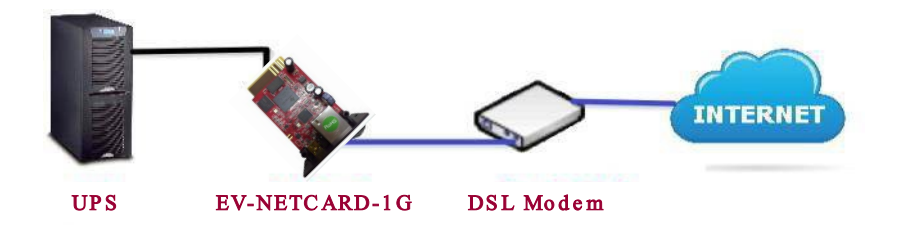
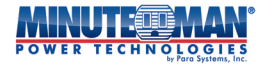

|                                                           | Envision                                                                                                    | Latest Events<br>[08:08:21] Output Off<br>[08:07:18] Output Off<br>[08:07:18] UPS has switched to battery power. |
|-----------------------------------------------------------|----------------------------------------------------------------------------------------------------|----------------------------------------------------------------------------------------------------|
| Information Configuration UPS Configuration               | IPv4         IPv6         Ethernet         Dynamic DNS         PPPoE           When Connection should be made         Connect always | Select: Connect Always                                                                                           |
| VPS On/Off Schedule<br>Network<br>Wireless LAN<br>SNMP    | Login Name                                                                                                    | Enter Login name                                                                                                 |
| + Notification<br>Web/Telnet/FTP<br>BACnet<br>FV-PROBF-TH | Enter passwo                                                                                                    | Ord Apply Reset                                                                                                  |
| Modbus System Cog Information                             |                                                                                                    |                                                                                                    |
| Management     SNMPView Lite                              |                                                                                                    |                                                                                                    |

# Wireless LAN

The EV-NETCARD is compatible with most popular USB Wi-Fi dongles. Before installing or configuring a Wi-Fi dongle, the EV-NETCARD must be connected, and accessible, on the network using a wired Ethernet connection. Open the Envision software utility to discover and login to the EV-NETCARD card on the network or use a web browser to type in and go directly to the specific, wired IP-address of the card to be used with the Wi-Fi dongle.

- (1) Attach the UPS to the network using the instructions in the **Configuration > Network** menu
- (2) Using a web browser or the Envision software utility, go the address IP-address associated with the EV-NETCARD card
- (3) Install the Wi-Fi dongle into an open USB port on the card.
- (4) Select **Configuration > Wireless LAN** from the menu in the web browser interface
- (5) Under the **AP Setting** tab, select the SSID of the preferred Wi-Fi network to join. If required, enter the password of that wireless network.
- (6) Once the EV-NETCARD card is connected to the desired wireless network, return to the **Configuration > Network** page and use DHCP, (default), or manually configure the IP-address to use for the card on the wireless network.
- (7) The wired Ethernet connection can now be removed if preferred.
- (8) The Envision software utility is now able to find the card or the address can be typed in using a web browser.
- **NOTE:** The computer running the Envision software utility must be attached to the same Wireless LAN as the USB dongle.
- **NOTE:** If installing at a remote location, programming the IP-address will require the following: a separate laptop or desktop computer; a cross-over Ethernet cable; or two standard Ethernet cables with one switch.

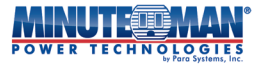

If using the switch with the Ethernet cables, one cable must connect the computer/laptop to the switch with the second cable connecting the switch and the E-NETARD card. The wireless configuration must be programmed at the remote site to properly connect to the site's wireless network and save the connection information and the password associated with the SSID to the card's firmware.

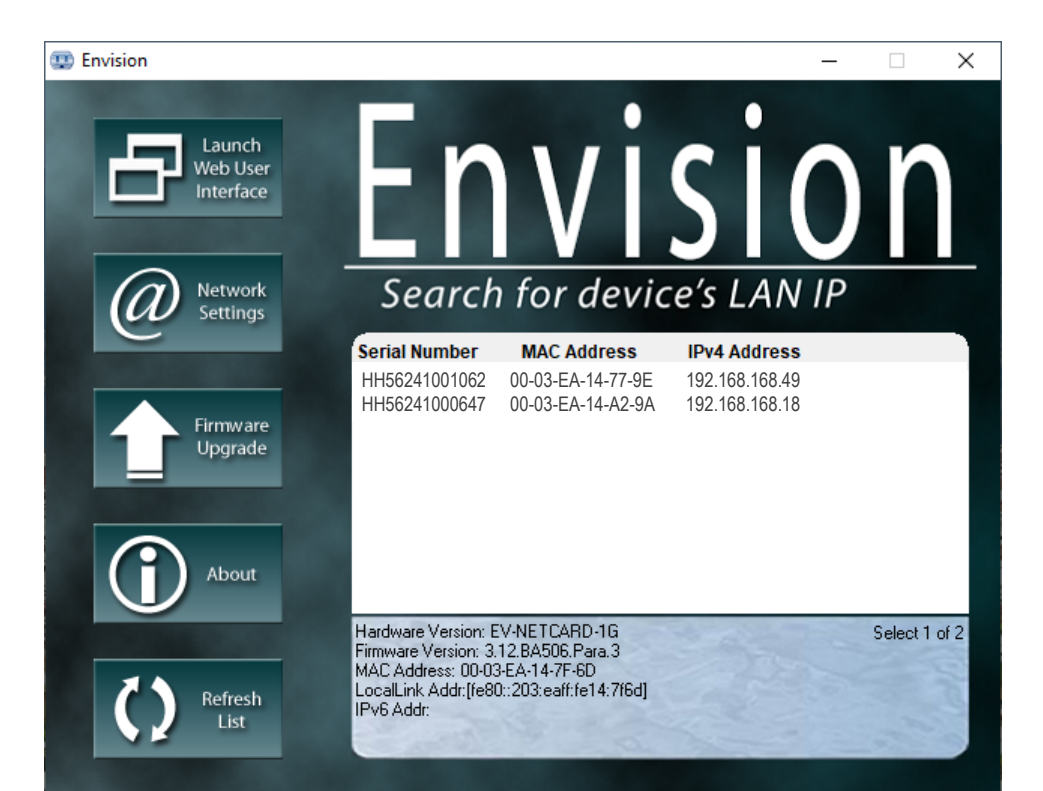

| ← C ▲ Not secure   192.168.168.8              |                          |                   |                            | A* ☆) 🏚 🗃 🎭 🍕                                                     |
|-----------------------------------------------|--------------------------|-------------------|----------------------------|-------------------------------------------------------------------|
| MINUTEOMAN                                    | Envision                 |                   |                            | Latest Events<br>[15:08:24] Internal diagnostic self-test passed. |
| UPS Status                                    | ng HotSpot IPv4 IPv6 P2P |                   |                            | 3                                                                 |
| System Status Remote Control SMS Modem Status |                          |                   |                            |                                                                   |
| EV-PROBE-TH SSID                              | MAC Addre                | 55                | Network Security Auth(Enc) | Signal(%)                                                         |
| Configuration                                 | med Network 16:18:d6:4f  | 6d:06             | Secure Network WPA2-PSF    | (IAFS)                                                            |
| Log Information                               |                          |                   |                            |                                                                   |
| 1 Management                                  |                          |                   |                            |                                                                   |
| 器 SNMPView Lite , m                           | SSID                     | MAC Address       | Network Secrity            | Auth(Enc)                                                         |
| ۰m                                            | ASUS_RTAC53_2.4G         | 2c:fd:a1:0b:92:28 | Secure Network             | WPA2-PSK(AES)                                                     |
| • U<br>• H                                    | • Mi_Daniel              | 28:6c:07:5f:32:63 | Secure Network             | WPA-PSK/WPA2-PSK(AES)                                             |
| <b>.</b> •••                                  | ► CableWiFi2.4G          | 08:02:8e:fe:4c:bc | Secure Network             | WPA2-PSK(AES)                                                     |
| m • D                                         | ▶ Xiaomi_0679            | 28:6c:07:64:06:7a | Secure Network             | WPA-PSK/WPA2-PSK(AES)                                             |
| + D                                           | > Megatec_Mi             | f0:b4:29:5b:18:12 | Secure Network             | WPA-PSK/WPA2-PSK(AES)                                             |
| TI                                            | » EclipseTaipei-AP02     | 10:6f:3f:f8:d3:6e | Secure Network             | WPA-PSK(AES)                                                      |
| • Ri<br>• U                                   | Megatec_SMC              | 00:13:17:a4:44:5a | Secure Network             | WPA-PSK/WPA2-PSK(AES)                                             |
| ► DI                                          | + DASAN_GONT             | 00:d0:cb:ef:06:22 | Secure Network             | WPA2-PSK(AES)                                                     |
| ► R                                           | → king_ap                | 00:1c:f0:ad:37:b1 | Secure Network             | WPA2-PSK(AES)                                                     |
| + RCgu<br>+ RCgu                              | When the FV-N            | IETCARD co        | onnects with a wireless    | network, it will                                                  |
| + Upp                                         |                          |                   |                            |                                                                   |
| 1 · Online                                    | display an i             | con next to       | the SSID of the active     | connection.                                                       |

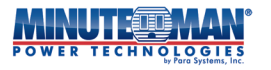

# SNMP

Use of this menu option is to configure the SNMP settings of the EV-NETCARD for use with a NMS (Network Management System).

(EnvisionSNMP, it is available on the from the minuteman website at: <u>SNMP Resource</u> <u>Library - Minuteman UPS</u>)

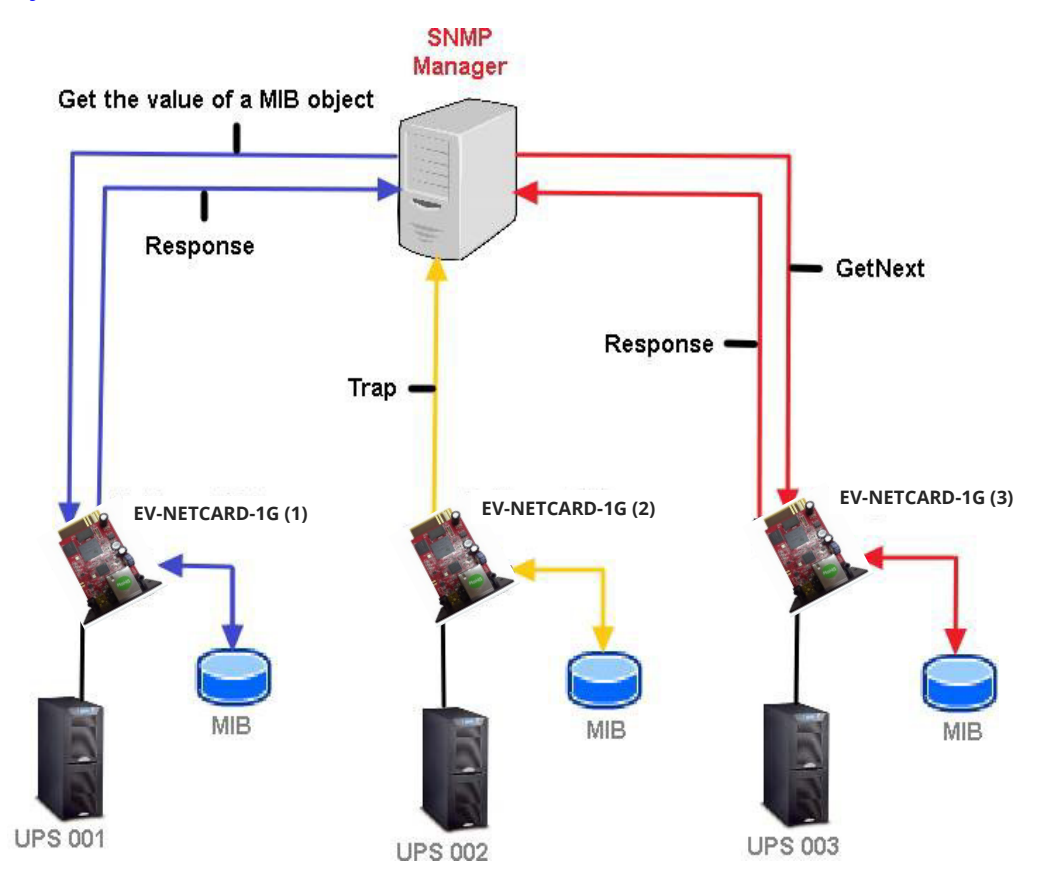

# • General

### MIB System

- System Name: This section is dedicated to defining a custom name for the EV-NETCARD.
   Enter the preferred name, then press the "Apply" icon.
- System Contact: This section can be used to list a responsible individual or administrator.
   Enter the name, then press the "Apply" icon.
- System Location: This section can be used to describe the location of the EV-NETCARD.
   Enter the preferred description, the press the "Apply" icon.

# SNMP UDP Port

- Envision SNMP Port: Defines the port which the EV-NETCARD card receives and sends SNMP commands. (The default setting is 161)
- Trap Receive Port: Defines the port to receive SNMP traps. (The default setting is 162)

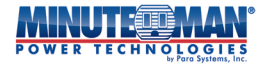

SNMPv3 Engine ID

 SNMPv3 Engine ID Format Type: When using SNMPv3, the EV-NETCARD card is required to have an Engine ID for identification to generate authentication and encryption keys.

The format type can be selected from the dropdown list with option of: MAC Address, IPv4, IPv6 or Manual. When a format is selected, press the "Apply" icon and the car will automatically reboot.

 SNMPv3 Engine ID Text: Automatically provides the SNMPv3 Engine ID content unless the "SNMPv3 Engine ID Format Type" is set to "Manually". If set manually, enter the ID content, then press the "Apply" icon.

|                          | Envision                                 |                   | Latest Events<br>[08:08:21] Output Off<br>[08:07:18] Output Off<br>[08:07:18] UPS has switched to battery power. |
|--------------------------|------------------------------------------|-------------------|----------------------------------------------------------------------------------------------------|
| Information              | General Access Control Trap Notification | Device Connec     | ted                                                                                                    |
| 🛠 Configuration          | MIB System                               |                   |                                                                                                    |
| UPS Configuration        | System Name                              | EV-NETCARD-1G     |                                                                                                    |
| Network                  | System Contact                           | Administrator     |                                                                                                    |
| Wireless LAN             | System Location                          | My Office         |                                                                                                    |
| + Notification           | SNMP UDP Port                            | 161               |                                                                                                    |
| Web/Telnet/FTP<br>BACnet | Trap Receive Port                        | 162               |                                                                                                    |
| EV-PROBE-TH              | SNMPv3 Engine ID                         |                   |                                                                                                    |
| Modbus<br>System         | SNMPv3 Engine ID Format Type *           | MAC Address 🗸     |                                                                                                    |
| Log Information          | SNMPv3 Engine ID Text                    | MAC Address 3ea14 | 47f6d                                                                                                    |
| (i) Management           | * : System will re                       | IPv6              | ns have been Applied.                                                                                            |
| 器 SNMPView Lite          |                                          | Manually          | Apply Reset                                                                                                    |
|                          |                                          |                   |                                                                                                    |
|                          |                                          |                   |                                                                                                    |

### Access Control

- <u>Manager IP Address</u>: Define an IP address, (up to 8), which the administrator can use to manage EV-NETCARD cards on the network. To allow management of the EV-NETCARD card from any IP address, enter \*.\*.\* into the Manager IP address fields.
- <u>Version</u>: This field is used to select between: All, V1 & V2C or V3. When selecting All or V3, then a username, password, authentication and privacy setting are required.
- <u>Community</u>: This section is used to set a NMS Community name for the card. The Community name must be the same as the setting in NMS. (The default setting is public)
- <u>Permission</u>: Sets the rights and authorities of administrators. The options are: Read, Read/Write, and No Access.
- <u>Description</u>: This is an open field which provides a field to make notes for the administrator's reference.

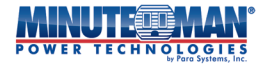

|                                                     | Envision                                                                   | Latest Events<br>[08:08:21] Output Off<br>[08:07:18] Output Off<br>[08:07:18] UPS has switched to battery power. |
|-----------------------------------------------------|----------------------------------------------------------------------------|----------------------------------------------------------------------------------------------------|
| Information                                         | General Access Control Trap Notification Device Connected                  | 0                                                                                                    |
| 🛠 Configuration                                     |                                                                            |                                                                                                    |
| UPS Configuration<br>UPS On/Off Schedule<br>Network | Manager IP<br>Version Community<br>Address                                 | Permission Description                                                                                           |
| Wireless LAN                                        | *.*.* All • public                                                         | Read/Write 🗸                                                                                                    |
| SNMP<br>+ Notification                              | *.*.*.* All V public                                                       | No Access 🗸                                                                                                    |
| Web/Telnet/FTP                                      |                                                                            | I.II.                                                                                                    |
| BACnet<br>EV-PROBE-TH<br>Modbus<br>System           | User Name<br>Auth. Protocol<br>Auth. Password<br>Auth. Password            | Privacy Protocol                                                                                                 |
| Log Information Management                          | All     >>     public       ****     All     >>       oublic     Minimum 8 | characters                                                                                                    |
| 器 SNMPView Lite                                     |                                                                            | No Access V                                                                                                    |
|                                                     | *.*.*         All •         >>         public                              | No Access 🗸                                                                                                    |
|                                                     | *.*.* Includes all IP addresses                                            | No Access V                                                                                                    |
|                                                     |                                                                            | Apply Reset                                                                                                    |

# • Trap Notification

Trap Notification

- <u>Destination IP</u>: Program specific IP addresses for receiving traps sent by the EV-NETCARD card. Up to 8 addresses can be programmed.
- <u>Accept</u>: When sending traps to the Destination IP addresses, select the SNMP trap type and level from drop down list. The available options are: V1, V2 Inform or Trap, V3 Inform or Trap. When SNMPv3 Trap or SNMPv3 Inform is selected, a username and password authentication is required.

|                     | Envision                                                  | Latest Events<br>[08:68:21] Output Off<br>[08:07:18] Output Off<br>[08:07:18] UPS has switched to battery power. |
|---------------------|-----------------------------------------------------------|----------------------------------------------------------------------------------------------------|
| Information         | General Access Control Trap Notification Device Connected | 9                                                                                                    |
| Configuration       | Tran Notification                                         |                                                                                                    |
| UPS Configuration   | Destination IP Accept Community                           | Tran Type Severity Description Events                                                                            |
| UPS On/Off Schedule | ADD 450 450 40 Child Tara and auchilia                    |                                                                                                    |
| Network             | 192.168.168.42 SNMPV1 Irap V public                       | PPC 	✓ Information 	✓ Select Test                                                                                |
| SNMR                | 192.168.168.172 SNMPv3 Trap V public                      | PPC  V Information  V Select Test                                                                                |
| Notification        | 192.168.168.147 SNMPv2 Trap V pu F                        | PPC V Information V Select Test                                                                                  |
| Web/Telnet/FTP      |                                                           |                                                                                                    |
| BACnet              |                                                           | PPC V Information V Select Test                                                                                  |
| EV-PROBE-TH         | No V pu c                                                 | PPC V Information V Select Test                                                                                  |
| Modbus              |                                                           | PPC V Information V Select Test                                                                                  |
| System              |                                                           |                                                                                                    |
| Log Information     |                                                           | PPC V Information V Select Test                                                                                  |
| Management          |                                                           | PPC V Information V Select Test                                                                                  |
| 器 SNMPView Lite     |                                                           |                                                                                                    |
|                     | Send Power Restore and Adapter Restor                     | _second(s) interval.                                                                                             |
|                     | SNMP Inform Request                                       |                                                                                                    |
|                     | Number of Retries 3                                       |                                                                                                    |
|                     | Timeout (sec) 5                                           |                                                                                                    |
|                     | User Name abc                                             |                                                                                                    |
|                     | Auth. Protocol MD5 🔻                                      | Auth. Password                                                                                                   |
|                     | Privacy Protocol DES V                                    | Privacy Password ·······                                                                                         |
|                     | Manager Engine ID                                         |                                                                                                    |

- <u>Community</u>: The trap receiver and the EV-NETCARD card must be same community. (The default is: Public)
- <u>Trap Type</u>: Select from PPC MIB or RFC1628 MIB (The default is: PPC)
   MIB file is available via download at: <u>SNMP Resource Library Minuteman UPS</u>
- Severity: This section set the Trap level for each receiver. There are three levels available:
  - Information: Receives all traps.
  - Warning: Receives only "warning" and "severe" traps.
  - Severe: Receives only "severe" traps.
    - (Please refer your NMS manual for Trap levels.)
- <u>Description</u>: This is an open field which provides a field to make notes for the administrator's reference.
- <u>Events</u>: Programs specific events for the EV-NETCARD card to send traps to the identified recipients. Press the "Select" icon to show the full list of events to choose from.
  - UPS Events: Under the UPS Events tab, check the box next to the specific events then press "Apply".
  - EV-PROBE-TH: A list of optional environmental trap alarms that can be selected if the EV-PROBE-TH is being used in conjunction with the EV-NETCARD card.

**NOTE:** Optional sensors must be used in order to set trap alarms for Security Alarm and Smoke Alarm.

When all the trap alarm selections are completed, use the "Test" icon to send a test trap to confirm the settings are correct.

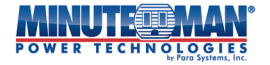

|                                                                       |                                     | visio            | n                                           |       |                 | Latest Events<br>[03:33:13] Internal<br>[02:50:18] Warning<br>[02:48:30] Options | diagnostic self-test passed.<br>g! Smoke detected.<br>Alarm |
|-----------------------------------------------------------------------|-------------------------------------|------------------|---------------------------------------------|-------|-----------------|----------------------------------------------------------------------------------|-------------------------------------------------------------|
| Information                                                           | General Access Co                   | ontrol Trap N    | lotification Device Connected               |       |                 |                                                                                  | ?                                                           |
| Con iguration UPS Configuration UPS Configuration UPS On/Off Schedule | Trap Notification<br>Destination IP | Accept           | Select Event                                | _     |                 | Descript                                                                         | ion Events                                                  |
| Network<br>Wireless LAN                                               | 192.168.168.169                     | SNMPv1 Trap      | UPS Events EV-PROBE-TH                      |       |                 | _ i=                                                                             | Select Test                                                 |
| SNMP<br>+ Notification<br>Web/Telnet/FTP                              |                                     | No               | Schedule Shutdown Event                     | YES   | NO<br>O         |                                                                                  | Select Test                                                 |
| BACnet<br>EV-PROBE-TH<br>Modbus                                       |                                     | No               | UPS Failure<br>UPS entering Test mode       | •     | 0               |                                                                                  | Select Test                                                 |
| System           System           Image: Construction                 |                                     | No               | UPS entering Boost mode<br>UPS Load Overrun | •     | 0               |                                                                                  | Select Test Select Test                                     |
| Management     SNMPView Lite                                          |                                     | No               | UPS Communication Lost<br>Turn Off UPS      | •     | 0               |                                                                                  | Select Test                                                 |
|                                                                       | Send Power Restore an               | nd Adapter Resto | AC Power Failed<br>UPS Battery Low          | •     | 0               |                                                                                  |                                                             |
|                                                                       | SNMP Inform Reque                   | est              | UPS entering Bypass mode                    | ۲     | 0               |                                                                                  |                                                             |
|                                                                       | (#%#J                               |                  |                                             | Selec | t All Clear All | Apply                                                                            |                                                             |
|                                                                       |                                     |                  |                                             |       |                 |                                                                                  | Apply Reset                                                 |

- <u>Send Power Restore and Adaptor Restore Traps</u>: This function sets the repeat number of "Power Restore" traps, and the intervals between transmissions, sent to the recipients when power is restored to the EV-NETCARD card. This function can be used to test the communications between trap receiver and the EV-NETCARD card after power returns.
- <u>SNMP Inform Request</u> Use this function to set the number of times the EV-NETCARD card can request a response from the sending Inform host with a preset value. (The default is 3 times with an interval of 5 seconds)
- **Device Connected** This section is to set the usage power and connection status of other devices which connects to the same UPS as EV-NETCARD uses\*. (\*Must be a supported feature of the UPS )

|                                | MAN <sup>®</sup> Envision         | Latest Events<br>[03:33:13] Intern<br>[02:50:18] Warni<br>[02:48:30] Option | al diagnostic self-test passed.<br>ng! Smoke detected.<br>15 Alarm |
|--------------------------------|-----------------------------------|-----------------------------------------------------------------------------|--------------------------------------------------------------------|
| Information                    | General Access Control Trap Notif | ication Device Connected                                                    | ?                                                                  |
| UPS Configuration              | Device                            | Rating (%)                                                                  | Connected                                                          |
| VPS ON/Off Schedule<br>Network | 1                                 | 0                                                                           |                                                                    |
| SNMP<br>+ Notification         | 3                                 |                                                                             |                                                                    |
| Web/Telnet/FTP<br>BACnet       | 4                                 | 0                                                                           | V VI                                                               |
| EV-PROBE-TH<br>Modbus          |                                   |                                                                             | Apply Reset                                                        |
| System System System           |                                   |                                                                             |                                                                    |
| (i) Management                 |                                   |                                                                             |                                                                    |
| 器 SNMPView Lite                |                                   |                                                                             |                                                                    |

# Email

The menu option sets the parameters for sending email notifications when events occur or to send data log information. The EV-NETCARD supports SSL, TLS, and STARTTLS

# • Email Setting

- <u>Email Server</u>: Enter the address of email server to be used.
- <u>Email Port</u>: Identify the Port used for sending email.
- <u>Enable SSL on Email Transmission</u>: Select the SSL type to use for email transmission: SLS/TLS, STARTTLS or NONE
- <u>Sender's Email Address</u>: Enter the senders email address
- <u>Email Server Requires Authentication</u>: Select "Yes" if the email server requires authentication or "No" if it does not.
- <u>Account name</u>: If authentication is required, enter the account name in this field.
- <u>Password</u>: If authentication is required, enter the password in this field.
- <u>Sending Test Mail</u>: When all the selections are completed, enter an email address to verify all configuration items are correct. Press the "Test Mail" icon. If an e-mail is received, complete the process by pressing the "Apply" icon.

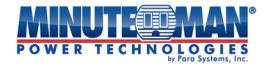

|                                     | MAN <sup>®</sup> Envisio              | on                     | Latest Events<br>[03:33:13] Internal diagnostic self-test passed.<br>[02:50:18] Warning! Smoke detected.<br>[02:48:30] Option5 Alarm |
|-------------------------------------|---------------------------------------|------------------------|----------------------------------------------------------------------------------------------------|
| Information                         | Email Setting Email for Event L       | og Email for Daily Rep | oort ?                                                                                                    |
| Configuration                       |                                       |                        |                                                                                                    |
| JPS Configuration                   | Email Server                          | smtp.gmail.com         |                                                                                                    |
| JPS On/Off Schedule                 | Email Port                            | 587                    |                                                                                                    |
| IEtwork<br>Vireless I AN            | Enable SSL on Email Transmission      | STARTTLS V             |                                                                                                    |
| SNMP                                | Sender's Email Address                | mmpara1@gmail.com      |                                                                                                    |
| lotification                        | Email Server Requires Authentication  | YES V                  |                                                                                                    |
| Email 🔀                             | Account Name                          | mmpara1@gmail.com      |                                                                                                    |
| SMS SMS                             | Password                              |                        |                                                                                                    |
| WeChat 🍋                            | Sending test mail                     |                        | Test Mail                                                                                                    |
| LINE 🤎                              |                                       |                        |                                                                                                    |
| Veb/Telnet/ETP                      |                                       |                        |                                                                                                    |
| BACnet                              |                                       |                        | Apply Reset                                                                                                    |
| V-PROBE-TH                          |                                       |                        |                                                                                                    |
| Nodbus                              |                                       |                        |                                                                                                    |
| System                              |                                       |                        |                                                                                                    |
| Log Information                     |                                       |                        |                                                                                                    |
|                                     |                                       |                        |                                                                                                    |
| 0 9 8                               | ● ● ● ● ● ● ● ● ● ● ● ● ● ● ● ● ● ● ● |                        |                                                                                                    |
| UPS Agent(192.16                    | 68.66.106):This is a test ema         | ail 😐 🗤 👘              | ē                                                                                                    |
| ▲ ttc@gmail.com <tt<br>寄給我。</tt<br> | c@gmail.com>                          | le of Test Email       | received                                                                                                    |
| If you received this to             | est mail,it means that your mail set  | tings are correct.     |                                                                                                    |

- Email for Event Log (To received email notification Use this option to define up to 8 email addresses to receive warnings sent by EV-NETCARD card when selected events occur. Enter each email address then press the "Select" icon. From the pop-up window, check the specific events to send alarms to that specific email address.
  - UPS Events: Under the UPS Events tab, check the box next to the specific events then press "Apply".
  - EV-PROBE-TH: A list of optional environmental trap alarms that can be selected if the EV-PROBE-TH is being used in conjunction with the EV-NETCARD card.

**NOTE:** Optional sensors must be used in order to set trap alarms for Security Alarm and Smoke Alarm. When all the email addresses are configured, press the "Apply" icon.

| MINU    |    | :00 | MAN                   |
|---------|----|-----|-----------------------|
| POWER T | EC | HNC | by Para Systems, Inc. |

|                     | Envis                        | ion                |                          | Latest Events<br>[03:33:13] Interna<br>[02:50:18] Warnin<br>[02:48:30] Option | l diagnostic self-test passed.<br>gl Smoke detected.<br>5 Alarm |
|---------------------|------------------------------|--------------------|--------------------------|-------------------------------------------------------------------------------|-----------------------------------------------------------------|
| Information         | Email Setting Email for Eve  | ent Log Emai       | for Daily Report         |                                                                               | ?                                                               |
| 🛠 Configuration     |                              | 0                  |                          |                                                                               |                                                                 |
| UPS Configuration   |                              |                    |                          |                                                                               |                                                                 |
| UPS On/Off Schedule | Send Email When Event Occurs | YES 🗸              |                          |                                                                               |                                                                 |
| Network             | Account1                     |                    | tvancil@minutemanups.com | Select                                                                        |                                                                 |
| Wireless LAN        | Account2                     |                    |                          | Select                                                                        |                                                                 |
| SNMP                | Account3                     |                    |                          | Select                                                                        |                                                                 |
| - Notification      | Account                      |                    |                          | Select                                                                        |                                                                 |
| • Email 🖂           | Accounty                     |                    |                          | Select                                                                        |                                                                 |
| • SMS 5MS           | Accounts                     |                    |                          | Select                                                                        |                                                                 |
| • WeChat            | Account6                     |                    | /                        | Select                                                                        |                                                                 |
| • LINE              | Account7                     |                    |                          | Select                                                                        |                                                                 |
| - Slavoo            | Account8                     |                    |                          | Select                                                                        |                                                                 |
| Skype 5             |                              |                    |                          |                                                                               |                                                                 |
| Web/Teinet/FTP      |                              | //                 |                          |                                                                               |                                                                 |
| BACNET              |                              |                    |                          |                                                                               | Apply Reset                                                     |
| EV-PROBE-TH         |                              |                    |                          |                                                                               | лрру незее                                                      |
| Modbus              | Select Event                 |                    | Select Event             |                                                                               |                                                                 |
| System              |                              |                    |                          |                                                                               |                                                                 |
| Log Information     | UPS Events EV-PROBE-TH       |                    | UPS Events EV-PROBE-T    | н                                                                             |                                                                 |
| Management          | UPS Events                   |                    | EV-PROBE-TH              |                                                                               |                                                                 |
| Management          | YE                           | S NO               |                          | YES NO                                                                        |                                                                 |
| 器 SNMPView Lite     | Schedule Shutdown Event      | 0                  | Smoke Alarm              | • •                                                                           |                                                                 |
|                     | UPS Failure @                | 0                  | Water Alarm              | • •                                                                           |                                                                 |
|                     | UPS entering Test mode       | 0                  | Gas Alarm                | • •                                                                           |                                                                 |
|                     | UPS entering Sleeping mode   | 0                  | Security Alarm           | • •                                                                           |                                                                 |
|                     | UPS entering Boost mode      | 0                  | Environmental Temper     | ature Overrun 🖲 🔿                                                             |                                                                 |
|                     | UPS Load Overrun             | 0                  | Environmental Temper     | ature Underrun 🖲 🛛 🔿                                                          |                                                                 |
|                     | UPS Communication Lost       | 0                  | Environmental Humidit    | y Overrun 💿 🔿                                                                 |                                                                 |
|                     | Turn Off UPS                 |                    | Environmental Humidit    | y Underrun 🔘 🔿                                                                |                                                                 |
|                     | AC Power Failed              |                    | <b>~</b>                 |                                                                               |                                                                 |
|                     | Selec                        | t All Clear All Ap | ply                      | Select All Clear All                                                          | Apply                                                           |

• Email for Daily Report (To receive daily report) - The EV-NETCARD can provide a daily report of events and data recordings. These reports can be sent to individual email recipients, (up to 4). Enter the address in the available field then select "Yes" to send the daily report or "No" to suspend the action. If sending daily reports, set a time of day for the report to be sent dropdown menu.

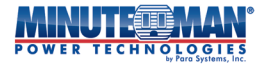

|                                                     |                                                              | Latest Events<br>[03:33:13] Internal diagnostic self-test passed.<br>[02:50:18] Warning! Smoke detected.<br>[02:48:30] Option5 Alarm |
|-----------------------------------------------------|--------------------------------------------------------------|----------------------------------------------------------------------------------------------------|
| Information                                         | Email Setting Email for Event Log Email for Daily Report     | 3                                                                                                    |
| 🛠 Configuration                                     |                                                              |                                                                                                    |
| UPS Configuration<br>UPS On/Off Schedule<br>Network | Account1                                                     |                                                                                                    |
| Wireless LAN<br>SNMP                                | Account3                                                     |                                                                                                    |
| Email     SMS                                       | Send Email for Daily Report (HH:mm) (24-hour time<br>format) |                                                                                                    |
| WeChat                                              |                                                              | Apply Reset                                                                                                    |
| Web/Telnet/FTP<br>BACnet<br>EV-PROBE-TH             | Set time: hh:mm (24-hour form                                | at)                                                                                                    |
| Modbus<br>System                                    |                                                              |                                                                                                    |
| Log Information<br>Management                       |                                                              |                                                                                                    |
| 器 SNMPView Lite                                     |                                                              |                                                                                                    |

# ■ Configuration > SMS

The EV-NETCARD supports alarm notification through Short Message Signals ("SMS") sent and received using a GSM/GPRS/CDMA Modem. A diagram of the operation is provided below.

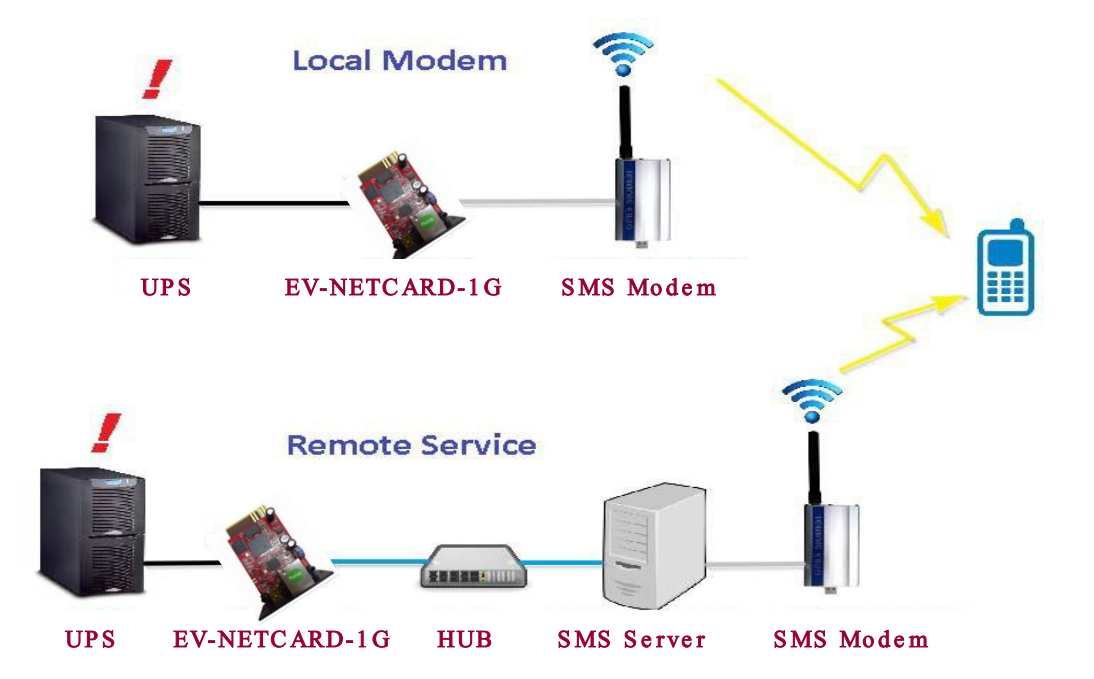

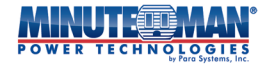

# • SMS Modem Setting

<u>SMS Modem Settings</u>: Configure the card and modem settings for sending alarms through SMS communications.

- Modem Communications Port: Select the port to use with the desired modem.
- SMS Communication: Select the signal type for using with the desired modem.
- SIM Card PIN: Enter the SIM card number for the modem.
- Confirm SIM Card PIN: Confirm the entry from above. When all the information has been entered, press the "Apply" icon.

#### Send Message:

- Cellular Phone Number: Enter the number of the recipient cell phone
- SMS Content: Create the text of the SMS message to send to the cell phone and define the format, (Unicode or Characters).

|                       |                                  |                      | Latest Events                                                                         |                                    |
|-----------------------|----------------------------------|----------------------|---------------------------------------------------------------------------------------|------------------------------------|
| POWER TECHNO          |                                  | h                    | [03:33:13] Internal diagnost<br>[02:50:18] Warning! Smoke<br>[02:48:30] Option5 Alarm | tic self-test passed.<br>detected. |
| LINFormation          | SMS Modem Settings SMS Setting   | Mobile for Event Log |                                                                                       | 0                                  |
| 🛠 Configuration       | SMS Modern Settings              | ,,,,,,,,,_           |                                                                                       |                                    |
| UPS Configuration     | Modem Communication Port         | None 🗸               |                                                                                       |                                    |
| UPS On/Off Schedule   | SMS Communication                | GPRS ¥               |                                                                                       |                                    |
| Network               | SIM Card PIN                     |                      |                                                                                       |                                    |
| SNMP                  | Confirm SIM Card PIN             |                      |                                                                                       |                                    |
| - Notification        |                                  |                      |                                                                                       |                                    |
| • Email 🔀             |                                  |                      |                                                                                       | Apply Reset                        |
| • SMS                 |                                  |                      |                                                                                       |                                    |
| • WeChat 🛛 😤          | Send Message                     |                      |                                                                                       |                                    |
| LINE                  | Cellular Phone number            |                      |                                                                                       | _                                  |
| Skype 🚺               | SMS content (Max. 70 characters) |                      | Unicode                                                                               | Character                          |
| Web/Telnet/FTP        |                                  |                      |                                                                                       | Send Reset                         |
| BACnet                |                                  |                      |                                                                                       | Schu Reset                         |
| EV-PROBE-TH<br>Modbus |                                  |                      |                                                                                       |                                    |
| System                |                                  |                      |                                                                                       |                                    |
| Log Information       |                                  |                      |                                                                                       |                                    |
| (i) Management        |                                  |                      |                                                                                       |                                    |
| 器 SNMPView Lite       |                                  |                      |                                                                                       |                                    |
|                       |                                  |                      |                                                                                       |                                    |

### • SMS Setting

- <u>Send SMS When Event Occurs</u>: Select options from dropdown menu: Disable, Use Local Modem or Use Remote Service
  - Disable: No SMS Service
  - Use Local Modem: Select when a GSM modem is directly connected to EV-NETCARD card (Refer to the SMS Modem section for its installation)
  - Use Remote Service: Select when a GSM modem is connected to a networked PC with SMS Server software installed (Refer to the SMS Server section software installation)
- <u>SMS Server</u>: If using the Remote Service to send SMS messages, enter the IP address
  of the computer with the installed SMS Server here.

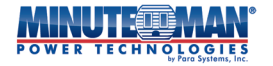

- <u>SMS Port</u>: If using the Remote Service to send SMS messages, enter the port number of the SMS Server used for sending messages. (The default is Port 80)
- <u>Account Name</u>: If using the Remote Service to send SMS messages, enter the account name of the SMS Server, if required.
- <u>Password</u>: If using the Remote Service to send SMS messages, enter password for the SMS Server, if required.
- <u>Sending test SMS</u>: When the configuration is completed, enter a mobile number to receive a test. SMS. If a successful test message is sent, press the "Apply" icon to save settings.

|                     | Envision                       |                      | Latest Events<br>[03:33:13] Internal diagnostic self-test passed.<br>[02:50:18] Warning! Smoke detected.<br>[02:48:30] Option5 Alarm |
|---------------------|--------------------------------|----------------------|----------------------------------------------------------------------------------------------------|
| LINFormation        | SMS Modem Settings SMS Setting | Mobile for Event Log | 3                                                                                                    |
| 🛠 Configuration     |                                |                      |                                                                                                    |
| UPS Configuration   | Send SMS When Event Occurs     | Use Remote Service 🗸 |                                                                                                    |
| UPS On/Off Schedule | SMS Server                     |                      |                                                                                                    |
| Wireless LAN        | SMS Port                       | 80                   |                                                                                                    |
| SNMP                | Account Name                   |                      |                                                                                                    |
| - Notification      | Password                       |                      |                                                                                                    |
| • Email             | Sending test SMS               |                      | Test SMS                                                                                                    |
| - SMS               |                                | -                    |                                                                                                    |
| LINE                |                                |                      |                                                                                                    |
| Skype S             |                                |                      | Apply Reset                                                                                                    |
| Web/Telnet/FTP      |                                |                      |                                                                                                    |
| BACnet              |                                |                      |                                                                                                    |
| EV-PROBE-TH         |                                |                      |                                                                                                    |
| System              |                                |                      |                                                                                                    |
| Log Information     |                                |                      |                                                                                                    |
| (i) Management      |                                |                      |                                                                                                    |
| 器 SNMPView Lite     |                                |                      |                                                                                                    |
|                     |                                |                      |                                                                                                    |

- **Mobile for Event Log** Use this option to define up to 8 cell phone numbers to receive warnings sent by EV-NETCARD card when selected events occur. Enter each phone number then press the "Select" icon. From the pop-up window, check the specific events to send alarms to that specific phone number.
  - UPS Events: Under the UPS Events tab, check the box next to the specific events then press "Apply".
  - EV-PROBE-TH: A list of optional environmental trap alarms that can be selected if the EV-PROBE-TH is being used in conjunction with the EV-NETCARD card.
     **NOTE:** Optional sensors must be used in order to set trap alarms for Security Alarm and Smoke Alarm. When all the phone numbers settings are completed, press the "Apply" icon.

| MINU    | TECMAN                               |
|---------|--------------------------------------|
| POWER T | ECHNOLOGIES<br>by Para Systems, Inc. |

|                                                                                         | CHARNE E                                                                                                    | invisio                                                            | <b>DN</b>                                                                                                    | <mark>st Events</mark><br>3:13] Internal diagno:<br>0:18] Warning! Smoki<br>8:30] Option5 Alarm                                                                                                    | stic self-test passed.<br>e detected. |
|-----------------------------------------------------------------------------------------|----------------------------------------------------------------------------------------------------|--------------------------------------------------------------------|----------------------------------------------------------------------------------------------------|----------------------------------------------------------------------------------------------------|---------------------------------------|
|                                                                                         | SMS Modem S<br>Cellular Phone nu<br>Cellular Phone nu<br>Cellular Phone nu<br>Cellular Phone nu                                                                                     | settings SMS Set<br>umber1<br>umber2<br>umber3<br>umber4<br>umber5 | Mobile for Event I                                                                                                    | Select<br>Select<br>Select<br>Select<br>Select<br>Select                                                                                                    | 0                                     |
| SMS     WeChat     SMS     UINE     Skype     Web/Telnet/FTP     BACnet     EV-PROBE-TH | Cellular Phone nu<br>Cellular Phone nu<br>Cellular Phone nu<br>UPS tweats<br>Schedule Shutdown Event<br>UPS railure<br>UPS retering Test mode<br>UPS retering Stepping mode         | mber6<br>imber7<br>YES NO<br>* O<br>* O<br>* O<br>* O              | UPS Events EX-PROBETH<br>EX-PROBETH<br>Smoke Alarm<br>Gas Alarm<br>Security Alarm                                                   | Select           Select           YES         NO                •              •           •              •              •           •              •              •              •           •         •         •         •         •           •         •         •         •         •           •         •         •         •         •           •         •         •         •         • | Apply Reset                           |
|                                                                                         | UPS entering Boost mode<br>UPS Load Overrun<br>UPS Communication Lost<br>Turn Off UPS<br>A.C Power Failed<br>UPS Battery Low<br>UPS Temperature Overrun<br>UPS entering Bypass mode |                                                                    | Environmental Temperature Over<br>Environmental Temperature Und<br>Environmental Humidity Overrun<br>Environmental Humidity Underru | rrun ® O<br>errun ® O<br>n ® O                                                                                                    |                                       |
| _                                                                                       |                                                                                                    | Select All Clear All Apply                                         |                                                                                                    | Select All Clear All Apply                                                                                                    |                                       |

# Web/Telnet/FTP

This menu option sets the permissions for each user account for Web, Telnet and FTP access, (for up to 8 users). Restrictions to enable/disable specific ports for HTTP/HTTPS, Telnet/SSH and FTP can be programmed from this screen.

### • HTTP/HTTPS

#### Management Protocol:

- Enable HTTP Function: Check to enable then enter the specific port number to access.
- Enable HTTP proxy Function: Check to enable then enter the specific port number to access.
- Enable HTTPS Function: Check to enable then enter the specific port number to access.
- Enable HTTPS proxy Function: Check to enable then enter the specific port number to access.
- RESTful API Token: (Need additional definition)
  - Token should be created to allow remote Rest API connections over HTTPS

### HTTP/HTTPS Account:

- User Name: Set up a User Name for use when using the EV-NETCARD web browser access, (up to 8 are allowed) in the provided field(s).
- Password: Create and use a password for each User Name to protect against unauthorized EV-NETCARD card web access.

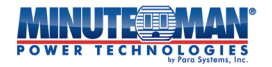

- Permission: Sets the level of user rights when accessing the EV-NETCARD via the web browser. The options are: No Access / Read / Read&Write
  - Permission Rule : At least one user account must have Read/Write permission
  - Permission Rule : Read and Write permissions must have a User Name and cannot be blank
- IP Filter: Restrict access to the card to only specific IP addresses: (using "\*.\*.\*." allows access from any IP address)

Auto Logoff after Idle for X minute (s): Set the amount of time before the EV-NETCARD webpage automatically logs the user out when there is no activity on the screen. (0 is disabled)

|                     | Envision                                            |                           |                                    | Latest Events<br>[033313] Internal diagnostic self-tee<br>[02:5619] Warningt Smoke detected<br>[02:48:30] OptionS Alarm | t passed. |
|---------------------|-----------------------------------------------------|---------------------------|------------------------------------|----------------------------------------------------------------------------------------------------|-----------|
| Information         | HTTP/HTTPS TELNET/SSH FTP/FTP-SSL SSL Information   | RADIUS Server LDAP Server |                                    |                                                                                                    | ?         |
| 🛠 Configuration     | Management Protocol                                 |                           |                                    |                                                                                                    |           |
| UPS Configuration   | Enable HTTP Function *                              | 2                         |                                    |                                                                                                    |           |
| UPS On/Off Schedule | HTTP port *                                         | 80                        |                                    |                                                                                                    |           |
| Network             | Enable HTTP proxy Function *                        |                           |                                    |                                                                                                    |           |
| SNMP                | HTTP proxy port *                                   | 81                        |                                    |                                                                                                    |           |
| + Notification      | Enable HTTPS Function *                             |                           |                                    |                                                                                                    |           |
| Web/Teinet/FTP      | HTTPS port *                                        | 443                       |                                    |                                                                                                    |           |
| BACnet              | Enable HTTPS proxy Function *                       |                           |                                    |                                                                                                    |           |
| EV-PROBE-TH         | HTTPS proxy port *                                  | 444                       |                                    |                                                                                                    |           |
| Modbus              |                                                     |                           |                                    |                                                                                                    |           |
| System              | RESTful API Token                                   | Settings                  |                                    |                                                                                                    |           |
| Log Information     |                                                     |                           |                                    |                                                                                                    |           |
| (i) Management      | HTTP/HTTPS Account                                  | Bacquord                  | Parmiccion                         | ID Filter                                                                                                    |           |
| 器 SNMPView Lite     | admin                                               | Password                  | Read/Write                         | ****                                                                                                    |           |
|                     |                                                     |                           | No Access M                        | ****                                                                                                    |           |
|                     |                                                     |                           | No Access                          | ***                                                                                                    |           |
|                     |                                                     |                           | No Access ¥                        | ****                                                                                                    |           |
|                     |                                                     |                           | No Access                          | ****                                                                                                    |           |
|                     |                                                     |                           | No Access 👻                        | 1000                                                                                                    |           |
|                     |                                                     |                           | No Access ¥                        | ****                                                                                                    |           |
|                     |                                                     |                           | No Access V                        | ****                                                                                                    |           |
|                     |                                                     |                           |                                    |                                                                                                    |           |
|                     | Auto LogOff after idle for 0 minute(s) (0: Disable) |                           |                                    |                                                                                                    |           |
|                     |                                                     | * : System will reboot w  | hen these items have been Applied. |                                                                                                    |           |
|                     |                                                     |                           |                                    | Apply                                                                                                    | Reset     |
|                     |                                                     |                           |                                    |                                                                                                    | -         |

• **Telnet/SSH** - Enable and enter specific port information to access or disable Telnet/SSH Telnet/SSH communications.

Management Protocol

- Enable TELNET Function: To enable TELNET, select the checkbox then enter the preferred TELNET Port number.
- Enable SSH Function: To enable SSH, select the checkbox then enter the preferred SSH Port number.

<u>TELNET/SSH Account:</u>

- Same as HTTP account/password settings: Checking this box will automatically duplicate the settings used for setting up the HTTP/HTTPS communications.
- User Name: If not duplicating the HTTP settings, create or enter a User Name, (up to 8 are allowed) in the provided field(s).
- Password: Create and use a password for each User Name to protect against unauthorized EV-NETCARD card web access.
- Permission: Sets the level of user rights when accessing the EV-NETCARD via the web browser. The options are: No Access / Read / Read&Write
  - Permission Rule : At least one user account must have Read/Write permission
  - Permission Rule : Read and Write permissions must have a User Name and cannot be blank

 IP Filter: Restrict access to the card to only specific IP addresses: (using "\*.\*.\*" allows access from any IP address)

|                     | Envis                  | ion                     |                          | Latest Events<br>[03:33:13] Internal diagnostic self-test passed.<br>[02:50:18] Warning! Smoke detected.<br>[02:48:30] Option5 Alarm |
|---------------------|------------------------|-------------------------|--------------------------|----------------------------------------------------------------------------------------------------|
| Information         | HTTP/HTTPS TELNET/SSH  | FTP/FTP-SSL SSL Informa | ion RADIUS Server        | LDAP Server 3                                                                                                    |
| 🛠 Configuration     | Manager Protocol       |                         |                          |                                                                                                    |
| UPS Configuration   | Frable TELNET Function |                         |                          |                                                                                                    |
| UPS On/Off Schedule | TELNET port *          | 22                      |                          |                                                                                                    |
| Network             | Fachle CCU Sugation #  | 23                      |                          |                                                                                                    |
| Wireless LAN        | Enable SSH Function *  |                         |                          |                                                                                                    |
| SNMP                | SSH port *             | 22                      |                          |                                                                                                    |
| + Notification      | TELNET/SSH Account     |                         |                          |                                                                                                    |
| BACnet              | Same as HTTP account/p | assword settings        |                          |                                                                                                    |
| EV-PROBE-TH         | Liser Name             | Password                | Permission               | ID Eilter                                                                                                    |
| Modbus              | Oser Marine            | Password                | No Accord M              | ****                                                                                                    |
| System              |                        |                         | No Access +              |                                                                                                    |
| Log Information     |                        |                         | No Access 🗸              |                                                                                                    |
|                     |                        |                         | No Access 🗸              |                                                                                                    |
| <b>Management</b>   |                        |                         | No Access 🗸              |                                                                                                    |
| 器 SNMPView Lite     |                        |                         | No Access 🗸              |                                                                                                    |
|                     |                        |                         | No Access 👻              | *.*.*                                                                                                    |
|                     |                        |                         | No Access 🗸              | *.*.*                                                                                                    |
|                     |                        |                         | No Access 💙              | *.*.*.*                                                                                                    |
|                     |                        | * : System will reboot  | when these items have be | een Applied.                                                                                                    |
|                     |                        |                         |                          |                                                                                                    |
|                     |                        |                         |                          | Apply Reset                                                                                                    |
|                     |                        |                         |                          |                                                                                                    |
|                     |                        |                         |                          |                                                                                                    |
|                     |                        |                         |                          |                                                                                                    |

- **FTP/FTP-SSL** The menu will provide options to configure and set up the FTP/FTP-SSL access. <u>Management Protocol</u>
  - Enable FTP Function: Check the box to enable the FTP function.
  - Enable FTP-SSL Function: Check the box to enable FTP-SSL protection
  - Implicit FTP-SSL: Check the box to define a specific port for the client (990) to be used for secure connections
  - FTP(S) Server Port: Select the port for server FTP(S) communications
    - Implicit FTP-SSL option forces the FTP client to connect securely from the start
  - Enable SFTP Function: Check the box to enable SFTP function
  - SFTP Server Port: Select the port for SFTP server communications.

### FTP/FTP-SSL Account

- Same as HTTP account/password settings: Checking this box will automatically duplicate the settings used for setting up the HTTP/HTTPS communications.
- <u>User Name</u>: If not duplicating the HTTP settings, create or enter a User Name, (up to 8 are allowed) in the provided field for FTP access to the EV-NETCARD card.
- <u>Password</u>: Create and use a password for each User Name to protect against unauthorized FTP access.
- <u>Permission</u>: Sets the level of user rights when accessing the EV-NETCARD via the web browser. The options are: No Access / Read / Read&Write
  - Permission Rule : At least one user account must have Read/Write permission
  - Permission Rule : Read and Write permissions must have a User Name and cannot be blank

When all the configuration settings are completed, press the "Apply" icon and the card will reboot for all configurations to take effect.

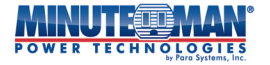

|                      |                   | MAN Envisi              | ion              |                 |               | Late:<br>[03:3<br>[02:5<br>[02:4 | t Events<br>3:13] Internal diagnostic self-test passed<br>0:18] Warning! Smoke detected.<br>8:30] Option5 Alarm | d.  |
|----------------------|-------------------|-------------------------|------------------|-----------------|---------------|----------------------------------|----------------------------------------------------------------------------------------------------|-----|
|                      | Information       | HTTP/HTTPS TELNET/SSH   | FTP/FTP-SSL      | SSL Information | RADIUS Server | LDAP Server                      |                                                                                                    | ?   |
| *                    | Configuration     | Management Protocol     |                  |                 |               |                                  |                                                                                                    |     |
| UP                   | S Configuration   | Enable ETP Eunction     |                  |                 |               |                                  |                                                                                                    |     |
| UP                   | S On/Off Schedule | Enable ETP-SSI Function |                  |                 |               |                                  |                                                                                                    |     |
| Ne                   | twork             | Implicit FTP-SSI        |                  |                 |               |                                  |                                                                                                    |     |
| Wir                  | reless LAN        | ETP(S) Server Port      |                  | 21              |               |                                  |                                                                                                    |     |
| SN<br>No             | MP                | FIF(5) Server Forc      |                  | 21              |               |                                  |                                                                                                    |     |
| We                   | b/Telnet/ETP      | Enable SETP Function    |                  |                 |               |                                  |                                                                                                    |     |
| BA                   | Cnet              | SETP Server Port        |                  | 22              |               |                                  |                                                                                                    |     |
| EV-                  | PROBE-TH          | Simperierroit           |                  |                 |               |                                  |                                                                                                    |     |
| Мо                   | dbus              | FTP/FTP-SSL Account     |                  |                 |               |                                  |                                                                                                    |     |
| Sys                  | tem               | Same as HTTP account/pa | issword settings |                 |               |                                  |                                                                                                    |     |
|                      | Log Information   | User Name               |                  | Pa              | ssword        |                                  | Permission                                                                                                    |     |
| $(\mathbf{\hat{I}})$ | Management        |                         |                  |                 |               |                                  | No Access 🖌                                                                                                    |     |
| 묢                    | SNMPView Lite     |                         |                  |                 |               |                                  | No Access 🐱                                                                                                    |     |
| 88                   |                   |                         |                  |                 |               |                                  | No Access 🐱                                                                                                    |     |
|                      |                   |                         |                  |                 |               |                                  | No Access 🐱                                                                                                    |     |
|                      |                   |                         |                  |                 |               |                                  | No Access 🐱                                                                                                    |     |
|                      |                   |                         |                  |                 |               |                                  | No Access 🐱                                                                                                    |     |
|                      |                   |                         |                  |                 |               |                                  | No Access 🐱                                                                                                    |     |
|                      |                   |                         |                  |                 |               |                                  | No Access 🐱                                                                                                    |     |
|                      |                   |                         |                  |                 |               |                                  |                                                                                                    |     |
|                      |                   |                         |                  |                 |               |                                  |                                                                                                    |     |
|                      |                   |                         |                  |                 |               |                                  | Apply Re                                                                                                    | set |
|                      |                   |                         |                  |                 |               |                                  |                                                                                                    |     |
|                      |                   |                         |                  |                 |               |                                  |                                                                                                    |     |

• **SSL Information** - The EV-NETCARD card supports HTTPS protocol and varies SSL encryptions version for network connection. User may upload its Public Key and Certification for authentication.

HTTPS Protocols - Select the encryption version to be used from the list provided:

- SSL v2
- SSL v3
- TLS v1.0
- TLS v1.1
- TLS v1.2
- TLS v1.3

Once the selection is made, press the "Apply" icon. The card will then reboot with the updated SSL version.

<u>SSL Information</u> - Use the steps in this section to upload the SSL certificate. When both public key and certificate are uploaded to EV-NETCARD web server, the SSL communication encryption will be activated.

- Select Public Key: Search and find the Public Key file to upload to the web server. When found, press the "Upload and Replace" icon.
- Public Key Length: Lists the length of the Public Key loaded into the web server.
- SSL Certificate: Search and find the SSL certificate file to upload to the web server. When found, press the "Upload and Replace" icon.
- Issued To / By: Lists the issuer and recipient of the SSL Key
- Valid From / Until: Lists the term of validity for the certificate.

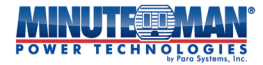

(To communicate via HTTPS, make sure to enable HTTPS port 443.) To have the EV-NETCARD create its own public key and certificate, please refer to OpenSSL software on the OpenSSL website at: *https://openssl-library.org/source/* 

|             |                       | Envis                               | sion                                  | Latest Events<br>[03:33:13] Internal diagnosti<br>[02:50:18] Warning! Smoke o<br>[02:48:30] Option5 Alarm | c self-test passed.<br>detected. |
|-------------|-----------------------|-------------------------------------|---------------------------------------|----------------------------------------------------------------------------------------------------|----------------------------------|
|             | Information           | HTTP/HTTPS TELNET/SS                | H FTP/FTP-SSL SSL Information R       | ADIUS Server LDAP Server                                                                                  | 3                                |
| <b>*</b>    | Configuration         | HTTPS Protocol                      |                                       |                                                                                                    | Î                                |
| UPS         | On/Off Schedule       | SSL v2     SSL v3                   |                                       |                                                                                                    |                                  |
| Wire        | eless LAN             |                                     |                                       |                                                                                                    |                                  |
| + Noti      | fication              | TLS v1.2                            |                                       |                                                                                                    |                                  |
| BAC         | net                   | TLS v1.3                            |                                       |                                                                                                    | Apply * Reset                    |
| EV-P<br>Mod | PROBE-TH              |                                     | * : System will reboot when 'Ap       | pply' has been pressed.                                                                                   |                                  |
| Syst        | em<br>Log Information | SSL Information                     |                                       |                                                                                                    |                                  |
| <u> </u>    | Management            | SSL Public Key<br>Public Key Length | Choose File No file chos<br>2048 bits | Upload and Replac                                                                                         | e                                |
| 格           | SNMPView Lite         | SSL Certificate                     | Choose File No file chos              | Upload and Replac                                                                                         | e                                |
|             |                       | Issued By                           | NetAgent<br>NetAgent                  |                                                                                                    |                                  |
|             |                       | Valid From<br>Valid Until           | 2022-01-01<br>2025-01-01              |                                                                                                    |                                  |
|             |                       |                                     |                                       |                                                                                                    |                                  |
|             |                       |                                     |                                       |                                                                                                    |                                  |

**NOTE:** When connecting the EV-NETCARD using HTTPS, with its own generated public key and certificate, the web browser may show an error, please ignore and continue.

• **RADIUS Server** - RADIUS server authentication is supported on the EV-NETCARD card. It can be configured and activated via the menu options.

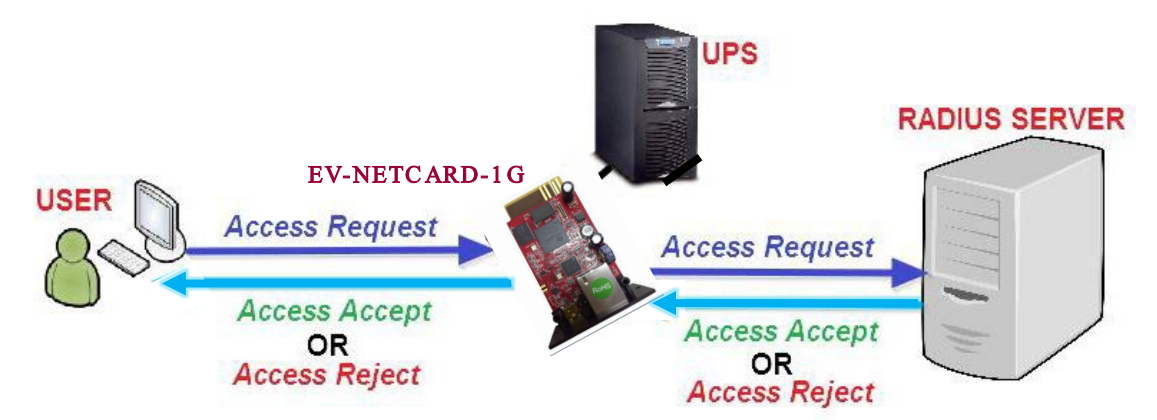

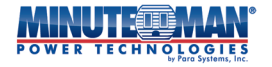

- Enable RADIUS in Web/Telnet Login: Select "Yes" or "No" from the dropdown menu
- RADIUS Server Address: If using RADIUS, enter the IP address of the RADIUS Server
- Authentication Port: Enter RADIUS port number (The default is 812)
- Shared Key: Enter the Shared Key between RADIUS Server and client
- Connection Timeout: Sets the number of seconds to suspend the login time after the RADIUS server is rejected
- Connection Retry: Sets the number of connections to the RADIUS server after connection failures.

When all the configuration settings are completed, press the "Apply" icon.

| Envision                                                   |                                                                                                    | Latest Event<br>[03:33:13] In<br>[02:50:18] W<br>[02:48:30] O                                                                                                    | ts<br>Iternal diagnostic sel<br>Jarning! Smoke dete<br>Iption5 Alarm                                                                                                    | f-test passed.<br>cted.                                                                                                    |
|------------------------------------------------------------|----------------------------------------------------------------------------------------------------|----------------------------------------------------------------------------------------------------|----------------------------------------------------------------------------------------------------|----------------------------------------------------------------------------------------------------|
| HTTP/HTTPS TELNET/SSH FTP/FTP-SSL                          | SSL Information                                                                                                    | ADIUS Server                                                                                                    | LDAP Server                                                                                                    | ?                                                                                                    |
| Enable RADIUS in Web/Telnet login<br>RADIUS Server Address | NO V                                                                                                    | ]                                                                                                    |                                                                                                    |                                                                                                    |
| Authentication Port<br>Shared Key                          | 1812                                                                                                    |                                                                                                    |                                                                                                    |                                                                                                    |
| Connection TimeOut<br>Connection Retry                     | 3                                                                                                    | second(s)                                                                                                    |                                                                                                    |                                                                                                    |
|                                                            |                                                                                                    |                                                                                                    | l                                                                                                    | Apply Reset                                                                                                    |
|                                                            |                                                                                                    |                                                                                                    |                                                                                                    |                                                                                                    |
|                                                            | Envision<br>HTTP/HTTPS TELNET/SSH FTP/FTP-SSL<br>Enable RADIUS in Web/Telnet login<br>RADIUS Server Address<br>Authentication Port<br>Shared Key<br>Connection TimeOut<br>Connection Retry | Image: Second second second | Interference       Interference       Interference <th< th=""><th>Latest Events       Latest Events         Display: Taylow and the store of the store of the sto</th></th<> | Latest Events       Latest Events         Display: Taylow and the store of the store of the sto |

• **LDAP Server** - LDAP is a vendor-neutral software protocol used to lookup information or devices within a network. For setup information, please see your server settings.

|                                          | Envision                                      |                 | Latest Even<br>[03:33:13] Ir<br>[02:50:18] V<br>[02:48:30] 0 | ts<br>hternal diagnostic so<br>Varning! Smoke deto<br>option5 Alarm | elf-test passed.<br>ected. |
|------------------------------------------|-----------------------------------------------|-----------------|--------------------------------------------------------------|---------------------------------------------------------------------|----------------------------|
| Information                              | HTTP/HTTPS TELNET/SSH FTP/FTP-SSL             | SSL Information | RADIUS Server                                                | LDAP Server                                                         | ?                          |
| 🛠 Configuration                          |                                               |                 |                                                              |                                                                     |                            |
| UPS Configuration<br>UPS On/Off Schedule | Enable LDAP in Web/Telnet login               | NO V            |                                                              |                                                                     |                            |
| Network                                  | LDAP Server Address                           |                 |                                                              |                                                                     |                            |
| Wireless LAN                             | Security Connection                           |                 |                                                              |                                                                     |                            |
| SNMP<br>+ Notification                   | Server Port                                   | 389             |                                                              |                                                                     |                            |
| Web/Telnet/FTP                           | Distinguished Name                            |                 |                                                              |                                                                     |                            |
| BACnet<br>EV-PROBE-TH                    | User Attribute                                | uid             |                                                              |                                                                     |                            |
| Modbus                                   | Permission Attribute                          |                 |                                                              |                                                                     |                            |
| System Log Information                   | Permission Read/Write<br>Permission Read Only |                 |                                                              |                                                                     |                            |
| (i) Management                           |                                               |                 |                                                              |                                                                     |                            |
| 器 SNMPView Lite                          |                                               |                 |                                                              |                                                                     | Apply Reset                |
|                                          |                                               |                 |                                                              |                                                                     |                            |

# BACnet

The EV-NETCARD card supports <u>BACnet</u>/IP (Building Automation and Control/Internet Protocol)

- <u>BACNet Device</u>: Use this menu option to configure the device ID and access port number for the EV-NETCARD card when using BACnet for communications.
  - BACNet Device ID: Enter the assigned ID number to use for the card. (-1 is Out of Service)
  - BACNet Port (0-65535): Enter a BACNet port number for the card.
- Notification: Configure the recipients for notifications from the card.
  - Destination IP: Enter the IP address, (up to 4), for receiving notifications form the EV-NETCARD card.
  - Accept: Set to receive notifications or not
  - Port (0-65535): Enter the BACNet Port number for the recipient.
  - Severity: List the type of notifications to send to the recipient: (Alarm or Event)
  - Description: This is an open field which provides a field to make notes for the administrator's reference.

When all the configuration settings are completed, press the "Apply" icon and the card will reboot for all configurations to take effect.

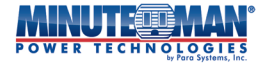

|                                                      |                       | ision          |                           | Latest Events<br>[03:33:13] Internal d<br>[02:50:18] Warning!<br>[02:48:30] Option5 / | i <b>iagnostic self-test passed.</b><br>Smoke detected.<br>Narm |
|------------------------------------------------------|-----------------------|----------------|---------------------------|---------------------------------------------------------------------------------------|-----------------------------------------------------------------|
| L Information                                        | BACnet                |                |                           |                                                                                       | ?                                                               |
| X Configuration                                      | BACNet Device         |                |                           |                                                                                       |                                                                 |
| UPS Configuration                                    | BACNet Device ID *    |                | 1016                      | (-1 = Out of service)                                                                 |                                                                 |
| Network                                              | BACNet Port (0-65535) |                | 47808                     |                                                                                       |                                                                 |
| Wireless LAN                                         | Notification          |                |                           |                                                                                       |                                                                 |
| SNMP<br>+ Notification                               | Destination IP        | Accept         | Port (0-65535)            | Severity                                                                              | Description                                                     |
| Web/Telnet/FTP<br>BACnet                             |                       |                |                           | Alarm 🗸                                                                               |                                                                 |
| EV-PROBE-TH<br>Modbus                                |                       | No V           |                           | Alarm 🗸                                                                               |                                                                 |
| Log Information                                      |                       | * : System wil | I reboot when these items | have been Applied.                                                                    |                                                                 |
| <ul><li>Management</li><li>器 SNMPView Lite</li></ul> |                       |                |                           |                                                                                       | Apply Reset                                                     |
|                                                      |                       |                |                           |                                                                                       |                                                                 |

# ■ EV-PROBE-TH

The EV-PROBE-TH is an optional external environmental sensor and hub device. Its primary purpose is to detect temperature, humidity and water conditions and trigger alarms when conditions warrant. The EV-PROBE-TH also contains a built-in RF receiver for use with other external sensors such as smoke and contact sensors.

### • EV-PROBE-TH

- <u>EV-PROBE-TH</u>: The EV-PROBE-TH, when configured, will sound an audible alarm and trigger a trap or warning message when it detects temperature and humidity values or standing water below and above the programmed settings.
  - EV-PROBE-TH: Enable or disable the probe function
  - Humidity (%): Program the minimum and maximum thresholds for humidity alarms.
  - Temperature (°C): Set the minimum and maximum thresholds for temperature alarms.
- <u>Security Label</u>: Connect up to 7 additional contact sensors that communicate with the EV-PROBE-TH via RF. Use this section to set a descriptive location or name for each installed contact sensor.

|                                          | Envision              |                       | Latest Events<br>[03:33:13] Internal diagnostic self-test passed.<br>[02:50:18] Warning! Smoke detected.<br>[02:48:30] Option5 Alarm |
|------------------------------------------|-----------------------|-----------------------|----------------------------------------------------------------------------------------------------|
| Information                              | EV-PROBE-TH Calibrate |                       | ?                                                                                                    |
| 🛠 Configuration                          | EV-PROBE-TH           |                       |                                                                                                    |
| UPS Configuration<br>UPS On/Off Schedule | EV-PROBE-TH           | Active 🗸              |                                                                                                    |
| Network<br>Wireless LAN<br>SNMP          | Humidity (%)          | Critical UnderRun 5 6 | Critical OverRun 90                                                                                                    |
| + Notification                           | Temperature ( C)      | 5.0                   | 30.0                                                                                                    |
| Web/Telnet/FTP                           | Security Label        |                       |                                                                                                    |
| BACnet                                   | Label 1               | Security1 Status      |                                                                                                    |
| Modbus                                   | Label 2               | Security2 Status      |                                                                                                    |
| System                                   | Label 3               | Security3 Status      |                                                                                                    |
|                                          | Label 4               | Security4 Status      |                                                                                                    |
| Log mormation                            | Label 5               | contact               |                                                                                                    |
| (i) Management                           | Label 6               | Security6 Status      |                                                                                                    |
| 器 SNMPView Lite                          | Label 7               | Security7 Status      |                                                                                                    |
|                                          |                       |                       | Apply Reset                                                                                                    |

• **Calibrate** – Use this tab to verify and calibrate the EV-PROBE-TH temperature and humidity settings. Use an external sensor to verify conditions and enter in the respective fields.

When all the configuration settings are completed, press the "Apply" icon.

|                                | Envision              |     | Latest Events<br>[03:33:13] Internal diagnostic self-test passed.<br>[02:50:18] Warning! Smoke detected.<br>[02:48:30] Option5 Alarm |
|--------------------------------|-----------------------|-----|----------------------------------------------------------------------------------------------------|
| L Information                  | EV-PROBE-TH Calibrate |     | ?                                                                                                    |
| 🛠 Configuration                |                       |     |                                                                                                    |
| UPS Configuration              | Temperature (°C)      | 0.0 |                                                                                                    |
| UPS On/Off Schedule<br>Network | Humidity (%)          | 0   |                                                                                                    |
| Wireless LAN                   |                       |     |                                                                                                    |
| SNMP                           |                       |     |                                                                                                    |
| + Notification                 |                       |     | Apply Reset                                                                                                    |
| Web/Telnet/FTP                 |                       |     |                                                                                                    |
| EV-PROBE-TH                    |                       |     |                                                                                                    |
| Modbus                         |                       |     |                                                                                                    |
| System                         |                       |     |                                                                                                    |
| Log Information                |                       |     |                                                                                                    |
| (i) Management                 |                       |     |                                                                                                    |
| 器 SNMPView Lite                |                       |     |                                                                                                    |
|                                |                       |     |                                                                                                    |
|                                |                       |     |                                                                                                    |

# MODbus

Use this menu option to set the MODbus settings on the EV-NETCARD card.

 <u>MODbus on TCP/IP</u>: To deactivate use of the MODbus function over TCP/IP, use the default (-1) setting. If activating, then select a port from 1-255.

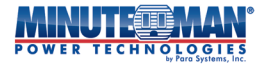

<u>MODbus on RS485</u>: Program the settings for use of the MODbus function over a RS485 connection.

|                                          | Envisio                   | DN<br>Latest Events<br>[03:33:13] Internal diagnostic self-test passed.<br>[02:50:18] Warning! Smoke detected.<br>[02:48:30] Option5 Alarm |
|------------------------------------------|---------------------------|----------------------------------------------------------------------------------------------------|
| L Information                            | Modbus                    | 9                                                                                                    |
| <b>Configuration</b>                     | Modbus on TCP             |                                                                                                    |
| UPS Configuration<br>UPS On/Off Schedule | Modbus on TCP Device ID * | 1 (-1 = Out of service)                                                                                                    |
| Network                                  | Modbur on DC485           |                                                                                                    |
| Wireless LAN                             | Modbus on R5485           | Disabled a                                                                                                    |
| SNMP<br>+ Notification                   | Device ID                 |                                                                                                    |
| Web/Telnet/FTP                           | Mode                      | Full Duplex 🗸                                                                                                    |
| BACnet                                   | Baud Rate                 | 9600 🗸                                                                                                    |
| EV-PROBE-TH                              | Data bits                 | 8 🗸                                                                                                    |
| Modbus                                   | Parity                    | None 🗸                                                                                                    |
| System                                   | Stop bits                 | 1 🗸                                                                                                    |
| Log Information     Management           | *::                       | iystem will reboot when these items have been Applied.                                                                                     |
| 器 SNMPView Lite                          |                           | Apply Reset                                                                                                    |
|                                          |                           |                                                                                                    |

When all the configuration settings are completed, press the "Apply" icon.

# System

Use this menu option to set the EV-NETCARD card system time, language and SYSLOG configuration.

- **Date/Time** Synchronize the EV-NETCARD card with an external source or internal Time Server for correct date and time settings.
  - <u>System Time</u>:
    - System Time (yyyy/mm/dd hh:mmm:ss): Set the initial date and time to manually display on the EV-NETCARD card.
    - Time Between Automatic Updates: Sets an interval for time synchronizations.
    - Time Server: The use of an internet-based time server can be selected from the drop down list or add other time server manually.
    - Time Zone(Relative to GMT): Choose the time zone for the installation site by selecting an option from the dropdown menu, (relative to the GMT time zone).
    - Using Daylight Saving Time: Select "Yes" or "No" for using the automatic daylight savings adjustment feature.
  - <u>Restart</u>:
    - Auto Restart System for Every (0 is disabled): Set the EV-NETCARD to restart automatically at preset hour or minute or select "0" to disable. Press "Apply" to complete the programming.
    - Manual Restart System After 30 seconds: Press the "Apply" icon to perform a restart of the EV-NETCARD card. (The restart has a 30-second delay after pressing "Apply".

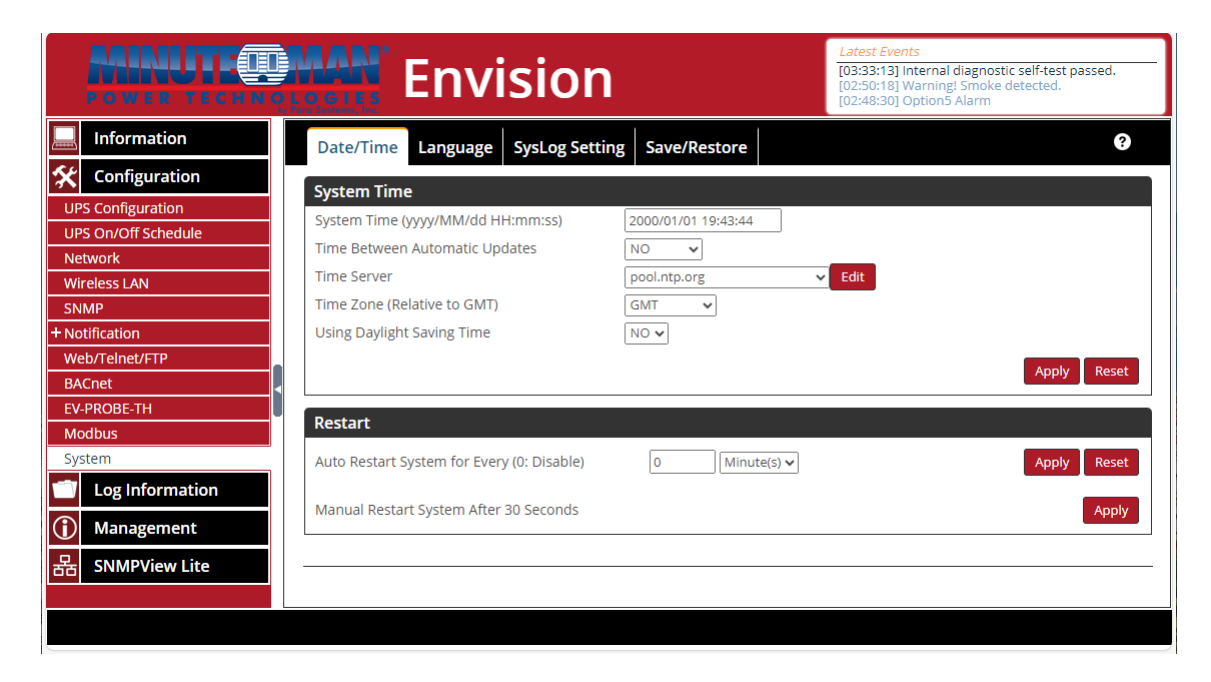

When all the configuration settings are completed, press the "Apply" icon.

- Language Program the preferred language interface settings for the EV-NETCARD card.
  - <u>Interface Language</u>: Select the preferred language to use for the web browser interface of the EV-NETCARD card. When first logging in to the EV-NETCARD webpage, it will auto detect the default OS language of the PC and show the same language until changed and active using this option.

● 簡體中文

● 日本語

Türkçe

• ไทย

Languages supported by the EV-NETCARD card:

- English
- Deutsch
- Português
- Español
- Français
- 한글Русский

● 繁體中文

- Polska
  - Italiano
- **NOTE**: Cookies must be enabled on the web browser before using this function.
- <u>Email Preference</u>: Select the language preference when sending email and SMS alarm messages.

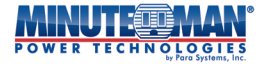

|                     | Envision                                             | Latest Events<br>[03:33:13] Internal diagnostic self-test passed.<br>[02:50:18] Warning! Smoke detected.<br>[02:48:30] Option5 Alarm |
|---------------------|------------------------------------------------------|----------------------------------------------------------------------------------------------------|
| L Information       | Date/Time Language SysLog Setting                    | Save/Restore                                                                                                    |
| 🛠 Configuration     |                                                      |                                                                                                    |
| UPS Configuration   | Interrace Language                                   |                                                                                                    |
| UPS On/Off Schedule |                                                      |                                                                                                    |
| Network             | Português                                            |                                                                                                    |
|                     |                                                      |                                                                                                    |
| + Notification      |                                                      | О Русский                                                                                                    |
| Web/Telnet/FTP      |                                                      | 0 Ing                                                                                                    |
| BACnet              | O Türkce                                             | O Polska                                                                                                    |
| EV-PROBE-TH         | (Note: Setting preferences will not work if you have | disabled cookies in your browser.)                                                                                                   |
| Modbus              |                                                      |                                                                                                    |
| System              | Email Preferences                                    |                                                                                                    |
| Log Information     | Use below interface language in Email SMS and We     | chat English V                                                                                                    |
| (i) Management      | notification                                         |                                                                                                    |
| 器 SNMPView Lite     |                                                      |                                                                                                    |
|                     |                                                      | Apply Reset                                                                                                    |
|                     |                                                      |                                                                                                    |

- **SYSLOG Setting** Use this menu option to set the SYSLOG configuration.
  - Enable Syslog Server: Select No or Yes for activation of the Syslog function.
  - Syslog Protocol: Choose either UDP or TCP for the Syslog protocol
  - TCP Octet Counting: Check if using TCP Octal counting
  - Syslog Server Address: Program the network address of the Syslog server.
  - Syslog Port: Choose the port to use for communication with the Syslog server

When all the configuration settings are completed, press the "Apply" icon.

|                                            | Envision                                    |              | Latest Events<br>[03:33:13] Internal diagnostic self-test passed.<br>[02:50:18] Warning! Smoke detected.<br>[02:48:30] Option5 Alarm |
|--------------------------------------------|---------------------------------------------|--------------|----------------------------------------------------------------------------------------------------|
| Information     Configuration              | Date/Time Language SysLog Setting           | Save/Restore | ?                                                                                                    |
| UPS Configuration<br>UPS On/Off Schedule   | Enable SysLog Server<br>SysLog Protocol     |              |                                                                                                    |
| Network Wireless LAN SNMP                  | TCP Octet Counting<br>SysLog Server Address |              |                                                                                                    |
| + Notification<br>Web/Telnet/FTP<br>BACnet | SysLog Port                                 | 514          |                                                                                                    |
| EV-PROBE-TH<br>Modbus<br>System            |                                             |              | Apply Reset                                                                                                    |
| Log Information                            |                                             |              |                                                                                                    |
| 器 SNMPView Lite                            |                                             |              |                                                                                                    |
|                                            |                                             |              |                                                                                                    |

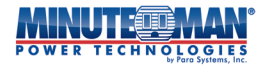

- Save/Restore
  - Save Current Configuration: Choose "Encrypted" or "Unencrypted" from the drop down menu to save the current EV-NETCARD configuration to the PC. If uploading to another computer, select "Unencrypted". The default name of the text file will be: YYYY\_MMDD\_####.cfg.

**NOTE:** Administrator permission required to save the file.

- Restore previous configuration: Use this menu option to restore a previously saved configuration. Select "Browse" and to locate the file and press the "Restore." icon.
- Reset to factory default: Selecting this option will reset all features of the card to its default values.

| <b>Envision</b><br><b>Envision</b><br><b>Latest Events</b><br>[03:33:13] Internal diagnostic self-test passed.<br>[02:50:18] Warning! Smoke detected.<br>[02:48:30] OptionS Alarm |                                                               |           |  |  |  |  |  |  |  |
|----------------------------------------------------------------------------------------------------|---------------------------------------------------------------|-----------|--|--|--|--|--|--|--|
| L Information                                                                                                    | Date/Time Language SysLog Setting Save/Restore                | 3         |  |  |  |  |  |  |  |
| 🛠 Configuration                                                                                                    |                                                               |           |  |  |  |  |  |  |  |
| UPS Configuration                                                                                                    | Save current configuration Unencrypted(for upload on other of | levice) V |  |  |  |  |  |  |  |
| Network                                                                                                    | Restore previous configuration Choose File No file chosen     | Restore   |  |  |  |  |  |  |  |
| Wireless LAN                                                                                                    | Reset to factory default                                      | Reset     |  |  |  |  |  |  |  |
| + Notification                                                                                                    |                                                               |           |  |  |  |  |  |  |  |
| Web/Telnet/FTP                                                                                                    |                                                               |           |  |  |  |  |  |  |  |
| BACnet                                                                                                    |                                                               |           |  |  |  |  |  |  |  |
| Modbus                                                                                                    |                                                               |           |  |  |  |  |  |  |  |
| System                                                                                                    |                                                               |           |  |  |  |  |  |  |  |
| Log Information                                                                                                    |                                                               |           |  |  |  |  |  |  |  |
| (i) Management                                                                                                    |                                                               |           |  |  |  |  |  |  |  |
| 器 SNMPView Lite                                                                                                    |                                                               |           |  |  |  |  |  |  |  |
|                                                                                                    | L                                                             |           |  |  |  |  |  |  |  |

# 4.4.3 Log Information

# Event Log

A calendar of events that occur to the UPS.

- Event List: The Event Log displays a record of all events that occur to the UPS, stamping the event by Date and Time. It also provides a detailed description of the event. Select any month or year on the calendar and the events from that month will be displayed. Events can also be filtered by Type: Severe, Warning or Notification. Press the "Refresh" icon and the calendar will update events from the previous refresh. Press the "Today" icon for a list of events for the current day. Press the "Save" icon to download the current list of events to a PDF document.
- <u>Event Census</u>: Present the recorded events, within the defined time frame in a statistical manner.

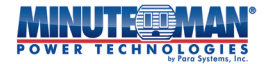

|                                                  | COLOR<br>Systems, Inc.     | Invi   | sio     | n                        |             |                   |      |                                                                                                    | Lafest Events<br>[08:03:21] Output Off<br>[08:07:18] Output Off<br>[08:07:18] UPS has switched to b | attery power.                              |
|--------------------------------------------------|----------------------------|--------|---------|--------------------------|-------------|-------------------|------|----------------------------------------------------------------------------------------------------|----------------------------------------------------------------------------------------------------|--------------------------------------------|
| Configuration Log Information Event Log Data Log | <ul> <li>✓ 2024</li> </ul> | • 10 、 | All Eve | ents v                   | Refresh     | Today S           | iave |                                                                                                    | October 2024                                                                                        |                                            |
| User Log                                         | Sun                        | Mon    | Тие     | Wed                      | Thu         | Fri               | Sat  |                                                                                                    | Events List Events census                                                                           |                                            |
| ① Management         몹 SNMPView Lite             | 29                         | 30     | 1 💿     | 2 G                      | 3 🗿         | 4 🕐               | 5 💿  | [10-18 08:08:21]:<br>[10-18 08:07:18]:<br>[10-18 08:07:18]:<br>[10-17 11:15:26]:<br>[10-09 16:29:40]: | Octob                                                                                               | er 2024                                    |
| 2                                                | 6 💿                        | 7 💿    | 8 🛛     | 9 <b>2</b><br>9 <b>2</b> | 100         | 110               | 120  | [10-09 16:29:00];<br>[10-09 16:27:26];<br>[10-09 16:13:35];<br>[10-09 16:13:13];                      | Events List                                                                                         | Events census                              |
|                                                  | 130                        | 140    | 150     | 160                      | 17 <b>0</b> | 18 <b>9</b><br>18 | 190  | [10-09 16:12:39]<br>[10-09 16:10:38]<br>[10-09 16:10:38]<br>[10-09 16:10:33]                          | 19.23%                                                                                              | ☐ 11.54%                                   |
|                                                  | 200                        | 210    | 220     | 230                      | 240         | 250               | 260  | [10-09 16:06:13]:<br>[10-09 16:06:13]:<br>[10-09 16:06:13]:<br>[10-09 16:05:02]:                      | 3.85%<br>19.23%                                                                                     | 7.69%<br>19.23%                            |
|                                                  | 270                        | 280    | 290     | 300                      | 310         | 1                 | 2    | [10-09 16:05:02]:<br>[10-09 16:05:02]:<br>[10-09 16:04:26]:<br>[10-09 16:02:51]:                      |                                                                                                    |                                            |
|                                                  |                            |        |         |                          | -           |                   |      |                                                                                                    | UPS has switched to battery power.                                                                  | 😑 Internal diagnostic self-test passed     |
|                                                  |                            |        |         |                          |             |                   |      |                                                                                                    | <ul> <li>Utility power has been restored.</li> </ul>                                                | Output Off                                 |
|                                                  |                            |        |         |                          |             |                   |      |                                                                                                    | <ul> <li>Shutdown Imminent</li> <li>No Availing Power</li> </ul>                                    | NetFeeler Communication Lost     System On |
|                                                  |                            |        |         |                          |             |                   |      |                                                                                                    | Awaiting Power                                                                                      |                                            |

# Data Log

• **Data Chart** - Records a real-time set of data points concerning the UPS: Input Volt.(V); Output Volt.(V); Freq.(Hz); Temperature(°C), Battery Volt.(V); Capacity(%) and Load(%). Logs can be saved in CSV format by clicking on "Save". The bar on top can be adjusted to check the log status at specific time of the day.

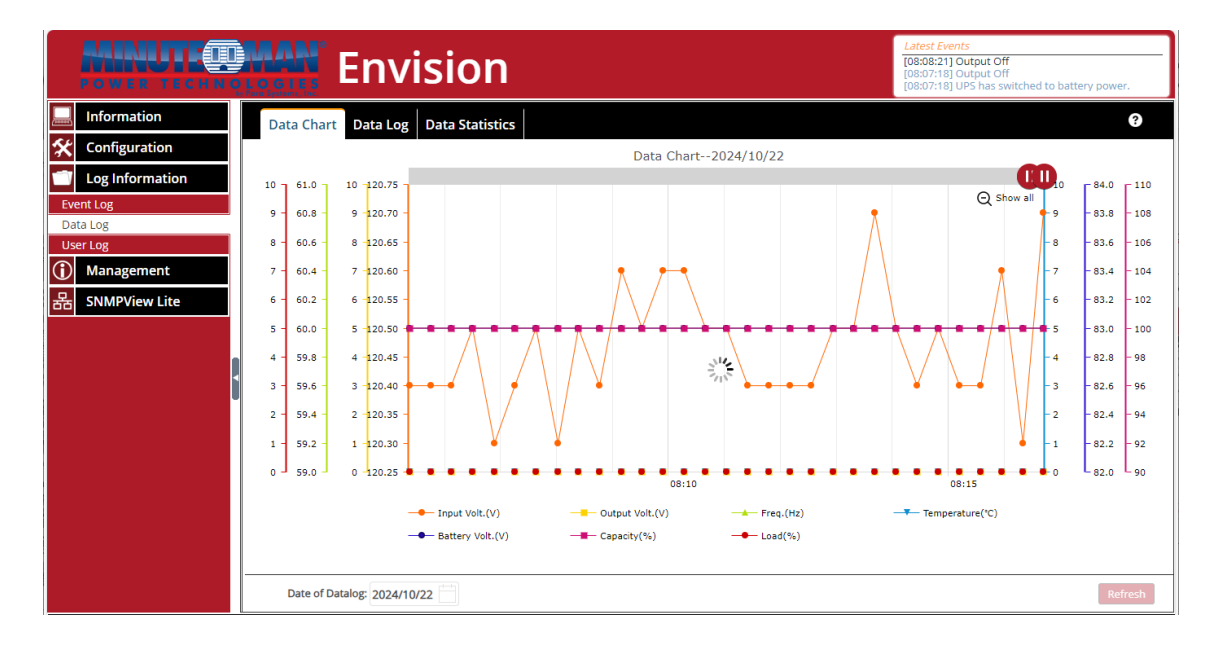

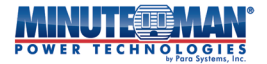

• **Data Log** - This menu option records UPS statistics in a list format and are date and time stamped as they occur. This list includes:

| /) |
|----|
|    |
| /) |
|    |
|    |

**NOTE:** When the EV-PROBE-TH is installed, data from connected sensors will also be available.

|            |                  |                                              | 👯 Env                                                                                                    | ision                                                                |                                                      |                                                                              |                            |                                                             | Latest Ev<br>[08:08:21<br>[08:07:18<br>[08:07:18             | ents<br>] Output Off<br>] Output Off<br>] UPS has switche                              | d to battery power.                                                                                                  |
|------------|------------------|----------------------------------------------|----------------------------------------------------------------------------------------------------|----------------------------------------------------------------------|------------------------------------------------------|------------------------------------------------------------------------------|----------------------------|-------------------------------------------------------------|--------------------------------------------------------------|----------------------------------------------------------------------------------------|----------------------------------------------------------------------------------------------------|
|            | Information      | Da                                           | ata Chart Data Log                                                                                                    | Data Statistics                                                      |                                                      |                                                                              |                            |                                                             |                                                              |                                                                                        | ?                                                                                                    |
| *          | Configuration    | No.                                          | Date/Time                                                                                                    | Input Volt.(V)                                                       | Output Volt.(V)                                      | Freq. (Hz)                                                                   | Load(%)                    | Capacity(%)                                                 | Battery Volt.(V)                                             | Cell Volt.(V)                                                                          | Temp.(°C °F)                                                                                                    |
| 1          | Log Information  | 1                                            | 2024-10-22 08:18:58<br>2024-10-22 08:18:36                                                                                                    | 120.4<br>120.3                                                       | 0.0                                                  | 60.0<br>60.0                                                                 | 0                          | 100                                                         | 83.0<br>83.0                                                 | 83.00<br>83.00                                                                         | 0.0/32.0                                                                                                    |
| Ev         | ent Log          | <u>3</u><br>4                                | 2024-10-22 08:18:13<br>2024-10-22 08:17:50                                                                                                    | 120.4<br>120.3                                                       | 0.0                                                  | 60.0<br>60.0                                                                 | 0                          | 100                                                         | 83.0<br>83.0                                                 | 83.00<br>83.00                                                                         | 0.0/32.0<br>0.0/32.0                                                                                                 |
| Da         | ta Log<br>er Log | 5                                            | 2024-10-22 08:17:28<br>2024-10-22 08:17:05                                                                                                    | 120.6<br>120.5                                                       | 0.0                                                  | 60.0<br>60.0                                                                 | 0                          | 100<br>100                                                  | 83.0<br>83.0                                                 | 83.00<br>83.00                                                                         | 0.0/32.0<br>0.0/32.0                                                                                                 |
| $\bigcirc$ | Management       | 7                                            | 2024-10-22 08:16:42<br>2024-10-22 08:16:20                                                                                                    | 120.7<br>120.3                                                       | 0.0                                                  | 60.0<br>60.0                                                                 | 0                          | 100<br>100                                                  | 83.0<br>83.0                                                 | 83.00<br>83.00                                                                         | 0.0/32.0                                                                                                    |
| 묢          | SNMPView Lite    | 9<br>10                                      | 2024-10-22 08:15:57<br>2024-10-22 08:15:34                                                                                                    | 120.6<br>120.4                                                       | 0.0                                                  | 60.0<br>60.0                                                                 | 0                          | 100<br>100                                                  | 83.0<br>83.0                                                 | 83.00<br>83.00                                                                         | 0.0/32.0                                                                                                    |
|            | ł                | 12<br>13<br>14<br>15<br>16<br>17             | 2024-10-22 08:14:49<br>2024-10-22 08:14:26<br>2024-10-22 08:14:04<br>2024-10-22 08:13:41<br>2024-10-22 08:13:14<br>2024-10-22 08:13:18<br>2024-10-22 08:12:56<br>2024 10 2 08:12:26                         | 120.5<br>120.4<br>120.5<br>120.7<br>120.5<br>120.5<br>120.5          | 0.0<br>0.0<br>0.0<br>0.0<br>0.0<br>0.0<br>0.0        | 60.0<br>60.0<br>60.0<br>60.0<br>60.0<br>60.0<br>60.0                         | 0<br>0<br>0<br>0<br>0<br>0 | 100<br>100<br>100<br>100<br>100<br>100<br>100               | 83.0<br>83.0<br>83.0<br>83.0<br>83.0<br>83.0<br>83.0<br>83.0 | 83.00<br>83.00<br>83.00<br>83.00<br>83.00<br>83.00<br>83.00                            | 0.0/32.0<br>0.0/32.0<br>0.0/32.0<br>0.0/32.0<br>0.0/32.0<br>0.0/32.0<br>0.0/32.0<br>0.0/32.0                         |
|            |                  | 19<br>20<br>21<br>22<br>23<br>24<br>25<br>26 | 2024-10-22 08:12:33<br>2024-10-22 08:12:10<br>2024-10-22 08:11:47<br>2024-10-22 08:11:25<br>2024-10-22 08:11:02<br>2024-10-22 08:10:39<br>2024-10-22 08:00:54<br>2024-10-22 08:09:54<br>2024-10-22 08:09:31 | 120.4<br>120.4<br>120.4<br>120.5<br>120.5<br>120.6<br>120.6<br>120.5 | 0.0<br>0.0<br>0.0<br>0.0<br>0.0<br>0.0<br>0.0<br>0.0 | 60.0<br>60.0<br>60.0<br>60.0<br>60.0<br>60.0<br>60.0<br>60.0<br>60.0<br>60.0 |                            | 100<br>100<br>100<br>100<br>100<br>100<br>100<br>100<br>100 | 83.0<br>83.0<br>83.0<br>83.0<br>83.0<br>83.0<br>83.0<br>83.0 | 83.00<br>83.00<br>83.00<br>83.00<br>83.00<br>83.00<br>83.00<br>83.00<br>83.00<br>83.00 | 0.0/32.0<br>0.0/32.0<br>0.0/32.0<br>0.0/32.0<br>0.0/32.0<br>0.0/32.0<br>0.0/32.0<br>0.0/32.0<br>0.0/32.0<br>0.0/32.0 |
|            |                  | 27<br>28                                     | 2024-10-22 08:09:09<br>2024-10-22 08:08:46<br>Date of Datalog: 2024/10                                                                                                    | 120.6<br>120.4                                                       | 0.0<br>0.0                                           | 60.0<br>60.0<br>1 2 ·                                                        | 0<br>0<br>27               | 100<br>100<br>Go 1                                          | 83.0<br>83.0                                                 | 83.00<br>83.00                                                                         | 0.0/32.0<br>0.0/32.0<br>Refresh Save                                                                                 |

• **Data Statistics** - Provide details and directions for the current day Data Statistics of the connected UPS.

|                 |                                            | Envi:                     | sion            |                      |                      | Latest<br>[08:08:<br>[08:07:<br>[08:07: | Events<br>21] Output Off<br>18] Output Off<br>18] UPS has switch | ned to battery power. |
|-----------------|--------------------------------------------|---------------------------|-----------------|----------------------|----------------------|-----------------------------------------|------------------------------------------------------------------|-----------------------|
| Information     | Data                                       | Chart Data Log            | Data Statistics |                      |                      |                                         |                                                                  | 9                     |
| 🛠 Configuration | No.                                        | Name                      | Number Of Data  | Maximum Value        | Minimum Value        | Average Value                           | Variance                                                         | Standard deviation    |
| Log Information | 1                                          | Input Volt.(V)            | 1324            | 122.3<br>00:45:36    | 119.3<br>07:24:56    | 121.0<br>2024-10-22                     | 0.3<br>2024-10-22                                                | 0.5<br>2024-10-22     |
| Event Log       | 2                                          | Output Volt.(V)           | 1324            | 0.0<br>08:20:06      | 0.0<br>08:20:06      | 0.0<br>2024-10-22                       | 0.0<br>2024-10-22                                                | 0.0<br>2024-10-22     |
| User Log        | 3                                          | Freq.(Hz)                 | 1324            | 60.0<br>08:20:06     | 60.0<br>08:20:06     | 60.0<br>2024-10-22                      | 0.0<br>2024-10-22                                                | 0.0<br>2024-10-22     |
| (i) Management  | 4 Temperature(°C °F)<br>5 Battery Volt.(V) | Temperature(°C °F)        | 1324            | 0.0/32.0<br>08:20:06 | 0.0/32.0<br>08:20:06 | 0.0/32.0<br>2024-10-22                  | 0.0/0.0<br>2024-10-22                                            | 0.0/0.0<br>2024-10-22 |
| 문 SNMPView Lite |                                            | Battery Volt.(V)          | 1324            | 83.0<br>08:20:06     | \$3.0<br>08:20:06    | 83.0<br>2024-10-22                      | 0.0<br>2024-10-22                                                | 0.0<br>2024-10-22     |
|                 | 6                                          | Cell Volt.(V)             | 1324            | 83.00<br>08:20:06    | 83.00<br>08:20:06    | 83.00<br>2024-10-22                     | 0.00<br>2024-10-22                                               | 0.00<br>2024-10-22    |
|                 | 7                                          | Load(%)                   | 1324            | 0.0<br>08:20:06      | 0.0<br>08:20:06      | 0.0<br>2024-10-22                       | 0.0<br>2024-10-22                                                | 0.0<br>2024-10-22     |
|                 | 8                                          | Capacity(%)               | 1324            | 100.0<br>08:20:06    | 100.0<br>08:20:06    | 100.0<br>2024-10-22                     | 0.0<br>2024-10-22                                                | 0.0<br>2024-10-22     |
|                 | Dat                                        | te of Datalog: 2024/10/22 |                 |                      |                      |                                         |                                                                  | Refresh               |

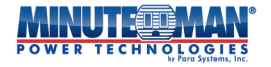

• User Log - Provides a running log actions performed through the EV-NETCARD card.

|                 | En                  | vision    | Latest Events<br>[08:08:21] Output Off<br>[08:07:18] Output Off<br>[08:07:18] UPS has switched to battery power. |
|-----------------|---------------------|-----------|----------------------------------------------------------------------------------------------------|
| Information     | User Log            |           | 9                                                                                                    |
| 🛠 Configuration |                     |           |                                                                                                    |
| Log Information | Date/Time           | User Name | Log Content                                                                                                    |
| Event Log       | 2024/10/18 13:55:59 |           | UPS Action(No.1) be added by user                                                                                |
| Data Log        | 2024/10/18 13:44:17 |           | Cancel Test be sent by user                                                                                      |
| User Log        | 2024/10/09 14:02:45 |           | Timer Server Settings be modified by user                                                                        |
| (i) Management  | 2024/10/09 19:02:24 |           | Timer Server Settings be modified by user                                                                        |
| 器 SNMPView Lite | 2024/09/26 18:59:04 |           | User logout NetAgent from Telnet/S5H(192.168.168.169)                                                            |
|                 | 2024/09/26 18:57:17 |           | User login NetAgent through Telnet(192.168.168.169)                                                              |
|                 | 2024/09/26 18:57:02 |           | User logout NetAgent from Telnet/SSH(192.168.168.169)                                                            |
|                 | 2024/09/26 18:55:23 |           | User login NetAgent through Telnet(192.168.168.169)                                                              |
|                 | 2024/09/26 17:37:32 |           | Test Mail(mis@minutemanups.com) be sent by user                                                                  |
|                 | 2024/09/26 17:36:43 |           | Test Mail(mis@minutemanups.com) be sent by user                                                                  |
|                 | 2024/09/26 17:36:30 |           | Test Mail() be sent by user                                                                                      |
|                 | 2024/09/26 17:36:24 |           | Email Settings be modified by user                                                                               |
|                 | 2024/09/26 17:35:51 |           | Test Mail() be sent by user                                                                                      |
|                 | 2024/09/26 17:35:48 |           | Email Settings be modified by user                                                                               |
|                 | 2024/09/26 17:35:06 |           | Test Mail() be sent by user                                                                                      |
|                 |                     |           |                                                                                                    |
|                 | _                   |           | <ul> <li>4 1 ▶ Go 1</li> </ul>                                                                                   |
|                 | Show Log Type A     | <b>~</b>  | Refresh Save All                                                                                                 |

### 4.4.4 Management

### Envision Web

- **Netcard Web** This menu option will display all of the Envision Netcards installed within the network. Each card listing will include: its serial number; Mac Address; Hardware/Firmware version and IP-address. Highlight and select a card to bring up available configuration options.
  - <u>Settings</u>: Updates and changes can be made to the network accessibility of the Envision Netcard. If the fields on this window are left blank, the EV-NETCARD will not be accessible.
     ★ WARNING: Any changes made can have a direct affect on the accessibility of the card on the network.
    - IPV4 Address: Enter a new IP address using, DHCP, Bootp or manually entering a static IP address. If entering a static, enter the preferred IP address, Subnet Mask and Gateway address in the provided fields, then press "OK".
    - IPV6 Address: Create an IPV6-based address for the card using: Automatic, Stateless DHCPV6, DHCPV6 or automatic options. If using "Manual" enter the preferred IP address, IPV6 Prefix and the Gateway address in the provided fields, then press "OK".
    - Advanced: Set the preferred available protocol functions used by the card. The card can
      accept one or more of the following: HTTP, HTTPS, TELNET, and SSH. When selecting an
      option, input the port number to use for that option. When completed, press the "OK"
      icon.

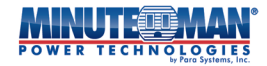

- Password: Set or change a password for access to the card. If a password is previously in use, enter the old password in the field provided, then enter the new password and confirm it before pressing the "OK" icon.
- <u>Upgrade</u>: When selected, follow the instructions to download the new configuration file created for the card.
- <u>Browse</u>: Selecting "Browse" will directly redirect the web browser to the webpage of the card.

If the EV-NETCARD is accessible by WAN IP, the Envision Web utility will also be able to list out all the other available EV-NETCARD cards under same LAN. (HTTP port 81 must be enabled on the EV-NETCARD with WAN IP and domain to be as http://xxx.xxx.xx:81 where (xxx.xxx.xx) is the WAN IP or domain name.

|                                                           | Latest Events         Latest Events           POWER TECHNOLOGIES         Envision |                                                                                                 |                                                                                                    |          |             |                                             |  |  |  |  |
|-----------------------------------------------------------|-----------------------------------------------------------------------------------|-------------------------------------------------------------------------------------------------|----------------------------------------------------------------------------------------------------|----------|-------------|---------------------------------------------|--|--|--|--|
|                                                           | Information                                                                       | NETCARD Web                                                                                     |                                                                                                    |          |             | •                                           |  |  |  |  |
| *                                                         | Configuration                                                                     | NetAgent                                                                                        |                                                                                                    |          |             |                                             |  |  |  |  |
| Ú                                                         | Log Information                                                                   | Device                                                                                          | MAC Address                                                                                                    | Hardware | Firmware    | IP Address                                  |  |  |  |  |
| $(\mathbf{\hat{i}})$                                      | Management                                                                        | ▼ 3927220890                                                                                    | 00:03:EA:14:A2:9A                                                                                                    | HCY504   | 3.8.CY504   | 192.168.168.18                              |  |  |  |  |
| Envision Web<br>File Manager<br>Serial Port Debug<br>Help |                                                                                   | Hardware Vers<br>Firmware Vers<br>MAC Address:<br>IPV4 Addr:192<br>LocalLink Addr<br>IPv6 Addr: | Hardware VersliEV-NETCARD-1G<br>Firmware Version:3.8.CY504<br>MAC Address:00:03:EA:14:A2:9A<br>IPV4 Addr:192.168.168.18<br>LocalLink Addr:[fe80::203:eaff:fe14:a29a]<br>IPV6 Addr: |          | @ <u>51</u> | ettings ± <u>Upgrade</u><br>∂ <u>Browse</u> |  |  |  |  |
| 윪                                                         | SNMPView Lite                                                                     |                                                                                                 |                                                                                                    |          |             |                                             |  |  |  |  |
|                                                           |                                                                                   |                                                                                                 |                                                                                                    |          |             | Refresh                                     |  |  |  |  |

# File Manager

Use this menu option to manage Datalog files generated by the EV-NETCARD card as well as configuration files used for the batch programming multiple cards over a network. Once the datalog files have been reviewed, they can be saved or deleted. If a "dat. File" is deleted, the log record will also be erased on the Log display of the card, under the Log Information menu tab.

|               | POWER TECHNOLOGIES Envision |                                       |     |              |            |      |                     |                     |  |  |
|---------------|-----------------------------|---------------------------------------|-----|--------------|------------|------|---------------------|---------------------|--|--|
|               | Information                 | File Manager                          |     |              |            |      |                     | 3                   |  |  |
| *             | Configuration               | a root                                | 6   | s 🔥 👔        | 3 🤌 🔕 📥 4  |      |                     |                     |  |  |
| 1             | Log Information             | - 🔁 u-disk                            | C   | urrent Locat | ion:log    | ~    |                     | 0                   |  |  |
| $\widehat{1}$ | Management                  |                                       |     | Туре         | Name       | Size | Modified Time       | Access Time         |  |  |
| En            | vision Web                  |                                       |     |              | datalog    |      | 2000/01/01 00:00:19 | 2024/09/26 07:56:20 |  |  |
| File          | e Manager                   |                                       |     |              | eventlog   |      | 2000/01/01 00:00:31 | 2024/09/26 07:56:20 |  |  |
| Sei           | rial Port Debug             | i i i i i i i i i i i i i i i i i i i |     |              | batterylog |      | 2024/09/26 07:56:20 | 2024/09/26 07:56:20 |  |  |
| He            | lp [                        | 1                                     | < □ |              | smslog     |      | 2024/09/26 07:56:20 | 2024/09/26 07:56:20 |  |  |
| Ab            | out                         |                                       |     |              | userlog    |      | 2024/09/26 17:35:07 | 2024/09/26 07:56:20 |  |  |
| 몲             | SNMPView Lite               |                                       |     |              | snmpview   |      | 2000/01/01 20:32:42 | 2024/09/26 07:56:36 |  |  |
|               |                             |                                       |     |              |            |      | total 0 f           | iles,6 directories. |  |  |
|               |                             |                                       |     |              |            |      |                     |                     |  |  |

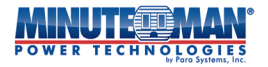

# Serial Port Debug

Logs the communication status between the EV-NETCARD card and the UPS, listed through Sent and Received sections.

- **Debug Information** Commands can be sent automatically by the EV-NETCARD card to the UPS. Commands can also be manually sent by entering the command to the UPS in the "Sent Content" field. Select either ASCII or Hexadecimal format when sending commands.
  - <u>Sent Information</u>: This section shows the real time sent commands in chronological order to the UPS.
  - <u>Received Information</u>: This section displays the responses of the UPS to the EV-NETCARD card.

|                      |                                                | Envision                                                                                                    | Latest Events<br>[03:33:13] Internal diagnostic self-test passed.<br>[02:50:18] Warning! Smoke detected.<br>[02:48:30] Option5 Alarm |
|----------------------|------------------------------------------------|----------------------------------------------------------------------------------------------------|----------------------------------------------------------------------------------------------------|
|                      | Information                                    | Debug Information Port Information                                                                                                    | 9                                                                                                    |
| *                    | Configuration                                  |                                                                                                    |                                                                                                    |
| 1                    | Log Information                                | ASCII O Hexadecimal                                                                                                    |                                                                                                    |
| $(\mathbf{\hat{i}})$ | Management                                     | Send Content                                                                                                    | Send                                                                                                    |
| En<br>Fil            | vision Web<br>e Manager                        | Sent Information                                                                                                    | Clear                                                                                                    |
| See<br>He<br>Ab<br>B | rial Port Debug<br>4p<br>iout<br>SNMPView Lite | 2024/11/15 06:47:54         AP003MOD           2024/11/15 06:47:52         AP003ST4           2024/11/15 06:47:52         AP003ST4           2024/11/15 06:47:64         P003ST3           2024/11/15 06:47:46         P003ST1           2024/11/15 06:47:46         P003ST2           2024/11/15 06:47:47:46         P003ST2           2024/11/15 06:47:47:46         P003ST5           2024/11/15 06:47:47:46         P003ST5           2024/11/15 06:47:47:46         P003ST5           2024/11/15 06:47:47:40         P003ST6           2024/11/15 06:47:36         P003ST8           2024/11/15 06:47:36         P003ST4           Received information         P003ST4           2024/11/15 06:47:54         V00trolic Power           2024/11/15 06:47:52         P002Top00,00000           2024/11/15 06:47:52         P002Top00,19100276,900,118,000,00000           2024/11/15 06:47:44         P002Top00,00000           2024/11/15 06:47:45         P0015           2024/11/15 06:47:45         P002Top00,00000           2024/11/15 06:47:44         P00270,599,118,06,000,0000           2024/11/15 06:47:44         P00290,0,0,0,0,0,0,0,0           2024/11/15 06:47:44         P00290,0,0,0,0,0,0,0,0           2024/11/15 06:47:44 | Clear                                                                                                    |
|                      |                                                |                                                                                                    |                                                                                                    |

• **Port Information** - Configures the communication parameters between the EV-NETCARD card and the UPS. The available parameters are: Debug Mode, Port, Speed (Baud), Data Bits, Parity and Stop Bits. The two encoding formats are: ASCII or Hexadecimal.

|                 | Envision                           |                  | Latest Events<br>[03:33:13] Internal diagnostic self-test passed.<br>[02:50:18] Warning! Smoke detected.<br>[02:48:30] Option5 Alarm |
|-----------------|------------------------------------|------------------|----------------------------------------------------------------------------------------------------|
|                 | Debug Information Port Information |                  | ?                                                                                                    |
| Log Information | Debug Mode                         | Auto 🗸           |                                                                                                    |
| Management      | Port<br>Speed(baud)                | UPS ~<br>9600 ~  |                                                                                                    |
| File Manager    | Data Bits                          | 8 •              |                                                                                                    |
| Help<br>About   | Stop Bits                          | None♥<br>1 Bit ♥ |                                                                                                    |
| 器 SNMPView Lite |                                    |                  |                                                                                                    |
|                 |                                    |                  | Apply                                                                                                    |
|                 |                                    |                  |                                                                                                    |

# Help

The EV-NETCARD card offers an online Help resource library that provides answers to questions and description on the function if individual pages of the web browser interface.

| P                          | ANUTEO                                   | Envision                                                                                                    |
|----------------------------|------------------------------------------|----------------------------------------------------------------------------------------------------|
| UPS St<br>System<br>Remote | Information<br>atus<br>Status<br>Control | System Information         UPS Information         Network Status         Connections Status         Wireless Status                                                                                                    |
| SMS M<br>NetSwi<br>EV-PRC  | odem Status<br>tch Status<br>DBE-TH      | This tab is to show EV-NETCARD-1G system information. Values in Hardware Version/Firmware Version/Serial Number/System Time, are provided<br>by EV-NETCARD-1G itself. Other values are user settings from the Configuration pages. |
| <b>*</b>                   | Configuration                            |                                                                                                    |
| Û                          | Management                               |                                                                                                    |
|                            |                                          |                                                                                                    |
|                            |                                          |                                                                                                    |

# About

• **About** - Displays the hardware and firmware revisions as well as the serial number for the card.

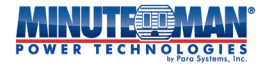

| Information       About Firmware Update         Image: Serial Port Debug       Firmware Version         Help       Para Systems. Inc.         About       Tel: +1-972-446-7363   TOLL-FREE 800-238-72         About       Serial Number                                                                                                    |                                       | Latest Events<br>[03:33:13] Internal diagnostic self-test passed.<br>[02:50:18] Warning! Smoke detected.<br>[02:48:30] Option5 Alarm |
|----------------------------------------------------------------------------------------------------|---------------------------------------|----------------------------------------------------------------------------------------------------|
| Image: Configuration       Firmware Version       3.12.BA506.Para.4         Image: Configuration       Hardware Version       Serial Number         Image: Configuration       Firmware Version       Event CARD-1G         Serial Port Debug       Serial Number       HH56240900001         Help       Para Systems, Inc.         About       Tel: +1-972-446-7363   TOLL-FREE 800-238-72 | mation About Firmware Update          |                                                                                                    |
| Image: Serial Port Debug       Firmware Version       3.12.BA506.Para.4         Help       Hardware Version       EV-NETCARD-1G         Serial Port Debug       Firmware Version       Serial Number         Help       Para Systems, Inc.         About       Tel: ±1-972-446-7363   TOLL-FREE 800-238-72                                                                                  | guration                              |                                                                                                    |
| Management     Hardware Version     EV-NETCARD-1G       Envision Web     Serial Number     HH56240900001       File Manager     Para Systems. Inc.       Help     Para Systems. Inc.       About     Tel: +1-972-446-7363   TOLL-FREE 800-238-72       e-mail: service@minutemanups.com     Service@minutemanups.com                                                                        | nformation Firmware Version 3.12.BA50 | 5.Para.4                                                                                                    |
| Envision Web Serial Number HH56240900001 File Manager Serial Port Debug Help Para Systems. Inc. About Tel: +1-972-446-7363   TOLL-FREE 800-238-72 e-mail: service@minutemanups.com                                                                                                    | Agement Hardware Version EV-NETCA     | ND-1G                                                                                                    |
| File Manager       Serial Port Debug       Help       About       Para Systems. Inc.       Tel: +1-972-446-7363   TOLL-FREE 800-238-72       e-mail: service@minutemanups.com                                                                                                    | eb Serial Number HH562409             | 00001                                                                                                    |
| Serial Port Debug Para Systems, Inc. Para Systems, Inc. Tel: +1-972-446-7363   TOLL-FREE 800-238-72 Para Para Para Para Para Para Para Para                                                                                                    | er                                    |                                                                                                    |
| Help     Fail a systems, inter-<br>about     Fail a systems, inter-<br>Tel: +1-972-446-7363   TOLL-FREE 800-238-72       About     Tel: +1-972-446-7363   TOLL-FREE 800-238-72       e-mail: gen/ice@minutemanups.com                                                                                                    | Debug                                 | Dara Systems, Inc.                                                                                                    |
| e-mail: <u>service@minutemanups.com</u>                                                                                                    |                                       | Tel: +1-972-446-7363   TOLL-FREE 800-238-7272                                                                                        |
| SNMPView Lite         Webpage: <a href="http://www.minutemanups.com">http://www.minutemanups.com</a>                                                                                                    | PView Lite                            | e-mail: <u>service@minutemanups.com</u><br>Webpage: <u>http://www.minutemanups.com</u>                                               |
|                                                                                                    |                                       |                                                                                                    |

- **Firmware Update** This menu option is used for updating the firmware of the EV-NETCARD card.
  - <u>Update by FTP/SFTP</u>:
    - Protocol Type: Set the protocol between FTP and SFTP using the dropdown menu
    - FTP/SFTP Server: Enter the FTP server location on the network for the firmware update
    - User: Customer's user credentials
    - Password: Enter the password for the user.

When the information has been entered, select "Apply" to save the settings. The firmware will commence according to the programmed settings. Press the "Update Now" to manually perform the firmware update.

- Check for New Firmware: Select an interval date from the dropdown menu.
- Auto Update: Select an interval and time to perform the firmware upgrades using the dropdown menu and open field.

When the information has been entered, select "Apply". The firmware will update according to the programmed settings.

- <u>Update by Web:</u>
  - Current Firmware Version: Displays the current firmware used by the EV-NETCARD card
  - Firmware update: Choose a specific folder and file to use for updating the firmware of the card, then press the "Update Now>>" icon to begin the update process.

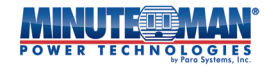

|                      |                 | Envisio                  | n                          | Latest Events<br>[0333:13] Internal diagnostic self-test pass<br>[02:50:18] Warning! Smoke detected.<br>[02:48:30] Option5 Alarm   | sed.               |
|----------------------|-----------------|--------------------------|----------------------------|----------------------------------------------------------------------------------------------------|--------------------|
|                      | Information     | About Firmware Update    |                            |                                                                                                    |                    |
| *                    | Configuration   | Lindate by ETR/SETR      |                            |                                                                                                    |                    |
| 1                    | Log Information | Protocol Type            | FTP V                      |                                                                                                    |                    |
| $(\mathbf{\hat{l}})$ | Management      | FTP/SFTP Server          |                            |                                                                                                    |                    |
| En                   | vision Web      | User                     |                            |                                                                                                    |                    |
| File                 | e Manager       | Password                 |                            |                                                                                                    |                    |
| Ser                  | rial Port Debug |                          |                            | Update Now >> A                                                                                                    | Apply              |
| He                   | lp              | Check for New Firmware   | Every 1 Day                |                                                                                                    |                    |
| AD<br>Q              |                 | Auto Update              | Every NO At (Hour          | r : Minute)                                                                                                    |                    |
| 66                   |                 |                          |                            |                                                                                                    | Apply              |
|                      | •               | Update by Web            |                            |                                                                                                    |                    |
|                      |                 | Current Firmware Version | 3.12.BA506.Para.4          |                                                                                                    |                    |
|                      |                 | Firmware Update          | Choose File No file chosen | Update No                                                                                                    | w >>               |
|                      |                 |                          |                            | Para Systems, Inc.                                                                                                    |                    |
|                      |                 |                          |                            | Tel: +1-972-446-7363   TOLL-FREE 800-238<br>e-mail: <u>service@minutemanups.com</u><br>Webpage: <u>http://www.minutemanups.con</u> | 3-7272<br><u>n</u> |

### 4.5 SNMPView Lite

SNMPView Lite provides a single platform for real-time monitoring and programming of up to 9 active EV-NETCARD cards over a network connection.

- UPS Status
  - **UPS Status** The UPS Status page can provide a real-time display of up to 9 EV-NETCARD cards over a network connection. The monitoring screen will show the current UPS connection status in graphic mode with Voltage, Frequency, IP-address and other information. Any of the 9 active cards displayed can be removed and/or replaced with other cards on the network using the Configuration menu.

|                                        | Envision                          | Latest Events<br>109:22:28] ECO not Active<br>109:21:40] ECO Active<br>109:20:50] Output On |
|----------------------------------------|-----------------------------------|---------------------------------------------------------------------------------------------|
| Information Configuration              | UPS Status                        |                                                                                             |
| Log Information<br>Management          | 192.168.168.8 IB                  | 192.168.168.42 8                                                                            |
| BNMPView Lite UPS Status Configuration |                                   |                                                                                             |
| Event Log<br>Data Log                  | 192.168.168.66 8 192.168.168.78 8 | 192.168.168.80 8                                                                            |
|                                        | 192.168.168.92 <sup>8</sup>       | •                                                                                           |
|                                        | L                                 |                                                                                             |

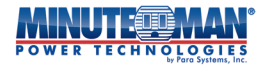

# Configuration

- **UPS Configuration** The Configuration page provides a real-time list of up to 9 EV-NETCARD cards over a network connection. The cards listed on this page will be the same as the cards listed on the UPS Status page. Selecting any one card among the list will expand the detailed information on that card.
  - <u>Settings</u>: Review or Update and change the IP-address information for the card. The security level of the card, (SNMPv1, SNMPv2c, SNMPv3), can also be updated using this screen.
  - <u>Browser</u>: Selecting Browser will redirect the browser screen directly to the selected card.
  - <u>Delete</u>: Selecting Delete will remove the card from the list of monitored cards and from the UPS Status screen

|                       |                                              | MAR <sup>®</sup><br>LOGIES<br>Para Systems, Inc | En۱                                                 | vision                                                         |                                                                                 |                                           | Latest Events<br>[09:22:28] ECO not Active<br>[09:21:40] ECO Active<br>[09:20:50] Output On |                                                          |  |
|-----------------------|----------------------------------------------|-------------------------------------------------|-----------------------------------------------------|----------------------------------------------------------------|---------------------------------------------------------------------------------|-------------------------------------------|---------------------------------------------------------------------------------------------|----------------------------------------------------------|--|
|                       | Information                                  | UPS Config                                      | uration                                             | System Configuration                                           | on                                                                              |                                           |                                                                                             |                                                          |  |
| *                     | Configuration                                |                                                 |                                                     |                                                                |                                                                                 |                                           |                                                                                             |                                                          |  |
| 1                     | Log Information                              |                                                 |                                                     |                                                                |                                                                                 |                                           |                                                                                             | <u>i</u> 2 +                                             |  |
| <b>(</b> )            | Management                                   | NO.                                             | Controlle                                           | d UPS UPS                                                      | Status                                                                          | System Name                               | System Location                                                                             | Uptime                                                   |  |
| 뫎                     | SNMPView Lite                                | <del>•</del> 1                                  | 192.168.1                                           | 68.18:161 On                                                   | line                                                                            | UPS Agent                                 | My Office                                                                                   | 119 days, 1:34:15.73                                     |  |
| UP<br>Co<br>Eve<br>Da | S Status<br>nfiguration<br>ent Log<br>ta Log | Input<br>Freq.(<br>Capac<br>AC/Ba<br>One/T      | Volt.(V)<br>Hz)<br>ity(%)<br>t Status<br>hree Phase | 125.0<br>60.0<br>100<br>AC Normal/Battery<br>Normal<br>1-Phase | Output Volt.(V)<br>Load(%)<br>Battery Volt.(V)<br>Temp.(°C/°F)<br>Online Status | 121.0<br>0<br>41.4<br>26.9/80.4<br>Online |                                                                                             | ⊗ <u>Settings</u><br>& <u>Browser</u><br>☐ <u>Delete</u> |  |
|                       |                                              | ▶2                                              | 192.168.1                                           | 68.8:161 On                                                    | line                                                                            |                                           |                                                                                             | 4 days, 5:20:29.17                                       |  |

- **System Configuration** Provides an option to change the system settings for the cards included on the UPS Status and Configuration pages. The changes on this page will only affect the cards that are actively being monitored.
  - <u>SNMP</u>: View the current port settings and community settings for the active cards on the UPS Status page or make any changes desired. The SNMP polling interval for the cards also can be altered. Use the "Period of No Response" field to change the number of times the selected cards are pinged without response before an alarm is issued.
  - Log: The Log fields allow for activating or deactivating the Event and Data logging functions.
     The interval for the reporting of data and events can also be adjusted as well as the creation of a backup log, if desired.

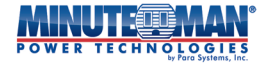

|                |                 | Envision                            |        | Latest Events<br>[09:22:28] ECO not Active<br>[09:21:40] ECO Active<br>[09:20:50] Output On |
|----------------|-----------------|-------------------------------------|--------|---------------------------------------------------------------------------------------------|
|                | Information     | UPS Configuration System Configurat | tion   |                                                                                             |
| *              | Configuration   | SNMP                                |        |                                                                                             |
| 1              | Log Information | SNMP Broadcast Port (1-65534):      | 161    |                                                                                             |
| $(\mathbf{i})$ | Management      | SNMP Broadcast Community:           | public |                                                                                             |
| 몲              | SNMPView Lite   | Local Receive Trap Port (1-65534):  | 162    |                                                                                             |
|                | S Status        | SNMP Polling Every (1-60):          | 10     | Secs                                                                                        |
| Cor            | nfiguration     | Period of No Respond (2-10):        | 3 🗸    |                                                                                             |
| Eve            | ent Log         |                                     |        |                                                                                             |
| Dat            | ta Log          | Log                                 |        |                                                                                             |
|                |                 | Save Event Log:                     | Yes 🗸  |                                                                                             |
|                |                 | Save Data Log:                      | Yes 🗸  |                                                                                             |
|                |                 | Save Data Log Every (10-600):       | 10     | Secs (Not Less Than SNMP Polling Time)                                                      |
|                |                 | Backup Log:                         | Yes 🗸  |                                                                                             |
|                |                 |                                     |        |                                                                                             |
|                |                 |                                     |        |                                                                                             |
|                |                 |                                     |        |                                                                                             |
|                |                 |                                     |        | Apply Reset                                                                                 |

# Event Log

- **Event Log** Provides a monthly summary of events that occurred to the selected cards on the UPS Status or Configuration pages. The default calendar of events is set to Monthly but can be changed to view the current daily events. Use the drop down menus, then select "Refresh", to look at previous months events. The drop down menus can also be used to select specific cards and the type of events to list: All, Severe, Warning and Information.
  - <u>Events List</u>: Features a filtered list of all the events noted on the calendar by the settings used.
  - <u>Events Census</u>: Displays the filtered list of events in a graphical pie chart.

|                  |           | nvisi    | ion        |                             |             |           |      | Latest Events<br>109:22:28 J ECO not Active<br>109:21:40 J ECO Active<br>109:20:50 J Output On                                                                                                    |
|------------------|-----------|----------|------------|-----------------------------|-------------|-----------|------|----------------------------------------------------------------------------------------------------|
| LIII Information | Event Log |          |            |                             |             |           |      | 3                                                                                                    |
| 🛠 Configuration  |           |          |            |                             |             |           |      |                                                                                                    |
| Log Information  |           | 4 10 <>> | All Events | <ul> <li>All UPS</li> </ul> | ✓ Refr      | esh Today | Save |                                                                                                    |
| () Management    |           |          | 0          | - h - u 20                  | 24 15       |           |      | October 2024                                                                                                    |
| 器 SNMPView Lite  |           |          | Uci        | toper 20                    | 024         |           |      | Events List Events census                                                                                                    |
| UPS Status       | Sun.      | Mon.     | Tue.       | Wed.                        | Thu.        | Fri.      | Sat. | [192.168.168.18 10-18 08:08:32]: UPS communication has been established.                                                                                                    |
| Configuration    | 29        | 30       | 1 💿        | 2 💿                         | 3 💿         | 4 💿       | 5 💿  | [192.108.108.18 10-18 08:08:32]: VPS communication has been established.<br>[192.168.168.8 10-18 08:08:32]: UPS communication has been established.                                                                                                    |
| Event Log        |           |          |            |                             |             |           |      | [192.168.168.8 10-18 08:08:32]: Network communication has been established.<br>[192.168.168.8 10-18 08:07:19]: UPS has switched to battery power.                                                                                                    |
|                  | 6 💿       | 7 💿      | 8 💿        | 9 <b>6</b>                  | 10😶         | 11 🖸      | 120  | [192.168.168.18 10-17 11:15:20]: UPS communication has been established.<br>[192.168.168.18 10-17 11:15:20]: Network communication has been established.<br>[192.168.168.8 10-17 11:15:20]: UPS communication has been established.<br>[192.168.168.8 10-17 11:15:20]: Network communication has been established. |
| ĺ                | 130       | 14💿      | 15💿        | 16                          | 17 <b>4</b> |           | 190  | [192.168.168.8 10-09 15-22<br>[192.168.168.8 10-09 15-22<br>[192.168.168.8 10-09 15-22<br>[192.168.168.8 10-09 15-22<br>[192.168.168.18 10-09 15-22                                                                                                    |
|                  | 201       | 210      | 220        | 230                         | 24          | 250       | 260  | [192.168.168.18 10-09 15-22<br>[192.168.168.18 10-09 15-22                                                                                                    |
|                  | 27        | 280      | 290        | 30💿                         | 310         | 1         | 2    | 42,895 ~ 7,14%                                                                                                    |
|                  |           |          |            |                             |             |           |      | 7,18%                                                                                                    |
|                  |           |          |            |                             |             |           |      | <ul> <li>UVS has switched to bottery power.</li> </ul>                                                                                                    |
|                  |           |          |            |                             |             |           |      | UPS communication has been established.                                                                                                    |
|                  |           |          |            |                             |             |           |      | <ul> <li>Usitry power has been restored.</li> <li>Network communication has been established.</li> </ul>                                                                                                    |
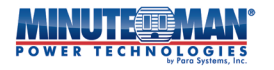

# Data Log

• **Data Chart** – The data chart provides a running stream of input, output and load factors for a specific EV-NETCARD card based on data points from the time intervals set in the System Configuration page of SNMPView Lite. Select the individual card to monitor from the drop down menu at the bottom of the page. Scroll the mouse over any of the data points to see the specific values for that particular date and time. The beginning and ending intervals can be adjusted by moving the vertical start and finish dates

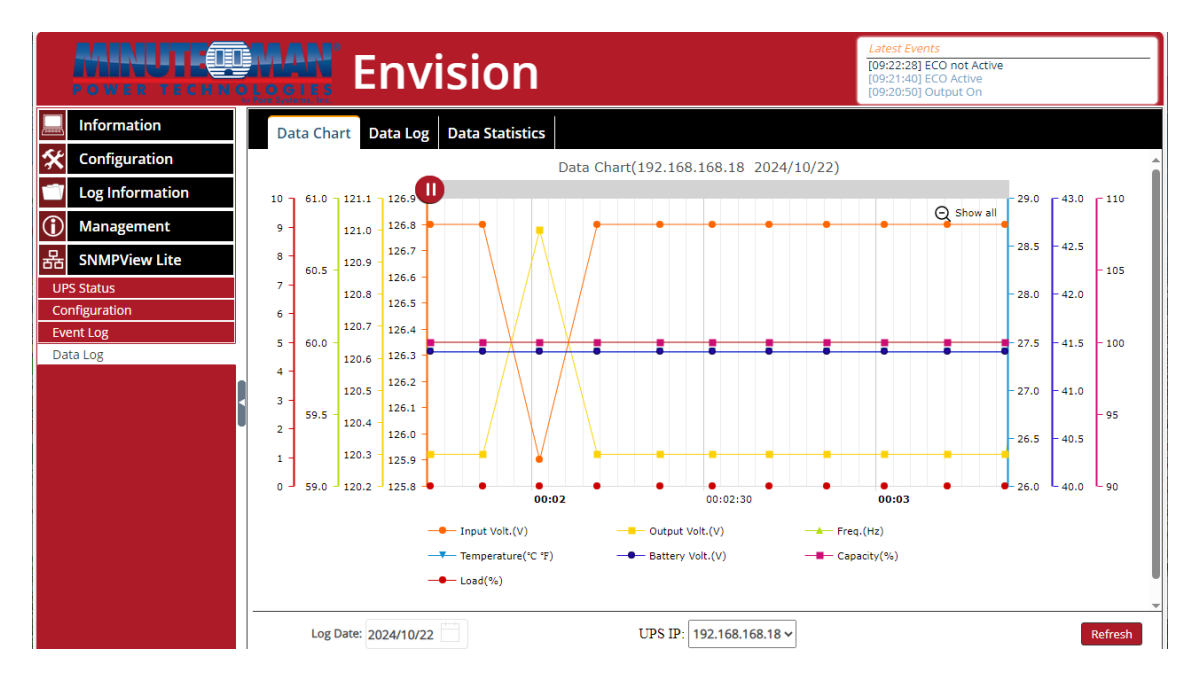

• **Data Log** – Provides the same information as the Data chart page but in a list of data points. The default information on the screen represents the latest data points. Press the refresh icon to update the information. To view earlier data points, select a date from the drop down menu at the bottom of the page.

To save the information, press the Save icon and the information will be compiled into a csv file which can be saved or viewed using a compatible viewer like Microsoft Excel.

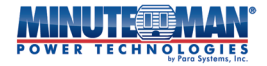

|            |                 | HAN En                                                            | visior                                                   | า              |                |              |         |             |                  | Latest Event<br>[09:22:28] E0<br>[09:21:40] E0<br>[09:20:50] O | s<br>10 not Active<br>10 Active<br>utput On |                        |
|------------|-----------------|-------------------------------------------------------------------|----------------------------------------------------------|----------------|----------------|--------------|---------|-------------|------------------|----------------------------------------------------------------|---------------------------------------------|------------------------|
|            | Information     | Data Chart Data                                                   | Log Data Statis                                          | tics           |                |              |         |             |                  |                                                                |                                             |                        |
| *          | Configuration   |                                                                   |                                                          |                |                |              |         |             |                  |                                                                |                                             |                        |
| 1          | Log Information | No. Controlled UPS                                                | Date/Time                                                | Input Volt.(V) | Output Volt.(V | ) Freq. (Hz) | Load(%) | Capacity(%) | Battery Volt.(V) | Temp.(°C °F)                                                   | System Name                                 | System Location        |
| $\bigcirc$ | Management      | 1 192.168.168.18 2<br>2 192.168.168.18 2<br>2 192.168.168.18 2    | 024-10-22 14:40:24 024-10-22 14:40:14 024-10-22 14:40:04 | 124.1          | 120.3          | 60.0         | 0.0     | 100         | 41.4             | 26.9/80.4                                                      | UPS Agent                                   | My Office<br>My Office |
| 格          | SNMPView Lite   | 4 192.168.168.18 2                                                | 024-10-22 14:39:54<br>024-10-22 14:39:45                 | 125.0          | 120.3          | 60.0         | 0.0     | 100         | 41.4             | 26.9/80.4                                                      | UPS Agent<br>UPS Agent                      | My Office<br>My Office |
| UPS        | 5 Status        | 6 192.168.168.18 2<br>7 192.168.168.18 2                          | 024-10-22 14:39:35<br>024-10-22 14:39:24                 | 125.0          | 120.3          | 60.0<br>60.0 | 0.0     | 100         | 41.4<br>41.4     | 26.9/80.4<br>26.9/80.4                                         | UPS Agent<br>UPS Agent                      | My Office<br>My Office |
| Eve        | nt Log          | 8 192.168.168.18 2<br>9 192.168.168.18 2                          | 024-10-22 14:39:14<br>024-10-22 14:39:04                 | 125.0<br>125.0 | 121.0<br>121.0 | 60.0<br>60.0 | 0.0     | 100<br>100  | 41.4<br>41.4     | 26.9/80.4<br>26.9/80.4                                         | UPS Agent<br>UPS Agent                      | My Office<br>My Office |
| Dat        | a Log           | 10 192.168.168.18 2<br>11 192.168.168.18 2                        | 024-10-22 14:38:55<br>024-10-22 14:38:45                 | 124.1          | 120.3<br>120.3 | 60.0<br>60.0 | 0.0     | 100         | 41.4             | 26.9/80.4<br>26.9/80.4                                         | UPS Agent<br>UPS Agent                      | My Office<br>My Office |
|            |                 | 12 192.168.168.18 2<br>13 192.168.168.18 2<br>14 192.168.168.18 2 | 024-10-22 14:38:35<br>024-10-22 14:38:24                 | 125.0          | 120.3          | 60.0         | 0.0     | 100         | 41.4             | 26.9/80.4                                                      | UPS Agent<br>UPS Agent                      | My Office              |
|            | 1               | 14 192.168.168.18 2<br>15 192.168.168.18 2<br>16 192.168.168.18 2 | 024-10-22 14:38:04                                       | 125.0          | 120.3          | 60.0         | 0.0     | 100         | 41.4             | 26.9/80.4                                                      | UPS Agent                                   | My Office<br>My Office |
|            |                 | 17 192.168.168.18 2<br>17 192.168.168.18 2<br>18 192.168.168.18 2 | 024-10-22 14:37:45                                       | 124.1          | 121.0          | 60.0         | 0.0     | 100         | 41.4             | 26.9/80.4                                                      | UPS Agent                                   | My Office<br>My Office |
|            |                 | 19 192.168.168.18 2<br>20 192.168.168.18 2                        | 024-10-22 14:37:24<br>024-10-22 14:37:14                 | 124.1          | 120.3          | 60.0         | 0.0     | 100         | 41.4             | 26.9/80.4                                                      | UPS Agent<br>UPS Agent                      | My Office<br>My Office |
|            |                 | 21 192.168.168.18 2<br>22 192.168.168.18 2                        | 024-10-22 14:37:04<br>024-10-22 14:36:55                 | 124.1<br>124.1 | 120.3          | 60.0<br>60.0 | 0.0     | 100         | 41.4             | 26.9/80.4<br>26.9/80.4                                         | UPS Agent<br>UPS Agent                      | My Office<br>My Office |
|            |                 | 23 192.168.168.18 2<br>24 192.168.168.18 2                        | 024-10-22 14:36:45<br>024-10-22 14:36:34                 | 125.0<br>125.0 | 121.0          | 60.0<br>60.0 | 0.0     | 100         | 41.4<br>41.4     | 26.9/80.4<br>26.9/80.4                                         | UPS Agent<br>UPS Agent                      | My Office<br>My Office |
|            |                 | 25 192.168.168.18 2<br>26 192.168.168.18 2                        | 024-10-22 14:36:24                                       | 125.0<br>125.0 | 120.3<br>120.3 | 60.0<br>60.0 | 0.0     | 100         | 41.4<br>41.4     | 26.9/80.4                                                      | UPS Agent                                   | My Office<br>My Office |
|            |                 | Log Date: 2024/10/22                                              |                                                          | 1 2            | 106 🕨 🚺        | Go 1         |         | UPS IF      | 192.168.168      | .18 🛩                                                          |                                             | Refresh Save           |

• **Data Statistics** – The Data Statistics page provides a snapshot of minimum and maximum values for the input and output of a specific UPS with an installed EV-NETCARD card. The information is limited to a specific date which can be selected from the field at the bottom of the page. The information provided shows input and output voltage, frequency, UPS temperature, connected load information and battery voltage.

|                 | LOG<br>Para System | En En            | visior            |                       |                       | Latest Ev<br>[09:22:28<br>[09:21:40<br>[09:20:50 | <u>vents</u><br>8] ECO not Active<br>9] ECO Active<br>9] Output On |                       |
|-----------------|--------------------|------------------|-------------------|-----------------------|-----------------------|--------------------------------------------------|--------------------------------------------------------------------|-----------------------|
| Information     | Dat                | a Chart Data     | Log Data Statisti | ics                   |                       |                                                  |                                                                    |                       |
| 🛠 Configuration | No.                | Name             | Number Of Data    | Maximum Value         | Minimum Value         | Average Value                                    | Variance                                                           | Standard deviation    |
| Log Information | 1                  | Input Volt.(V)   | 5292              | 127.7<br>00:11:11     | 123.3<br>08:27:01     | 125.4<br>2024-10-22                              | 1.1<br>2024-10-22                                                  | 1.1<br>2024-10-22     |
| (i) Management  | 2                  | Output Volt.(V)  | 5292              | 121.0<br>00:01:11     | 120.3<br>00:00:01     | 120.6<br>2024-10-22                              | 0.1<br>2024-10-22                                                  | 0.3<br>2024-10-22     |
| 몲 SNMPView Lite | 3                  | Load(%)          | 5292              | 0.0<br>00:00:01       | 0.0<br>00:00:01       | 0.0<br>2024-10-22                                | 0.0<br>2024-10-22                                                  | 0.0<br>2024-10-22     |
| UPS Status      | 4                  | Freq.(Hz)        | 5292              | 60.0<br>00:00:01      | 60.0<br>00:00:01      | 60.0<br>2024-10-22                               | 0.0<br>2024-10-22                                                  | 0.0<br>2024-10-22     |
| Configuration   | 5                  | Temp.(*C/*F)     | 5292              | 28.0/82.4<br>00:58:32 | 25.7/78.3<br>00:09:41 | 27.0/80.6<br>2024-10-22                          | 0.4/1.3<br>2024-10-22                                              | 0.6/1.1<br>2024-10-22 |
| Data Log        | 6                  | Battery Volt.(V) | 5292              | 41.4<br>00:00:01      | 41.4<br>00:00:01      | 41.4<br>2024-10-22                               | 0.0<br>2024-10-22                                                  | 0.0<br>2024-10-22     |
|                 | 7                  | Capacity(%)      | 5292              | 100.0<br>00:00:01     | 100.0<br>00:00:01     | 100.0<br>2024-10-22                              | 0.0<br>2024-10-22                                                  | 0.0<br>2024-10-22     |
|                 |                    | Log Date: 2024/1 | 0/22              | UPS                   | IP: 192.168.168.18    | ~                                                |                                                                    | Refresh               |

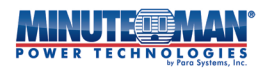

Notes:

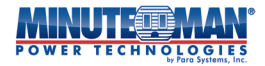

# Additional Notices:

**NOTICE:** This product complies with the rules for Class B device, pursuant to Part 15 of the FCC rules for radio noise emissions from a digital apparatus.

These limits are designed to provide reasonable protection against such interference in a residential installation.

This equipment generates and uses radio frequency and if not installed and used properly, in strict accordance with the manufacturer's instructions, may cause interference to radio and television reception. If this device does cause interference to radio or television reception, which can be determined by turning the equipment off and on, the user is encouraged to try to correct the interference by one or more of the following measures:

- Reorient the receiving antenna.
- Relocate the computer with respect to the receiver.
- Move the computer away from the receiver.
- Plug the computer into a different outlet so that the computer and receiver are on different branch circuits.
- Shielded communications interface cables must be used with this product.

### Life Support Policy

Para Systems does not support the use of any of its products in life support applications where the failure or malfunction of the product can be reasonably expected to cause failure to life support devices or to significantly affect their safety or effectiveness. Furthermore, Para Systems does not recommend the use of any of its products in direct patient care.

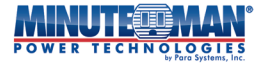

Para Systems, Inc. 2850 Lake Vista Drive, Suite #110 Lewisville, TX 75067 800.238.7272

www.minutemanups.com

#### © 2025 PARA SYSTEMS, INC.

Minuteman Power Technologies and Envision are owned by Para Systems, Inc. All other trademarks are property of their irrespective owners.

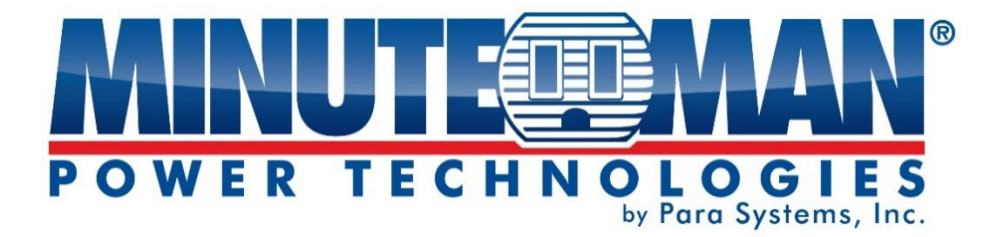

# **Carte réseau Envision**

# Carte réseau EV-NETCARD-1G

# Carte réseau EV-NETCARD-1GEXR

# **Manuel d'utilisation**

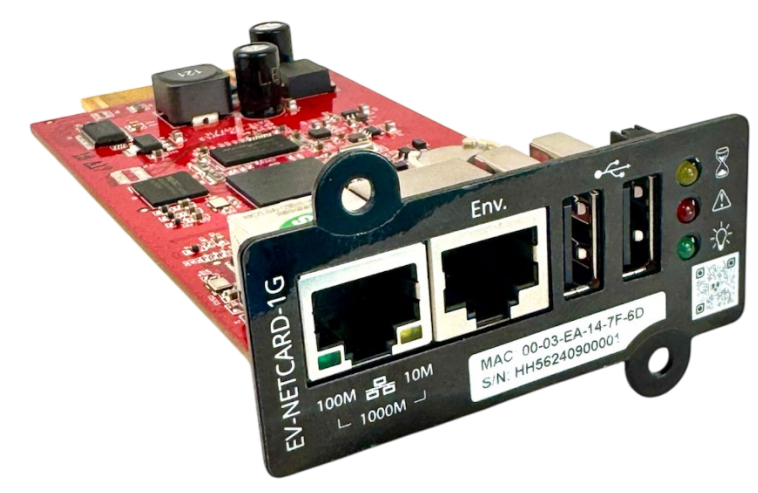

Pour obtenir les renseignements les plus à jour, veuillez consulter la traduction originale en anglais. Si vous avez des questions sur l'exactitude des spécifications traduites, des informations de garantie, des caractéristiques du produit, etc., veuillez contacter notre équipe de service à la clientèle.

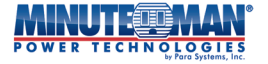

Informations sur le droit d'auteur Copyright © 2025, Para Systems, Inc. Tous droits réservés. La reproduction sans autorisation est interdite.

# Assistance technique et coordonnées

Para Systèmes, Inc.

Tél. +1-972-446-7363 Numéro sans frais : 1-800-238-7272

Site Web :<u>www.minutemanups.com</u>

Courriel : <u>support@minutemanups.com</u>

minutemanups.com | 800.238.7272

# Table des matières

| CHAPITRE 1 : INTRODUCTION                      | 4  |
|------------------------------------------------|----|
| 1.1 Caractéristiques                           | 4  |
| 1.2 Applications                               | 5  |
| CHAPITRE 2 : CARTE EV-NETCARD                  | 5  |
| 2.1 Indicateur DEL EV-NETCARD                  | 5  |
| CHAPITRE 3 : INSTALLATION DU LOGICIEL          | 7  |
| 3.1 Installation du logiciel Envision          | 7  |
| CHAPITRE 4 : Opérations et paramètres Envision | 7  |
| 4.1 Découverte de la carte EV-NETCARD          | 9  |
| 4.2 Procédure de connexion                     | 11 |
| 4.3 Mise à jour du micrologiciel               | 14 |
| 4.4 Interface Web et paramètres EV-NETCARD     | 16 |
| 4.4.1 Renseignements                           | 16 |
| Informations > Informations sur l'état de      | 16 |
| l'onduleur > Renseignements sur l'état du      | 17 |
| système > Informations sur la commande à       | 20 |
| distance > Informations sur l'état du modem    | 21 |
| SMS > EV-PROBE-TH                              | 21 |
| 4.4.2 Configuration                            | 22 |
| Configuration > Configuration de l'onduleur    | 22 |
| Configuration > Configuration du programme     | 25 |
| marche/arrêt de l'onduleur > Réseau            | 29 |
| Configuration > Configuration du               | 36 |
| réseau local sans fil > SNMP                   | 38 |
| Configuration > Courriel                       | 43 |
| Configuration > SMS                            | 46 |
| Configuration > Configuration                  | 49 |
| Web/Telnet/FTP > BACnet                        | 55 |
| Configuration > Configuration                  | 56 |
| EV-SONDE-EH > Modbus                           | 57 |

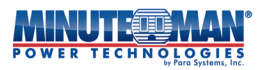

| Configuration > Système                          | 58 |  |  |
|--------------------------------------------------|----|--|--|
| 4.4.3 Informations du journal                    | 61 |  |  |
| Informations du journal > Journal des événements | 61 |  |  |
| Informations du journal > Journal des données    | 62 |  |  |
| 4.4.4 Gestion                                    | 64 |  |  |
| Gestion > Gestion Web Envision >                 | 64 |  |  |
| Gestion du gestionnaire de                       | 65 |  |  |
| fichiers > Gestion du débogage du                | 66 |  |  |
| port série > Aide                                | 67 |  |  |
| Direction > À propos                             | 67 |  |  |
| 4.4.5 SNMPView Lite                              | 69 |  |  |
| SNMPView Lite > État SNMPView Lite >             | 69 |  |  |
| Configuration SNMPView Lite > Journal            | 70 |  |  |
| des événements SNMPView Lite >                   | 71 |  |  |
| Journal des données                              | 72 |  |  |
| NOTES :                                          | 74 |  |  |
| Avis supplémentaires                             |    |  |  |

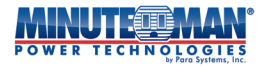

# **Chapitre 1 : INTRODUCTION**

#### 1.1 Caractéristiques

La carte Envision EV-NETCARD-1G et EV-NETCARD-1GEXR (EV-NETCARD) est une carte SNMP (Simple Network Management Protocol) pour la surveillance et la gestion des produits Minuteman UPS. L'EV-NETCARD permet le contrôle à distance de l'onduleur ainsi que la surveillance de son état actuel. Il peut également prendre en charge les connexions à un modem compatible pour l'envoi de notifications par SMS. L'EV-NETCARD est compatible avec l'EV-PROBE-TH et ses capteurs pour surveiller la température ambiante, l'humidité et l'état de l'eau. L'EV-NETCARD est facile à installer. Suivez les instructions figurant dans le guide d'installation rapide, inclus avec votre achat. Il peut également être téléchargé à partir du site Web de Minuteman à l'adresse suivante :<u>https://minutemanups.com/resource-library</u> ou utilisez le code QR ci-dessous :

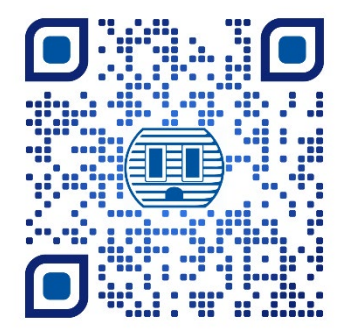

Pour l'installation de plusieurs cartes EV-NETCARD, Minuteman offre son logiciel Envision Utility pour configurer les adresses IP et mettre en place des configurations pour la surveillance centralisée et les arrêts multiples sur différentes plateformes de systèmes d'exploitation. L'utilitaire Envision peut être téléchargé à partir de <u>https://</u> <u>minutemanups.com/resource-library</u>. Une fois installée, chaque carte peut être configurée avec des options et des paramètres avancés via l'interface du navigateur Web.

Fonctionnalités:

- (1)Fournit le MIB SNMP pour surveiller et contrôler l'onduleur à l'aide de n'importe quel système de gestion de réseau standard (NMS)
- (2) Détection automatique de Fast Ethernet 10M/100M/1000M ou configuration via Telnet, navigateur Web ou NMS
- (3)Prise en charge des protocoles TCP/IP, UDP, SNMP, Telnet, SNTP, PPP, HTTP, HTTPS, SMTP, FTP, Modbus, BACnet

(4) Prise en charge des cryptages SSL/TLS et SSH

(5)Fournit des outils de configuration et de mise à niveau faciles

(6) Envoyer un TRAP SNMP ; Courriel et textos pour les notifications d'événements.

(7) Rapport d'historique quotidien UPS par courriel automatique

- (8) Exécutez l'arrêt progressif des appareils en réseau avec notre logiciel Minuteman
- (9)Module complémentaire optionnel EV-PROBE-TH pour la surveillance de la température, de l'humidité et des alarmes. En option, des capteurs d'eau, de fumée et de contact sont aussi disponibles
- (10)Peut être utilisé avec un module complémentaire de clé WiFi tiers en option pour l'accès au réseau sans fil
- (11) Fonctionnalité de notification par SMS à l'aide d'un module complémentaire de modem GPRS tiers en option

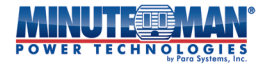

### **1.2 Applications**

#### - EV-NETCARD permet de surveiller l'onduleur au moyen d'un réseau

Lorsque la carte EV-NETCARD est installée dans un onduleur, le responsable informatique/réseau peut surveiller chaque état de l'onduleur via un ordinateur en réseau à l'aide d'un navigateur Web standard ou d'un NMS.

À l'aide d'un navigateur Web standard, entrez simplement l'adresse IP de la carte EV-NETCARD dans le champ URL pour accéder à l'interface utilisateur de la carte. Lorsqu'il est intégré dans un NMS, l'EV-NETCARD émet une alarme de piège lorsqu'une condition d'alimentation anormale se produit. Les fichiers de base d'informations de gestion (MIB) et de base de données d'informations sur les objets (OID), utilisés pour intégrer la carte EV-NETCARD dans un réseau SNMP, peuvent être trouvés et téléchargés sur le site Web de Minuteman à l'adresse suivante :<u>https:// minutemanups.com/resource-library</u>

#### - Envision fournit des utilitaires d'arrêt

En cas de panne de courant alternatif ou lorsqu'un onduleur est dans un état de batterie faible, l'Envision le logiciel, lorsqu'il est chargé sur un ordinateur en réseau connecté à la carte EV-NETCARD, peut être configuré pour enregistrer et fermer tous les fichiers et applications ouverts avant d'arrêter correctement le système d'exploitation et d'éteindre l'ordinateur. Cette fonctionnalité peut s'avérer essentielle pour éviter la corruption du système lorsqu'une anomalie d'alimentation se produit.

#### - EV-NETCARD pour la surveillance environnementale

La carte EV-NETCARD, avec ses ports USB, peut être connectée à un capteur/hub environnemental en option, l'EV-PROBE-TH, pour fournir des alarmes de température ambiante/humidité/fumée/incendie. Ces alarmes peuvent également être reçues sur la page Web Envision. Lorsqu'il est utilisé avec un NMS et qu'une condition anormale se produit, un signal d'alarme peut être envoyé au gestionnaire informatique/réseau.

# **Chapitre 2 : CARTE EV-NETCARD**

# 2.1 Indicateurs DEL EV-NETCARD

|                          | Ve            | ert                          | Ja           | une                          |
|--------------------------|---------------|------------------------------|--------------|------------------------------|
|                          | Sur           | Clignotant                   | Sur          | Clignotant                   |
| 100M 몸몸 10M<br>└ 1000M ┘ | 100<br>Mbit/s | Envoi<br>Réception<br>Donnée | 10<br>Mbit/s | Envoi<br>Réception<br>Donnée |

Lorsque les DEL vertes et jaunes sont toutes les deux allumées, la carte fonctionne en mode 1000M

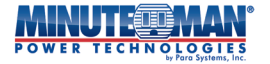

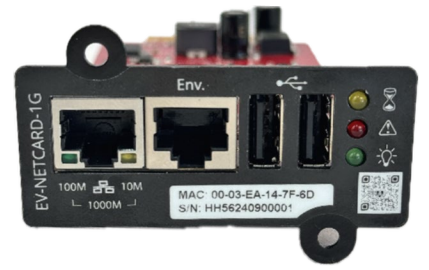

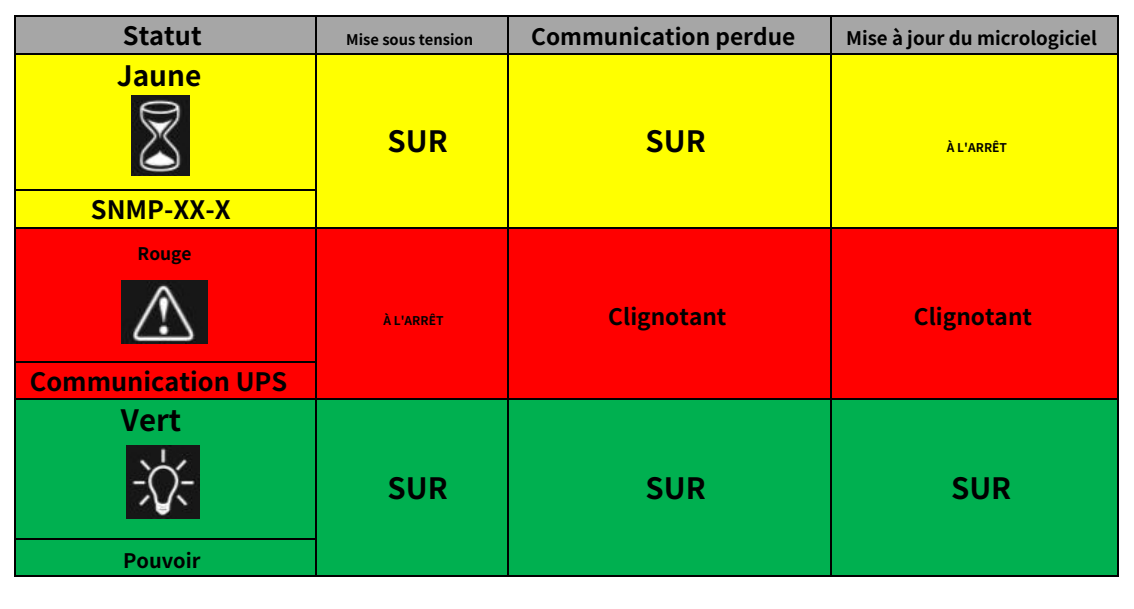

| D5     |                | D4                        |      |  |
|--------|----------------|---------------------------|------|--|
| Vert   |                | Bleu                      |      |  |
| *      |                |                           |      |  |
| Pouv   | /oir           | Communication             |      |  |
| Sur    | À l'arrêt      | Clignotant                |      |  |
| Normal | Non<br>Pouvoir | Envoi/réception<br>Donnée | RoHS |  |
|        |                |                           |      |  |

**REMARQUE :**Lorsque la DEL ROUGE clignote, la carte met à jour le firmware. NE PAS éteindre l'alimentation tant que la mise à jour n'est pas terminée.

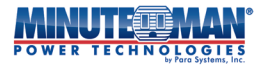

# Chapitre 3 : Installation du logiciel

# 3.1 Installation du logiciel Envision

#### Téléchargement gratuit

Le logiciel utilitaire d'installation Envision est disponible gratuitement dans la bibliothèque de ressources minuteman.com. Aller à :<u>https://minutemanups.com/resource-library</u> et choisissez le**Accessoires et logiciels de réseau**onglet dans les options du menu. Sélectionner:**Logiciel utilitaire Envision**et suivez les instructions de téléchargement

|                                                                                                    | ENG V 📜 Order » Deal Registration ?                                |  |  |  |  |
|----------------------------------------------------------------------------------------------------|--------------------------------------------------------------------|--|--|--|--|
| VER TECHNOLOGIES                                                                                                    | CTS BATTERIES SUPPORT PROGRAMS HOW TO BUY COMPANY RESOURCE LIBRARY |  |  |  |  |
| PSs REMOTE POWER MANAGERS SNMP                                                                                                    | CARDS UPS & RPM MIBS SUPPORT                                       |  |  |  |  |
| Minuteman SNMP Accessory Software Utilities<br>NOTE: SentryPlus network communication requires opening of TCP and UDP ports 2710-2714 |                                                                    |  |  |  |  |
| Software Utilities for SNMP-NV6 Cards                                                                                                 |                                                                    |  |  |  |  |
| Software                                                                                                    | Description                                                        |  |  |  |  |
| EzSetting Discovery Utility (ZIP)                                                                                                    | For SNMP-NV6 cards; Updated 8/18/14 (760 KB)                       |  |  |  |  |
| SNMP MIB Files (ZIP)                                                                                                    | For SNMP-NV6 cards; Updated 8/18/14 (13.7 KB)                      |  |  |  |  |
| SNMP-NV6 Client (ZIP)                                                                                                    | For SNMP-NV6 cards; Updated 6/11/13 (3.11 MB)                      |  |  |  |  |
| SNMP-NV6 Manager (ZIP)                                                                                                    | For SNMP-NV6 cards; Updated 8/18/14 (4.25 MB)                      |  |  |  |  |
| Windows 32-bit Shutdown Agent (ZIP)                                                                                                   | For SNMP-NV6 cards; Updated 1/22/16 (11 MB)                        |  |  |  |  |
| Windows 64-bit Shutdown Agent (ZIP)                                                                                                   | For SNMP-NV6 cards; Updated 1/22/16 (9 MB)                         |  |  |  |  |
| Linux x86 Shutdown Agent (GZ TAR)                                                                                                    | For SNMP-NV6 cards; Updated 1/22/16 (2.5 MB)                       |  |  |  |  |
| Linux x64 Shutdown Agent (GZ TAR)                                                                                                    | For SNMP-NV6 cards; Updated 1/22/16 (2.6 MB)                       |  |  |  |  |
| EzSetting upgrade utility version 3.5i with Flash                                                                                     | For SNMP-NV6 cards: Updated 5/6/24 (3 MB)                          |  |  |  |  |

# **Chapitre 4 : FONCTIONNEMENT ET PARAMÈTRES D'ENVISION**

### -Présentation

Une fois l'utilitaire Envision installé et exécuté, il peut être utilisé pour découvrir, accéder et fournir des mises à jour du micrologiciel à toutes les cartes EV-NETCARD sur le réseau connecté.

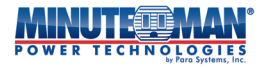

La page principale de l'utilitaire Envision est divisée en 2 sections :

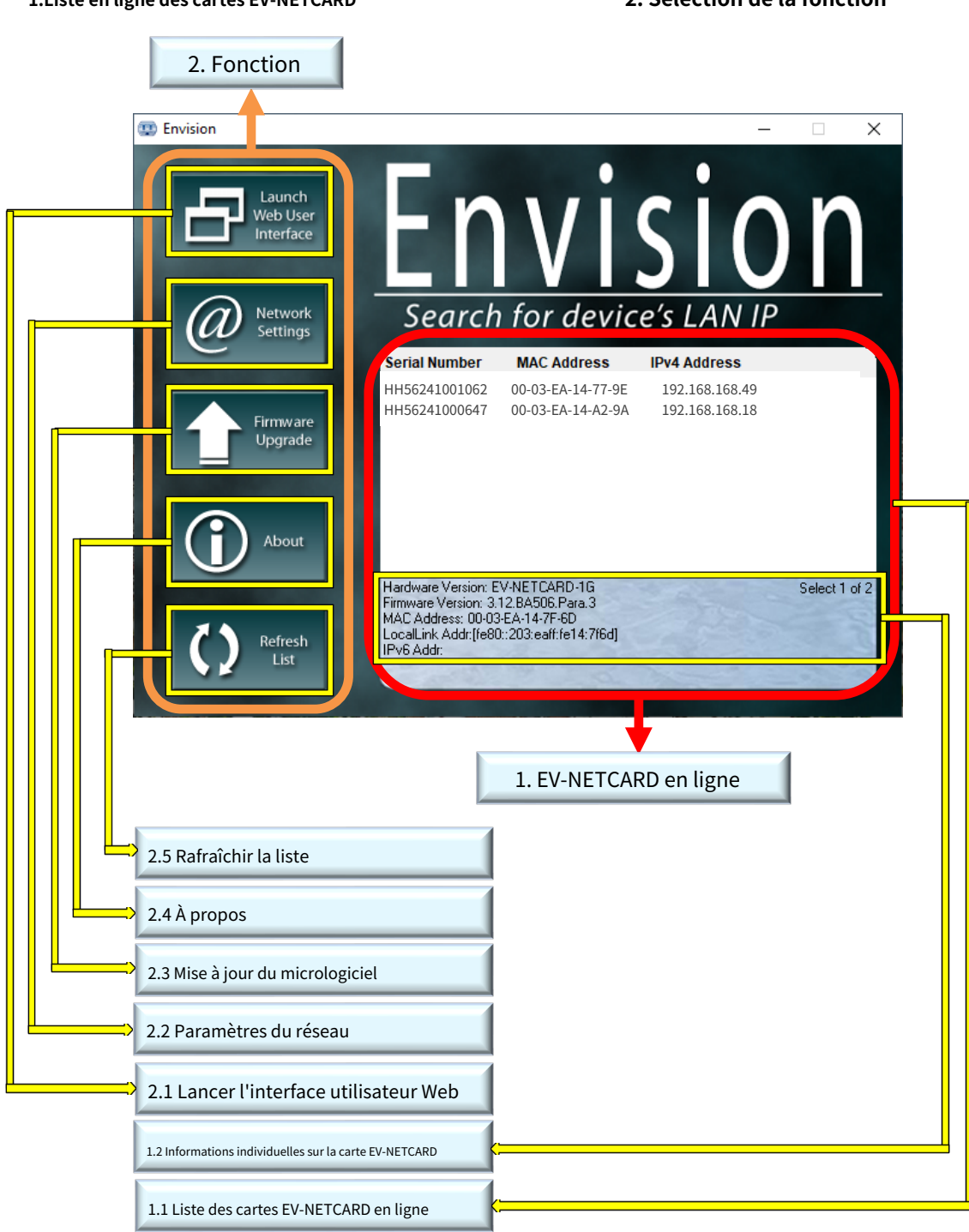

1.Liste en ligne des cartes EV-NETCARD

2. Sélection de la fonction

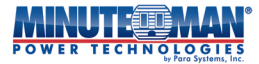

#### 4.1 Découverte en ligne de cartes EV-NETCARD

Lorsque le logiciel utilitaire Envision est ouvert, il recherche automatiquement toutes les cartes EV-NETCARD disponibles en ligne sur le réseau, affichant le numéro de série, l'adresse IP et l'adresse MAC. Double-cliquez sur la carte EV-NETCARD spécifique avec une adresse IP valide et la page Web de cette carte ouvrira. (La liste s'actualise automatiquement toutes les 2 minutes.)

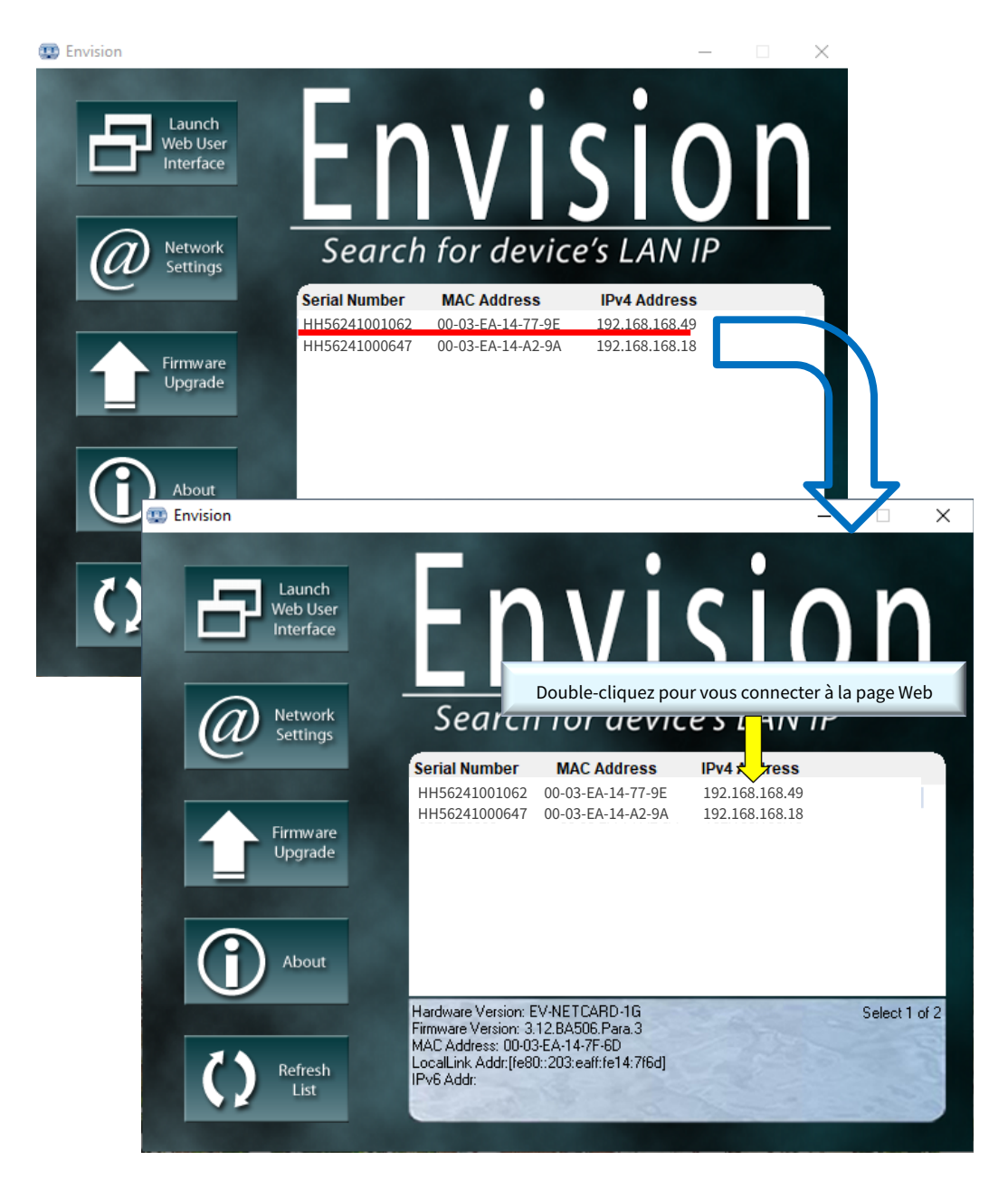

#### -Informations individuelles sur la carte EV-NETCARD

Cliquez sur n'importe quelle carte EV-NETCARD spécifique et la section inférieure affichera sa version matérielle et logicielle ainsi que l'adresse MAC. Il identifie également le nombre total de cartes EV-NETCARD trouvées par Envision sur le réseau et le nombre de cartes sélectionnées.

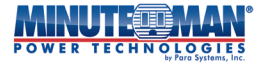

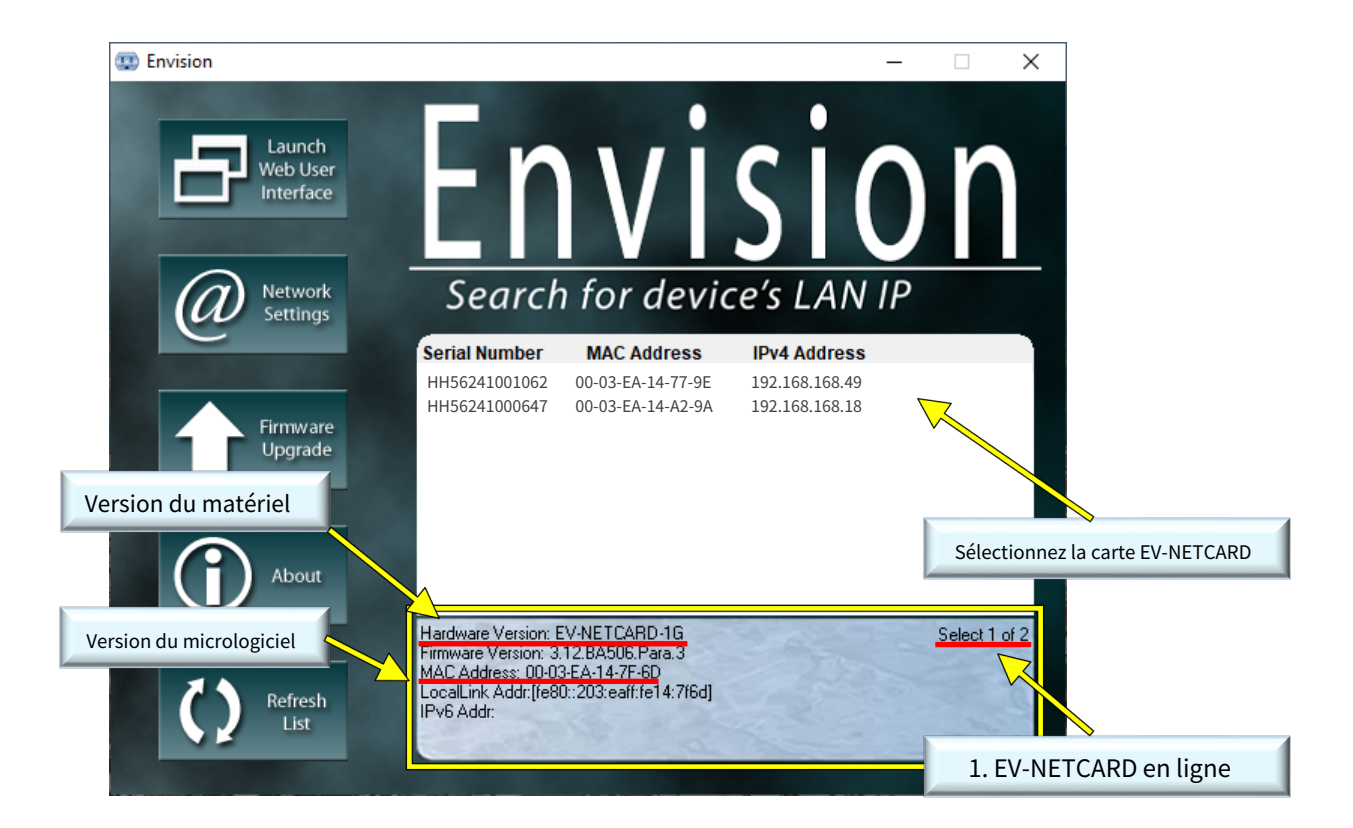

#### -Lancer l'interface utilisateur Web

Sélectionnez la carte EV-NETCARD spécifique dans la liste et cliquez sur Lancer l'interface utilisateur Web pour vous connecter à la page Web de la carte EV-NETCARD.

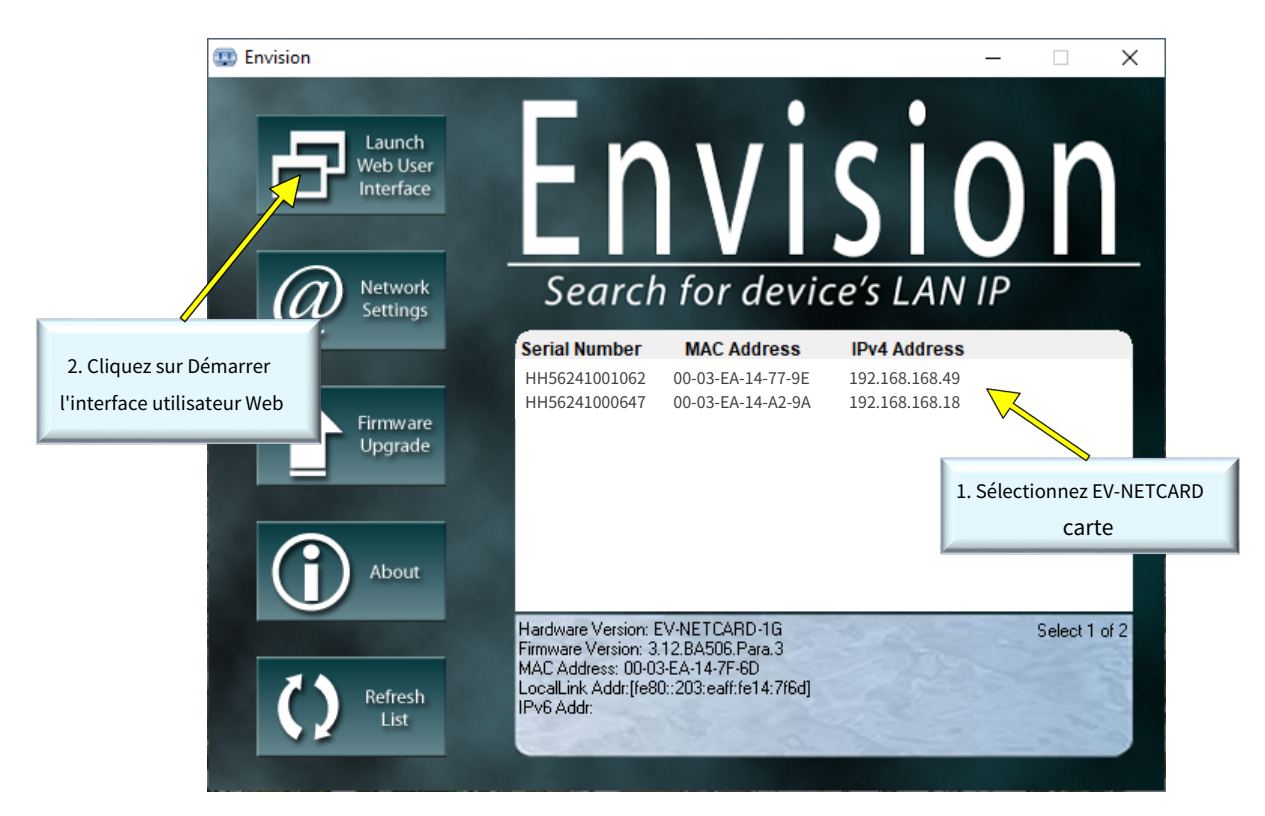

|              | POWER TECHNOLOGIES Envision |                                                                        |                 |              |                    |        |  |
|--------------|-----------------------------|------------------------------------------------------------------------|-----------------|--------------|--------------------|--------|--|
|              | Information                 | System Information                                                     | UPS Information | Network Sta  | atus Connections   | Status |  |
| UP           | S Status                    |                                                                        |                 |              |                    |        |  |
| Sys          | tem Status                  | System Information                                                     |                 |              |                    |        |  |
| Rer          | mote Control                | Hardware Version                                                       | EV-NET(         | CARD-1G      | UPS Last Self Test |        |  |
| SM           | S Modem Status              | Firmware Version                                                       | 3.12.BA         | 506.Para.4   | UPS Next Self Test |        |  |
| EV-          | PROBE-TH                    | Serial Number                                                          | HH5624          | 0900001      |                    |        |  |
| *            | Configuration               | System Name                                                            | UPS Age         | ent          |                    |        |  |
| 1            | Log Information             | System Contact                                                         | Adminis         | strator      |                    |        |  |
|              | Management                  | Location                                                               | My Offic        | te           |                    |        |  |
| $\mathbb{U}$ | Management                  | System Time                                                            | 2000/01         | /01 00:51:22 |                    |        |  |
| 몲            | SNMPView Lite               | Uptime                                                                 | 00:44:3         | 5            |                    |        |  |
|              |                             | Warning will be initiated 10 minute(s) before Scheduled Shutdown Event |                 |              |                    |        |  |
|              |                             | Send Email for Daily Repo                                              | ort (No)        |              |                    |        |  |
|              |                             |                                                                        |                 |              |                    |        |  |
|              |                             |                                                                        |                 |              |                    |        |  |
|              |                             |                                                                        |                 |              |                    |        |  |
|              |                             |                                                                        |                 |              |                    |        |  |
|              |                             |                                                                        |                 |              |                    |        |  |
|              |                             |                                                                        |                 |              |                    |        |  |

### -Paramètres réseau

Lors de la première connexion de la carte EV-NETCARD, assurez-vous que l'adresse IP et les autres paramètres réseau sont correctement saisis afin de vous connecter à la page Web de la carte EV-NETCARD via un navigateur Web ou HyperTerminal.

Lorsque vous choisissez d'obtenir une adresse IP via DHCP ou BOOTP, l'adresse IP et les autres paramètres réseau seront attribués par le réseau

EV-NETCARD prend en charge quatre protocoles réseau - HTTP / HTTPS / TELNET / SSH pour les préférences de gestion et de sécurité. Si des modifications sont apportées au numéro de port, la saisie de l'adresse IP complète avec le nouveau numéro de port sera nécessaire pour se connecter.

- Exemple : le numéro de port HTTP est modifié à 81
   L'adresse complète saisie dans le navigateur doit être « http://192.168.1.100:81 » (192.168.1.100 est l'adresse IP de l'EV-NETCARD)
- Exemple : le numéro de port Telnet est modifié à 24
   L'adresse complète saisie sur HyperTerminal doit être « http:// 192.168.1.100 24 » (192.168.1.100 est l'adresse IP de l'EV-NETCARD)

#### 4.2 Procédure de connexion à Envision

Lorsque l'utilisation d'un mot de passe pour accéder à la carte EV-NETCARD est activée, il est nécessaire de saisir le mot de passe correct avant d'effectuer des modifications de configuration et des mises à niveau du micrologiciel.

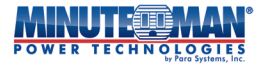

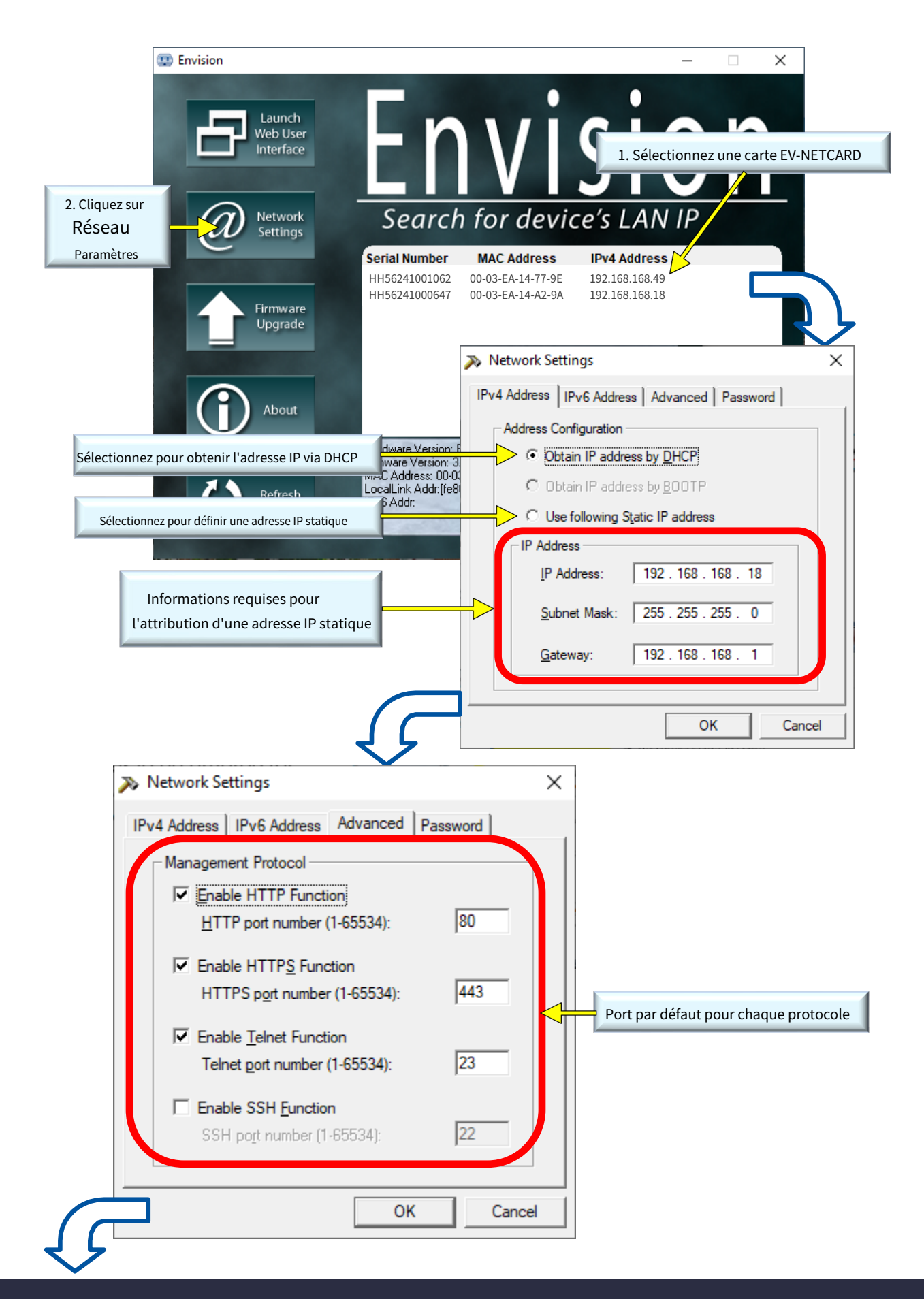

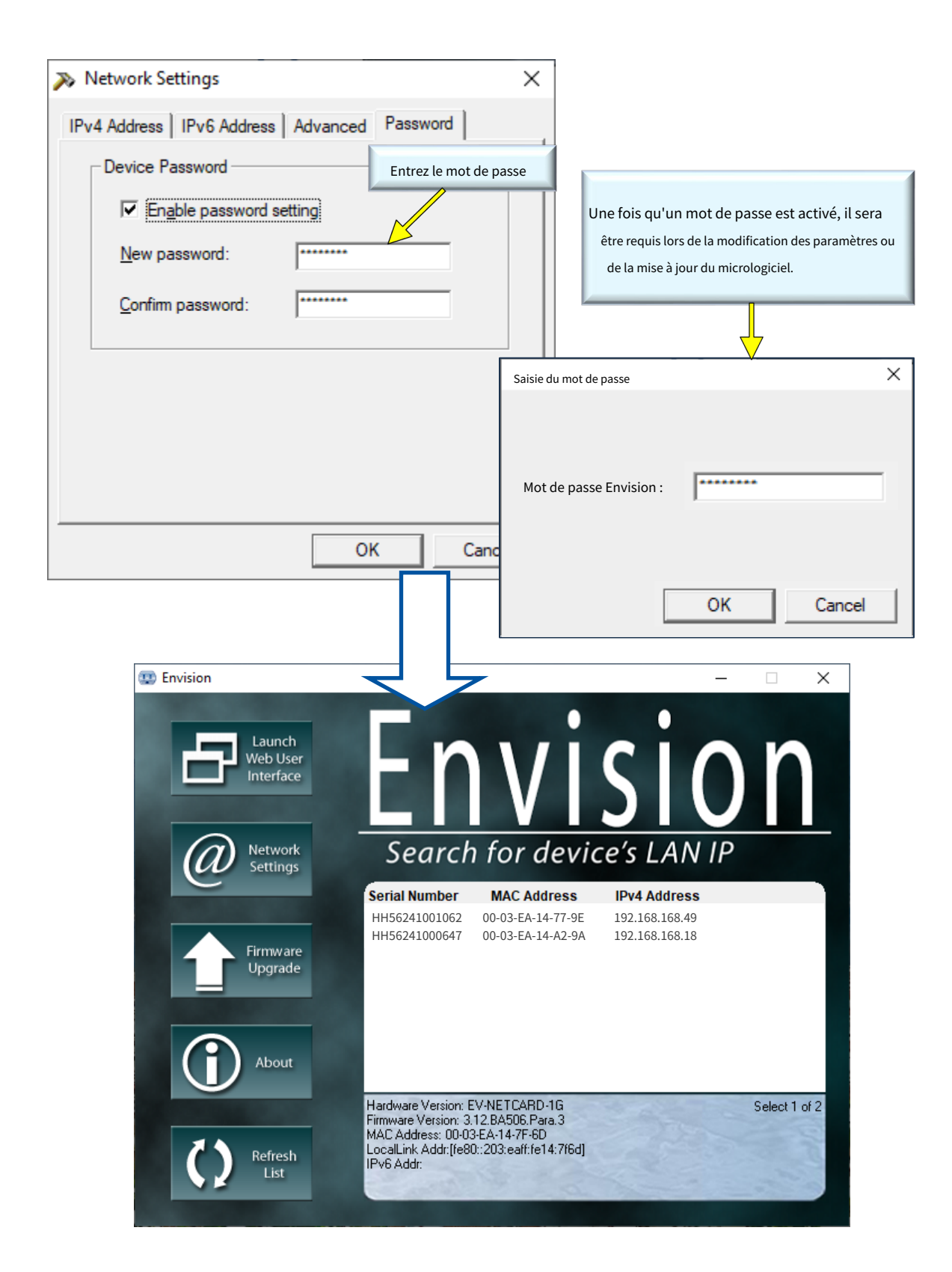

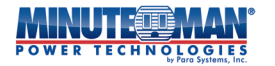

#### 4.3 Mise à jour du micrologiciel

- -Pour vérifier la dernière version disponible du micrologiciel EV-NETCARD, rendez-vous à <u>https://minutemanups.com/resource-library</u> et regarde sous le**Accessoires et logiciels de réseau** section.
   Vérifiez que le micrologiciel sélectionné est pour la carte EV-NETCARD et qu'il est compatible avec la version matérielle de la carte.
- -Options de mise à jour du micrologiciel de l'EV-NETCARD :
  - (1)Sélectionnez la carte EV-NETCARD spécifique dans la liste des utilitaires Envision.
  - (2)Appuyez et maintenez la touche CTRL enfoncée, puis sélectionnez plusieurs cartes EV-NETCARD dans la liste. Cette option permettra la mise à niveau de plusieurs cartes en même temps.
  - (3)Sélectionnez la première carte EV-NETCARD dans la liste des utilitaires Envision, puis appuyez et maintenez la touche MAJ avant de sélectionner la dernière des cartes EV-NETCARD dans la liste. Cette option permettra la mise à niveau de toutes les cartes EV-NETCARD de la liste.
- -AVERTISSEMENT: Veuillez vous assurer que lors de la sélection de plusieurs cartes EV-NETCARD, elles sont du même modèle.
- -AVERTISSEMENT: Si le processus de mise à niveau du micrologiciel échoue, redémarrez le processus du début jusqu'à ce que la mise à niveau soit réussie.
- Pendant le processus de mise à niveau, soit les DEL rouge et jaune clignoteront en alternance, soit la DEL rouge clignotera uniquement. NE PAS retirer l'alimentation ou la connexion réseau de la carte EV-NETCARD tant que le micrologiciel n'a pas été correctement mis à niveau. Une fois la mise à niveau terminée, la carte EV-NETCARD redémarrera automatiquement.

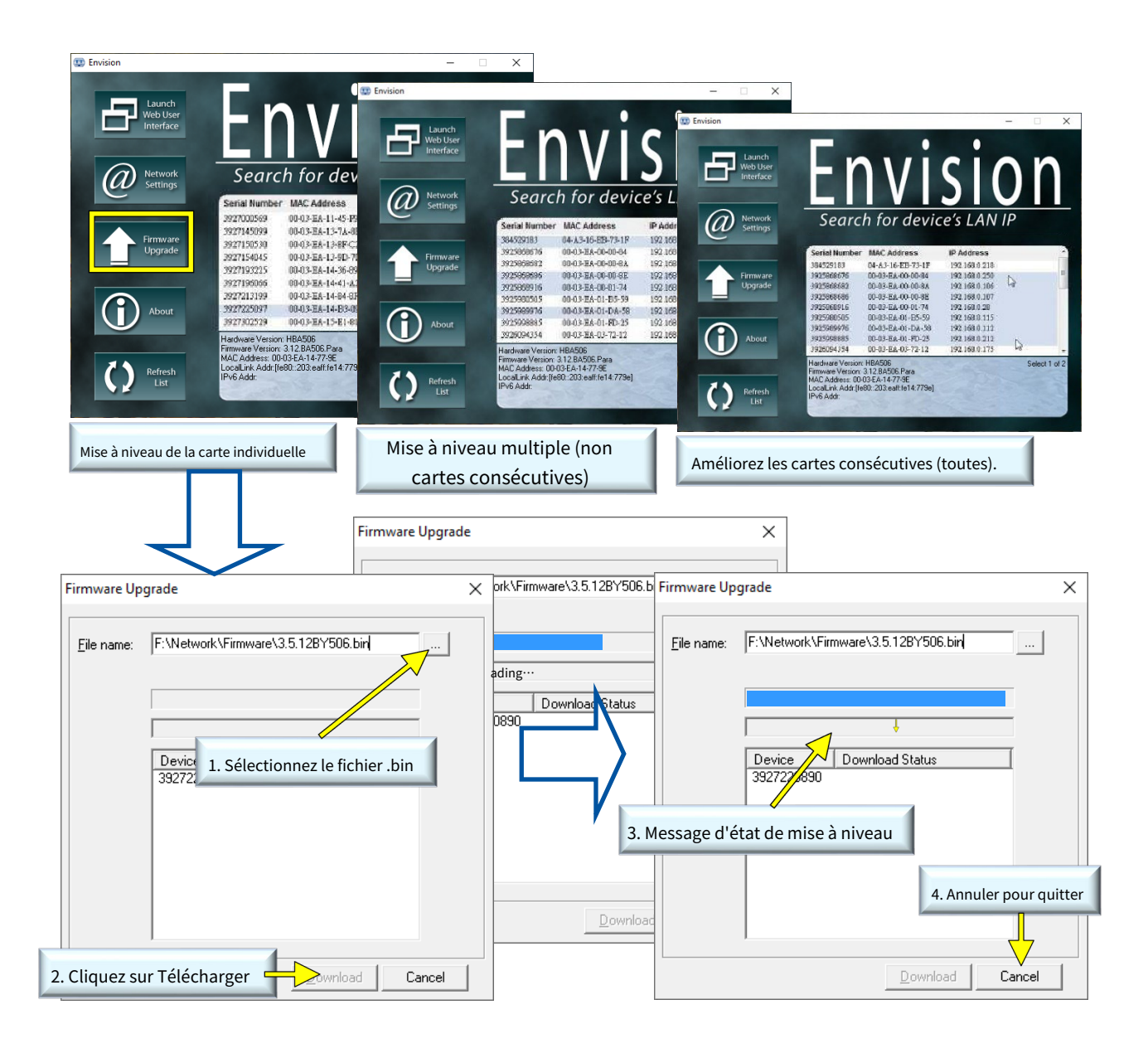

#### - À propos de

Affiche la version actuelle de l'utilitaire Envision

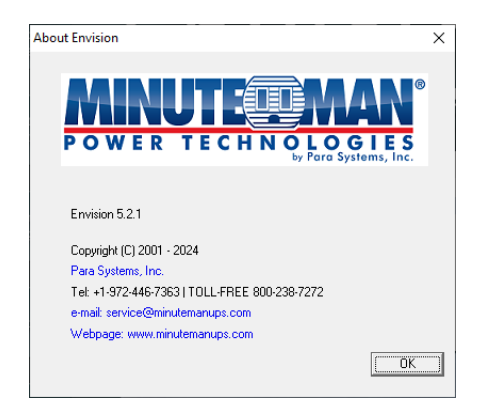

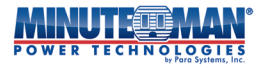

#### Rafraîchir la liste

La liste des cartes EV-NETCARD trouvées par l'utilitaire Envision s'actualisera automatiquement toutes les deux minutes. Cependant, il est aussi possible d'actualiser manuellement la liste en sélectionnant l'icône Rafraîchir la liste.

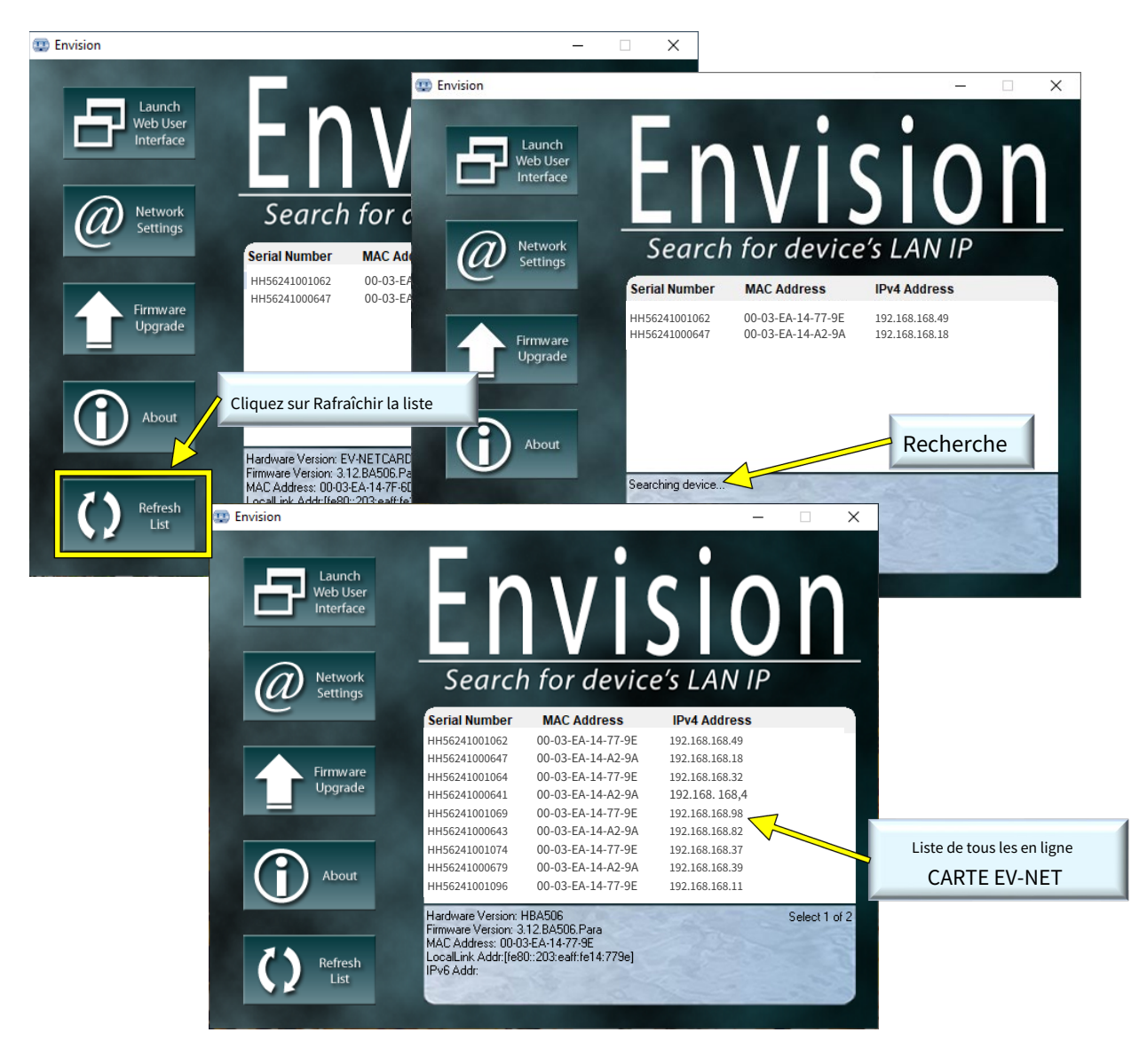

# 4.4 Interface Web et paramètres EV-NETCARD

#### 4.4.1 Renseignements

- Statut UPS
  - **Statut UPS**-Cette page fournit l'état actuel de la connexion de l'onduleur en mode graphique avec la tension, la fréquence et d'autres informations.

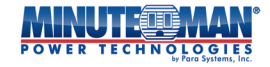

|                                    |                                                         | Latest Events<br>[00:07:19] Internal diagnostic self-test passed.<br>[00:00:30] Internal diagnostic self-test passed. |                                    |            |   |  |
|------------------------------------|---------------------------------------------------------|----------------------------------------------------------------------------------------------------|------------------------------------|------------|---|--|
| UF<br>Sy:<br>Re                    | Information<br>IS Status<br>stem Status<br>mote Control | UPS Status Alarm Status                                                                                               | ing: 120.0                         | Freque     | ? |  |
| 51W<br>EV<br>**                    | -PROBE-TH<br>Configuration<br>Log Information           |                                                                                                    | UPS Manufa 5                       |            |   |  |
| <ol> <li>(i)</li> <li>品</li> </ol> | Management<br>SNMPView Lite                             |                                                                                                    | UPS Firmwa 36-0<br>UPS Model: PAR/ | 25496.0004 |   |  |
|                                    |                                                         |                                                                                                    |                                    |            |   |  |

• État de l'alarme-La page État des alarmes offre un état actuel des différentes surveillances d'alarmes actives.

| by Pare Systems, Inc.               |                      |
|-------------------------------------|----------------------|
| Information UPS Status Alarm Status | 9                    |
| UPS Status                          |                      |
| System Status                       |                      |
| Remote Control Alarm Temperature    | Temperature OK       |
| SMS Modem Status Alarm Input Bad    | Input OK             |
| EV-PROBE-TH Alarm Output Bad        | Output OK            |
| Configuration Alarm Overload        | UPS not OverLoad     |
| Log Information Alarm Bypass Bad    | Bypass OK            |
| Alarm Output Off                    | Output On            |
| Alarm UPS Shutdown                  | UPS not Shutdown     |
| Alarm Charger Failure               | Charger OK           |
| Alarm System Off                    | System On            |
| Alarm Fan Failure                   | Fan OK               |
| Alarm Fuse Failure                  | Fuse OK              |
| Alarm General Fault                 | General System OK    |
| Alarm Awaiting Power                | No Awaiting Power    |
| Alarm Shutdown Pending              | No Shutdwon Pending  |
| Alarm Shutdown Imminent             | No Shutdown Imminent |
| Alarm ECO                           | ECO not Active       |
|                                     |                      |
|                                     |                      |
|                                     |                      |

# -État du système

• Informations système-L'écran Informations système fournit toutes les informations de base sur l'EV-NETCARD telles que les versions du matériel et du micrologiciel, le numéro de série, l'emplacement de l'onduleur/de la carte, le calendrier des tests, etc.

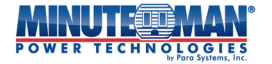

|              |                        | Latest E<br>[00:07:1]<br>[00:00:3 | vents<br>9] Internal diagnostic self-test passed.<br>0] Internal diagnostic self-test passed. |                         |   |
|--------------|------------------------|-----------------------------------|-----------------------------------------------------------------------------------------------|-------------------------|---|
|              | Information            | System Information                | IPS Information Network Sta                                                                   | atus Connections Status | ? |
| UP.<br>Sys   | 5 Status<br>tem Status | System Information                | ·                                                                                             |                         |   |
| Rer          | note Control           | Hardware Version                  | EV-NETCARD-1G                                                                                 | UPS Last Self Test      |   |
| SM           | S Modem Status         | Firmware Version                  | 3.12.BA506.Para.4                                                                             | UPS Next Self Test      |   |
| EV-          | PROBE-TH               | Serial Number                     | HH56240900001                                                                                 |                         |   |
| *            | Configuration          | System Name                       | UPS Agent                                                                                     |                         |   |
| 1            | Log Information        | System Contact                    | Administrator                                                                                 |                         |   |
| $\bigcirc$   | Managament             | Location                          | My Office                                                                                     |                         |   |
| $\mathbf{U}$ | Management             | System Time                       | 2000/01/01 00:53:53                                                                           |                         |   |
| 格            | SNMPView Lite          | Uptime                            | 00:47:07                                                                                      |                         |   |
|              |                        | Warning will be initiated 10      | minute(s) before Scheduled Shutdov                                                            | wn Event                |   |
|              |                        | Send Email for Daily Report       | (No)                                                                                          |                         |   |
|              |                        |                                   |                                                                                               |                         |   |
|              |                        |                                   |                                                                                               |                         |   |
|              |                        |                                   |                                                                                               |                         |   |
|              |                        |                                   |                                                                                               |                         |   |
|              |                        |                                   |                                                                                               |                         |   |

• Informations UPS-La page Informations sur l'onduleur affiche les renseignements sur l'onduleur et la batterie. Ces données sont obtenues directement à partir de l'onduleur ou des paramètres de la page Web de configuration de l'onduleur

|                      |                 | Envision                           |                | Latest Events<br>[00:07:19] Internal diagnostic self-test passed.<br>[00:00:30] Internal diagnostic self-test passed. |
|----------------------|-----------------|------------------------------------|----------------|----------------------------------------------------------------------------------------------------|
|                      | Information     | System Information UPS Information | Network Status | Connections Status                                                                                                    |
| UP                   | 'S Status       | ,<br>,                             |                |                                                                                                    |
| Sy                   | stem Status     | UPS Information                    |                |                                                                                                    |
| Re                   | mote Control    | UPS Manufacturer                   | 5              |                                                                                                    |
| SN                   | IS Modem Status | UPS Firmware Version               | 36-005496.0004 |                                                                                                    |
| EV                   | -PROBE-TH       | UPS Model                          | PARA1K         |                                                                                                    |
| ×                    | Configuration   | Battery Information                |                |                                                                                                    |
| 1                    | Log Information | Date of last battery replacement   | 01/17/2024     |                                                                                                    |
| $(\mathbf{\hat{i}})$ | Management      | Rating Information                 |                |                                                                                                    |
| 뫎                    | SNMPView Lite   | Nominal Input Voltage              | 120.0 V        |                                                                                                    |
|                      |                 | Nominal Input Frequency            | 60.0 Hz        |                                                                                                    |
|                      | 4               | Nominal Output Voltage             | 120.0 V        |                                                                                                    |
|                      |                 | Nominal Output Frequency           | 60.0 Hz        |                                                                                                    |
|                      |                 | Nominal Volt-Amp Rating            | 1000 VA        |                                                                                                    |
|                      |                 | Nominal Output Power               | 900 W          |                                                                                                    |
|                      |                 | Nominal Low Battery Time           | 3 mins         |                                                                                                    |
|                      |                 | Nominal Battery Life               | 0 days         |                                                                                                    |
|                      |                 | Low Voltage Transfer Point         | 55 V           |                                                                                                    |
|                      |                 | High Voltage Transfer Point        | 150 V          |                                                                                                    |
|                      |                 | -                                  |                |                                                                                                    |
|                      |                 |                                    |                |                                                                                                    |
|                      |                 |                                    |                |                                                                                                    |
|                      |                 |                                    |                |                                                                                                    |

• État du réseau-La page État du réseau fournit les informations d'adresse réseau de la carte EV-NETCARD active.

|               |                 |   | Env                  | vision               |         |                    | Latest Events<br>[00:07:19] Internal diagnostic self-test passed.<br>[00:00:30] Internal diagnostic self-test passed. |
|---------------|-----------------|---|----------------------|----------------------|---------|--------------------|----------------------------------------------------------------------------------------------------|
|               | Information     |   | System Information   | UPS Information Netw | ork Sta | tus Connections    | Status                                                                                                    |
| UP            | S Status        |   | Eth annat            |                      |         | Cananal            |                                                                                                    |
| Sys           | item Status     |   | Ethernet             | 00:02:54:14:25:50    |         | General            | anto antali com                                                                                                    |
| SM            | S Modem Status  |   | MAC Address          | 1000Mbps Full Duploy |         | Time Server        | smip.gmail.com                                                                                                    |
| EV-           | PROBE-TH        |   | connection type      | Tooombps Full-Duplex |         |                    | poor.nrp.org                                                                                                    |
| *             | Configuration   |   |                      |                      |         | PPPOE IP           |                                                                                                    |
| 1             | Log Information |   |                      |                      |         |                    |                                                                                                    |
| $\widehat{1}$ | Management      |   | IPv4                 |                      |         | IPv6               |                                                                                                    |
|               |                 | • | IP Address           | 192.168.168.8        |         | IP Address         |                                                                                                    |
| ठठ            | SNMPView Lite   |   | Subnet Mask          | 255.255.255.0        |         | LinkLocal Address  | fe80::203:eaff:fe14:7f6d/64                                                                                           |
|               |                 |   | Gateway              | 192.168.168.1        |         | 6to4 Address       |                                                                                                    |
|               |                 |   | Primary DNS Server   | 8.8.8.8              |         | Gateway            |                                                                                                    |
|               |                 |   | Secondary DNS Server | 8.8.4.4              |         | Primary DNS Server |                                                                                                    |
|               |                 |   |                      |                      |         | Secondary DNS Serv | er                                                                                                    |
|               |                 |   |                      |                      |         |                    |                                                                                                    |
|               |                 |   |                      |                      |         |                    |                                                                                                    |
|               |                 |   |                      |                      |         |                    |                                                                                                    |
|               |                 |   |                      |                      |         |                    |                                                                                                    |

• État de la connexion-La page État de connexion enregistre les événements de connexion pour les différents protocoles de communication sur la carte EV-NETCARD active.

|                  | Envision                                                               |                          | Latest Events<br>[00:07:19] Internal diagnostic self-test passed.<br>[00:00:30] Internal diagnostic self-test passed. |
|------------------|------------------------------------------------------------------------|--------------------------|----------------------------------------------------------------------------------------------------|
| Information      | System Information UPS Information Network Status                      | Connections Status       | ?                                                                                                    |
| UPS Status       |                                                                        |                          |                                                                                                    |
| System Status    | HTTP/HTTPS                                                             | TELNET/SSH               |                                                                                                    |
| Remote Control   | [2000/01/01 01:00:02] ::ffff:192.168.168.180 login                     | There is no latest data. |                                                                                                    |
| SMS Modem Status | [2000/01/01 00:59:51] ::ffff:192.168.168.180 logout                    |                          |                                                                                                    |
| EV-PROBE-TH      | [2000/01/01 00:59:02] ::ffff:192.168.168.180 login                     |                          |                                                                                                    |
| St C C I         | [2000/01/01 00:58:51] ::ffff:192.168.168.180 logout                    |                          |                                                                                                    |
| Configuration    | [2000/01/01 00:58:02] ::ffff:192.168.168.180 login                     |                          |                                                                                                    |
| Log Information  | [2000/01/01 00:57:52] ::ffff:192.168.168.180 logout                    |                          |                                                                                                    |
| Log michinghon   | [2000/01/01 00:57:02] ::ffff:192.168.168.180 login                     |                          |                                                                                                    |
| (i) Management   | [2000/01/01 00:56:51] ::ffff:192.168.168.180 logout                    |                          |                                                                                                    |
| 品 SNMPView Lite  |                                                                        |                          |                                                                                                    |
|                  | FTP/FTPS                                                               | Modbus                   |                                                                                                    |
|                  |                                                                        |                          |                                                                                                    |
|                  | SNMP<br>[1970/01/01 00:00:01] [192:168.168.8];51361 .6.1.2.1.1.4.0     |                          | •                                                                                                    |
|                  | [1970/01/01 00:00:01] [192.168.168.8]:51361 .6.1.4.1.935.1.1.1.3.2.1.0 |                          |                                                                                                    |
|                  | [1970/01/01 00:00:01] [192.168.168.8]:51361 .6.1.4.1.935.1.1.1.5.2.1.0 |                          |                                                                                                    |
|                  | [1970/01/01 00:00:01] [192.168.168.8]:51361 .6.1.2.1.1.4.0             |                          |                                                                                                    |
|                  | [1970/01/01 00:00:01] [192.168.168.8]:51361 .6.1.4.1.935.1.1.1.3.2.1.0 |                          |                                                                                                    |
|                  | [1970/01/01 00:00:01] [192.168.168.8]:51361 .6.1.2.1.1.4.0             |                          |                                                                                                    |
|                  | [1970/01/01 00:00:01] [192.168.168.8]:51361 .6.1.4.1.935.1.1.1.3.2.1.0 |                          |                                                                                                    |
|                  | [1970/01/01 00:00:01] [192.168.168.8]:51361 .6.1.4.1.935.1.1.1.5.2.1.0 |                          |                                                                                                    |
|                  |                                                                        |                          |                                                                                                    |

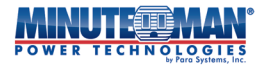

• Sans fil-La page d'état sans fil s'affiche lorsqu'une clé Wi-Fi est connectée à la carte EV-NETCARD. Il fournira les détails des informations de configuration réseau pour le dongle connecté.

|             |                 | Envision                                                                             | tic self-test passed. |
|-------------|-----------------|--------------------------------------------------------------------------------------|-----------------------|
|             | Information     | System Information UPS Information Network Status Connections Status Wireless Status | ?                     |
| U           | PS Status       |                                                                                      |                       |
| Sy          | stem Status     | Ethernet General                                                                     |                       |
| Re          | emote Control   | MAC Address F0:09:0D:0D:91:2C Primary DNS Server                                     |                       |
| E/          |                 | Secondary DNS Server                                                                 |                       |
| *           | Configuration   | IPv4 IPv6                                                                            |                       |
| 1           | Log Information | IP Address IP Address                                                                |                       |
| $(\hat{0})$ | Management      | Subnet Mask LinkLocal Address                                                        |                       |
| 몲           | SNMPView Lite   | Gateway Gateway                                                                      |                       |
|             |                 |                                                                                      |                       |

# - Télécommande

La page Contrôle à distance peut être utilisée pour effectuer à distance une variété de tests sur l'onduleur. Sélectionnez le test à faire, puis cliquez sur l'icône Appliquer pour l'exécuter.

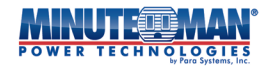

|                  | Envision                                             |
|------------------|------------------------------------------------------|
| Information      | Remote Control                                       |
| UPS Status       |                                                      |
| System Status    | Miscellaneous                                        |
| SMS Modem Status | Quick Battery Test                                   |
| EV-PROBE-TH      | O General Systems Test                               |
| St Configuration | O Deep Battery Calibration                           |
|                  | O Cancel Test                                        |
| Log Information  | O Assign the Number of External Battery Pack 0       |
| (i) Management   | ○ Economy Mode Disable ECO ✓                         |
| 品 SNMPView Lite  | O Immediately Turn on the Receptacle Bank 0          |
|                  | O Turn on the Receptacle Bank o with delay o seconds |
|                  | O Cancel turn-on the Receptacle Bank 0               |
| <                | O Immediately Turn off the Receptacle Bank 0         |
| •                | O Turn off the Receptacle Bank 0                     |
|                  |                                                      |
|                  |                                                      |
|                  |                                                      |
|                  | O Reboot UPS                                         |
|                  | O Audible Alarm Enabled                              |
|                  | O Test until battery capacity below 10 %             |
|                  |                                                      |
|                  |                                                      |
|                  | Apply Reset                                          |
|                  |                                                      |
|                  |                                                      |

#### - État du modem SMS

Lorsque l'EV-NETCARD est connecté à un modem SMS optionnel, cette page d'état fournira les détails du modem et son état de connexion.

|                                    | Envision                       | Latest Events<br>[00:07:19] Internal diagnostic self-test passed.<br>[00:00:30] Internal diagnostic self-test passed. |  |  |  |
|------------------------------------|--------------------------------|----------------------------------------------------------------------------------------------------|--|--|--|
| Information                        | SMS Modem Status               | 0                                                                                                    |  |  |  |
| UPS Status<br>System Status        | Modem Information              |                                                                                                    |  |  |  |
| Remote Control<br>SMS Modem Status | Modem Manufacturer             |                                                                                                    |  |  |  |
| EV-PROBE-TH                        | Modem Firmware Version         |                                                                                                    |  |  |  |
| Configuration                      | GSM Modem Current Status       |                                                                                                    |  |  |  |
| Log Information                    | Service Provider               |                                                                                                    |  |  |  |
| SNMPView Lite                      | Signal Strength                |                                                                                                    |  |  |  |
|                                    | SIM card PIN is correct or not |                                                                                                    |  |  |  |
|                                    |                                |                                                                                                    |  |  |  |
|                                    |                                |                                                                                                    |  |  |  |

### - SONDE EV-TH

Cette page montre l'état environnemental de l'endroit où l'EV-PROBE-TH est installé. Il comprendra également des renseignements sur l'état de tous les capteurs connectés à l'EV-PROBE-TH et à l'EV-NETCARD.

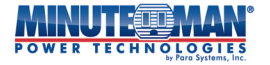

|           |                 | MAN Envis                 | <u>Latest E</u><br>[00:07:1<br>[00:00:3 | Latest Events<br>[00:07:19] Internal diagnostic self-test passed.<br>[00:00:30] Internal diagnostic self-test passed. |             |  |
|-----------|-----------------|---------------------------|-----------------------------------------|----------------------------------------------------------------------------------------------------|-------------|--|
|           | Information     | EV-PROBE-TH               |                                         |                                                                                                    | 9           |  |
| UP        | S Status        | EV_PPOBE_TH Status        |                                         |                                                                                                    |             |  |
| Sys<br>Re | mote Control    | Environmental Temperature | Unknown                                 | Security1 Status                                                                                                    | Unknown     |  |
| SM        | IS Modem Status | Environmental Humidity    | Unknown                                 | Security2 Status                                                                                                    | Unknown     |  |
| EV        | -PROBE-TH       | Water Status              | Unknown                                 | Security3 Status                                                                                                    | Unknown     |  |
| *         | Configuration   | Gas Status                | Unknown                                 | Security4 Status                                                                                                    | Unknown     |  |
| 1         | Log Information | Smoke Status              | Unknown                                 | Security5 Status                                                                                                    | Unknown     |  |
|           | Management      |                           |                                         | Security6 Status                                                                                                    | Unknown     |  |
|           | Management      |                           |                                         | Security7 Status                                                                                                    | Unknown     |  |
| 格         | SNMPView Lite   |                           |                                         |                                                                                                    |             |  |
|           |                 |                           |                                         |                                                                                                    | Reset Alarm |  |

# 4.4.2 Configuration

- Configuration de l'onduleur
  - Propriétés de l'onduleur (veuillez vous référer aux spécifications de votre onduleur)-Les valeurs par défaut répertoriées sur la page Configuration>UPS sont signalées à partir de l'UPS connecté.**AVERTISSEMENT:**Tout changement apporté à ces valeurs affectera l'état du rapport d'alarme du logiciel Envision.
    - <u>Type de communication UPS :</u> Afin d'établir la connexion entre EV-NETCARD et votre modèle d'onduleur Minuteman, vérifiez que le type de communication de l'onduleur est défini sur : Minuteman.

Si la carte EV-NETCARD ne reconnaît pas l'onduleur connecté, contactez le soutien Minuteman à :[courriel protégé] pour obtenir de l'aide.

- <u>Date du dernier remplacement de la batterie :</u> La date par défaut doit être la date de fabrication d'origine de l'onduleur. Lors du remplacement des piles, entrez la date d'installation des nouvelles piles, en utilisant le format : mm/jj/aaaa
- <u>Tension d'entrée nominale (V)</u>: Affiche le seuil d'alarme par défaut pour la norme de tension d'entrée nominale utilisée par l'onduleur et son équipement connecté. (120 V, 208 V, 220 V, 230 V ou 240 V). Pour modifier le réglage de l'alarme, entrez une nouvelle valeur dans le champ et confirmez en appuyant sur « Appliquer »
- <u>Fréquence d'entrée nominale (Hz)</u>: Affiche le seuil d'alarme par défaut pour la norme de fréquence nominale d'entrée du réseau électrique utilisée par l'onduleur et son équipement connecté. (50 Hz ou 60 Hz).
   Pour modifier le réglage de l'alarme, entrez une nouvelle valeur dans le champ et confirmez en appuyant sur « Appliquer »
- <u>Tension de sortie nominale (V)</u>: Affiche le seuil d'alarme par défaut pour la tension de sortie nominale standard fournie par l'onduleur à son équipement connecté. (120 V, 208 V, 220 V, 230 V ou 240 V). Pour modifier le réglage de l'alarme, entrez une nouvelle valeur dans le champ et confirmez en appuyant sur « Appliquer »
- <u>Fréquence de sortie nominale (Hz)</u> : Affiche le seuil d'alarme par défaut pour la valeur nominale

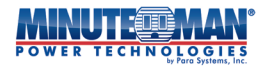

norme de fréquence de sortie fournie par l'onduleur à ses appareils connectés. (50 Hz ou 60 Hz) Pour modifier le réglage de l'alarme, entrez une nouvelle valeur dans le champ et confirmez en appuyant sur « Appliquer »

- <u>Puissance nominale en volt-ampère (VA)</u>: Affiche le seuil d'alarme par défaut pour la capacité maximale de l'onduleur connecté.
- Pour modifier le paramètre de l'alarme, sélectionnez le champ, entrez la nouvelle valeur, puis appuyez sur « Appliquer » pour confirmer.
- Puissance de sortie nominale (W) :Affiche le seuil d'alarme par défaut pour la charge maximale connectée à l'onduleur. Pour modifier le réglage de l'alarme, entrez une nouvelle valeur dans le champ et confirmez en appuyant sur « Appliquer »
- <u>Faible durée nominale de la batterie (min)</u> :Affiche l'autonomie estimée par défaut de l'onduleur en mode batterie pendant une panne de courant. Pour modifier le seuil d'alarme, entrez une nouvelle valeur dans le champ et confirmez en appuyant sur « Appliquer »
- <u>Durée de vie nominale de la batterie (jours)</u>: Affiche le seuil de réglage de l'âge des batteries avant qu'une alarme ne soit émise. Pour modifier le seuil d'alarme, entrez une nouvelle valeur dans le champ et confirmez en appuyant sur « Appliquer »
- Point de transfert basse tension (V): Affiche le seuil d'alarme de tension d'entrée le plus bas auquel
   l'onduleur passera en mode batterie ou reviendra du mode batterie. Pour modifier le seuil de l'alarme,
   entrez une nouvelle valeur dans le champ et confirmez en appuyant sur « Appliquer ».
- Point de transfert haute tension (V): Affiche le seuil d'alarme de tension d'entrée le plus élevé auquel l'onduleur passera en mode batterie ou reviendra du mode batterie. Pour modifier le seuil de l'alarme, entrez une nouvelle valeur dans le champ et confirmez en appuyant sur « Appliquer ».
- <u>Type d'arrêt</u> :Ce menu déroulant répertorie les paramètres par défaut de l'onduleur lors de l'exécution d'une action d'arrêt. Les options sont : Arrêter la sortie seulement ou arrêter l'onduleur.

|                     | Latest Events<br>[03:33:13] Internal diagnostic self-test passed.<br>[02:50:18] Warning! Smoke detected.<br>[02:48:30] Option5 Alarm |                   |             |
|---------------------|----------------------------------------------------------------------------------------------------|-------------------|-------------|
| L Information       | UPS Properties Test Log Warning Thre                                                                                                 | shold Value       | 0           |
| 🛠 Configuration     |                                                                                                    | I                 |             |
| UPS Configuration   | UPS Communication Type                                                                                                    | Minuteman         | -           |
| UPS On/Off Schedule | Date of Last Battery Replacement (MM/dd/yyyy)                                                                                        | 01/17/2024        | ]           |
| Wireless LAN        | Nominal Input Voltage                                                                                                    | 120.0             | ]v          |
| SNMP                | Nominal Input Frequency                                                                                                    | 60.0              | Hz          |
| + Notification      | Nominal Output Voltage                                                                                                    | 120.0             | V           |
| Web/Telnet/FTP      | Nominal Output Frequency                                                                                                    | 60.0              | Hz          |
| BACnet              | Nominal Volt-Amp Rating                                                                                                    | 1000              | VA          |
| EV-PROBE-TH         | Nominal Output Power                                                                                                    | 900               | ]w          |
| Modbus              | Nominal Low Battery Time                                                                                                    | 3                 | mins        |
| System              | Nominal Battery Life                                                                                                    | 0                 | days        |
| Log Information     | Low Voltage Transfer Point                                                                                                    | 55                | ]v [ ]      |
| (i) Management      | High Voltage Transfer Point                                                                                                    | 150               | ]v          |
| 品 SNMPView Lite     | Shutdown Type                                                                                                    | UPS Output Only 🗸 |             |
|                     |                                                                                                    |                   |             |
|                     |                                                                                                    |                   | Apply Reset |
|                     |                                                                                                    |                   |             |

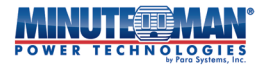

#### • Journal de test

- <u>Testez UPS tous les</u>: Définit les options pour la fréquence des tests de l'onduleur. (Semaine, 2 semaines, Mois, Trimestre) sont les sélections disponibles.
- Faites l'essai de l'onduleur sur :Les options de ce paramètre sont basées sur la sélection « Tester l'onduleur tous ».
- Semaine ou 2 semaines : sélectionnez le jour du test hebdomadaire
- Mois : Sélectionnez le jour du mois (1-31)
- Trimestre : Sélectionnez le mois de départ. puis la date du mois.
- <u>Heure de début du test UPS (hh:mm)</u> :Entrez l'heure de la journée pour commencer le test (en utilisant une horloge de 24 heures)
- <u>Type de test UPS</u> :Sélectionnez le type de test à effectuer. (Batterie rapide, Batterie profonde, Général, Avertissement de batterie faible)
- Journal de données UPS : Entrez la durée, en minutes, de l'intervalle d'enregistrement des données de l'onduleur.

|                                                             | Envision                                     |                    | Latest Events<br>[03:33:13] Internal diagnostic self-test passed.<br>[02:50:18] Warning! Smoke detected.<br>[02:48:30] Option5 Alarm |  |  |  |
|-------------------------------------------------------------|----------------------------------------------|--------------------|----------------------------------------------------------------------------------------------------|--|--|--|
| Information UPS Properties Test Log Warning Threshold Value |                                              |                    |                                                                                                    |  |  |  |
| 🛠 Con iguration                                             | Test UPS                                     |                    |                                                                                                    |  |  |  |
| UPS Configuration                                           | Test UPS every                               | None 🗸             |                                                                                                    |  |  |  |
| UPS On/Off Schedule                                         | Start Time of UPS Test (HH:mm) (24-hour time |                    |                                                                                                    |  |  |  |
| Wireless LAN                                                | format)                                      | $\odot$            |                                                                                                    |  |  |  |
| SNMP                                                        | UPS Test Type                                | Quick Battery Test | ~                                                                                                    |  |  |  |
| + Notification                                              |                                              |                    |                                                                                                    |  |  |  |
| Web/Telnet/FTP                                              | UPS Recorder                                 |                    |                                                                                                    |  |  |  |
| BACnet                                                      | UPS Data Log                                 | 0                  | Minute(s) (-1 = Stop Recording)                                                                                                    |  |  |  |
| Modbus                                                      |                                              |                    |                                                                                                    |  |  |  |
| System                                                      |                                              |                    |                                                                                                    |  |  |  |
| Log Information                                             |                                              |                    | Apply Reset                                                                                                    |  |  |  |
| (i) Management                                              |                                              |                    |                                                                                                    |  |  |  |
| 品 SNMPView Lite                                             |                                              |                    |                                                                                                    |  |  |  |
|                                                             |                                              |                    |                                                                                                    |  |  |  |
|                                                             |                                              |                    |                                                                                                    |  |  |  |
|                                                             |                                              |                    |                                                                                                    |  |  |  |
|                                                             |                                              |                    |                                                                                                    |  |  |  |
|                                                             |                                              |                    |                                                                                                    |  |  |  |

• Valeur du seuil d'avertissement-Cette page permet de définir la période de temps après laquelle l'EV-NETCARD enverra un message d'avertissement de déconnexion. Ce message d'avertissement sera envoyé après que EV-NETCARD aura perdu le contact avec l'onduleur pendant la durée spécifiée.

|                          | Envision                                       | Latest Events<br>[03:33:13] Internal diagnostic self-test passed.<br>[02:50:18] Warning! Smoke detected.<br>[02:48:30] Option5 Alarm |
|--------------------------|------------------------------------------------|----------------------------------------------------------------------------------------------------|
| Information              | UPS Properties Test Log Warning Threshold V    | ?                                                                                                    |
| Con iguration            | Time out after loss of connection 30 seconds 💙 |                                                                                                    |
| Network                  |                                                |                                                                                                    |
| SNMP                     |                                                | Apply Reset                                                                                                    |
| + Notification           |                                                |                                                                                                    |
| Web/Telnet/FTP<br>BACnet |                                                |                                                                                                    |
| EV-PROBE-TH              |                                                |                                                                                                    |
| Modbus                   |                                                |                                                                                                    |
| Log Information          |                                                |                                                                                                    |
| (i) Management           |                                                |                                                                                                    |
| 器 SNMPView Lite          |                                                |                                                                                                    |
|                          |                                                |                                                                                                    |

- Programme de marche/arrêt UPS

• Action UPS -Cette page est destinée à définir les paramètres des actions de l'onduleur lorsqu'un événement d'alimentation ou d'onduleur se produit. Pour terminer l'action, définissez les paramètres d'heure de début/fin, puis choisissez l'événement, l'action UPS et tout délai, si vous le souhaitez. Appuyez sur l'icône « Ajouter » pour lancer l'opération. Plusieurs actions et événements peuvent être configurés et mis en œuvre. Pour supprimer une action, cochez la case de droite à côté des éléments d'action, puis sélectionnez « [Supprimer] ».

|                                                             | Envision                                                                                                    | Latast Events<br>[03:33:13] Internal diagnostic self-test passed.<br>[02:30:18] Warning! Smoke detected.<br>[02:48:30] Option5 Alarm |                                                             | Envision                                                                                                    | Latest Events<br>[03:33:13] Internal diagnostic self-test passed.<br>[02:50:18] Warning! Smoke detected.<br>[02:48:30] Option5 Alarm |
|-------------------------------------------------------------|----------------------------------------------------------------------------------------------------|----------------------------------------------------------------------------------------------------|-------------------------------------------------------------|----------------------------------------------------------------------------------------------------|----------------------------------------------------------------------------------------------------|
| Information                                                 | UPS Action Remote Shutdown Weekly Schedule Date Schedule Wa                                                      | e On Lan 🕜                                                                                                    | Information                                                 | UPS Action Remote Shutdown Weekly Schedule Date Schedule Wa                                                      | ke On Lan 📀                                                                                                    |
| Con iguration UPS Configuration UPS On/Off Schedule Network | During [00:00 ③]-[23:59 ④]; If [UP5 Load Overrun v] occ                                                          | ar, then turn off UPS valter 1 minutes.                                                                                              | Con iguration UPS Configuration UPS On/Off Schedule Network | During (00:00 ()-[23:59 (), if [UPS Load Overrun ) oc                                                            | cur, then turn off UPS vafter 1 minutes.                                                                                             |
| Wireless LAN<br>SNMP<br>+ Notification<br>Web/Telnet/FTP    | No.         During Time Interval(HH:mm)         Event           1         00:00 - 23:59         UPS Load Overrun | Device Delay Time [Delete]<br>UPS 1                                                                                                  | Wireless LAN<br>SNMP<br>+ Notification<br>Web/Telnet/FTP    | No.         During Time Interval(HH:mm)         Event           1         00:00 - 23:59         UPS Load Overrun | shutdown Host1<br>Device<br>shutdown Host2<br>UPS<br>shutdown Host3                                                                  |
| BACnet<br>EV-PROBE-TH<br>Modbus<br>System                   |                                                                                                    |                                                                                                    | BACnet<br>EV-PROBE-TH<br>Modbus<br>System                   |                                                                                                    | shutdown Hosts<br>shutdown Host6<br>shutdown Host7<br>shutdown Host8                                                                 |
| Log Information<br>Management<br>SNMPView Lite              |                                                                                                    |                                                                                                    | Log Information     Management     SNMPView Lite            |                                                                                                    |                                                                                                    |
|                                                             |                                                                                                    |                                                                                                    |                                                             |                                                                                                    |                                                                                                    |

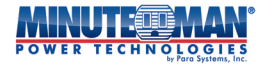

|            |                     |   | GIES<br>Systems, Inc. | En Envi                  | sion             |               | <mark>vents</mark><br>2] Tes<br>6] No<br>6] Sys | t in progress<br>Awaiting Power<br>tem On |            |
|------------|---------------------|---|-----------------------|--------------------------|------------------|---------------|-------------------------------------------------|-------------------------------------------|------------|
|            | Information         |   | UPS Action            | Remote Shutdown          | Weekly Schedule  | Date Schedule | Wake On Lan                                     |                                           | ?          |
| *          | Configuration       |   |                       |                          |                  |               |                                                 |                                           |            |
| UP         | S Configuration     |   | During 00:00          | () - 23:59 () , if       | UPS Load Overrun | ~             | occur, then turn of                             | f UPS →after                              | 1 minutes. |
| Ne<br>Wi   | twork<br>reless LAN |   |                       |                          |                  |               |                                                 |                                           |            |
| SN         | MP                  |   | No. D                 | uring Time Interval(HH:m | n) Event         |               | Device                                          | Delay Time                                | [Delete]   |
| + No       | tification          |   | 1 08                  | 8:00 - 17:00             | AC Power Failed  |               | host1()                                         | 1                                         |            |
| We         | eb/Telnet/FTP       |   | 2 09                  | 8.00 - 17.00             | AC Power Failed  |               | host2()                                         | 1                                         |            |
| BA         | Cnet                |   | 2 00                  | 3.00 - 17.00             | AC FOWER Failed  |               | host2()                                         | 1                                         |            |
| EV         | -PKUBE-TH           |   | 3 08                  | 8:00 - 14:00             | UPS Battery Low  |               | nost3()                                         | 1                                         |            |
| Sys        | stem                |   | 4 08                  | 8:00 - 17:00             | UPS Battery Low  |               | UPS                                             | 3                                         |            |
|            | Log Information     | L |                       |                          |                  |               |                                                 |                                           |            |
| $\bigcirc$ | Management          |   |                       |                          |                  |               |                                                 |                                           |            |
| 묢          | SNMPView Lite       |   |                       |                          |                  |               |                                                 |                                           |            |

• Arrêt à distance-La page d'arrêt à distance est destinée à programmer la carte EV-NETCARD pour émettre une commande d'arrêt d'un serveur réseau (ou d'un autre ordinateur réseau) sans utiliser de logiciel d'arrêt installé. Les événements doivent d'abord être ajoutés sous l'onglet « Action UPS ». Une fois configuré, entrez l'adresse IP du serveur correspondant identifié dans l'onglet « Arrêt à distance » pour être arrêté soit par SSH soit par Telnet avec une commande d'arrêt compatible pour le système serveur. (Le serveur Telnet doit être activé sur le PC.)

Par exemple : pour arrêter l'hôte 1 (serveur Windows) et l'hôte 2 (serveur Linux) après 1 minute en cas de panne de courant secteur, commencez par l'onglet « Action UPS ». Sélectionnez l'événement « Panne d'alimentation secteur », puis sélectionnez « Arrêter l'hôte 1 » et appuyez sur « Ajouter ». L'action sera ajoutée à la liste des événements. Répétez ce processus pour l'hôte 2.

| Envision Latest Events [0333:13] Internal diagnostic self-test passed. [0333:13] Varingt Smoke detected. [0248:03] Option5 Alarm |            |                 |               |             |               |             |                   |    |
|----------------------------------------------------------------------------------------------------|------------|-----------------|---------------|-------------|---------------|-------------|-------------------|----|
| L Information                                                                                                    | UPS Action | Remote Shutdo   | wn W          | eekly Sched | lule Date Sch | nedule Wake | On Lan            | ?  |
| 🛠 Con iguration                                                                                                    |            |                 |               |             |               |             |                   |    |
| UPS Configuration<br>UPS On/Off Schedule<br>Network                                                                              | D          | omain Name / IP | Login<br>Mode | Port        | User Name     | Password    | Shutdown Commands |    |
| Wireless LAN                                                                                                    | Host1      |                 | SSH 🗸         | · 22        |               |             | halt              | st |
| SNMP                                                                                                    | Host2      |                 | SSH 🗸         | 22          |               |             | halt              | st |
| + Notification                                                                                                    | Host3      |                 | SSH 🗸         | 22          |               |             | halt              | st |
| Web/Telnet/FTP                                                                                                    | Host4      |                 | SSH V         | 22          |               |             | halt              | st |
| BACnet                                                                                                    | Host5      |                 | SSH V         | 22          |               |             | halt Tes          | st |
| EV-PROBE-TH                                                                                                    | Hostf      |                 |               | 122         |               |             | balt To           |    |
| Modbus                                                                                                    | Host7      |                 | SSIT 1        | 22          |               |             | halk Ta           |    |
| Log Information                                                                                                    | Host8      |                 | SSH V         | 22          |               |             | halt Tes          | st |
| (i) Management                                                                                                    |            |                 |               |             |               |             |                   |    |
| 品 SNMPView Lite                                                                                                    |            |                 |               |             |               |             |                   |    |
|                                                                                                    |            |                 |               |             |               |             | Apply Reset       | 1  |
|                                                                                                    |            |                 |               |             |               |             |                   |    |

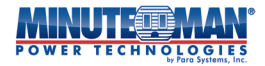

Une fois ces deux actions définies, accédez à l'onglet « Arrêt à distance » et entrez les adresses IP de domaine pour l'hôte 1 et l'hôte 2. Sélectionnez Telnet ou SSH pour l'accès, entrez le nom d'utilisateur/mot de passe du serveur, puis entrez la commande d'arrêt pour ce système d'exploitation. Pour Windows, « shutdown /s » est la commande d'arrêt. Pour Linux, « halt » est la commande. Pour MAC OS, la commande d'arrêt est « sudo shutdown ».

Voici une liste des commandes d'arrêt pour les systèmes d'exploitation les plus courants :

- Windows : arrêt/?
- Linux : arrêt aide
- MAC : arrêt sudo

• Horaire hebdomadaire-Cet onglet permet de définir un horaire hebdomadaire pour allumer/éteindre l'onduleur. Dans l'exemple ci-dessous, l'onduleur est arrêté à 17 h le vendredi soir et redémarré à 8 h le lundi matin.

| nation UPS Action | Remote Shutdown | Weekly Schedule | Date Schedule | Wake On Lan  |        |             |
|-------------------|-----------------|-----------------|---------------|--------------|--------|-------------|
| guration          |                 | UPS Off         | UPS On        | UPS On Perio | bd     | Apply Reset |
| ation             | Sunday          | Monday Tuesda   | w Wednesday   | Thursday     | Friday | Saturday    |
| hedule            | 00:00           |                 | ,,            |              |        |             |
|                   | 01:00           |                 |               |              |        |             |
|                   | 02:00           |                 |               |              |        |             |
|                   | 03:00           |                 |               |              |        |             |
|                   | 04:00           |                 |               |              |        |             |
| тр                | 05:00           |                 |               |              |        |             |
|                   | 06:00           |                 |               |              |        |             |
|                   | 07:00           |                 |               |              |        |             |
| 1                 | 08:00           |                 |               |              |        |             |
|                   | 09:00           |                 |               |              |        |             |
|                   | 10:00           |                 |               |              |        |             |
| ormation          | 11:00           |                 |               |              |        |             |
|                   | 12:00           |                 |               |              |        |             |
| ement             | 13:00           |                 |               |              |        |             |
| iow Lite          | 14:00           |                 |               |              |        |             |
|                   | 15:00           |                 |               |              |        |             |
|                   | 16:00           |                 |               |              |        |             |
|                   | 17:00           |                 |               |              |        |             |
|                   | 18:00           |                 |               |              |        |             |
|                   | 19:00           |                 |               |              |        |             |
|                   | 20:00           |                 |               |              |        |             |
|                   | 21:00           |                 |               |              |        |             |
|                   | 22:00           |                 |               |              |        |             |
|                   | 23:00           |                 |               |              |        |             |

• Calendrier des dates-L'option de menu Date Schedule définit une date et une heure individuelles pour mettre sous/hors tension un onduleur. Si cette option est activée, les paramètres de cette page remplaceront les paramètres du calendrier hebdomadaire. Sélectionnez n'importe quelle date dans le calendrier et appuyez sur l'icône « ajouter ». Une fenêtre apparaîtra avec une référence horaire. Choisissez une heure et sélectionnez « UPS On » ou « UPS Off » et appuyez sur « OK ». Pour ajouter des dates et des heures, répétez le processus.

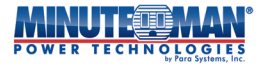

Pour lancer un message d'avertissement avant l'arrêt programmé de l'onduleur, sélectionnez une option dans le menu déroulant au bas de la page. Une fois défini, la carte EV-NETCARD enverra le message à une heure prédéterminée avant l'action d'arrêt. Une fois la programmation terminée, appuyez sur l'icône « Appliquer ».

|                     | OGIES<br>ara Systems, Ind | En      | vis           | sio         | n           |             |             |                    |                  | Latest Events<br>[03:33:13] Internal diagnostic self-test passed.<br>[02:50:18] Warning! Smoke detected.<br>[02:48:30] Option5 Alarm |
|---------------------|---------------------------|---------|---------------|-------------|-------------|-------------|-------------|--------------------|------------------|----------------------------------------------------------------------------------------------------|
| Information         | UPS Act                   | ion Rem | ote Shu       | tdown       | Weekly      | y Sched     | ule Da      | te Schedule        | Wake On          | Lan Ø                                                                                                    |
| Con iguration       |                           |         |               |             |             |             |             | On                 |                  | Period                                                                                                    |
| JPS Configuration   |                           |         |               | _           | 015 011     |             |             | 011                |                  | citod                                                                                                    |
| IPS On/Off Schedule | <                         |         | 200           | 0 Janu      | ary         |             | >           |                    | Da               | te Schedule List                                                                                                    |
| etwork              |                           |         |               |             |             |             |             | No.                | Events           | Schedule Action                                                                                                    |
| 'ireless LAN        | Su                        | n Mon   | Tue           | Wed         | Thu         | Fri         | Sat         |                    |                  |                                                                                                    |
| NMP                 |                           |         |               |             |             |             |             |                    |                  |                                                                                                    |
| otification         | 2/                        | . 97    | 28            | 29          | 30          | 31          |             |                    |                  |                                                                                                    |
| /eb/Telnet/FTP      | 20                        | ) _/    | 20            | 27          | 50          | 01          | 9           |                    |                  |                                                                                                    |
| ACnet               |                           |         |               |             |             |             |             |                    |                  |                                                                                                    |
| V-PROBE-TH          | 2                         | 3       | 4             | 5           | 6           | 7           | 8           |                    |                  |                                                                                                    |
| odbus               |                           |         |               |             |             |             |             |                    |                  |                                                                                                    |
| ystem               |                           | 10      | 11            | 12          | 13          | 14          | 15          |                    |                  |                                                                                                    |
| Log Information     |                           |         |               |             |             |             |             |                    |                  |                                                                                                    |
| ) Management 🛛      | 14                        | 17      | 18            | 19          | 20          | 21          | 22          |                    |                  |                                                                                                    |
| 5 SNMPView Lite     |                           |         |               |             |             |             |             |                    |                  |                                                                                                    |
|                     | 23                        | 3 24    | 25            | 26          | 27          | 28          | 29          |                    |                  |                                                                                                    |
|                     | 30                        | ) 31    | 1             | 2           | 3           | 4           | 5           |                    |                  |                                                                                                    |
|                     |                           |         |               |             |             |             |             |                    |                  | Add Apply Reset                                                                                                    |
|                     |                           | TH      | ie interval l | between the | e UPS Off a | ind the ne  | xt UPS On r | ust be less than i | 7 days, or the n | ext UPS On might lose its effect.                                                                                                    |
|                     |                           |         |               | Warni       | ing will be | e initiateo | d 10 minu   | es 🗸 before Sc     | heduled Shu      | tdown Event                                                                                                    |

• Réveil sur le réseau local-Cette option de menu programme le signal de la carte EV-NETCARD pour réveiller un ordinateur en réseau lorsque l'alimentation secteur est rétablie ou lorsque la capacité de la batterie de l'onduleur atteint son pourcentage préconfiguré. (Assurez-vous que l'ordinateur prend en charge la fonction Wake On Lan et qu'elle est activée dans le BIOS.) Entrez l'adresse IP de l'ordinateur cible et les paramètres pour programmer la fonction Wake. Pour plusieurs ordinateurs, répétez le processus pour chaque ordinateur. Une fois terminé, appuyez sur l'icône « Appliquer ».

|     |                 |                 |               |            | POWER TECHNOLOGIES                                                                                                    |
|-----|-----------------|-----------------|---------------|------------|----------------------------------------------------------------------------------------------------|
|     | Envisio         | n               |               |            | Latest Events<br>[03:33:13] Internal diagnostic self-test passed.<br>[02:50:18] Warning! Smoke detected.<br>[02:48:30] Option5 Alarm |
| n   | Remote Shutdown | Weekly Schedule | Date Schedule | Wake On La | an 🥄 🥵                                                                                                    |
| ett | ings            |                 |               |            | Î                                                                                                    |
|     | Host1 I         | P:              |               | MAC:       | Test                                                                                                    |
|     | Host2           | P:              |               | MAC:       | Test                                                                                                    |
|     | Host3           | P:              |               | MAC:       | Test                                                                                                    |
|     | Host4           | P:              |               | MAC:       | Test                                                                                                    |
|     | Host5 I         | P:              |               | MAC:       | Test                                                                                                    |
|     | Host6           | P:              |               | MAC:       | Test                                                                                                    |
|     | Host7           | P:              |               | MAC:       | Test                                                                                                    |
|     | Host8           | P:              |               | MAC:       | Test                                                                                                    |
| 201 | ıs              |                 |               |            |                                                                                                    |

Apply Reset

| Information       UPS Action       Remote Shutdown       Weekly Schedule       Date Schedule       Wake On Lan         PS Configuration       PS Configuration       Host1       IP:       MAC:       Test         PS On/Off Schedule       Host3       IP:       MAC:       Test         Host3       IP:       MAC:       Test         Host3       IP:       MAC:       Test         Host5       IP:       MAC:       Test         Host5       IP:       MAC:       Test         Host5       IP:       MAC:       Test         Host5       IP:       MAC:       Test         Host5       IP:       MAC:       Test         Host5       IP:       MAC:       Test         Host5       IP:       MAC:       Test         Host5       IP:       MAC:       Test         Host8       IP:       MAC:       Test         Wake up remote host after power restore       Wait until battery capacity reaches to 10       %.         Wait until battery capacity reaches to 10       %.       Wait until battery capacity reaches to 10       %.                                                                                                    |                     | MAN <sup>®</sup> E                           | nvisio                  | n               |                   | Latest Events<br>[03:33:13] Internal diagnostic self-test passed.<br>[02:50:18] Warning! Smoke detected.<br>[02:48:30] Option5 Alarm |  |  |  |
|----------------------------------------------------------------------------------------------------|---------------------|----------------------------------------------|-------------------------|-----------------|-------------------|----------------------------------------------------------------------------------------------------|--|--|--|
| Conjugration         PS Configuration         PS On/Off Schedule         tetwork         Marcian         MP         outfloation         veb/Telnet/FTP         Acnet         VPROBE-TH         vodus         vsten         Log Information         Management         SNMPView Lite             Wake up remote host after UPS output restore             Wake up remote host after UPS output restore                                                                                                    | Information         | UPS Action R                                 | emote Shutdown          | Weekly Schedule | Date Schedule Wak | ke On Lan                                                                                                    |  |  |  |
| PS Configuration   IPS On/Off Schedule   letwork   Host1   Host2   Host3   IP:   MAC:   Test   Host4   IP:   MAC:   Test   Host5   IP:   MAC:   Test   Host5   IP:   MAC:   Test   Host5   IP:   Mac:   Test   Host5   IP:   Mac:   Test   Host5   IP:   Management   SNMPView Lite     Wake up remote host after power restore   Wait until battery capacity reaches to 10   Wait until battery capacity reaches to 10   Wait until battery capacity reaches to 10                                                                                                    | Con iguration       | General Setting                              | ۰<br>۶                  |                 |                   |                                                                                                    |  |  |  |
| IPS On/Off Schedule     letwork        Hosta     Hosta <th>JPS Configuration</th> <th>General Setting</th> <th>s</th> <th></th> <th>MAC</th> <th>Tort</th>                                                                                                    | JPS Configuration   | General Setting                              | s                       |                 | MAC               | Tort                                                                                                    |  |  |  |
| etwork       Inst2       IP.       Intx2       IES         Miredess LAN       Host3       IP.       MAC.       Test         NMP       Host4       IP.       MAC.       Test         etb/felnet/FTP       MAC.       Test       MAC.       Test         ACnet       Host5       IP.       MAC.       Test         Host5       IP.       MAC.       Test         Host5       IP.       MAC.       Test         Host6       IP.       MAC.       Test         Host7       IP.       MAC.       Test         Host8       IP.       MAC.       Test         Wake up remote host after power restore       Wake up remote host after power restore       Wait until battery capacity reaches to 10       %.         SNMPView Lite       Wake up remote host after UPS output restore       Wait until battery capacity reaches to 10       %.                                                                                                    | IPS On/Off Schedule |                                              | ost2 ID:                |                 | MAC:              | Test                                                                                                    |  |  |  |
| irreless LAN       IP:       MAC.       IES         NMP       Host5       IP:       MAC.       IES         otification       Host5       IP:       MAC.       IES         Host5       IP:       MAC.       IES         ACnet       Host5       IP:       MAC.       IES         ACnet       Host5       IP:       MAC.       IES         ACnet       Host5       IP:       MAC.       IES         Host5       IP:       MAC.       IES       IES         Miscellaneous       Management       Waike up remote host after power restore       Waik until battery capacity reaches to 10       %.         SNMPView Lite       Waik up remote host after UPS output restore       Wait until battery capacity reaches to 10       %.                                                                                                    | etwork              |                                              | vst2 IP.                |                 | MAC.              | Test                                                                                                    |  |  |  |
| NNP       Host4       IP       MAC:       Test         otification       Host5       IP:       MAC:       Test         Host6       IP:       MAC:       Test         Host6       IP:       MAC:       Test         Host7       IP:       MAC:       Test         Host8       IP:       MAC:       Test         Mace       Wake up remote host after power restore       Wake up remote host after power restore       Wait until battery capacity reaches to 10       %.         SNMPView Lite       Wait until battery capacity reaches to 10       %.       Mace       Mace <th>/ireless LAN</th> <th></th> <th>IP:</th> <th></th> <th> MAC.</th> <th>Test</th>                                                                                                    | /ireless LAN        |                                              | IP:                     |                 | MAC.              | Test                                                                                                    |  |  |  |
| othication       Hosts       IP:       MAC:       Test         Nachet       Host6       IP:       MAC:       Test         Host7       IP:       MAC:       Test         Host8       IP:       MAC:       Test         Macet       Host8       IP:       MAC:       Test         Miscellaneous       Maxeup remote host after power restore       Wait until battery capacity reaches to 10       %.         SNMPView Lite       Wake up remote host after UPS output restore       Wait until battery capacity reaches to 10       %.                                                                                                    | NMP                 | HO                                           | ost4 IP:                |                 | MAC:              | lest                                                                                                    |  |  |  |
| eb/lend/lp       Host6       IP:       MAC:       Test         ACnet       Host7       IP:       MAC:       Test         Host8       IP:       MAC:       Test         MostBare       Mascellaneous       Mac:       Test         Management       Wait until battery capacity reaches to 10       %.       Wait until battery capacity reaches to 10       %.         SNMPView Lite       Wait until battery capacity reaches to 10       %.       Apply       Reset                                                                                                    | otification         | H                                            | ost5 IP:                |                 | MAC:              | Test                                                                                                    |  |  |  |
| Aritet Host7 IP: MAC: Test Host8 IP: MAC: Test Host8 IP: MAC: Test MAC: Test MAC: Test MAC: Test MAC: Test MAC: Test MAC: Test MAC: Test MAC: Test MAC: MAC: Test MAC: MAC: Test MAC: Test MAC: MAC: Test MAC: MAC: MAC: MAC: Test MAC: MAC: MAC: MAC: MAC: MAC: MAC: MAC:                                                                                                    | eb/Teinet/FTP       | H                                            | ost6 IP:                |                 | MAC:              | Test                                                                                                    |  |  |  |
| Host8       IP:       MAC:       Test         odbus       Miscellaneous       Image: Comparison of the state power restore       Image: Comparison of the state power restore       Image: |                     | H                                            | ost7 IP:                |                 | MAC:              | Test                                                                                                    |  |  |  |
| Stem       Miscellaneous         Log Information <ul> <li>Wake up remote host after power restore</li> <li>Wait until battery capacity reaches to 10 %.</li> <li>SNMPView Lite</li> <li>Wake up remote host after UPS output restore</li> <li>Wait until battery capacity reaches to 10 %.</li> </ul> Apply Reset                                                                                                    | Indhus              | Ho                                           | ost8 IP:                |                 | MAC:              | Test                                                                                                    |  |  |  |
| Log Information         Management         SNMPView Lite         Wake up remote host after UPS output restore         Wait until battery capacity reaches to 10         %.         Wait until battery capacity reaches to 10         %.                                                                                                    | /stem               | Miscellaneous                                |                         |                 |                   |                                                                                                    |  |  |  |
| Management       Wait until battery capacity reaches to 10 %.         SNMPView Lite       Wake up remote host after UPS output restore         Wait until battery capacity reaches to 10 %.                                                                                                    | Log Information     | Wake up remo                                 | te host after power res | tore            |                   |                                                                                                    |  |  |  |
| SNMPView Lite Wake up remote host after UPS output restore<br>Wait until battery capacity reaches to 10 %.                                                                                                    | Management          | Wait until battery capactiy reaches to 10 %. |                         |                 |                   |                                                                                                    |  |  |  |
| Wait until battery capacity reaches to 10 %.                                                                                                    | SNMPView Lite       | Wake up remo                                 | te host after UPS outpi | ut restore      |                   |                                                                                                    |  |  |  |
| Apply Reset                                                                                                    |                     | Wait until battery capacity reaches to 10 %. |                         |                 |                   |                                                                                                    |  |  |  |
| Apply Reset                                                                                                    |                     |                                              |                         |                 |                   |                                                                                                    |  |  |  |
| Apply Reset                                                                                                    |                     |                                              |                         |                 |                   |                                                                                                    |  |  |  |
| Apply Reset                                                                                                    |                     |                                              |                         |                 |                   |                                                                                                    |  |  |  |
| Apply Reset                                                                                                    |                     |                                              |                         |                 |                   | Apply Reset                                                                                                    |  |  |  |
|                                                                                                    |                     |                                              |                         |                 |                   | Appry Reset                                                                                                    |  |  |  |

%.

96.

#### Réseau -

MINUTEOMAN

UPS Action Remote Shut

UWake up remote host after power restore

Wait until battery capactiy reaches to 10

Wake up remote host after UPS output restore Wait until battery capacity reaches to 10

General Settings

Miscellaneous

Information

Con iguration

UPS Configuration

Wireless LAN

+ Notification Web/Telnet/FTP

EV-PROBE-TH

Log Information

(i) Management

品 SNMPView Lite

Modbus

SNMP

UPS On/Off Schedule

\*

Cette page est responsable de la programmation des paramètres réseau de la carte EV-NETCARD.

• IPv4-L'adresse IP et l'IP du serveur DNS peuvent être programmées manuellement ou via DHCP ou BOOTp à l'aide des menus déroulants. Si l'adresse IP et le DNS ont déjà été configurés, les renseignements s'afficheront automatiquement ici.

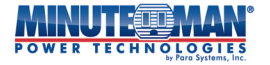

| POWER TECHNOLOGIES Envision |                                   |                                 |             |  |  |  |  |
|-----------------------------|-----------------------------------|---------------------------------|-------------|--|--|--|--|
| Information                 | IPv4 IPv6 Ethernet Dynamic DNS PI | PPoE                            | 0           |  |  |  |  |
| 🛠 Configuration             | IP Address                        |                                 |             |  |  |  |  |
| UPS Configuration           | IP Address                        | 192.168.168.8                   |             |  |  |  |  |
| UPS On/Off Schedule         | Subnet Mask                       | 255.255.255.0                   |             |  |  |  |  |
| Wireless LAN                | Gateway                           | 192.168.168.1                   |             |  |  |  |  |
| SNMP                        | Obtain an IP address *            | Using DHCP 🗸                    |             |  |  |  |  |
| + Notification              | DNIS Somer ID                     |                                 |             |  |  |  |  |
| Web/Telnet/FTP              | DNS Server IP                     |                                 |             |  |  |  |  |
| BACnet                      | Primary DNS Server IP             | 8.8.8.8                         |             |  |  |  |  |
| EV-PROBE-TH                 | Secondary DNS Server IP           | 8.8.4.4                         |             |  |  |  |  |
| Modbus                      | Obtain DNS Server IP              | Automatically 🗸                 |             |  |  |  |  |
| System                      | * : System will                   | reboot when these items have be | een Annlied |  |  |  |  |
| Log Information             |                                   | reboot when these items have be |             |  |  |  |  |
| (i) Management              |                                   |                                 | Apply Reset |  |  |  |  |
| 品 SNMPView Lite             |                                   |                                 |             |  |  |  |  |
|                             |                                   |                                 |             |  |  |  |  |

#### •IPv6

- <u>Adresse IP</u> :Toutes les cartes EV-NETCARD prennent en charge l'adressage IPv6. Sous l'onglet « IPv6 »,
   l'adresse peut être obtenue à partir de la liste déroulante d'options : Automatique, Sans état, DHCPV6,
   DHCPV6 ou Manuel. Si Manuel est sélectionné, toutes les informations IP et de passerelle doivent être saisies dans les champs respectifs. Pour toutes les formes de sélection d'adresse, les champs restants doivent être remplis : Renvoi automatique de la découverte du routeur, Nombre maximal de préfixes IPv6 et Adresse de multidiffusion.
- <u>Adresse IP du serveur DNS</u> :Entrez les adresses des serveurs DNS primaires et/ou secondaires.
   **REMARQUE:**Une fois l'adressage terminé, appuyez sur l'icône « Appliquer » et la carte EV-NETCARD redémarrera avec la nouvelle configuration.

|                | POWER TECHNO      | Envision                       |                                        | Latest Events<br>[03:33:13] Internal diagnostic self-test passed.<br>[02:50:18] Warning! Smoke detected.<br>[02:48:30] Option5 Alarm |
|----------------|-------------------|--------------------------------|----------------------------------------|----------------------------------------------------------------------------------------------------|
|                | Information       | IPv4 IPv6 Ethernet Dynamic DNS | PPPoE                                  | 9                                                                                                    |
| *              | Con iguration     | IP Address                     |                                        |                                                                                                    |
| UP:            | 5 Configuration   | IP Address                     |                                        |                                                                                                    |
| UP             | 5 On/Off Schedule | IPv6 Prefix                    | 64                                     |                                                                                                    |
| Wir            | eless LAN         | Gateway                        |                                        |                                                                                                    |
| SN             | MP                | Obtain an address *            | Automatic 🗸                            |                                                                                                    |
| + Notification |                   | Router Discovery Autoresend    | Yes 🗸                                  |                                                                                                    |
| Web/Telnet/FTP |                   | Maximum Number of IPv6 Prefix  | 8 🗸                                    |                                                                                                    |
| BA             | Inet              | Multicast Address              | [FF1E::1]                              | : 5000                                                                                                    |
| EV-            | PROBE-TH          |                                |                                        |                                                                                                    |
| Мо             | dbus              | DNS Server IP                  |                                        |                                                                                                    |
| Sys            | tem               | Primary DNS Server             |                                        |                                                                                                    |
|                | Log Information   | Secondary DNS Server           |                                        |                                                                                                    |
| $(\mathbf{i})$ | Management        | * : Syster                     | n will reboot when these items have be | een Applied.                                                                                                    |
| 格              | SNMPView Lite     |                                |                                        |                                                                                                    |
|                |                   |                                |                                        | Appiy Reset                                                                                                    |
|                |                   |                                |                                        |                                                                                                    |
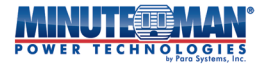

## • Ethernet

- <u>Type de connexion</u> Cette option de menu définit la vitesse de communication entre EV-NETCARD et le réseau connecté.
- REMARQUE: Une fois la vitesse du réseau sélectionnée, appuyez sur l'icône « Appliquer » et sur la carte EV-NETCARD la carte redémarrera avec la nouvelle configuration.
- <u>Arrêter la communication de l'onduleur quand Ethernet est débranché</u> :Utilisez cette option de menu pour continuer ou arrêter les communications UPS lorsque la carte EV-NETCARD se déconnecte d'Ethernet.

|                        |                                                  | Envision                                                                                                    | <u>atest Events</u><br>03:33:13] Internal diagnostic self-test passed.<br>02:50:18] Warning! Smoke detected.<br>02:48:30] Option5 Alarm |
|------------------------|--------------------------------------------------|----------------------------------------------------------------------------------------------------|----------------------------------------------------------------------------------------------------|
| UP                     | Information<br>Con iguration<br>S Configuration  | IPv4         IPv6         Ethernet         Dynamic DNS         PPPoE           Connection Type         Auto Sense | ?                                                                                                    |
| Ne<br>Wi<br>SN         | twork reless LAN MP                              | Stop UPS communication when Ethernet<br>disconnected                                                              | Annly Reset                                                                                                    |
| + No<br>We<br>BA<br>EV | tification<br>:b/Telnet/FTP<br>Cnet<br>.PROBE-TH |                                                                                                    | луру неже                                                                                                    |
| Mc<br>Sys              | idbus<br>item<br>Log Information                 |                                                                                                    |                                                                                                    |
| ①<br>品                 | Management<br>SNMPView Lite                      |                                                                                                    |                                                                                                    |
|                        |                                                  |                                                                                                    |                                                                                                    |

- **DNS dynamique**-Dynamic DNS est un service open source qui permet à un utilisateur de joindre une adresse IP dynamique à un nom d'hôte statique. Pour utiliser cette fonction, assurez-vous qu'un compte et un mot de passe ont été enregistrés auprès du fournisseur de services DNS.
- <u>Fournisseur de services</u> :Les fournisseurs DNS dynamiques peuvent être sélectionnés dans cette liste déroulante.
- <u>Nom de domaine</u> : Entrez le nom de domaine créé à partir du fournisseur DDNS sélectionné ci-dessus.
- <u>Nom d'utilisateur</u> : Entrez le nom de connexion/de compte créé avec le fournisseur DDNS sélectionné.
- <u>Connexion Mot de passe</u> :Entrez le mot de passe attribué au compte DDNS enregistré.
- <u>Utilisez un serveur STUN externe pour obtenir l'IP publique à enregistrer</u>: Choisir**Oui**pour s'assurer que la carte EV-NETCARD utilise le WAN/IP public pour mettre à jour le serveur DDNS sélectionné.

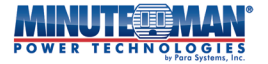

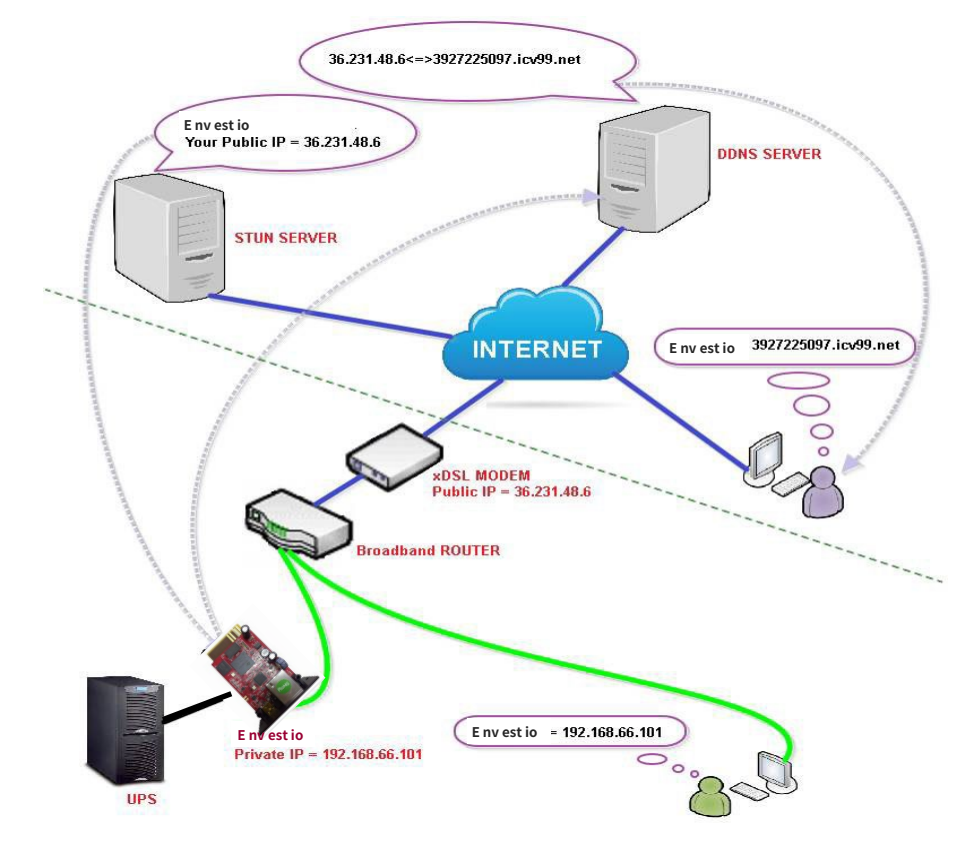

Si vous utilisez iCV99.net comme fournisseur de services, suivez les instructions ci-dessous :

 Assurez-vous que la carte EV-NETCARD peut se connecter à Internet. Sélectionnez un fournisseur de services dans la liste déroulante. Si le nom de domaine, le nom de connexion et le numéro de série de la carte ne sont pas renseignés automatiquement, entrez les informations manuellement. Entrez le mot de passe EV-NETCARD, imprimé sur l'étiquette de la carte, puis appuyez sur l'icône « Appliquer ».

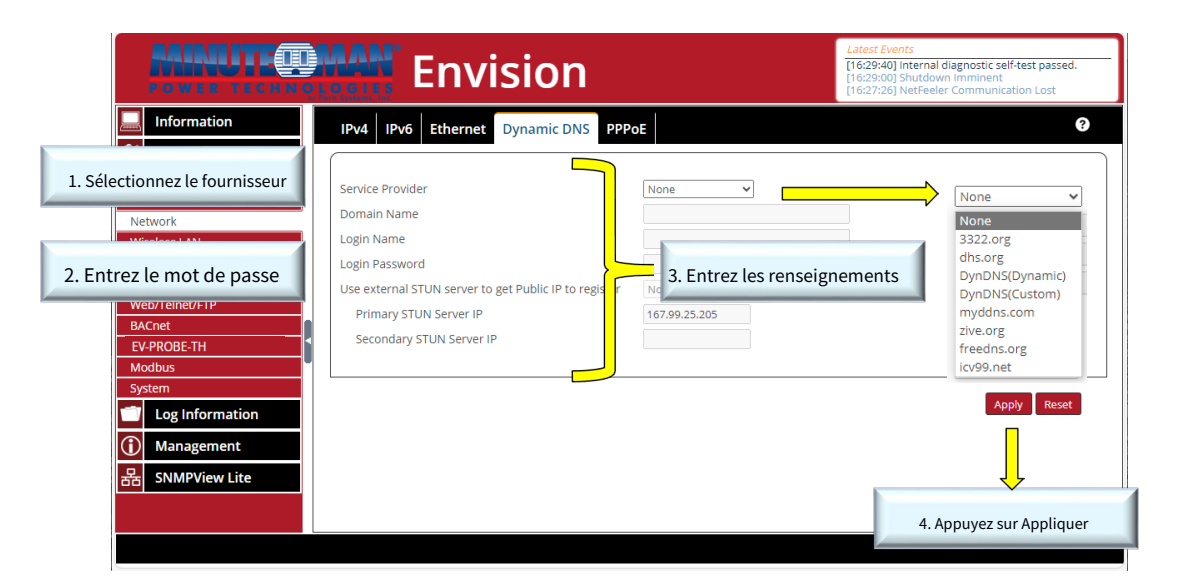

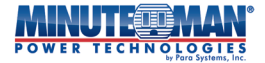

2. Si vous utilisez un routeur, connectez-vous au routeur et insérez l'adresse IP et le numéro de port sous le serveur virtuel pour la redirection de port. Pour plus de détails sur la programmation, consultez le manuel d'utilisation du routeur

| Configuration du                                   | routeur                                                                                                    | -                            |                    |                    |                   |                             |  |
|----------------------------------------------------|----------------------------------------------------------------------------------------------------|------------------------------|--------------------|--------------------|-------------------|-----------------------------|--|
| VIRTUAL SERVER                                     | VIR                                                                                                    | TUAL SERVER                  |                    |                    |                   |                             |  |
| PORT FORWARDING<br>APPLICATION RULES<br>QOS ENGINE | The Virtual Server option allows you to define a single public port on your router for redirection to an internal LAN IP Address and Private LAN port if required. This feature is useful for hosting online services such as FTP or Web Servers. |                              |                    |                    |                   |                             |  |
| ACCESS CONTROL WEBSITE FILTER                      | 24                                                                                                    | VIRTUAL SE                   | RVERS LIST         |                    |                   |                             |  |
| INBOUND FILTER                                     |                                                                                                    |                              |                    | Port               | Traffic Type      | 6                           |  |
| FIREWALL SETTINGS                                  |                                                                                                    | Carte réseau EV-NETCARD-1G   | < Application Name | Public Port        | Protocol<br>TCP V | Schedule<br>Always 🔻        |  |
| ROUTING<br>ADVANCED WIRELESS                       |                                                                                                    | IP Address<br>192.168.66.101 | <                  | Private Port<br>80 | 6                 | Inbound Filter<br>Allow All |  |

3. Attendez au moins 20 minutes et la carte EV-NETCARD devrait être connectée sous le nom de domaine DDNS.

4. Pour modifier le nom de domaine ou le mot de passe, rendez-vous sur le site Web du fournisseur de services.

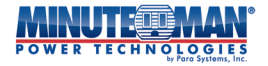

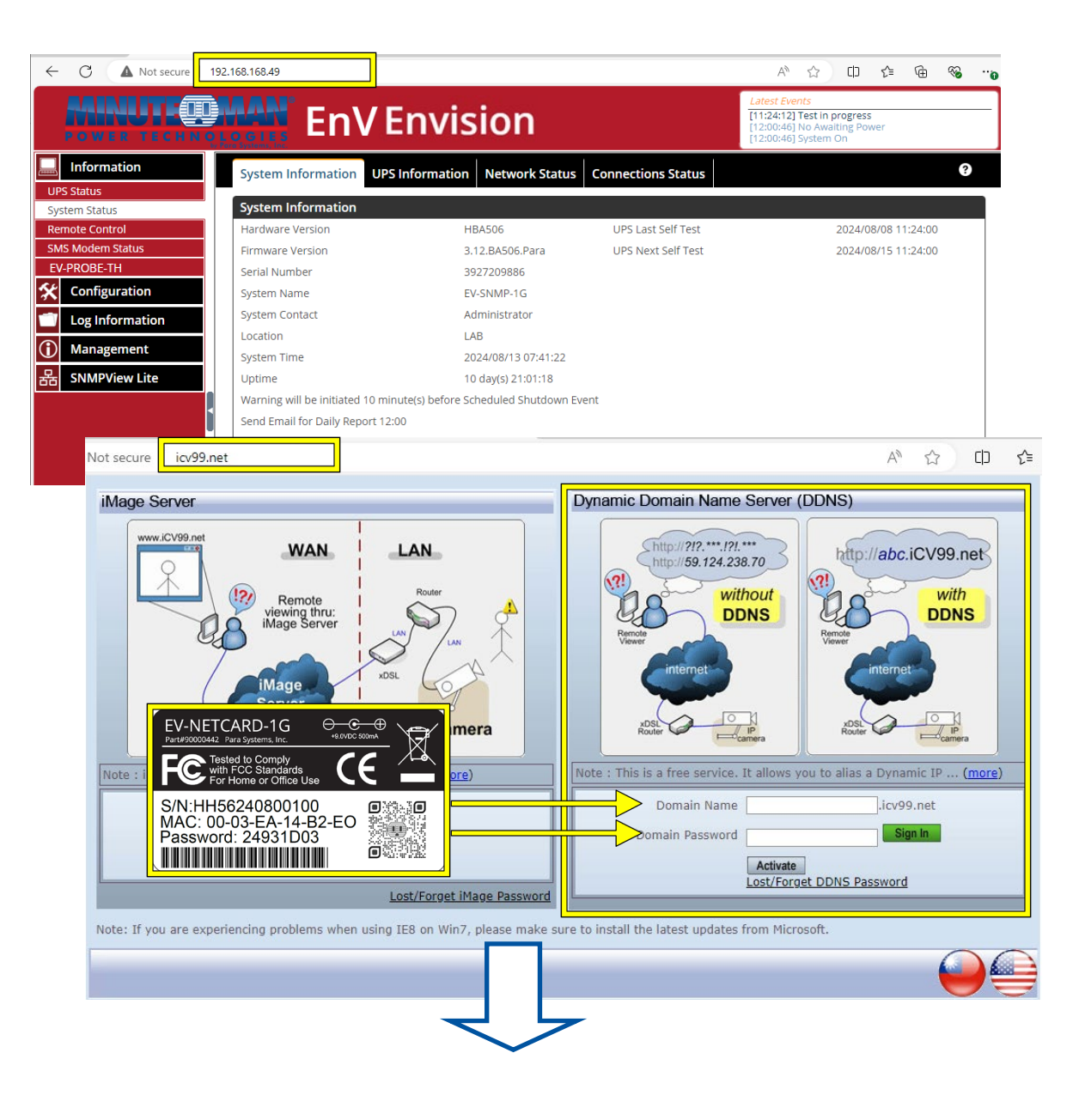

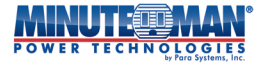

| Dynamic Domain Name Server                                  | r (DDNS)                                                                                                    | Logout                         |
|-------------------------------------------------------------|----------------------------------------------------------------------------------------------------|--------------------------------|
| Step1 : Registration                                        | Step2 : Set Domain Name and Click Done                                                                                                |                                |
| Product Serial number<br>Register IP<br>Default Domain Name | HH54241013250.iCV99.net<br>127.0.0.1<br>HH54241013250                                                                                 |                                |
| Set New Domain Name                                         | bty505 .iCV99.net                                                                                                    | Nouveau nom de domaine         |
| Domain Password                                             |                                                                                                    |                                |
| Re-enter Password                                           | * Blank = Use existing password<br>Required, if a new domain name is<br>assigned. Must be 4 to 10 characters<br>(0-9, a-z, A-Z only). | Entrez un nouveau mot de passe |
| E-mail address                                              | ttc@gmail.com ×<br>Required field. Used to retrieve<br>Lost/Forget password.                                                          | Entrez votre courriel          |
|                                                             | Appuyez sur Terminé                                                                                                    | Done                           |

• **PPPoE**-Utilisez cette fonction lorsque vous connectez l'EV-NETCARD à Internet directement à l'aide d'un modem xDSL par PPPoE. Entrez le nom de connexion et le mot de passe pour activer la connexion. Une fois configuré, l'EV-NETCARD se connectera directement à Internet. Tout problème de connexion anormal peut entraîner une panne nécessitant que la carte recompose le numéro pour se reconnecter.

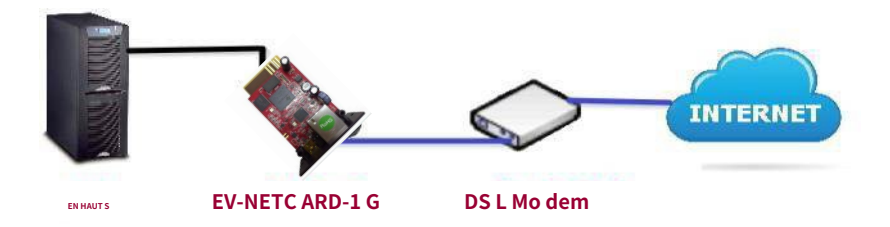

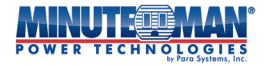

|                                                                  |                                                                                       | est Events<br>:08:21] Output Off<br>:07:18] Output Off<br>:07:18] UPS has switched to battery power. |
|------------------------------------------------------------------|---------------------------------------------------------------------------------------|----------------------------------------------------------------------------------------------------|
| Information  Configuration  UPS Configuration  UPS Configuration | IPv4 IPv6 Ethernet Dynamic DNS PPPoE<br>When Connection should be made Connect always | Sélectionner : Toujours connecter                                                                    |
| Network Wireless LAN SNMP                                        | Login Name                                                                            | Entrez le nom de connexion                                                                           |
| + Notification<br>Web/Telnet/FTP<br>BACnet<br>EV-PROBE-TH        | Entrez le mot de passe                                                                | Apply Reset                                                                                          |
| Modbus<br>System<br>Cog Information                              |                                                                                       |                                                                                                    |
| ①       Management         금급       SNMPView Lite                |                                                                                       |                                                                                                    |

- Réseau local sans fil

L'EV-NETCARD est compatible avec la plupart des clés USB Wi-Fi les plus courantes. Avant d'installer ou de configurer une clé Wi-Fi, l'EV-NETCARD doit être connectée et accessible sur le réseau à l'aide d'une connexion Ethernet filaire. Ouvrez l'utilitaire logiciel Envision pour découvrir et vous connecter à la carte EV-NETCARD sur le réseau ou utilisez un navigateur Web pour saisir et accéder directement à l'adresse IP câblée spécifique de la carte à utiliser avec la clé Wi-Fi.

(1)Branchez l'onduleur au réseau en suivant les instructions du Configuration > Réseau menu

- (2)À l'aide d'un navigateur Web ou de l'utilitaire logiciel Envision, accédez à l'adresse IP associée à la carte EV-NETCARD
- (3)Installez la clé Wi-Fi dans un port USB libre de la carte.
- (4)SélectionnerConfiguration > Réseau local sans filà partir du menu de l'interface du navigateur Web
- (5)Sous le**Paramètre AP**onglet, sélectionnez le SSID du réseau Wi-Fi préféré à rejoindre. Si nécessaire, entrez le mot de passe de ce réseau sans fil.
- (6)Une fois la carte EV-NETCARD connectée au réseau sans fil souhaité, retournez à l' Configuration > Réseaupage et utilisez DHCP (par défaut) ou configurez manuellement l'adresse IP à utiliser pour la carte sur le réseau sans fil.
- (7)La connexion Ethernet câblée peut maintenant être supprimée si vous le souhaitez.
- (8)L'utilitaire logiciel Envision est maintenant capable de trouver la carte ou l'adresse peut être saisie à l'aide d'un navigateur Web.
- **REMARQUE:**L'ordinateur exécutant l'utilitaire logiciel Envision doit être connecté au même LAN sans fil comme clé USB.
- **REMARQUE:**En cas d'installation à un emplacement distant, la programmation de l'adresse IP nécessitera les éléments suivants : un ordinateur portable ou de bureau distinct ; un câble Ethernet croisé ; ou deux câbles Ethernet standards avec un commutateur.

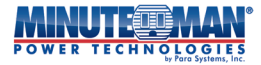

Si vous utilisez le commutateur avec les câbles Ethernet, un câble doit connecter l'ordinateur/ ordinateur portable au commutateur avec le deuxième câble reliant le commutateur et la carte E-NETARD. La configuration sans fil doit être programmée sur le site distant pour se connecter correctement au réseau sans fil du site et enregistrer les informations de connexion et le mot de passe associé au SSID dans le micrologiciel de la carte.

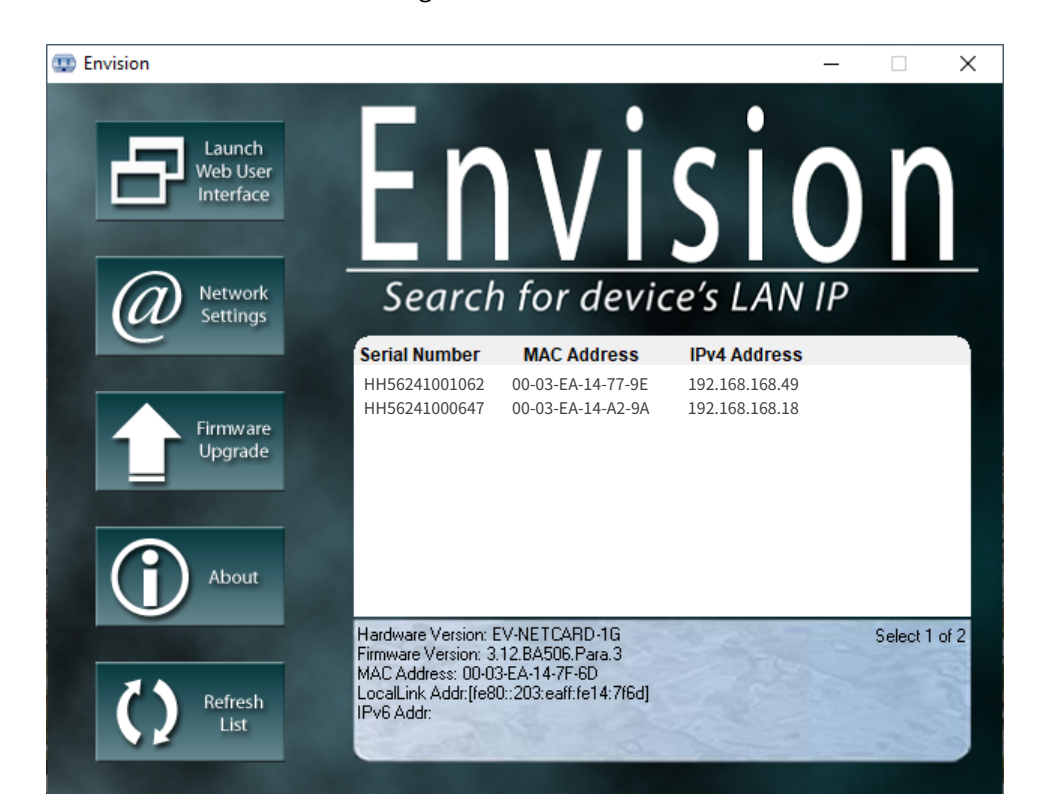

| ← C ▲ Not secure   19                         | 2.168.168.8 |                           |                   |                          | A* ☆ ☆ @ % …                                                      |
|-----------------------------------------------|-------------|---------------------------|-------------------|--------------------------|-------------------------------------------------------------------|
|                                               |             | Envisio                   | n                 |                          | Latest Events<br>[15:08:24] Internal diagnostic self-test passed. |
| UPS Status                                    | AP Setti    | ing HotSpot IPv4 IPv6 P2P |                   |                          | 0                                                                 |
| System Status Remote Control SMS Modem Status | SSID        |                           | MAC Address       | Network Security Auth/En |                                                                   |
| EV-PROBE-TH                                   | + Upp       | amed Network              | 16:18:d6:4f:6d:06 | Secure Network WPA2-P    | skiaes)                                                           |
| Log Information                               | <b>~</b> H  |                           |                   |                          |                                                                   |
| Management<br>SNMPView Lite                   |             | SSID                      | MAC Address       | Network Secrity          | Auth(Enc)                                                         |
|                                               | • m         | + ASUS_RTAC53_2.4G        | 2c:fd:a1:0b:92:28 | Secure Network           | WPA2-PSK(AES)                                                     |
|                                               | +u<br>+H    | → Mi_Daniel               | 28:6c:07:5f:32:63 | Secure Network           | WPA-PSK/WPA2-PSK(AES)                                             |
|                                               | ÷н          | ▶ Cable₩iFi2.4G           | 08:02:8e:fe:4c:bc | Secure Network           | WPA2-PSK(AES)                                                     |
| j li                                          | +m          | ▶ Xiaomi_0679             | 28:6c:07:64:06:7a | Secure Network           | WPA-PSK/WPA2-PSK(AES)                                             |
|                                               | +0          | Megatec_Mi                | f0:b4:29:5b:18:12 | Secure Network           | WPA-PSK/WPA2-PSK(AES)                                             |
|                                               | + TI        | EclipseTaipei-AP02        | 10:6f:3f:f8:d3:6e | Secure Network           | WPA-PSK(AES)                                                      |
|                                               | + Ri<br>+ U | Megatec_SMC               | 00:13:17:a4:44:5a | Secure Network           | WPA-PSK/WPA2-PSK(AES)                                             |
|                                               | + D         | > DASAN_GONT              | 00:d0:cb:ef:06:22 | Secure Network           | WPA2-PSK(AES)                                                     |
|                                               | ► R         | ▶ king_ap                 | 00:1c:f0:ad:37:b1 | Secure Network           | WPA2-PSK(AES)                                                     |
|                                               | + RCgu      |                           |                   |                          | ্                                                                 |
|                                               | • RCgu      | Lorsque l'E               | V-NETCARD se 🤅    | connecte à un réseau sa  | ns fil, il 👘 🧠                                                    |
|                                               | → Unni      | afficher                  | une icône à cô    | té du SSID de la connexi | on active.                                                        |

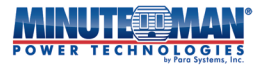

# SNMP

L'utilisation de cette option de menu permet de configurer les paramètres SNMP de l'EV-NETCARD pour une utilisation avec un NMS (Network Management System).

(EnvisionSNMP, il est disponible sur le site Web de Minuteman à l'adresse :<u>Bibliothèque de ressources</u> <u>SNMP - Minuteman UPS</u>)

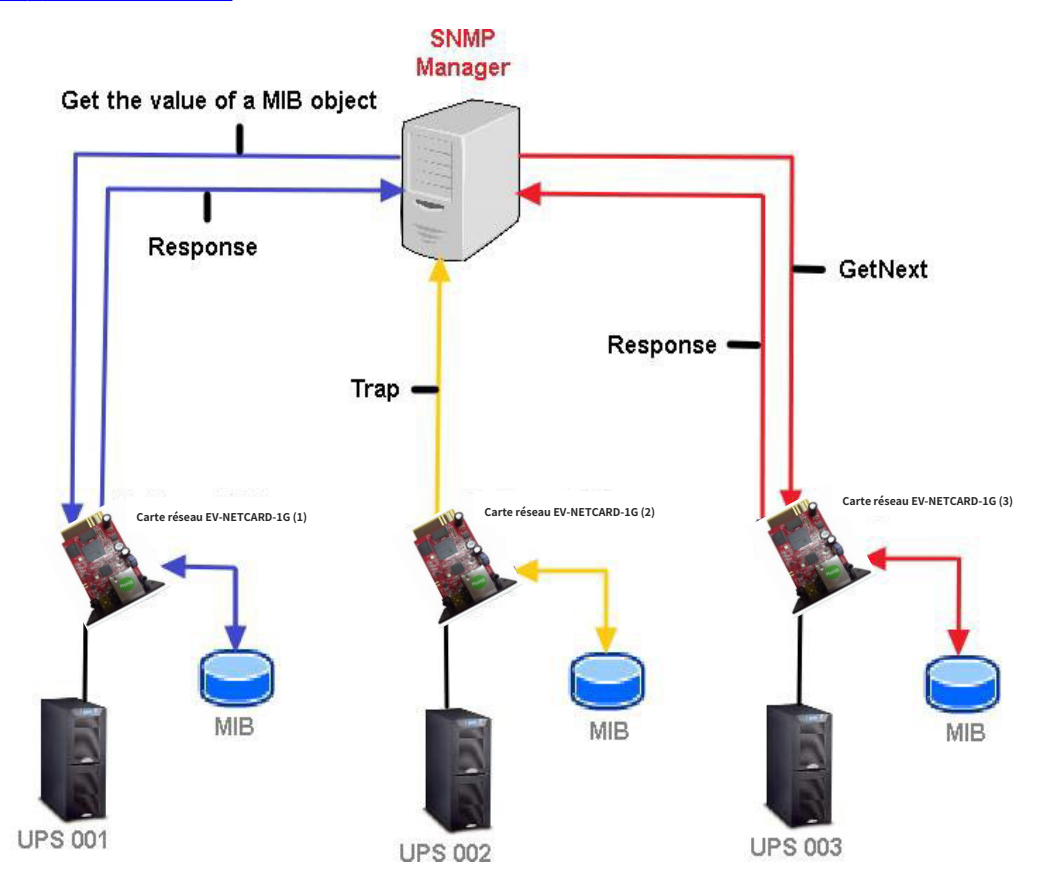

# • Général

## Système MIB

- Nom du système : Cette section est dédiée à la définition d'un nom personnalisé pour l'EV-NETCARD.
   Entrez le nom désiré, puis appuyez sur l'icône « Appliquer ».
- Contact système : cette section peut être utilisée pour répertorier une personne responsable ou un administrateur.
   Entrez le nom, puis appuyez sur l'icône « Appliquer ».
- Emplacement du système : cette section peut être utilisée pour décrire l'emplacement de l'EV-NETCARD.
   Entrez la description souhaitée, puis appuyez sur l'icône « Appliquer ».

## Port SNMP UDP

- Port SNMP Envision : définit le port sur lequel la carte EV-NETCARD reçoit et envoie les commandes SNMP. (Le paramètre par défaut est 161)
- Port de réception des interruptions : définit le port pour recevoir les interruptions SNMP. (Le paramètre par défaut est 162)

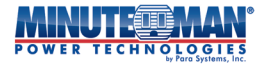

ID du moteur SNMPv3

 Type de format d'ID de moteur SNMPv3 : lors de l'utilisation de SNMPv3, la carte EV-NETCARD doit avoir un ID de moteur pour l'identification afin de générer des clés d'authentification et de chiffrement.

Le type de format peut être sélectionné dans la liste déroulante avec l'option : Adresse MAC, IPv4, IPv6 ou Manuel. Lorsqu'un format est sélectionné, appuyez sur l'icône « Appliquer » et la voiture redémarrera automatiquement.

Texte de l'ID du moteur SNMPv3 : fournit automatiquement le contenu de l'ID du moteur SNMPv3, sauf si le « Type de format de l'ID du moteur SNMPv3 » est défini sur « Manuellement ». Si défini manuellement, entrez le contenu de l'ID, puis appuyez sur l'icône « Appliquer ».

|                                          | Envision                                 |                      | Latest Events<br>[08:09:21] Output Off<br>[08:07:18] Output Off<br>[08:07:18] UPS has switched to battery power. |
|------------------------------------------|------------------------------------------|----------------------|----------------------------------------------------------------------------------------------------|
| L Information                            | General Access Control Trap Notification | Device Connected     | 2                                                                                                    |
| 🛠 Configuration                          | MIB System                               |                      |                                                                                                    |
| UPS Configuration<br>UPS On/Off Schedule | System Name                              | EV-NETCARD-1G        |                                                                                                    |
| Network                                  | System Location                          | Administrator        |                                                                                                    |
| Wireless LAN<br>SNMP                     | SNMP LIDD Port                           | wy once              |                                                                                                    |
| + Notification                           | NetAgent SNMP Port                       | 161                  |                                                                                                    |
| BACnet                                   | Trap Receive Port                        | 162                  | ]                                                                                                    |
| EV-PROBE-TH                              | SNMPv3 Engine ID                         |                      |                                                                                                    |
| System                                   | SNMPv3 Engine ID Format Type *           | MAC Address 🗸        |                                                                                                    |
| Log Information                          | SNMPv3 Engine ID Text                    | MAC Address 3ea147f6 | d                                                                                                    |
| (i) Management                           | * : System will re                       | IPv6                 | ave been Applied.                                                                                                |
| 器 SNMPView Lite                          |                                          | Manually             | Apply Reset                                                                                                    |
|                                          |                                          |                      |                                                                                                    |
|                                          |                                          |                      |                                                                                                    |

## Contrôle d'accès

- <u>Adresse IP du gestionnaire</u>: Définissez une adresse IP (jusqu'à 8) que l'administrateur peut utiliser pour gérer les cartes EV-NETCARD sur le réseau. Pour permettre la gestion de la carte EV-NETCARD à partir de n'importe quelle adresse IP, entrez \*.\*.\* dans les champs Adresse IP du gestionnaire.
- <u>Version</u> Ce champ permet de choisir entre : Tous, V1 et V 2C ou V 3. Lorsque vous sélectionnez Tout ou V3, un nom d'utilisateur, un mot de passe, une authentification et un paramètre de confidentialité sont requis.
- <u>Communauté</u> :Cette section est utilisée pour définir un nom de communauté NMS pour la carte. Le nom de la communauté doit être le même que le paramètre dans NMS. (Le paramètre par défaut est public)
- <u>Autorisation</u>: Définit les droits et les autorités des administrateurs. Les options sont : Lecture, Lecture/ écriture et Aucun accès.
- <u>Description</u> : Il s'agit d'un champ ouvert qui fournit un champ pour prendre des notes pour la référence de l'administrateur.

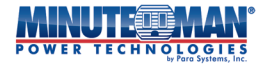

|                                                             |                                                                                        | Latest Events<br>[08:08:21] Output Off<br>[08:07:18] Output Off<br>[08:07:18] UPS has switched to battery power. |
|-------------------------------------------------------------|----------------------------------------------------------------------------------------|----------------------------------------------------------------------------------------------------|
| lnformation                                                 | General Access Control Trap Notification Device Connected                              | 0                                                                                                    |
| Configuration UPS Configuration UPS On/Off Schedule Network | Manager IP<br>Address Version Community                                                | Permission Description                                                                                           |
| Wireless LAN<br>SNMP<br>+ Notification<br>Web//Telnet/ETP   | *.*.*     All     >>     public       *.*.*     All     >>     public                  | Read/Write        No Access                                                                                      |
| BACnet<br>EV-PROBE-TH<br>Modbus<br>System                   | Nom d'utilisateur<br>Auth. Protocole                                                   | cole de confidentialité                                                                                          |
| Log Information<br>Management<br>SNMDV/conv Lite            | *.*.*     All v     public       *.*.*     All v     public       Minimum 8 ca         | aractères                                                                                                    |
| Simple Lite                                                 | **.*.*         All •         >> public           *.*.*         All •         >> public | No Access V                                                                                                    |
|                                                             | *.*.* Comprend toutes les adresses IP                                                  | Apply Reset                                                                                                    |

### • Notification de piège

Notification de piège

- <u>IP de destination</u>: Adresses IP spécifiques du programme pour recevoir les pièges envoyés par la carte EV-NETCARD.
   Jusqu'à 8 adresses peuvent être programmées.
- <u>Accepter</u> :Lors de l'envoi d'interruptions aux adresses IP de destination, sélectionnez le type et le niveau d'interruption SNMP dans la liste déroulante. Les options disponibles sont : V1, V2 Informor Trap, V3 Informor Trap. Lorsque SNMPv3 Trap ou SNMPv3 Inform est sélectionné, une authentification par nom d'utilisateur et mot de passe est requise.

|                     | Envision                                                  | Latest Events<br>[08:08:21] Output Off<br>[08:07:18] Output Off<br>[08:07:18] UPS has switched to battery power. |
|---------------------|-----------------------------------------------------------|----------------------------------------------------------------------------------------------------|
| lnformation         | General Access Control Trap Notification Device Connected | 9                                                                                                    |
| 🛠 Configuration     | Tran Notification                                         |                                                                                                    |
| UPS Configuration   | Destination IP Accept Community                           | Trap Type Severity Description Events                                                                            |
| UPS On/Off Schedule |                                                           |                                                                                                    |
| Network             | 192.168.168.42 SNMPV1 Irap V public                       | PPC V Information V Select Test                                                                                  |
| Wireless LAN        | 192.168.168.172 SNMPv3 Trap V >>> public                  | PPC V Information V Select Test                                                                                  |
| Notification        | 192.168.168.147 SNMPv2 Trap V pu E                        | PPC V Information V Select Test                                                                                  |
| Web/Telnet/FTP      |                                                           |                                                                                                    |
| BACnet              |                                                           | PPC  Information  Select Test                                                                                    |
| EV-PROBE-TH         | No V pu                                                   | PPC                                                                                                    |
| Modbus              |                                                           | DDC Y Information Y Select Test                                                                                  |
| System              |                                                           |                                                                                                    |
| Log Information     | No v pu                                                   | PPC   Information   Select Test                                                                                  |
| Management          |                                                           | PPC V Information V Select Test                                                                                  |
| 品 SNMPView Lite     |                                                           |                                                                                                    |
|                     | Send Power Restore and Adapter Restor                     | second(s) interval.                                                                                              |
|                     | SNMP Inform Request                                       |                                                                                                    |
|                     | Number of Retries 3                                       |                                                                                                    |
|                     | Timeout (sec) 5                                           |                                                                                                    |
|                     | User Name abc                                             |                                                                                                    |
|                     | Auth Protocol MD5                                         | Auth Password                                                                                                    |
|                     | Privacy Protocol DES V                                    | Privacy Password                                                                                                 |
|                     | Manager Engine ID                                         |                                                                                                    |
|                     | manager Engline is                                        |                                                                                                    |

- <u>Communauté</u> Le récepteur de trappe et la carte EV-NETCARD doivent être de la même communauté. (La valeur par défaut est : Public)
- <u>Type de piège</u> :Sélectionnez entre PPC MIB ou RFC1628 MIB (la valeur par défaut est : PPC)
  - -Le fichier MIB peut être téléchargé à l'adresse suivante :<u>Bibliothèque de ressources SNMP Minuteman UPS</u>
  - Gravité :Cette section définit le niveau de piège pour chaque récepteur. Il existe trois niveaux disponibles :
    - Information : Reçoit tous les pièges.
    - Avertissement : reçoit seulement les pièges « avertissement » et « grave ».
    - Grave : Ne reçoit que les pièges « graves ». (Veuillez consulter votre manuel NMS pour les niveaux de piège.)
- <u>Description</u> : Il s'agit d'un champ ouvert qui fournit un champ pour prendre des notes pour la référence de l'administrateur.
- <u>Événements</u>: Programme des événements spécifiques pour que la carte EV-NETCARD envoie des pièges aux destinataires identifiés.
   Appuyez sur l'icône « Sélectionner » pour voir la liste complète des événements parmi lesquels choisir.
  - Événements UPS : sous l'onglet Événements UPS, cochez la case à côté des événements spécifiques, puis appuyez sur « Appliquer ».
  - EV-PROBE-TH : Une liste d'alarmes de piège environnemental facultatives qui peuvent être sélectionnées si l'EV-PROBE-TH est utilisé avec la carte EV-NETCARD.

**REMARQUE:**Des capteurs optionnels doivent être utilisés pour définir des alarmes de piège pour l'alarme de sécurité et l'alarme de fumée.

Lorsque toutes les sélections d'alarme de piège sont terminées, utilisez l'icône « Test » pour envoyer un piège de test afin de confirmer que les paramètres sont corrects.

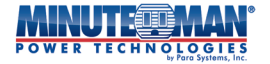

|                     | Latest Events<br>[03:33:13] Internal diagnostic self-test passed.<br>[02:50:18] Warning! Smoke detected.<br>[02:48:30] Option5 Alarm |                              |           |             |             |             |
|---------------------|----------------------------------------------------------------------------------------------------|------------------------------|-----------|-------------|-------------|-------------|
| LINFormation        | General Access Control Trap N                                                                                                    | otification Device Connected |           |             |             | 0           |
| 🛠 Con iguration     | Tran Notification                                                                                                    |                              | _         | _           | _           |             |
| UPS Configuration   | Destination IP Accept                                                                                                    | Select Event                 |           |             | Description | Events      |
| UPS On/Off Schedule | 192.168.168.169 SNMPv1 Trap                                                                                                    | LIPS Events EV-PROBE-TH      |           |             |             | Select Test |
| Wireless LAN        |                                                                                                    | CAPACIDE CAPACIDE IN         |           |             |             |             |
| SNMP                |                                                                                                    | UPS Events                   |           |             |             | Select Test |
| + Notification      | No                                                                                                    |                              | YES       | NO <        |             | Select Test |
| Web/Telnet/FTP      |                                                                                                    | Schedule Shutdown Event      | ۲         | 0           | •           | Select Test |
| BACnet              |                                                                                                    | UPS Failure                  | ۲         | 0           |             | Select Test |
| EV-PROBE-TH         | No                                                                                                    | UPS entering Test mode       | ۲         | 0           |             | Select Test |
| Modbus              | No                                                                                                    | UPS entering Sleeping mode   | ۲         | 0           |             | Select Test |
| System              |                                                                                                    | UPS entering Boost mode      | ۲         | 0           |             | Jeneer Test |
| Log Information     | No                                                                                                    | UPS Load Overrun             | ۲         | 0           |             | Select Test |
| (i) Management      | No                                                                                                    | UPS Communication Lost       | ۲         | 0           |             | Select Test |
| 品 SNMPView Lite     |                                                                                                    | Turn Off UPS                 | ۲         | 0           |             |             |
|                     | Send Power Restore and Adapter Resto                                                                                                 | AC Power Failed              | ۲         | 0           |             |             |
|                     |                                                                                                    | UPS Battery Low              | ۲         | 0           |             |             |
|                     |                                                                                                    | UPS Temperature Overrun      | ۲         | 0           |             |             |
|                     | SNMP Inform Request                                                                                                    | UPS entering Bypass mode     | ۲         | 0           |             |             |
|                     | Number of Retries                                                                                                    |                              |           |             | -           |             |
|                     | Timeout (sec)                                                                                                    |                              | Select Al | Clear All A | ply         |             |
|                     |                                                                                                    |                              |           |             |             |             |
|                     |                                                                                                    |                              |           |             |             | Apply Reset |
|                     |                                                                                                    |                              |           |             |             |             |
|                     |                                                                                                    |                              |           |             |             |             |

- <u>Envoyer des interruptions de restauration de l'alimentation et de restauration de l'adaptateur</u> :Cette fonction définit le nombre de répétitions des interruptions « Power Restore » et les intervalles entre les transmissions, envoyées aux destinataires lorsque l'alimentation est rétablie sur la carte EV-NETCARD. Cette fonction peut être utilisée pour tester les communications entre le récepteur de trap et la carte EV-NETCARD après le retour de l'alimentation.
- <u>Demande de renseignements SNMP</u> Utilisez cette fonction pour définir le nombre de fois que la carte EV-NETCARD peut demander une réponse à l'hôte Inform expéditeur avec une valeur prédéfinie. (La valeur par défaut est 3 fois avec un intervalle de 5 secondes)
- **Appareil connecté**-Cette section permet de définir la puissance d'utilisation et l'état de connexion des autres appareils qui se connectent au même onduleur que celui utilisé par EV-NETCARD\*. (\*Doit être une fonctionnalité prise en charge par l'onduleur)

Page 42

|                     |                                 | Latest Events<br>[03:33:13] Int<br>[02:50:18] W<br>[02:48:30] Op | s<br>ternal diagnostic self-test passed.<br>arning! Smoke detected.<br>ption5 Alarm |
|---------------------|---------------------------------|------------------------------------------------------------------|-------------------------------------------------------------------------------------|
| L Information       | General Access Control Trap Not | ification Device Connecte                                        | ed ?                                                                                |
| 🛠 Con iguration     |                                 |                                                                  |                                                                                     |
| UPS Configuration   | Device                          | Rating (%)                                                       | Connected                                                                           |
| UPS On/Off Schedule | 1                               | 0                                                                | NO Y                                                                                |
| Network             | 2                               |                                                                  |                                                                                     |
| SNMP                | 3                               | 0                                                                |                                                                                     |
| + Notification      |                                 | 0                                                                | NO ¥                                                                                |
| Web/Telnet/FTP      | 4                               | 0                                                                |                                                                                     |
| BACnet              |                                 |                                                                  |                                                                                     |
| EV-PROBE-TH         |                                 |                                                                  | Apply Reset                                                                         |
| Modbus              |                                 |                                                                  |                                                                                     |
| System              |                                 |                                                                  |                                                                                     |
| Log Information     |                                 |                                                                  |                                                                                     |
| () Management       |                                 |                                                                  |                                                                                     |
| 器 SNMPView Lite     |                                 |                                                                  |                                                                                     |
|                     |                                 |                                                                  |                                                                                     |

#### - Courriel

L'option de menu définit les paramètres d'envoi de notifications par courriel lorsque des événements se produisent ou pour envoyer des informations de journal de données. La EV-NETCARD prend en charge SSL, TLS et STARTTLS

#### • Paramètre de courriel

- <u>Serveur de messagerie</u> :Entrez l'adresse du serveur de courriel à utiliser.
- <u>Port de courriel</u> : Identifiez le port utilisé pour l'envoi d'e-mails.
- Activer SSL sur la transmission des courriels : Sélectionnez le type SSL à utiliser pour la transmission des courriels : SLS/TLS,
   STARTTLS ou NONE
- Adresse courriel de l'expéditeur :Entrez l'adresse courriel de l'expéditeur
- <u>Le serveur de courriel nécessite une authentification</u>: Sélectionnez « Oui » si le serveur de messagerie a besoin d'une authentification ou « Non » dans le cas contraire.
- <u>Nom du compte</u> : Si une authentification est requise, entrez le nom du compte dans ce champ.
- <u>Mot de passe</u> : Si une authentification est requise, entrez le mot de passe dans ce champ.
- <u>Envoi d'une lettre d'essai</u> :Lorsque toutes les sélections sont terminées, entrez une adresse courriel pour vérifier que tous les éléments de configuration sont corrects. Appuyez sur l'icône « Test Mail ». Si un courriel est reçu, terminez le processus en appuyant sur l'icône « Appliquer ».

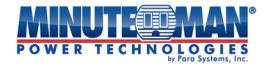

|                                                                                                    |                                      | on                     | Latest Events<br>[03:33:13] Internal diagnostic self-test passed.<br>[02:50:18] Warning! Smoke detected.<br>[02:48:30] Option5 Alarm |
|----------------------------------------------------------------------------------------------------|--------------------------------------|------------------------|----------------------------------------------------------------------------------------------------|
| Information                                                                                          | Email Setting Email for Event L      | og Email for Daily Rep | port ?                                                                                                    |
| Configuration                                                                                        |                                      |                        |                                                                                                    |
| PS Configuration                                                                                     | Email Server                         | smtp.gmail.com         |                                                                                                    |
| PS On/Off Schedule                                                                                   | Email Port                           | 587                    |                                                                                                    |
| reless LAN                                                                                           | Enable SSL on Email Transmission     | STARTTLS V             |                                                                                                    |
| IMP                                                                                                  | Sender's Email Address               | mmpara1@gmail.com      |                                                                                                    |
| otification                                                                                          | Email Server Requires Authentication | YES 🗸                  |                                                                                                    |
| mail 🔀                                                                                               | Account Name                         | mmpara1@gmail.com      | ]                                                                                                    |
| MS 🥦                                                                                                 | Password                             | •••••                  | ]                                                                                                    |
|                                                                                                    | Sending test mail                    |                        | Test Mail                                                                                                    |
| kype S                                                                                               |                                      |                        |                                                                                                    |
| eb/Telnet/FTP                                                                                        |                                      |                        |                                                                                                    |
| \Cnet                                                                                                |                                      |                        | Apply Reset                                                                                                    |
| -PROBE-TH                                                                                            |                                      |                        |                                                                                                    |
| odbus                                                                                                |                                      |                        |                                                                                                    |
|                                                                                                    |                                      |                        |                                                                                                    |
| Log miormation                                                                                       |                                      |                        |                                                                                                    |
| 0 0 î                                                                                                | ■ - 更多 -                             |                        |                                                                                                    |
| UPS Agent(192.16                                                                                     | 8.66.106):This is a test em          | ail 🧧 🗤 🗮 💉            | 0                                                                                                    |
| ttc@gmail.com <tto< td=""><td>@gmail.com&gt;</td><td>le de courriel de</td><td>test reçu</td></tto<> | @gmail.com>                          | le de courriel de      | test reçu                                                                                                    |

 Courriel pour le journal des événements (pour recevoir une notification par courriel)-Utilisez cette option pour définir jusqu'à 8 adresses courriel pour recevoir les avertissements envoyés par la carte EV-NETCARD lorsque des événements sélectionnés se produisent. Entrez chaque adresse courriel, puis appuyez sur l'icône « Sélectionner ». Dans la fenêtre contextuelle, cochez les événements spécifiques pour envoyer des alarmes à cette adresse courriel spécifique.

- Événements UPS : sous l'onglet Événements UPS, cochez la case à côté des événements spécifiques, puis appuyez sur
   « Appliquer ».
- EV-PROBE-TH : Une liste d'alarmes de piège environnemental facultatives qui peuvent être sélectionnées si l'EV-PROBE-TH est utilisé avec la carte EV-NETCARD.

**REMARQUE:**Des capteurs optionnels doivent être utilisés pour définir des alarmes de piège pour l'alarme de sécurité et l'alarme de fumée. Lorsque toutes les adresses de courriel sont configurées, appuyez sur l'icône « Appliquer ».

| MR   | U   |     | <u>PMAN</u>                      |
|------|-----|-----|----------------------------------|
| POWE | RTE | CHN | OLOGIES<br>by Para Systems, Inc. |

| POWER TECHNOLO      | GIES ENVIS                   | sion               |                       | [03:33:1]<br>[02:50:1]<br>[02:48:3] | 3] Internal dia<br>3] Warning! Sn<br>0] Option5 Ala | gnostic self-test passed.<br>noke detected.<br>rm |
|---------------------|------------------------------|--------------------|-----------------------|-------------------------------------|-----------------------------------------------------|---------------------------------------------------|
| Information         | Email Setting Email for E    | vent Log           | nail for Daily Report |                                     |                                                     | 0                                                 |
| 🛠 Configuration     |                              | _                  |                       |                                     |                                                     |                                                   |
| UPS Configuration   | Sand Empil When Event Occurs | VEC                |                       |                                     |                                                     |                                                   |
| UPS On/Off Schedule | Send Email when Event Occurs | TES ¥              |                       |                                     |                                                     |                                                   |
| Network             | Account1                     |                    | tvancil@minutemanu    | ps.com Select                       |                                                     |                                                   |
| Wireless LAN        | Account2                     |                    |                       | Select                              |                                                     |                                                   |
| SNMP                | Account3                     |                    |                       | Select                              |                                                     |                                                   |
| - Notification      | Account4                     |                    |                       | Select                              |                                                     |                                                   |
| • Email 🔀           | Account5                     |                    |                       | Select                              |                                                     |                                                   |
| • SMS 5MS           | Account(                     |                    |                       | Colort                              |                                                     |                                                   |
| • WeChat 🔗          | ACCOUNTS                     |                    |                       | Select                              |                                                     |                                                   |
| • LINE              | Account7                     |                    |                       | Select                              |                                                     |                                                   |
| · Skype             | Account8                     |                    |                       | Select                              |                                                     |                                                   |
| Web/Telnet/FTP      |                              |                    |                       |                                     |                                                     |                                                   |
| BACnet              |                              |                    |                       |                                     |                                                     |                                                   |
| EV-PROBE-TH         |                              |                    |                       |                                     |                                                     | Apply Reset                                       |
| Modbus              |                              |                    |                       |                                     |                                                     |                                                   |
| System              | Select Event                 |                    | Select Event          |                                     |                                                     |                                                   |
| Log Information     | UPS Events EV-PROBE-TH       |                    | UPS Events            | EV-PROBE-TH                         |                                                     | î                                                 |
| Management          | UPS Events                   |                    | EV-PROBE-T            | 4                                   |                                                     |                                                   |
|                     |                              | YES NO             |                       | YES                                 | NO                                                  |                                                   |
| 品 SNMPView Lite     | Schedule Shutdown Event      | • •                | Smoke Alar            | m 🖲                                 | 0                                                   |                                                   |
|                     | UPS Failure                  | • •                | Water Alar            | n 🖲                                 | 0                                                   |                                                   |
|                     | UPS entering Test mode       | • •                | Gas Alarm             |                                     |                                                     |                                                   |
|                     | LIPS entering Boost mode     | • •                | Security Ala          | arm 🔍                               |                                                     |                                                   |
|                     | UPS Load Overrun             | • •                | Environme             | ntal Temperature Underrun           |                                                     |                                                   |
|                     | UPS Communication Lost       | • •                | Environme             | ntal Humidity Overrun               | 0                                                   |                                                   |
|                     | Turn Off UPS                 | • •                | Environme             | ntal Humidity Underrun              | 0                                                   |                                                   |
|                     | AC Power Failed              | • •                | <b>_</b>              |                                     |                                                     | *                                                 |
|                     |                              |                    |                       |                                     |                                                     |                                                   |
|                     | Se                           | lect All Clear All | Apply                 | Select All                          | lear All Apply                                      |                                                   |

Courriel pour le rapport quotidien (pour recevoir le rapport quotidien)-L'EV-NETCARD peut fournir un rapport quotidien des événements et des enregistrements de données. Ces rapports peuvent être envoyés à des destinataires de courriels individuels (jusqu'à 4). Entrez l'adresse dans le champ disponible, puis sélectionnez « Oui » pour envoyer le rapport quotidien ou « Non » pour suspendre l'action. Si vous envoyez des rapports quotidiens, définissez une heure de la journée pour laquelle le rapport doit être envoyé dans le menu déroulant.

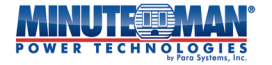

| Information   Configuration   UPS Configuration   UPS On/Off Schedule   Network   Wireless LAN   SNMP   - Notification   • Email   • SMS   • WeChat   • Skype   • Skype   • Wechat   • Skype   • Skype   • Method Feldet/FTP   Régler l'heure : hh:mm (format 24 heures)                                                                                                    |
|----------------------------------------------------------------------------------------------------|
| Configuration         UPS Configuration         UPS On/Off Schedule         Network         Wireless LAN         SNMP         Notification         • Email         • SMS         • WeChat         • Skype         • Skype |
| UPS Configuration         UPS On/Off Schedule         Network         Wireless LAN         SNMP         Notification         • Email         • SMS         • Wechat         • Skype         • Skype         • Skype         • Method         • Régler l'heure : hh:mm (format 24 heures)                                                                                                    |
| Wireless LAN         SNMP         - Notification         - Notification         - Email         SMS         WeChat         - Skype         Skype         Swith         Régler l'heure : hh:mm (format 24 heures)                                                                                                    |
| <ul> <li>Email</li> <li>SMS</li> <li>Wechat</li> <li>Skype</li> <li>Skype</li> <li>Web/Telnet/FTP</li> <li>Régler l'heure : hh:mm (format 24 heures)</li> </ul>                                                                                                    |
| Web/Telet/FTP     Régler l'heure : hh:mm (format 24 heures)                                                                                                    |
| Web/Telnet/FTP         Régler l'heure : hh:mm (format 24 heures)                                                                                                    |
|                                                                                                    |
| Modbus<br>System                                                                                                    |
| Log Information     Management                                                                                                    |
| 용 SNMPView Lite                                                                                                    |

# - Configuration > SMS

L'EV-NETCARD prend en charge la notification d'alarme via des signaux de messages courts (« SMS ») envoyés et reçus à l'aide d'un modem GSM/GPRS/CDMA. Un schéma du fonctionnement est fourni ci-dessous.

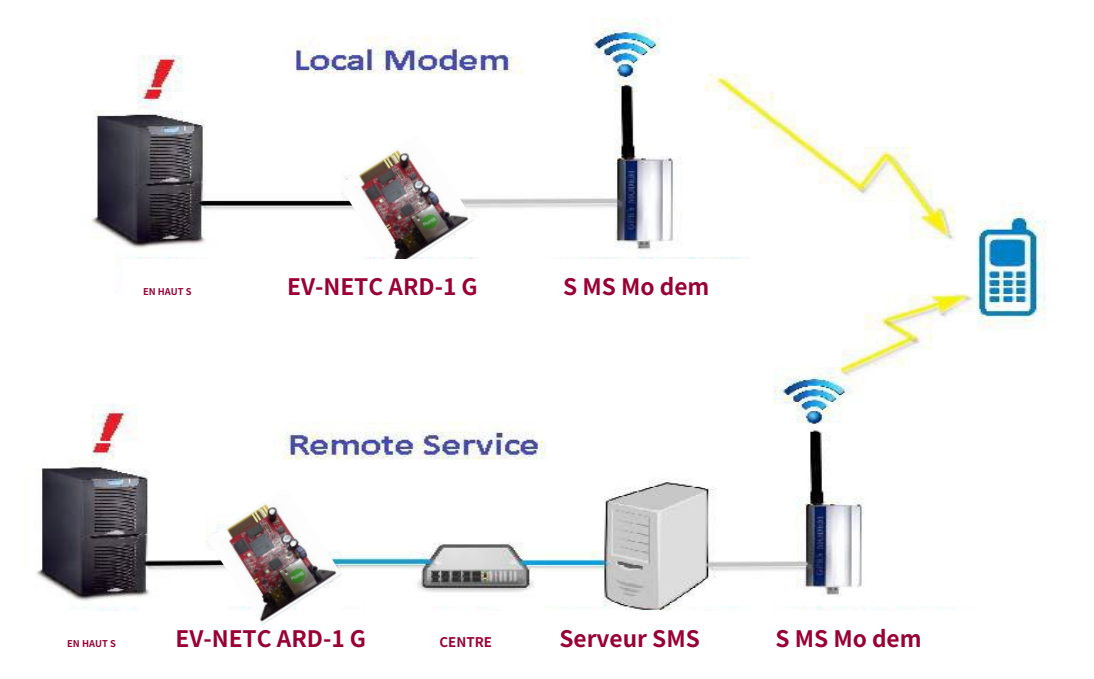

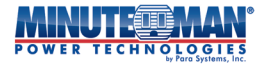

#### Configuration du modem SMS

<u>Paramètres du modem SMS</u> :Configurez les paramètres de la carte et du modem pour l'envoi d'alarmes par communications SMS.

- Port de communication du modem : sélectionnez le port à utiliser avec le modem souhaité.
- Communication SMS : sélectionnez le type de signal à utiliser avec le modem souhaité.
- Code NIP de la carte SIM : entrez le numéro de la carte SIM du modem.
- Confirmer le NIP de la carte SIM : confirmez la saisie ci-dessus. Une fois toutes les informations saisies, touchez l'icône « Appliquer ».

Envoyer un message :

- Numéro de téléphone cellulaire : entrez le numéro de téléphone cellulaire du destinataire
- Contenu SMS : Créez le texte du message SMS à envoyer au téléphone cellulaire et définissez le format (Unicode ou Caractères).

|                     | Envisior                         | )                    | Latest Events<br>[03:33:13] Internal diagnost<br>[02:50:18] Warning! Smoke<br>[02:48:30] Option5 Alarm | ic self-test passed.<br>detected. |
|---------------------|----------------------------------|----------------------|----------------------------------------------------------------------------------------------------|-----------------------------------|
| L Information       | SMS Modem Settings SMS Setting   | Mobile for Event Log |                                                                                                    | ?                                 |
| 🛠 Configuration     | SMS Modem Settings               |                      |                                                                                                    |                                   |
| UPS Configuration   | Modem Communication Port         | Nonex                |                                                                                                    |                                   |
| UPS On/Off Schedule | Modern communication Port        |                      |                                                                                                    |                                   |
| Network             | SMS Communication                | GPR5 V               |                                                                                                    |                                   |
| Wireless LAN        | SIM Card PIN                     |                      |                                                                                                    |                                   |
| SNMP                | Confirm SIM Card PIN             |                      |                                                                                                    |                                   |
| - Notification      |                                  |                      |                                                                                                    |                                   |
| • Email 🔀           |                                  |                      |                                                                                                    | Apply Reset                       |
| SMS SMS             |                                  |                      |                                                                                                    |                                   |
| • WeChat 🔗          | Send Message                     |                      |                                                                                                    |                                   |
| LINE 🖤 🗸            | Cellular Phone number            |                      |                                                                                                    |                                   |
| Skype S             | SMS content (Max. 70 characters) |                      | Unicode                                                                                                | Character                         |
| Web/Telnet/FTP      |                                  |                      |                                                                                                    |                                   |
| BACnet              |                                  |                      |                                                                                                    | Send Reset                        |
| EV-PROBE-TH         |                                  |                      |                                                                                                    |                                   |
| Modbus              |                                  |                      |                                                                                                    |                                   |
| System              |                                  |                      |                                                                                                    |                                   |
| Log Information     |                                  |                      |                                                                                                    |                                   |
| (i) Management      |                                  |                      |                                                                                                    |                                   |
| 品 SNMPView Lite     |                                  |                      |                                                                                                    |                                   |
|                     |                                  |                      |                                                                                                    |                                   |

#### Paramètre SMS

- <u>Envoyer un texto quand l'événement se produit</u>: Sélectionnez les options dans le menu déroulant : Désactiver, Utiliser le modem local ou Utiliser le service distant
  - Désactiver : Aucun service SMS
  - Utiliser le modem local : sélectionnez lorsqu'un modem GSM est directement connecté à la carte EV-NETCARD (voir la section Modem SMS pour son installation)
  - Utiliser le service à distance : sélectionnez cette option lorsqu'un modem GSM est connecté à un PC en réseau avec le logiciel SMS Server installé (voir Installation du logiciel SMS Server)
- <u>Serveur SMS</u> :Si vous utilisez le service distant pour envoyer des messages SMS, entrez ici l'adresse IP de l'ordinateur sur lequel le serveur SMS est installé.

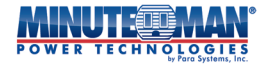

- Port SMS :Si vous utilisez le service distant pour envoyer des messages SMS, entrez le numéro de port du serveur SMS utilisé pour l'envoi des messages. (Le port par défaut est le port 80)
- <u>Nom du compte</u> :Si vous utilisez le service distant pour envoyer des messages SMS, entrez le nom du compte du serveur SMS, si nécessaire.
- <u>Mot de passe</u> :Si vous utilisez le service distant pour envoyer des messages SMS, entrez le mot de passe du serveur SMS, si nécessaire.
- <u>Envoi de SMS de test</u>: Une fois la configuration terminée, entrez un numéro de cellulaire pour recevoir un test.
   SMS. Si un message de test réussi est envoyé, appuyez sur l'icône « Appliquer » pour sauvegarder les paramètres.

|                     | Envisio                        | n                      | Latest Events<br>[03:33:13] Internal diagnostic self-test passed.<br>[02:50:18] Warning! Smoke detected.<br>[02:48:30] Option5 Alarm |
|---------------------|--------------------------------|------------------------|----------------------------------------------------------------------------------------------------|
| L Information       | SMS Modem Settings SMS Setting | g Mobile for Event Log | 3                                                                                                    |
| 🛠 Configuration     |                                |                        |                                                                                                    |
| UPS Configuration   | Send SMS When Event Occurs     | Use Remote Service 🗸   |                                                                                                    |
| UPS On/Off Schedule | SMS Server                     |                        |                                                                                                    |
| Wireless LAN        | SMS Port                       | 80                     |                                                                                                    |
| SNMP                | Account Name                   |                        |                                                                                                    |
| - Notification      | Password                       |                        |                                                                                                    |
| • Email             | Sending test SMS               |                        | Test SMS                                                                                                    |
| • SMS 🚆             |                                |                        |                                                                                                    |
|                     |                                |                        |                                                                                                    |
| Skype S             |                                |                        | Apply Reset                                                                                                    |
| Web/Telnet/FTP      |                                |                        |                                                                                                    |
| BACnet              |                                |                        |                                                                                                    |
| EV-PROBE-TH         |                                |                        |                                                                                                    |
| Modbus              |                                |                        |                                                                                                    |
|                     |                                |                        |                                                                                                    |
|                     |                                |                        |                                                                                                    |
|                     |                                |                        |                                                                                                    |
| 器 SNMPView Lite     |                                |                        |                                                                                                    |
|                     |                                |                        |                                                                                                    |

- Mobile pour le journal des événements-Utilisez cette option pour définir jusqu'à 8 numéros de téléphone cellulaire pour recevoir les avertissements envoyés par la carte EV-NETCARD lorsque des événements sélectionnés se produisent. Entrez chaque numéro de téléphone, puis appuyez sur l'icône « Sélectionner ». Dans la fenêtre contextuelle, cochez les événements spécifiques pour envoyer des alarmes à ce numéro de téléphone spécifique.
  - Événements UPS : sous l'onglet Événements UPS, cochez la case à côté des événements spécifiques, puis appuyez sur
     « Appliquer ».
- EV-PROBE-TH : Une liste d'alarmes de piège environnemental facultatives qui peuvent être sélectionnées si l'EV-PROBE-TH est utilisé avec la carte EV-NETCARD.
   REMARQUE:Des capteurs optionnels doivent être utilisés pour définir des alarmes de piège pour l'alarme de sécurité et l'alarme de fumée. Lorsque tous les paramètres des numéros de téléphone sont terminés, appuyez sur l'icône « Appliquer ».

|                                                                                                    |                                                                                                    | nvisio                                                                                                    | on                                                                                                    | .atest Events<br>03:33:13] Internal dia<br>02:50:18] Warning! Sn<br>02:48:30] Option5 Ala | gnostic self-test passed.<br>noke detected.<br>rm |
|----------------------------------------------------------------------------------------------------|----------------------------------------------------------------------------------------------------|----------------------------------------------------------------------------------------------------|----------------------------------------------------------------------------------------------------|-------------------------------------------------------------------------------------------|---------------------------------------------------|
| L Information                                                                                                    | SMS Modem Se                                                                                                    | ettings SMS Set                                                                                                    | ting Mobile for Eve                                                                                                    | nt Log                                                                                    | ?                                                 |
| Configuration UPS Configuration UPS On/Off Schedule Network Wireless LAN SNMP Notification Email SMS WeChat LINE UNE Web/Telnet/FTP BACnet EV-PROBE-TH | Cellular Phone nur<br>Cellular Phone nur<br>Cellular Phone nur<br>Cellular Phone nur<br>Cellular Phone nur<br>Cellular Phone nur<br>Cellular Phone nur<br>Cellular Phone nur<br>Stevens Eur#Rost-7H<br>UPS Eature<br>UPS Falure<br>UPS Falure<br>UPS falure<br>UPS entering Stephing mode<br>UPS entering Stephing mode<br>UPS entering Boot mode<br>UPS entering Boot mode<br>UPS toad Overran<br>UPS Communication Lost<br>Turn Off UPS<br>Temperature Overran<br>UPS Temperature Overran<br>UPS Temperature Overran | vrs         NO           wber1         mber2           mber3         mber3           mber4         mber5           mber7         0           Vrs         0           0         0           0         0           0         0           0         0           0         0           0         0           0         0           0         0           0         0           0         0 | UPS Events EV PROBE-TH<br>EV-PROBE-TH<br>Smoke Alarm<br>Security Alarm<br>Security Alarm<br>Environmental Temperatur<br>Environmental Temperatur<br>Environmental Temperatur | Select<br>Select<br>Select<br>Select<br>Select<br>Select<br>Select<br>Select              | Apply Reset                                       |

# - Web/Telnet/FTP

Cette option de menu définit les autorisations pour chaque compte utilisateur pour l'accès Web, Telnet et FTP (jusqu'à 8 utilisateurs). Les restrictions permettant d'activer/désactiver des ports spécifiques pour HTTP/HTTPS, Telnet/SSH et FTP peuvent être programmées à partir de cet écran.

## • HTTP/HTTPS

## Protocole de gestion :

- Activer la fonction HTTP : cochez pour activer, puis entrez le numéro de port spécifique pour y accéder.
- Activer la fonction proxy HTTP : cochez pour activer, puis entrez le numéro de port spécifique pour y accéder.
- Activer la fonction HTTPS : cochez pour activer puis entrez le numéro de port spécifique pour y accéder.
- Activer la fonction proxy HTTPS : cochez pour activer, puis entrez le numéro de port spécifique pour y accéder.
- Jeton d'API RESTful : (nécessite une définition supplémentaire)
  - Un jeton doit être créé pour permettre les connexions à distance à l'API REST via HTTPS

## Compte HTTP/HTTPS :

- Nom d'utilisateur : Configurez un nom d'utilisateur à utiliser lors de l'accès au navigateur Web EV-NETCARD (jusqu'à 8 sont autorisés) dans les champs fournis.
- Mot de passe : Créez et utilisez un mot de passe pour chaque nom d'utilisateur afin de vous protéger contre tout accès non autorisé à la carte Web EV-NETCARD.

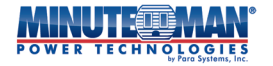

- Autorisation : définit le niveau des droits de l'utilisateur lors de l'accès à l'EV-NETCARD via le navigateur Web.
   Les options sont : Aucun accès / Lecture / Lecture et écriture
  - Règle d'autorisation: Au moins un compte utilisateur doit avoir une autorisation de lecture/écriture
  - Règle d'autorisation : les permissions de lecture et d'écriture doivent avoir un nom d'utilisateur et ne peuvent pas être vides
- Filtre IP : restreindre l'accès à la carte à des adresses IP spécifiques seulement : (l'utilisation de « \*.\*.\* » permet l'accès à partir de n'importe quelle adresse IP)

Déconnexion automatique après une inactivité de X minute(s) : définissez la durée avant que la page Web EV-NETCARD ne déconnecte automatiquement l'utilisateur lorsqu'il n'y a aucune activité sur l'écran. (0 est désactivé)

|                                                                                                    | Envision                                                                                                    |                                                                                        | Latest Events<br>[0333:13] Internal diagnostic self-test passed.<br>[025:518] Warning Smoke detected.<br>[02:48:30] OptionS Alarm |
|----------------------------------------------------------------------------------------------------|----------------------------------------------------------------------------------------------------|----------------------------------------------------------------------------------------|----------------------------------------------------------------------------------------------------|
| Information                                                                                                    | HTTP/HTTPS TELNET/SSH FTP/FTP-SSL SSL Information RADIL                                                                                                    | JS Server LDAP Server                                                                  | •                                                                                                    |
| UIS Configuration<br>UIS Configuration<br>Vetwork<br>Witerless LNN<br>SSMMP<br>+ Notification<br>Web/TGIeU/FTP<br>BACret<br>EV.PR00E-TH<br>Modbus<br>System | Management Protocol<br>Enable ITT Pronction *<br>HITTP port *<br>Enable ITTP proxy Function *<br>HITTP proxy port *<br>Enable ITTPS from y function *<br>HITTPS proxy pont *<br>RESTful API Token | 20<br>30<br>31<br>443<br>444<br>54ttags                                                |                                                                                                    |
| Log Information<br>Management<br>몲 SNMPView Lite                                                                                                    | HTTP/HTTPS Account User Name admin                                                                                                    | sword Permission<br>Read/Write •<br>No Access •                                        | 19 Filter<br>****                                                                                                    |
|                                                                                                    |                                                                                                    | No Access v<br>No Access v<br>No Access v<br>No Access v<br>No Access v<br>No Access v |                                                                                                    |
|                                                                                                    | Auto LogOff after idle for a minute(s) (0: Disable)                                                                                                    | * : System will reboot when these items have been Applied.                             |                                                                                                    |
|                                                                                                    |                                                                                                    |                                                                                        | Apply Reset                                                                                                    |

• **Telnet/SSH**-Activez et entrez des informations de port spécifiques pour accéder ou désactiver les communications Telnet/SSH.

Protocole de gestion

- Activer la fonction TELNET : pour activer TELNET, cochez la case puis entrez le numéro de port TELNET préféré.
- Activer la fonction SSH : pour activer SSH, cochez la case puis entrez le numéro de port SSH préféré.

## <u>Compte TELNET/SSH</u> :

- Identique aux paramètres de compte/mot de passe HTTP : cocher cette case dupliquera automatiquement les paramètres utilisés pour configurer les communications HTTP/HTTPS.
- Nom d'utilisateur : si vous ne dupliquez pas les paramètres HTTP, créez ou saisissez un nom d'utilisateur (jusqu'à 8 sont autorisés) dans les champs fournis.
- Mot de passe : Créez et utilisez un mot de passe pour chaque nom d'utilisateur afin de vous protéger contre tout accès non autorisé à la carte Web EV-NETCARD.
- Autorisation : définit le niveau des droits de l'utilisateur lors de l'accès à l'EV-NETCARD via le navigateur Web.
   Les options sont : Aucun accès / Lecture / Lecture et écriture
  - Règle d'autorisation: Au moins un compte utilisateur doit avoir une autorisation de lecture/écriture
  - Règle d'autorisation : les permissions de lecture et d'écriture doivent avoir un nom d'utilisateur et ne peuvent pas être vides

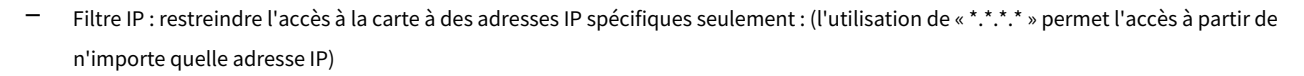

|                     | Envis                    | ion                         |                       | Latest Events<br>[03:33:13] Internal diagnostic self-test passed.<br>[02:50:18] Warning! Smoke detected.<br>[02:48:30] Option5 Alarm |
|---------------------|--------------------------|-----------------------------|-----------------------|----------------------------------------------------------------------------------------------------|
| Information         | HTTP/HTTPS TELNET/SSH    | FTP/FTP-SSL SSL Information | RADIUS Server         | LDAP Server                                                                                                    |
| 🛠 Configuration     |                          |                             |                       |                                                                                                    |
| UPS Configuration   | Management Protocol      |                             |                       |                                                                                                    |
| UPS On/Off Schedule | Enable TELNET Function * |                             |                       |                                                                                                    |
| Network             | TELNET port *            | 23                          |                       |                                                                                                    |
| Wireless LAN        | Enable SSH Function *    |                             |                       |                                                                                                    |
| SNMP                | SSH port *               | 22                          |                       |                                                                                                    |
| Notification        | TELNET/SSH Account       |                             |                       |                                                                                                    |
| Web/Telnet/FTP      | Same as HTTP account/r   | assword settings            |                       |                                                                                                    |
| BACnet              |                          |                             |                       |                                                                                                    |
| EV-PROBE-TH         | User Name                | Password                    | Permission            | IP Filter                                                                                                    |
| System              |                          |                             | No Access 💙           | *.*.*                                                                                                    |
|                     |                          |                             | No Access 🖌           | *.*.*.*                                                                                                    |
| Log Information     |                          |                             | No Access 😽           | *.*.*.*                                                                                                    |
| Management          |                          |                             | No Access 🖌           | *.*.*.*                                                                                                    |
| SNMPView Lite       |                          |                             | No Access 🖌           | *.*.*.*                                                                                                    |
|                     |                          |                             | No Access 🖌           | *.*.*.*                                                                                                    |
|                     |                          |                             | No Access 🐱           | *,*,*,*                                                                                                    |
|                     |                          |                             | No Access 🖌           | *.*.*                                                                                                    |
|                     |                          | * : System will reboot when | n these items have be | en Applied.<br>Apply Reset                                                                                                    |

• **FTP/FTP-SSL**-Le menu fournira des options pour configurer et paramétrer l'accès FTP/FTP-SSL. <u>Protocole de gestion</u>

- Activer la fonction FTP : cochez la case pour activer la fonction FTP.
- Activer la fonction FTP-SSL : cochez la case pour activer la protection FTP-SSL
- FTP-SSL implicite : Cochez la case pour définir un port spécifique pour le client (990) à utiliser pour les connexions sécurisées
- Port du serveur FTP(S) : sélectionnez le port pour les communications FTP(S) du serveur
  - L'option FTP-SSL implicite force le client FTP à se connecter en toute sécurité dès le départ
- Activer la fonction SFTP : cochez la case pour activer la fonction SFTP
- Port du serveur SFTP : sélectionnez le port pour les communications du serveur SFTP.

#### Compte FTP/FTP-SSL

- Identique aux paramètres de compte/mot de passe HTTP : cocher cette case dupliquera automatiquement les paramètres utilisés pour configurer les communications HTTP/HTTPS.
- <u>Nom d'utilisateur</u> :Si vous ne dupliquez pas les paramètres HTTP, créez ou entrez un nom d'utilisateur (jusqu'à 8 sont autorisés) dans le champ prévu pour l'accès FTP à la carte EV-NETCARD.
- Mot de passe :Créez et utilisez un mot de passe pour chaque nom d'utilisateur afin de vous protéger contre tout accès FTP non autorisé.
- <u>Autorisation</u>: Définit le niveau des droits de l'utilisateur lors de l'accès à l'EV-NETCARD via le navigateur Web.
   Les options sont : Aucun accès / Lecture / Lecture et écriture
  - Règle d'autorisation: Au moins un compte utilisateur doit avoir une autorisation de lecture/écriture
  - Règle d'autorisation : les permissions de lecture et d'écriture doivent avoir un nom d'utilisateur et ne peuvent pas être vides

Lorsque tous les paramètres de configuration sont terminés, appuyez sur l'icône « Appliquer » et la carte redémarrera pour que toutes les configurations prennent effet.

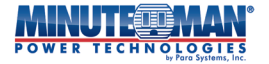

|                      |                   | Envisi                   | on              |                 |               | Late:<br>[03:3<br>[02:5<br>[02:4 | st Events<br>3:13] Internal diagnostic self-test passe<br>0:18] Warning! Smoke detected.<br>8:30] Option5 Alarm | d.   |
|----------------------|-------------------|--------------------------|-----------------|-----------------|---------------|----------------------------------|----------------------------------------------------------------------------------------------------|------|
|                      | Information       | HTTP/HTTPS TELNET/SSH    | FTP/FTP-SSL     | SSL Information | RADIUS Server | LDAP Server                      |                                                                                                    | ?    |
| *                    | Configuration     | Management Protocol      |                 |                 |               |                                  |                                                                                                    |      |
| UP                   | 5 Configuration   | Enable ETP Eurotion      |                 | 2               |               |                                  |                                                                                                    |      |
| UP                   | 5 On/Off Schedule | Enable FTP Function      |                 | 52              |               |                                  |                                                                                                    |      |
| Ne                   | twork             | Enable FTP-SSE FUnction  |                 |                 |               |                                  |                                                                                                    |      |
| Wir                  | eless LAN         |                          |                 |                 |               |                                  |                                                                                                    |      |
| SN                   | MP                | FIP(S) Server Port       |                 | 21              |               |                                  |                                                                                                    |      |
| + No                 | tification        |                          |                 | -               |               |                                  |                                                                                                    |      |
| We                   | b/Telnet/FTP      | Enable SFTP Function     |                 | ~               |               |                                  |                                                                                                    |      |
| EV.                  |                   | SFTP Server Port         |                 | 22              |               |                                  |                                                                                                    |      |
| Mo                   | dbus              | FTP/FTP-SSL Account      |                 |                 |               |                                  |                                                                                                    |      |
| Sys                  | tem               | Same as HTTP account/pas | ssword settings |                 |               |                                  |                                                                                                    |      |
| 1                    | Log Information   | User Name                |                 | Pa              | ssword        |                                  | Permission                                                                                                    |      |
| $(\mathbf{\hat{i}})$ | Management        |                          |                 |                 |               |                                  | No Access 🖌                                                                                                    |      |
| 묢                    | SNMPView Lite     |                          |                 |                 |               |                                  | No Access 🐱                                                                                                    |      |
|                      |                   |                          |                 |                 |               |                                  | No Access 🖌                                                                                                    |      |
|                      |                   |                          |                 |                 |               |                                  | No Access 🐱                                                                                                    |      |
|                      |                   |                          |                 |                 |               |                                  | No Access 😽                                                                                                    |      |
|                      |                   |                          |                 |                 |               |                                  | No Access 🖌                                                                                                    |      |
|                      |                   |                          |                 |                 |               |                                  | No Access 🖌                                                                                                    |      |
|                      |                   |                          |                 |                 |               |                                  | No Access 🖌                                                                                                    |      |
|                      |                   |                          |                 |                 |               |                                  |                                                                                                    |      |
|                      |                   |                          |                 |                 |               |                                  |                                                                                                    |      |
|                      |                   |                          |                 |                 |               |                                  | Apply R                                                                                                    | eset |
|                      |                   |                          |                 |                 |               |                                  |                                                                                                    |      |
|                      |                   |                          |                 |                 |               |                                  |                                                                                                    |      |

• Informations SSL-La carte EV-NETCARD prend en charge le protocole HTTPS et varie la version de cryptage SSL pour la connexion réseau. L'utilisateur peut télécharger sa clé publique et sa certification pour l'authentification.

<u>Protocoles HTTPS</u> - Sélectionnez la version de cryptage à utiliser dans la liste fournie :

- SSL v2
- SSL v3
- TLS v1.0
- TLS v1.1
- TLS v1.2
- TLS v1.3

Une fois la sélection effectuée, appuyez sur l'icône « Appliquer ». La carte redémarrera ensuite avec la version SSL mise à jour.

<u>Informations SSL</u> - Suivez les étapes de cette section pour télécharger le certificat SSL. Lorsque la clé publique et le certificat sont téléchargés sur le serveur Web EV-NETCARD, le cryptage de la communication SSL sera activé.

- Sélectionner la clé publique : trouvez et trouvez le fichier de clé publique à télécharger sur le serveur Web. Une fois trouvé, touchez l'icône « Télécharger et remplacer ».
- Longueur de la clé publique : énumère la longueur de la clé publique chargée sur le serveur Web.
- Certificat SSL : recherchez et trouvez le fichier de certificat SSL à télécharger sur le serveur Web. Une fois trouvé, touchez l'icône « Télécharger et remplacer ».
- Émis à / par : liste l'émetteur et le destinataire de la clé SSL
- Valide à partir de / jusqu'à : indique la durée de validité du certificat.

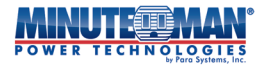

(Pour communiquer via HTTPS, assurez-vous d'activer le port HTTPS 443.) Pour que l'EV-NETCARD crée sa propre clé publique et son propre certificat, veuillez vous référer au logiciel OpenSSL sur le site Web OpenSSL à l'adresse suivante : *https://openssl-library.org/source/* 

|                     | Envis                 | ion                                 | Latest Events<br>[033313] Internal diagnostic self-test passed.<br>[02:55118] Warning! Smoke detected.<br>[02:48:30] Option5 Alarm |
|---------------------|-----------------------|-------------------------------------|----------------------------------------------------------------------------------------------------|
| L Information       | HTTP/HTTPS TELNET/SSH | FTP/FTP-SSL SSL Information RADI    | JS Server LDAP Server 3                                                                                                    |
| 🛠 Configuration     |                       |                                     |                                                                                                    |
| UPS Configuration   |                       |                                     |                                                                                                    |
| UPS On/Off Schedule |                       |                                     |                                                                                                    |
| Network             |                       |                                     |                                                                                                    |
| Wireless LAN        |                       |                                     |                                                                                                    |
| SNMP                |                       |                                     |                                                                                                    |
| + Notification      | ✓ TLS V1.2            |                                     |                                                                                                    |
| Web/Teinet/FTP      | TLS v1.3              |                                     |                                                                                                    |
| EV-PROBE-TH         |                       |                                     | Apply* Reset                                                                                                    |
| Modbus              |                       | * : System will reboot when 'Apply' | has been pressed.                                                                                                    |
| System              |                       |                                     |                                                                                                    |
| I og Information    | SSL Information       |                                     |                                                                                                    |
|                     | SSL Public Key        | Choose File No file chosen          | Upload and Replace                                                                                                    |
| (i) Management      | Public Key Length     | 2048 bits                           |                                                                                                    |
| 品 SNMPView Lite     | SSL Certificate       | Choose File No file chosen          | Upload and Replace                                                                                                    |
|                     | Issued To             | NetAgent                            |                                                                                                    |
|                     | Issued By             | NetAgent                            |                                                                                                    |
|                     | Valid From            | 2022-01-01                          |                                                                                                    |
|                     | Valid Until           | 2025-01-01                          |                                                                                                    |
|                     |                       |                                     |                                                                                                    |
|                     |                       |                                     |                                                                                                    |
|                     |                       |                                     |                                                                                                    |

**REMARQUE:**Lors de la connexion de l'EV-NETCARD via HTTPS, avec sa propre clé publique et son propre certificat générés, le navigateur Web peut afficher une erreur, veuillez l'ignorer et continuer.

• Serveur RADIUS-L'authentification du serveur RADIUS est prise en charge sur la carte EV-NETCARD. Il peut être configuré et activé via les options du menu.

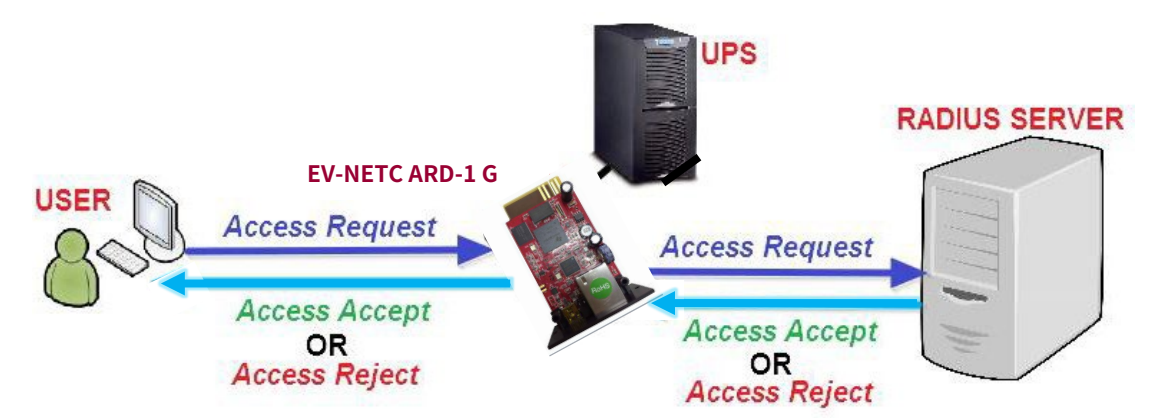

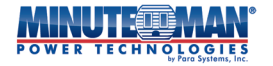

- Activer RADIUS dans la connexion Web/Telnet : sélectionnez « Oui » ou « Non » dans le menu déroulant
- Adresse du serveur RADIUS : si vous utilisez RADIUS, entrez l'adresse IP du serveur RADIUS
- Port d'authentification : entrez le numéro de port RADIUS (la valeur par défaut est 812)
- Clé partagée : entrez la clé partagée entre le serveur RADIUS et le client
- Délai d'expiration de la connexion : définit le nombre de secondes pendant lesquelles le temps de connexion doit être suspendu après le rejet du serveur RADIUS
- Nouvelle tentative de connexion : définit le nombre de connexions au serveur RADIUS après des échecs de connexion.

Lorsque tous les paramètres de configuration sont terminés, appuyez sur l'icône « Appliquer ».

|                     | Envision                          | Latest Events<br>[03:33:13] Internal diagnostic self-test passed.<br>[02:50:18] Warning! Smoke detected.<br>[02:48:30] Option5 Alarm |               |             |             |
|---------------------|-----------------------------------|----------------------------------------------------------------------------------------------------|---------------|-------------|-------------|
| Information         | HTTP/HTTPS TELNET/SSH FTP/FTP     | SSL SSL Information                                                                                                    | RADIUS Server | LDAP Server | ?           |
| 🛠 Configuration     |                                   |                                                                                                    |               |             |             |
| UPS Configuration   | Enable RADIUS in Web/Telnet login | NO 🗸                                                                                                    |               |             |             |
| UPS On/Off Schedule | RADIUS Server Address             |                                                                                                    |               |             |             |
| Wireless LAN        | Authentication Port               | 1812                                                                                                    |               |             |             |
| SNMP                | Shared Key                        |                                                                                                    |               |             |             |
| + Notification      | Connection TimeOut                | 5                                                                                                    | second(s)     |             |             |
| Web/Telnet/FTP      | Connection Retry                  | 3                                                                                                    |               |             |             |
| EV-PROBE-TH         |                                   |                                                                                                    |               |             |             |
| Modbus              |                                   |                                                                                                    |               | _           |             |
| System              |                                   |                                                                                                    |               |             | Apply Reset |
| Log Information     |                                   |                                                                                                    |               |             |             |
| (i) Management      |                                   |                                                                                                    |               |             |             |
| 品 SNMPView Lite     |                                   |                                                                                                    |               |             |             |
|                     |                                   |                                                                                                    |               |             |             |

• Serveur LDAP-LDAP est un protocole logiciel indépendant du fournisseur utilisé pour rechercher des informations ou des périphériques au sein d'un réseau. Pour plus d'informations sur la configuration, veuillez consulter les paramètres de votre serveur.

|   |     |    | $\left  \right $ | J |   |   |   | 0 | <u>gnan</u>           |
|---|-----|----|------------------|---|---|---|---|---|-----------------------|
| P | O V | VE | R                | T | E | С | H | Ν | by Para Systems, Inc. |

| Envisior                        | Latest Events<br>[03:33:13] Internal diagnostic self-test passed.<br>[02:50:18] Warning! Smoke detected.<br>[02:48:30] Option5 Alarm                                                                                                    |
|---------------------------------|----------------------------------------------------------------------------------------------------|
| HTTP/HTTPS TELNET/SSH FTP/FT    | P-SSL SSL Information RADIUS Server LDAP Server ?                                                                                                    |
|                                 |                                                                                                    |
| Enable LDAP in Web/Telnet login | NO V                                                                                                    |
| LDAP Server Address             |                                                                                                    |
| Security Connection             |                                                                                                    |
| Server Port                     | 389                                                                                                    |
| Distinguished Name              |                                                                                                    |
|                                 |                                                                                                    |
| User Attribute                  | uid                                                                                                    |
| Permission Attribute            |                                                                                                    |
| Permission Read/Write           |                                                                                                    |
| Permission Read Only            |                                                                                                    |
|                                 |                                                                                                    |
|                                 | Apply Reset                                                                                                    |
|                                 | Envision         HTTP/HTTPS       TELNET/SSH       FTP/FTI         Enable LDAP in Web/Telnet login       LDAP Server Address         Security Connection       Server Port         Distinguished Name       User Attribute         Permission Attribute       Permission Read/Write         Permission Read Only       Permission Read Only |

## - BACnet

La carte EV-NETCARD prend en charge<u>BACnet</u> /IP (Automatisation et contrôle des bâtiments/Protocole Internet)

- <u>Appareil BACNet</u>: Utilisez cette option de menu pour configurer l'ID de l'appareil et le numéro de port d'accès pour la carte EV-NETCARD lors de l'utilisation de BACnet pour les communications.
  - ID d'appareil BACNet : entrez le numéro d'identification attribué à utiliser pour la carte. (-1 est hors service)
  - Port BACNet (0-65535) : entrez un numéro de port BACNet pour la carte.
- Notification : Configurez les destinataires des notifications de la carte.
  - IP de destination : entrez l'adresse IP (jusqu'à 4) pour recevoir les notifications de la carte EV-NETCARD.
  - Accepter : configurer pour recevoir ou non des notifications
  - Port (0-65535) : entrez le numéro de port BACNet du destinataire.
  - Gravité : indiquez le type de notifications à envoyer au destinataire : (Alarme ou Événement)
  - Description : Il s'agit d'un champ ouvert qui fournit un champ pour prendre des notes pour la référence de l'administrateur.

Lorsque tous les paramètres de configuration sont terminés, appuyez sur l'icône « Appliquer » et la carte redémarrera pour que toutes les configurations prennent effet.

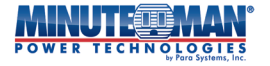

|                                                                                                    | MAN <sup>®</sup> Env  | ision                                  |                | Latest Events<br>[03:33:13] Internal d<br>[02:50:18] Warning!<br>[02:48:30] Option5 A | iagnostic self-test passed.<br>Smoke detected.<br>Jarm |
|----------------------------------------------------------------------------------------------------|-----------------------|----------------------------------------|----------------|---------------------------------------------------------------------------------------|--------------------------------------------------------|
| Information                                                                                              | BACnet                |                                        |                |                                                                                       | 3                                                      |
| 🛠 Configuration                                                                                          | BACNet Device         |                                        |                |                                                                                       |                                                        |
| UPS Configuration                                                                                        | BACNet Device ID *    |                                        | 1016           | (-1 = Out of service)                                                                 |                                                        |
| Network                                                                                                  | BACNet Port (0-65535) |                                        | 47808          |                                                                                       |                                                        |
| Wireless LAN                                                                                             | Notification          |                                        |                |                                                                                       |                                                        |
| SNMP<br>+ Notification<br>Web/Telnet/FTP<br>BACnet<br>EV-PROBE-TH<br>Modbus<br>System<br>Log Information | Destination IP        | Accept<br>No V<br>No V<br>No V<br>No V | Port (0-65535) | Severity<br>Alarm v<br>Alarm v<br>Alarm v<br>have been Applied.                       | Description                                            |
| Management         몸       SNMPView Lite                                                                 |                       |                                        |                |                                                                                       | Apply Reset                                            |

## - SONDE EV-TH

L'EV-PROBE-TH est un capteur environnemental externe et un dispositif de concentrateur en option. Son objectif principal est de détecter la température, l'humidité et les conditions de l'eau et de déclencher des alarmes lorsque les conditions le justifient. L'EV-PROBE-TH contient également un récepteur RF intégré à utiliser avec d'autres capteurs externes tels que des capteurs de fumée et de contact.

### • SONDE EV-TH

- <u>SONDE EV-TH</u> :L'EV-PROBE-TH, une fois configuré, émettra une alarme sonore et déclenchera un piège ou un message d'avertissement lorsqu'il détectera des valeurs de température et d'humidité ou de l'eau stagnante en dessous et au-dessus des paramètres programmés.
  - EV-PROBE-TH : Activer ou désactiver la fonction sonde
  - Humidité (%) : Programmez les seuils minimum et maximum pour les alarmes d'humidité.
  - Température (°C) : définissez les seuils minimum et maximum pour les alarmes de température.
- Étiquette de sécurité : Connectez jusqu'à 7 capteurs de contact supplémentaires qui communiquent avec l'EV PROBE-TH par RF. Utilisez cette section pour définir un emplacement ou un nom descriptif pour chaque capteur de contact installé.

|                                          | Envision              |                   | Latest Events<br>[03:33:13] Internal diagnostic self-test passed.<br>[02:50:18] Warning! Smoke detected.<br>[02:48:30] Option5 Alarm |
|------------------------------------------|-----------------------|-------------------|----------------------------------------------------------------------------------------------------|
| Information                              | EV-PROBE-TH Calibrate |                   | 9                                                                                                    |
| 🛠 Configuration                          | EV-PROBE-TH           |                   |                                                                                                    |
| UPS Configuration<br>UPS On/Off Schedule | EV-PROBE-TH           | Active 🗸          |                                                                                                    |
| Network<br>Wireless LAN                  | Humidity (%)          | Critical UnderRun | Critical OverRun                                                                                                    |
| SNMP<br>+ Notification                   | Temperature (°C)      | 5.0               | 30.0                                                                                                    |
| Web/Telnet/FTP                           | Security Label        |                   |                                                                                                    |
| BACnet                                   | Label 1               | Security1 Status  |                                                                                                    |
| EV-PROBE-TH                              | Label 2               | Security2 Status  |                                                                                                    |
| Modbus                                   | Label 3               | Security3 Status  |                                                                                                    |
| System                                   | Label 4               | Security4 Status  |                                                                                                    |
| Log Information                          | Label 5               | contact           |                                                                                                    |
| (i) Management                           | Label 6               | Security6 Status  |                                                                                                    |
| 器 SNMPView Lite                          | Label 7               | Security7 Status  |                                                                                                    |
|                                          |                       |                   | Apply Reset                                                                                                    |

• Étalonner–Utilisez cet onglet pour vérifier et calibrer les paramètres de température et d'humidité de l'EV-PROBE-TH. Utilisez un capteur externe pour vérifier les conditions et entrez-les dans les champs respectifs.

Lorsque tous les paramètres de configuration sont terminés, appuyez sur l'icône « Appliquer ».

|                                |                       | on  | Latest Events<br>[03:33:13] Internal diagnostic self-test passed.<br>[02:50:18] Warning! Smoke detected.<br>[02:48:30] Option5 Alarm |
|--------------------------------|-----------------------|-----|----------------------------------------------------------------------------------------------------|
| Information                    | EV-PROBE-TH Calibrate |     | 3                                                                                                    |
| 🛠 Configuration                |                       |     |                                                                                                    |
| UPS Configuration              | Temperature (°C)      | 0.0 |                                                                                                    |
| UPS On/Off Schedule<br>Network | Humidity (%)          | 0   |                                                                                                    |
| Wireless LAN                   |                       |     |                                                                                                    |
| SNMP                           |                       |     |                                                                                                    |
| + Notification                 |                       |     | Apply Reset                                                                                                    |
| Web/Telnet/FTP                 |                       |     |                                                                                                    |
| EX DODE TH                     |                       |     |                                                                                                    |
| Modbus                         |                       |     |                                                                                                    |
| System                         |                       |     |                                                                                                    |
| Log Information                |                       |     |                                                                                                    |
| (i) Management                 |                       |     |                                                                                                    |
| 品 SNMPView Lite                |                       |     |                                                                                                    |
|                                |                       |     |                                                                                                    |

# - Modbus

Utilisez cette option de menu pour définir les paramètres MODbus sur la carte EV-NETCARD.

MODbus sur TCP/IP : Pour désactiver l'utilisation de la fonction MODbus sur TCP/IP, utilisez le paramètre par défaut
 (-1). Si vous l'activez, sélectionnez un port entre 1 et 255.

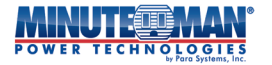

 <u>MODbus sur RS485</u>: Programmez les paramètres pour l'utilisation de la fonction MODbus via une connexion RS485.

Lorsque tous les paramètres de configuration sont terminés, appuyez sur l'icône « Appliquer ».

|                                          | Envision                  |                              | Latest Events<br>[03:33:13] Internal diagnostic self-test passed.<br>[02:50:18] Warning! Smoke detected.<br>[02:48:30] Option5 Alarm |
|------------------------------------------|---------------------------|------------------------------|----------------------------------------------------------------------------------------------------|
| L Information                            | Modbus                    |                              | ?                                                                                                    |
| <b>Configuration</b>                     | Modbus on TCP             |                              | `                                                                                                    |
| UPS Configuration<br>UPS On/Off Schedule | Modbus on TCP Device ID * | 1 (-1 = Out of servic        | ie)                                                                                                    |
| Network                                  | Madhus an DC 495          |                              |                                                                                                    |
| Wireless LAN                             | Modbus on RS485           | Dischlad                     |                                                                                                    |
| SNMP                                     | Pavise ID                 | Disabled V                   |                                                                                                    |
| + Notification                           |                           | 1                            |                                                                                                    |
| DAGest                                   | Mode                      | Full Duplex 🗸                |                                                                                                    |
| AChet                                    | Baud Rate                 | 9600 🗸                       |                                                                                                    |
| EV-PROBE-TH                              | Data bits                 | 8 🗸                          |                                                                                                    |
| Modbus                                   | Parity                    | None 🗸                       |                                                                                                    |
| System                                   | Stop bits                 | 1 🗸                          |                                                                                                    |
| Log Information                          |                           |                              |                                                                                                    |
| (i) Management                           | * : System will           | reboot when these items have | e been Applied.                                                                                                    |
| 器 SNMPView Lite                          |                           |                              | Apply Reset                                                                                                    |
|                                          |                           |                              |                                                                                                    |
|                                          |                           |                              |                                                                                                    |

#### Système

Utilisez cette option de menu pour définir l'heure système, la langue et la configuration SYSLOG de la carte EV-NETCARD.

- **Date/Heure**-Synchronisez la carte EV-NETCARD avec une source externe ou un serveur de temps interne pour des paramètres de date et d'heure corrects.
  - Heure système :
    - Heure système (aaaa/mm/jj hh:mmm:ss) : définissez la date et l'heure initiales à afficher manuellement sur la carte EV-NETCARD.
    - Délai entre les mises à jour automatiques : définit un intervalle pour les synchronisations horaires.
    - Serveur de temps : L'utilisation d'un serveur de temps basé sur Internet peut être sélectionnée dans la liste déroulante ou ajouter un autre serveur de temps manuellement.
    - Fuseau horaire (par rapport à GMT) : Choisissez le fuseau horaire du site d'installation en sélectionnant une option dans le menu déroulant (par rapport au fuseau horaire GMT).
    - Utilisation de l'heure avancée : sélectionnez « Oui » ou « Non » pour utiliser la fonction de réglage automatique de l'heure d'été.

Redémarrage :

- Système de redémarrage automatique pour chaque (0 est désactivé) : réglez l'EV-NETCARD pour qu'il redémarre automatiquement à une heure ou une minute prédéfinie ou sélectionnez « 0 » pour désactiver. Appuyez sur « Appliquer » pour terminer la programmation.
- Redémarrage manuel du système Après 30 secondes : Appuyez sur l'icône « Appliquer » pour redémarrer la carte EV-NETCARD. (Le redémarrage a un délai de 30 secondes après avoir appuyé sur « Appliquer ».

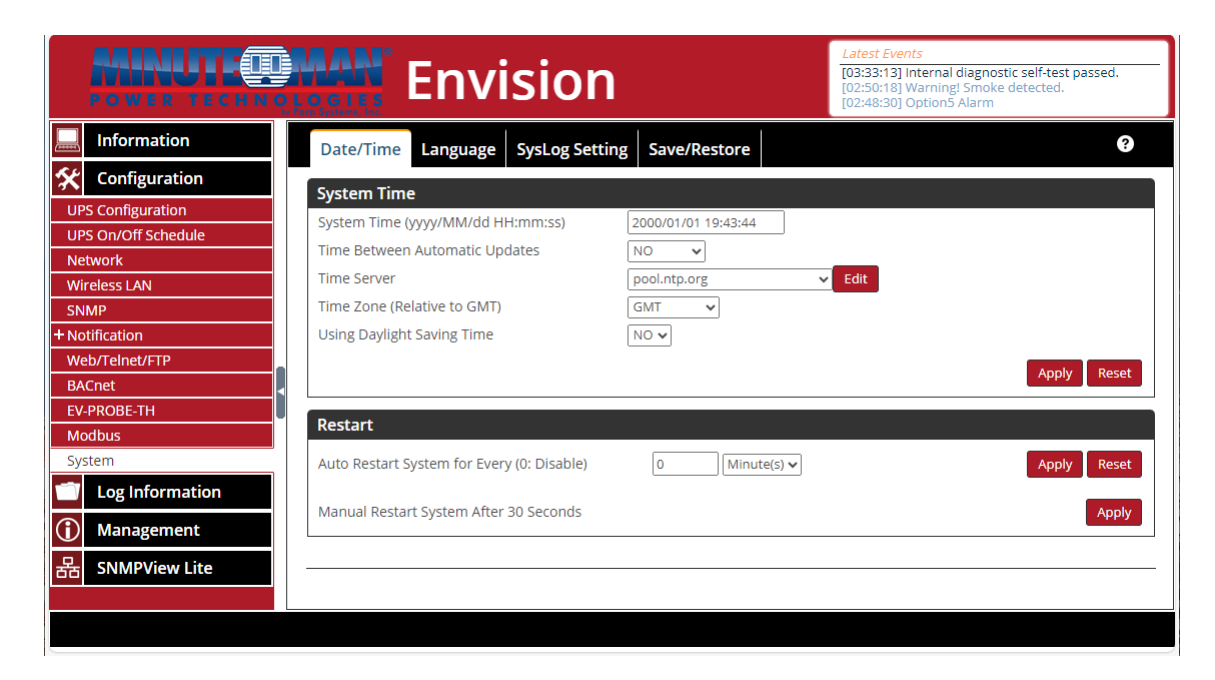

Lorsque tous les paramètres de configuration sont terminés, appuyez sur l'icône « Appliquer ».

- · Langage-Programmez les paramètres d'interface linguistique préférés pour la carte EV-NETCARD.
- <u>Langue de l'interface</u> :Sélectionnez la langue préférée à utiliser pour l'interface du navigateur Web de la carte EV-NETCARD. Lors de la première connexion à la page Web EV-NETCARD, celle-ci détectera automatiquement la langue par défaut du système d'exploitation du PC et affichera la même langue jusqu'à ce qu'elle soit modifiée et activée à l'aide de cette option.

Langues prises en charge par la carte EV-NETCARD :

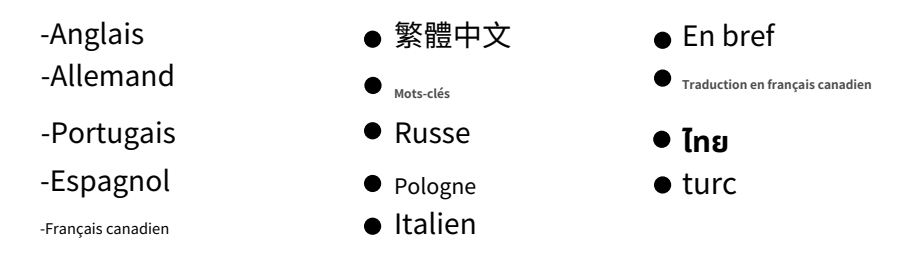

**REMARQUE**:Les témoins doivent être activés sur le navigateur Web avant d'utiliser cette fonction.

 Préférence de courriel :Sélectionnez la préférence de langue lors de l'envoi de messages d'alarme par courriel et SMS.

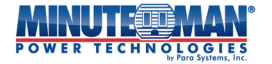

|                     | <b>MAN</b> Envisio                       | n                                        | Latest Events<br>[03:33:13] Internal diagnostic self-test passed.<br>[02:50:18] Warning! Smoke detected.<br>[02:48:30] Option5 Alarm |
|---------------------|------------------------------------------|------------------------------------------|----------------------------------------------------------------------------------------------------|
| L Information       | Date/Time Language SysLog S              | etting Save/Restore                      | 3                                                                                                    |
| 🛠 Configuration     |                                          | -                                        |                                                                                                    |
| UPS Configuration   |                                          |                                          |                                                                                                    |
| UPS On/Off Schedule | English                                  |                                          |                                                                                                    |
| Network             | O Deutsch                                |                                          |                                                                                                    |
| Wireless LAN        | ○ Português                              | ○ 한글                                     |                                                                                                    |
| SNMP                | ○ Español                                | ○ 日本語                                    |                                                                                                    |
| + Notification      | ○ Français                               | ○ Русский                                |                                                                                                    |
| Web/Telnet/FTP      | O Italiano                               | ⊖ ไทย                                    |                                                                                                    |
| BACnet              | ⊖ Türkçe                                 | ○ Polska                                 |                                                                                                    |
| EV-PROBE-TH         | (Note: Setting preferences will not work | if you have disabled cookies in your bro | owser.)                                                                                                    |
| Modbus              | (,,,,,,,,,,,,,,,,,,,,,,,,,,,,,,,,,,,,,,  |                                          |                                                                                                    |
| System              | Email Preferences                        |                                          |                                                                                                    |
| Log Information     | Use below interface language in Email S  | MS and Wechat                            |                                                                                                    |
| (i) Management      | notification                             | English                                  |                                                                                                    |
| 器 SNMPView Lite     |                                          |                                          |                                                                                                    |
|                     |                                          |                                          | Apply Reset                                                                                                    |
|                     |                                          |                                          |                                                                                                    |

• Paramètre SYSLOG-Utilisez cette option de menu pour définir la configuration SYSLOG.

- Activer le serveur Syslog : sélectionnez Non ou Oui pour activer la fonction Syslog.
- Protocole Syslog : choisissez UDP ou TCP pour le protocole Syslog
- Comptage d'octets TCP : vérifiez si vous utilisez le comptage octal TCP
- Adresse du serveur Syslog : programmez l'adresse réseau du serveur Syslog.
- Port Syslog : Choisissez le port à utiliser pour la communication avec le serveur Syslog

Lorsque tous les paramètres de configuration sont terminés, appuyez sur l'icône « Appliquer ».

|                                                   | Envision                          |              | Latest Events<br>[03:33:13] Internal diagnostic self-test passed.<br>[02:50:18] Warning! Smoke detected.<br>[02:48:30] Option5 Alarm |
|---------------------------------------------------|-----------------------------------|--------------|----------------------------------------------------------------------------------------------------|
| LINFormation                                      | Date/Time Language SysLog Setting | Save/Restore | 3                                                                                                    |
| 🛠 Configuration                                   |                                   |              |                                                                                                    |
| UPS Configuration                                 | Enable SysLog Server              | NO ¥         |                                                                                                    |
| Network                                           | SysLog Protocol                   | UDP 🗸        |                                                                                                    |
| Wireless LAN                                      | TCP Octet Counting                |              |                                                                                                    |
| SNMP                                              | SysLog Server Address             |              |                                                                                                    |
| + Notification                                    | SysLog Port                       | 514          |                                                                                                    |
| BACnet                                            |                                   |              |                                                                                                    |
| EV-PROBE-TH                                       |                                   |              | Apply Poset                                                                                                    |
| Modbus                                            |                                   |              | Appy Reset                                                                                                    |
| System           System           Log Information |                                   |              |                                                                                                    |
| (i) Management                                    |                                   |              |                                                                                                    |
| 器 SNMPView Lite                                   |                                   |              |                                                                                                    |
|                                                   |                                   |              |                                                                                                    |

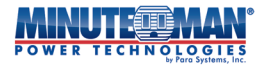

#### • Sauvegarder/Restaurer

 Sauvegarder la configuration actuelle : Choisissez « Crypté » ou « Non crypté » dans le menu déroulant pour enregistrer la configuration actuelle de l'EV-NETCARD sur le PC. Si vous téléchargez sur un autre ordinateur, sélectionnez « Non crypté ». Le nom par défaut du fichier texte sera : AAAA\_MMJJ\_####.cfg.

**REMARQUE:**L'autorisation de l'administrateur est requise pour sauvegarder le fichier.

- Restaurer la configuration précédente : utilisez cette option de menu pour restaurer une configuration précédemment enregistrée. Sélectionnez « Parcourir » pour localiser le fichier et appuyez sur « Restaurer ». icône.
- Réinitialiser les paramètres d'usine par défaut : la sélection de cette option réinitialisera toutes les fonctionnalités de la carte à leurs valeurs par défaut.

|                                                    | MAN Envisio                                                                              | n                                                                 | Latest Events<br>[03:33:13] Internal diagnostic self-test passed.<br>[02:50:18] Warning! Smoke detected.<br>[02:48:30] Option5 Alarm |
|----------------------------------------------------|------------------------------------------------------------------------------------------|-------------------------------------------------------------------|----------------------------------------------------------------------------------------------------|
| Information     Configuration                      | Date/Time Language SysLog                                                                | Setting Save/Restore                                              | •                                                                                                    |
| UPS On/Off Schedule<br>Network<br>Wireless LAN     | Save current configuration<br>Restore previous configuration<br>Reset to factory default | Unencrypted(for upload on other dev<br>Choose File No file chosen | rice) V<br>Restore<br>Reset                                                                                                    |
| SNMP<br>+ Notification<br>Web/Telnet/FTP<br>BACnet |                                                                                          |                                                                   |                                                                                                    |
| EV-PROBE-TH<br>Modbus<br>System                    |                                                                                          |                                                                   |                                                                                                    |
| Log Information<br>Management<br>SNMPView Lite     |                                                                                          |                                                                   |                                                                                                    |
|                                                    |                                                                                          |                                                                   |                                                                                                    |

#### 4.4.3 Informations du journal

#### Journal des événements

Un horaire des événements qui se déroulent à l'UPS.

- Liste des événements :Le journal des événements affiche un enregistrement de tous les événements qui se produisent sur l'onduleur, en indiquant la date et l'heure de l'événement. Il fournit aussi une description détaillée de l'événement. Sélectionnez n'importe quel mois ou année dans le calendrier et les événements de ce mois seront affichés. Les événements peuvent aussi être filtrés par type : grave, avertissement ou notification. Appuyez sur l'icône « Actualiser » et le calendrier mettra à jour les événements de l'actualisation précédente. Appuyez sur l'icône « Aujourd'hui » pour obtenir une liste des événements de la journée en cours.
- <u>Recensement des événements</u>: Présenter les événements enregistrés, dans le délai défini, de manière statistique.

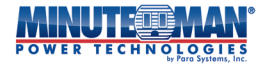

|                    |                 |                           |          | Latest Events<br>[08:08:21] Output Off<br>[08:07:18] Output Off<br>[08:07:18] UPS has switched to b | attery power.      |             |             |     |                                                                                  |                                       |                                 |
|--------------------|-----------------|---------------------------|----------|----------------------------------------------------------------------------------------------------|--------------------|-------------|-------------|-----|----------------------------------------------------------------------------------|---------------------------------------|---------------------------------|
|                    | Information     | Event Log                 |          |                                                                                                    |                    |             |             |     |                                                                                  |                                       | 9                               |
| *                  | Configuration   |                           |          |                                                                                                    |                    |             |             |     |                                                                                  |                                       |                                 |
| 7                  | Log Information | <ul><li>◀ 2024 </li></ul> | ► < 10 · | ✓ ► All Eve                                                                                         | ents 🗸             | Refresh     | Today       | ave |                                                                                  | October 2024                          |                                 |
| Dat                | a Log           |                           |          | Oc                                                                                                  | tober 2            | 024 🤇       | 1           |     |                                                                                  |                                       |                                 |
| Use                | r Log           | Sun                       | Mon      | Tue                                                                                                 | Wed                | Thu         | Fri         | Sat |                                                                                  | Events List Events census             |                                 |
| $\mathbf{\hat{U}}$ | Management      | 20                        | 20       | 1 🕜                                                                                                 | 2 6                | 2 🕥         | 4 💿         | E O | [10-18 08:08:21]:<br>[10-18 08:07:18]:                                           | Output Off                            | <b>A</b>                        |
| 品                  | SNMPView Lite   | 29                        | 50       |                                                                                                    |                    | 50          | 4 🔮         | 5 🗸 | [10-18 08:07:18]:<br>[10-17 11:15:26]:<br>[10-09 16:29:40]:                      | Octob                                 | er 2024                         |
|                    | 9               | 6 🛛                       | 7 🧿      | 8 0                                                                                                 | 9 2)<br>120<br>1 0 | 100         | 110         | 120 | [10-09 16:29:00]:<br>[10-09 16:27:26]:<br>[10-09 16:13:35]:<br>[10-09 16:13:13]: | Events List                           | Events census                   |
|                    | •               | 130                       | 140      | 150                                                                                                 | 160                | 17 <b>0</b> | 18 <b>9</b> | 190 | [10-09 16:12:39]:<br>[10-09 16:10:38]:<br>[10-09 16:10:38]:<br>[10-09 16:10:33]: | 19.23% ->                             | - 11.54%                        |
|                    |                 | 200                       | 210      | 220                                                                                                 | 230                | 240         | 250         | 260 | [10-09 16:06:13]:<br>[10-09 16:06:13]:<br>[10-09 16:06:13]:<br>[10-09 16:05:02]: | 3.85%<br>3.85%<br>19.23%              | 3.85%<br>7.69%<br>19.23%        |
|                    |                 | 270                       | 280      | 290                                                                                                 | 300                | 310         | 1           | 2   | [10-09 16:05:02]:<br>[10-09 16:05:02]:<br>[10-09 16:04:26]:<br>[10-09 16:04:26]: |                                       |                                 |
|                    |                 |                           |          |                                                                                                    |                    |             |             |     | [10-05 10:02:51]:                                                                | UPS has switched to battery power.    | 😑 Internal diagnostic self-test |
|                    |                 |                           |          |                                                                                                    |                    |             |             |     |                                                                                  | Utility power has been restored.      | 😑 Output Off                    |
|                    |                 |                           |          |                                                                                                    |                    |             |             |     |                                                                                  | <ul> <li>Shutdown Imminent</li> </ul> | NetFeeler Communication Lo      |
|                    |                 |                           |          |                                                                                                    |                    |             |             |     |                                                                                  | No Awaiting Power                     | <ul> <li>System On</li> </ul>   |
|                    |                 |                           |          |                                                                                                    |                    |             |             |     |                                                                                  | <ul> <li>Awaiting Hower</li> </ul>    |                                 |

#### Journal de données

• Tableau de données - Enregistre un ensemble de points de données en temps réel concernant l'onduleur : tension d'entrée (V) ; Tension de sortie (V) ; Fréquence (Hz) ; Température (°C), tension de la batterie (V) ; Capacité (%) et Charge (%). Les journaux peuvent être enregistrés au format CSV en cliquant sur « Enregistrer ». La barre supérieure peut être ajustée pour vérifier l'état du journal à un moment précis de la journée.

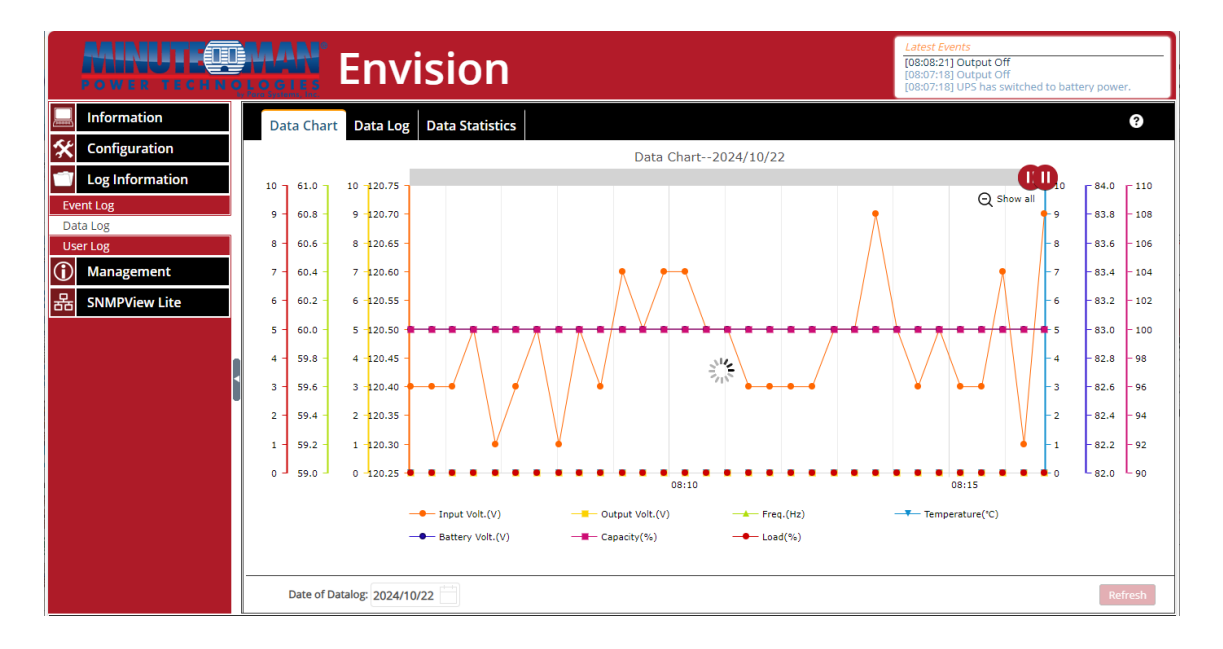

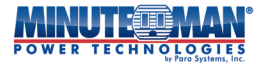

• Journal de données-Cette option de menu enregistre les statistiques UPS sous forme de liste et sont horodatées au fur et à mesure qu'elles se produisent. Cette liste comprend :

| Tension d'entrée (V)      | Tension de sortie (V)      |
|---------------------------|----------------------------|
| Fréquence (Hz)            | Charger(%)                 |
| Capacité(%)               | Tension de la batterie (V) |
| Tension de la cellule (V) | Temp. (°C°F                |

**REMARQUE:**Une fois l'EV-PROBE-TH installé, les données des capteurs connectés seront également disponibles.

|     | POWER TECHNO    |                | Env                                                               | ision                   |                 |              |         |                   | Latest Ev<br>[08:08:21<br>[08:07:18<br>[08:07:18 | ents<br>] Output Off<br>] Output Off<br>] UPS has switche | d to battery power.  |
|-----|-----------------|----------------|-------------------------------------------------------------------|-------------------------|-----------------|--------------|---------|-------------------|--------------------------------------------------|-----------------------------------------------------------|----------------------|
|     | Information     | D              | ata Chart Data Log                                                | Data Statistics         |                 |              |         |                   |                                                  |                                                           | ?                    |
| *   | Configuration   | No             | . Date/Time                                                       | Input Volt.(V)          | Output Volt.(V) | Freq. (Hz)   | Load(%) | Capacity(%)       | Battery Volt.(V)                                 | Cell Volt.(V)                                             | Temp.(°C °F)         |
|     | Log Information | 1              | 2024-10-22 08:18:58 2024-10-22 08:18:36                           | 120.4                   | 0.0             | 60.0         | 0       | 100               | 83.0<br>83.0                                     | 83.00<br>83.00                                            | 0.0/32.0             |
| Eve | ent Log         | 3              | 2024-10-22 08:18:13<br>2024-10-22 08:17:50                        | 120.4                   | 0.0             | 60.0         | 0       | 100               | 83.0                                             | 83.00<br>83.00                                            | 0.0/32.0             |
| Da  | ta Log          | 5              | 2024-10-22 08:17:28<br>2024-10-22 08:17:05                        | 120.6                   | 0.0             | 60.0         | 0       | 100               | 83.0                                             | 83.00                                                     | 0.0/32.0             |
| (j) | Management      | 7 8            | 2024-10-22 08:17:03<br>2024-10-22 08:16:42<br>2024-10-22 08:16:20 | 120.7                   | 0.0             | 60.0<br>60.0 | 0       | 100               | 83.0<br>83.0                                     | 83.00<br>83.00                                            | 0.0/32.0             |
| 墨   | SNMPView Lite   | 9<br>10        | 2024-10-22 08:15:57<br>2024-10-22 08:15:34                        | 120.6<br>120.4          | 0.0             | 60.0<br>60.0 | 0       | 100<br>100        | 83.0<br>83.0                                     | 83.00<br>83.00                                            | 0.0/32.0<br>0.0/32.0 |
|     |                 | 11<br>12<br>13 | 2024-10-22 08:15:12<br>2024-10-22 08:14:49<br>2024-10-22 08:14:26 | 120.4<br>120.5<br>120.4 | 0.0             | 60.0<br>60.0 | 0       | 100<br>100<br>100 | 83.0<br>83.0<br>83.0                             | 83.00<br>83.00<br>83.00                                   | 0.0/32.0<br>0.0/32.0 |
|     |                 | 14<br>15       | 2024-10-22 08:14:04<br>2024-10-22 08:13:41                        | 120.5                   | 0.0             | 60.0<br>60.0 | 0       | 100               | 83.0<br>83.0                                     | 83.00<br>83.00                                            | 0.0/32.0<br>0.0/32.0 |
|     | U               | 16<br>17       | 2024-10-22 08:13:18<br>2024-10-22 08:12:56                        | 120.5<br>120.5          | 0.0             | 60.0<br>60.0 | 0       | 100<br>100        | 83.0<br>83.0                                     | 83.00<br>83.00                                            | 0.0/32.0             |
|     |                 | 18<br>19       | 2024-10-22 08:12:33<br>2024-10-22 08:12:10                        | 120.4<br>120.4          | 0.0             | 60.0<br>60.0 | 0       | 100               | 83.0<br>83.0                                     | 83.00<br>83.00                                            | 0.0/32.0 0.0/32.0    |
|     |                 | 20<br>21       | 2024-10-22 08:11:47<br>2024-10-22 08:11:25                        | 120.4                   | 0.0             | 60.0<br>60.0 | 0       | 100               | 83.0<br>83.0                                     | 83.00<br>83.00                                            | 0.0/32.0 0.0/32.0    |
|     |                 | 22             | 2024-10-22 08:11:02<br>2024-10-22 08:10:39                        | 120.5<br>120.5          | 0.0             | 60.0<br>60.0 | 0       | 100               | 83.0<br>83.0                                     | 83.00<br>83.00                                            | 0.0/32.0             |
|     |                 | 24             | 2024-10-22 08:10:17<br>2024-10-22 08:09:54                        | 120.6                   | 0.0             | 60.0         | 0       | 100               | 83.0                                             | 83.00                                                     | 0.0/32.0             |
|     |                 | 26             | 2024-10-22 08:09:34                                               | 120.5                   | 0.0             | 60.0         | 0       | 100               | 83.0                                             | 83.00                                                     | 0.0/32.0             |
|     |                 | 27             | 2024-10-22 08:09:09                                               | 120.0                   | 0.0             | 60.0         | 0       | 100               | 83.0                                             | 83.00                                                     | 0.0/32.0             |
|     |                 |                | Date of Datalog: 2024/10                                          | 0/22                    | 4               | 1 2 .        | •• 27 🕨 | Go 1              |                                                  |                                                           | Refresh Save         |

• Données statistiques -Fournit des détails et des instructions pour les statistiques de données actuelles de l'onduleur connecté.

|     | POWER TECHNOLOGIES Envision             |      |                          |                 |                      |                      |                        |                       |                       |  |  |
|-----|-----------------------------------------|------|--------------------------|-----------------|----------------------|----------------------|------------------------|-----------------------|-----------------------|--|--|
|     | Information                             | Data | Chart Data Log           | Data Statistics |                      |                      |                        |                       | ?                     |  |  |
| *   | Configuration                           | No.  | Name                     | Number Of Data  | Maximum Value        | Minimum Value        | Average Value          | Variance              | Standard deviation    |  |  |
| 1   | Log Information                         | 1    | Input Volt.(V)           | 1324            | 122.3<br>00:45:36    | 119.3<br>07:24:56    | 121.0<br>2024-10-22    | 0.3<br>2024-10-22     | 0.5<br>2024-10-22     |  |  |
| Eve | ent Log                                 | 2    | Output Volt.(V)          | 1324            | 0.0<br>08:20:06      | 0.0<br>08:20:06      | 0.0<br>2024-10-22      | 0.0<br>2024-10-22     | 0.0<br>2024-10-22     |  |  |
| Da  | ta Log<br>er Log                        | 3    | Freq.(Hz)                | 1324            | 60.0<br>08:20:06     | 60.0<br>08:20:06     | 60.0<br>2024-10-22     | 0.0<br>2024-10-22     | 0.0 2024-10-22        |  |  |
| (j) | Management                              | 4    | Temperature(°C °F)       | 1324            | 0.0/32.0<br>08:20:06 | 0.0/32.0<br>08:20:06 | 0.0/32.0<br>2024-10-22 | 0.0/0.0<br>2024-10-22 | 0.0/0.0<br>2024-10-22 |  |  |
| 문   | SNMPView Lite                           | 5    | Battery Volt.(V)         | 1324            | 83.0<br>08:20:06     | \$3.0<br>08:20:06    | 83.0<br>2024-10-22     | 0.0<br>2024-10-22     | 0.0<br>2024-10-22     |  |  |
|     |                                         | 6    | Cell Volt.(V)            | 1324            | 83.00<br>08:20:06    | 83.00<br>08:20:06    | 83.00<br>2024-10-22    | 0.00<br>2024-10-22    | 0.00<br>2024-10-22    |  |  |
|     | l i i i i i i i i i i i i i i i i i i i | 7    | Load(%)                  | 1324            | 0.0<br>08:20:06      | 0.0<br>08:20:06      | 0.0<br>2024-10-22      | 0.0<br>2024-10-22     | 0.0<br>2024-10-22     |  |  |
|     |                                         | 8    | Capacity(%)              | 1324            | 100.0<br>08:20:06    | 100.0<br>08:20:06    | 100.0<br>2024-10-22    | 0.0<br>2024-10-22     | 0.0<br>2024-10-22     |  |  |
|     |                                         | Dat  | e of Datalog: 2024/10/22 |                 |                      |                      |                        |                       | Refresh               |  |  |

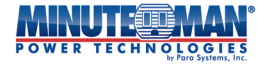

• Journal de l'utilisateur - Fournit un journal d'exécution des actions effectuées par le biais de la carte EV-NETCARD.

|                 |                     | /ision    | Latest Events<br>[08:08:21] Output Off<br>[08:07:18] Output Off<br>[08:07:18] UPS has switched to battery power. |
|-----------------|---------------------|-----------|----------------------------------------------------------------------------------------------------|
| Information     | User Log            |           | ?                                                                                                    |
| 🛠 Configuration |                     |           |                                                                                                    |
| Log Information | Date/Time           | User Name | Log Content                                                                                                    |
| Event Log       | 2024/10/18 13:55:59 |           | UPS Action(No.1) be added by user                                                                                |
| Data Log        | 2024/10/18 13:44:17 |           | Cancel Test be sent by user                                                                                      |
| User Log        | 2024/10/09 14:02:45 |           | Timer Server Settings be modified by user                                                                        |
| () Management   | 2024/10/09 19:02:24 |           | Timer Server Settings be modified by user                                                                        |
| 器 SNMPView Lite | 2024/09/26 18:59:04 |           | User logout NetAgent from Telnet/SSH(192.168.168.169)                                                            |
|                 | 2024/09/26 18:57:17 |           | User login NetAgent through Telnet(192.168.168.169)                                                              |
|                 | 2024/09/26 18:57:02 |           | User logout NetAgent from Telnet/SSH(192.168.168.169)                                                            |
|                 | 2024/09/26 18:55:23 |           | User login NetAgent through Telnet(192.168.168.169)                                                              |
|                 | 2024/09/26 17:37:32 |           | Test Mail(mis@minutemanups.com) be sent by user                                                                  |
|                 | 2024/09/26 17:36:43 |           | Test Mail(mis@minutemanups.com) be sent by user                                                                  |
|                 | 2024/09/26 17:36:30 |           | Test Mail() be sent by user                                                                                      |
|                 | 2024/09/26 17:36:24 |           | Email Settings be modified by user                                                                               |
|                 | 2024/09/26 17:35:51 |           | Test Mail() be sent by user                                                                                      |
|                 | 2024/09/26 17:35:48 |           | Email Settings be modified by user                                                                               |
|                 | 2024/09/26 17:35:06 |           | Test Mail() be sent by user                                                                                      |
|                 |                     |           |                                                                                                    |
|                 |                     |           |                                                                                                    |
|                 | Show Log Type All   | ~         | Refresh Save All                                                                                                 |

# 4.4.4 Gestion

### -Envisager le Web

- Carte réseau Web-Cette option de menu affichera toutes les cartes réseau Envision installées sur le réseau. Chaque liste de cartes comprendra : son numéro de série ; Adresse Mac ; Version du matériel/firmware et adresse IP. Mettez en surbrillance et sélectionnez une carte pour voir les options de configuration disponibles.
  - <u>Paramètres</u>: Des mises à jour et des modifications peuvent être apportées à l'accessibilité réseau de la carte réseau Envision. Si les champs de cette fenêtre sont laissés vides, l'EV-NETCARD ne sera pas accessible.
     -AVERTISSEMENT: Toute modification apportée peut avoir un effet direct sur l'accessibilité de la carte sur le réseau.
    - Adresse IPV4 : entrez une nouvelle adresse IP en utilisant DHCP, Bootp ou en saisissant manuellement une adresse IP statique. Si vous entrez une adresse IP statique, entrez l'adresse IP préférée, le masque de sous-réseau et l'adresse de passerelle dans les champs fournis, puis appuyez sur « OK ».
    - Adresse IPV6 : créez une adresse IPV6 pour la carte à l'aide des options : automatique, DHCPV6 sans état, DHCPV6 ou automatique. Si vous utilisez « Manuel », entrez l'adresse IP préférée, le préfixe IPV6 et l'adresse de la passerelle dans les champs fournis, puis appuyez sur « OK ».
    - Avancé : définissez les fonctions de protocole disponibles préférées utilisées par la carte. La carte peut accepter un ou plusieurs des éléments suivants : HTTP, HTTPS, TELNET et SSH. Lorsque vous sélectionnez une option, entrez le numéro de port à utiliser pour cette option. Une fois terminé, appuyez sur l'icône « OK ».

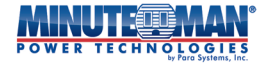

- Mot de passe : définissez ou modifiez un mot de passe pour accéder à la carte. Si un mot de passe est déjà utilisé, entrez l'ancien mot de passe dans le champ prévu à cet effet, puis entrez le nouveau mot de passe et confirmezle avant d'appuyer sur l'icône « OK ».
- Mise à niveau :Une fois sélectionné, suivez les instructions pour télécharger le nouveau fichier de configuration créé pour la carte.
- <u>Parcourir</u> : La sélection de « Parcourir » redirigera directement le navigateur Web vers la page Web de la carte.

Si la carte EV-NETCARD est accessible via IP WAN, l'utilitaire Web Envision pourra également répertorier toutes les autres cartes EV-NETCARD disponibles sous le même réseau local. (Le port HTTP 81 doit être activé sur la EV-NETCARD avec l'IP WAN et le domaine comme http://xxx.xxx.xx:81 où (xxx.xxx.xx) est l'IP WAN ou le nom de domaine.

|                                                                    |                 | Latest Events<br>[03:33:13] Internal diagn<br>[02:50:18] Warning! Smo<br>[02:48:30] Option5 Alarm | Latest Events<br>[03:33:13] Internal diagnostic self-test passed.<br>[02:50:18] Warning! Smoke detected.<br>[02:48:30] Option5 Alarm |                   |           |                |
|--------------------------------------------------------------------|-----------------|---------------------------------------------------------------------------------------------------|----------------------------------------------------------------------------------------------------|-------------------|-----------|----------------|
|                                                                    | Information     | NETCARD Web                                                                                       |                                                                                                    |                   |           | ?              |
| *                                                                  | Configuration   | NetAgent                                                                                          |                                                                                                    |                   |           |                |
|                                                                    | Log Information | Device                                                                                            | MAC Address                                                                                                    | Hardware          | Firmware  | IP Address     |
| 1                                                                  | Management      | ▼ 3927220890                                                                                      | 00:03:EA:14:A2:9A                                                                                                    | HCY504            | 3.8.CY504 | 192.168.168.18 |
| Envision Web<br>File Manager<br>Serial Port Debug<br>Help<br>About |                 | Hardware Vers<br>Firmware Vers<br>MAC Address:(<br>IPV4 Addr:192,<br>LocalLink Addr<br>IPv6 Addr: | IIcare viseou EV-NETCARD-16<br>ion:3.8.CY504<br>0):03:EA:14:A2:9A<br>168.168.18<br>[[fe80::203:eaff:fe14:a29a]                       | © <u>Settings</u> |           |                |
| 品                                                                  | SNMPView Lite   |                                                                                                   |                                                                                                    |                   |           | Refresh        |
|                                                                    |                 |                                                                                                   |                                                                                                    |                   |           |                |

#### - Gestionnaire de fichiers

Utilisez cette option de menu pour gérer les fichiers Datalog générés par la carte EV-NETCARD ainsi que les fichiers de configuration utilisés pour la programmation par lots de plusieurs cartes sur un réseau. Une fois les fichiers journaux examinés, ils peuvent être enregistrés ou supprimés. Si un « dat. Si le fichier « Fichier » est supprimé, l'enregistrement du journal sera également effacé sur l'affichage du journal de la carte, sous l'onglet du menu Informations sur le journal.

|               | POWER TECHNOLOGIES Envision |              |                                                                                                    |      |            |      | gnostic self-test passed.<br>noke detected.<br>rrm |                     |  |
|---------------|-----------------------------|--------------|----------------------------------------------------------------------------------------------------|------|------------|------|----------------------------------------------------|---------------------|--|
|               | Information                 | File Manager |                                                                                                    |      |            |      |                                                    | ?                   |  |
| *             | Configuration               |              | A      A     A  A     A     A |      |            |      |                                                    |                     |  |
| 1             | Log Information             | e- ⊇ u-disk  | Current Location:log                                                                                                    |      |            |      |                                                    | 0                   |  |
| $\widehat{1}$ | Management                  |              |                                                                                                    | Туре | Name       | Size | Modified Time                                      | Access Time         |  |
| En            | vision Web                  |              |                                                                                                    |      | datalog    |      | 2000/01/01 00:00:19                                | 2024/09/26 07:56:20 |  |
| File          | e Manager                   |              |                                                                                                    |      | eventlog   |      | 2000/01/01 00:00:31                                | 2024/09/26 07:56:20 |  |
| Se            | rial Port Debug             |              |                                                                                                    |      | batterylog |      | 2024/09/26 07:56:20                                | 2024/09/26 07:56:20 |  |
| He            | lp                          | 1            | < □                                                                                                    |      | smslog     |      | 2024/09/26 07:56:20                                | 2024/09/26 07:56:20 |  |
| Ab            | out                         | *            |                                                                                                    |      | userlog    |      | 2024/09/26 17:35:07                                | 2024/09/26 07:56:20 |  |
| 몲             | SNMPView Lite               |              |                                                                                                    |      | snmpview   |      | 2000/01/01 20:32:42                                | 2024/09/26 07:56:36 |  |
|               |                             |              |                                                                                                    |      |            |      | total 0 f                                          | iles,6 directories. |  |
|               |                             |              |                                                                                                    |      |            |      |                                                    |                     |  |

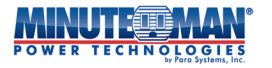

- Débogage du port série

Enregistre l'état de communication entre la carte EV-NETCARD et l'onduleur, répertorié via Envoyé et sections reçues.

- Informations de débogage-Les commandes peuvent être envoyées automatiquement par la carte EV-NETCARD à l'onduleur. Les commandes peuvent également être envoyées manuellement en saisissant la commande à l'onduleur dans le champ « Contenu envoyé ». Sélectionnez le format ASCII ou hexadécimal lors de l'envoi de commandes.
- <u>Informations envoyées</u> :Cette section affiche les commandes envoyées en temps réel et par ordre chronologique à l'onduleur.
- Informations reçues :Cette section affiche les réponses de l'onduleur à la carte EV-NETCARD.

|            |                                              | Envision                                                                                                    | Latest Events<br>[03:33:13] Internal diagnostic self-test passed.<br>[02:50:18] Warning! Smoke detected.<br>[02:48:30] Option5 Alarm |
|------------|----------------------------------------------|----------------------------------------------------------------------------------------------------|----------------------------------------------------------------------------------------------------|
|            | Information                                  | Debug Information Port Information                                                                                                    | 0                                                                                                    |
| *          | Configuration                                |                                                                                                    |                                                                                                    |
| 1          | Log Information                              | ● ASCII ○ Hexadecimal                                                                                                    |                                                                                                    |
| <b>(i)</b> | Management                                   | Send Content                                                                                                    | Send                                                                                                    |
| En<br>File | vision Web<br>e Manager                      | Sent Information                                                                                                    | Clear                                                                                                    |
| See        | ial Port Debug<br>Ip<br>out<br>SNMPView Lite | 2024/11/15 06:47:54         ^P003MOD           2024/11/15 06:47:52         ^P003ST4           2024/11/15 06:47:54         ^P003ST3           2024/11/15 06:47:48         ^P003ST3           2024/11/15 06:47:49         ^P003ST1           2024/11/15 06:47:49         ^P003ST3           2024/11/15 06:47:49         ^P003ST1           2024/11/15 06:47:49         ^P003ST3           2024/11/15 06:47:49         ^P003ST4           2024/11/15 06:47:49         ^P003ST4           2024/11/15 06:47:30         ^P003ST4           2024/11/15 06:47:36         >P003ST4           2024/11/15 06:47:36         >P003ST4           2024/11/15 06:47:36         >P003ST4           2024/11/15 06:47:54         >P003ST4           2024/11/15 06:47:54         >P003ST4           2024/11/15 06:47:54         >P0027(s99,1)189,000,0000           2024/11/15 06:47:52         >P0027(s99,1)189,000,0000           2024/11/15 06:47:52         >P0027(s99,1)189,000,0000           2024/11/15 06:47:44         >P029(s0,0,000,0,0,0,0,00           2024/11/15 06:47:44         >P029(s0,0,0,0,0,0,0,0,0,0,0,0,0,0,0,0,0,0,0, | Clear<br>Clear                                                                                                    |
|            |                                              |                                                                                                    |                                                                                                    |

• Informations sur le port-Configure les paramètres de communication entre la carte EV-NETCARD et l'onduleur. Les paramètres disponibles sont : mode de débogage, port, vitesse (baud), bits de données, parité et bits d'arrêt. Les deux formats d'encodage sont : ASCII ou Hexadécimal.
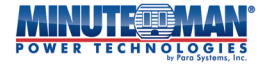

| POWER TECHNOLOGIES Envision Latest Events D333:13] Internal diagnostic self-test passed. D259:13] Warningt Smoke detected. D259:13] Warningt Smoke detected. D234:30] Option5 Alarm |                                    |         |       |  |  |  |  |  |  |  |  |
|----------------------------------------------------------------------------------------------------|------------------------------------|---------|-------|--|--|--|--|--|--|--|--|
| L Information                                                                                                    | Debug Information Port Information |         | ?     |  |  |  |  |  |  |  |  |
| <b>Configuration</b>                                                                                                    |                                    |         |       |  |  |  |  |  |  |  |  |
| Log Information                                                                                                    | Debug Mode                         | Auto 🗸  |       |  |  |  |  |  |  |  |  |
| (i) Management                                                                                                    | Port                               | UPS 🗸   |       |  |  |  |  |  |  |  |  |
| Envision Web                                                                                                    | Speed(baud)                        | 9600 🗸  |       |  |  |  |  |  |  |  |  |
| File Manager                                                                                                    | Data Bits                          | 8 🗸     |       |  |  |  |  |  |  |  |  |
| Serial Port Debug                                                                                                    | Parity                             | None 🗸  |       |  |  |  |  |  |  |  |  |
| Help<br>About                                                                                                    | Stop Bits                          | 1 Bit 🗸 |       |  |  |  |  |  |  |  |  |
| 器 SNMPView Lite                                                                                                    |                                    |         |       |  |  |  |  |  |  |  |  |
|                                                                                                    |                                    |         | Apply |  |  |  |  |  |  |  |  |
|                                                                                                    |                                    |         |       |  |  |  |  |  |  |  |  |
|                                                                                                    |                                    |         |       |  |  |  |  |  |  |  |  |

## - Aider

٠

La carte EV-NETCARD offre une bibliothèque de ressources d'aide en ligne qui fournit des réponses aux questions et une description sur la fonction des pages individuelles de l'interface du navigateur Web.

|                  |                                                  | Envision                                                                                                    |
|------------------|--------------------------------------------------|----------------------------------------------------------------------------------------------------|
| UP<br>Sys        | Information S Status stem Status                 | System Information         UPS Information         Network Status         Connections Status         Wireless Status                                                                                                    |
| Rei<br>SM<br>Net | note Control<br>S Modem Status<br>tSwitch Status | This tab is to show EV-NETCARD-1G system information. Values in Hardware Version/Firmware Version/Serial Number/System Time, are provided by EV-NETCARD-1G itself. Other values are user settings from the Configuration pages. |
| €V.<br>≪         | PROBE-TH<br>Configuration                        |                                                                                                    |
| 1                | Management                                       |                                                                                                    |
|                  |                                                  |                                                                                                    |
|                  |                                                  |                                                                                                    |

À propos de

•À propos de -Affiche les révisions du matériel et du micrologiciel ainsi que le numéro de série de la carte.

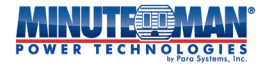

| POWER TECHNOLOGIES Envision |                 |                       |                   |                                                                                        |  |  |  |  |  |
|-----------------------------|-----------------|-----------------------|-------------------|----------------------------------------------------------------------------------------|--|--|--|--|--|
|                             | Information     | About Firmware Update |                   |                                                                                        |  |  |  |  |  |
| *                           | Configuration   |                       |                   |                                                                                        |  |  |  |  |  |
| 1                           | Log Information | Firmware Version      | 3.12.BA506.Para.4 |                                                                                        |  |  |  |  |  |
| $(\mathbf{i})$              | Management      | Hardware Version      | EV-NETCARD-1G     |                                                                                        |  |  |  |  |  |
| En                          | vision Web      | Serial Number         | HH56240900001     |                                                                                        |  |  |  |  |  |
| File                        | e Manager       |                       |                   |                                                                                        |  |  |  |  |  |
| Sei                         | rial Port Debug |                       |                   | Data Customa las                                                                       |  |  |  |  |  |
| He                          | lp4             | 1                     |                   | Tel: +1-972-446-7363   TOLL-FREE 800-238-7272                                          |  |  |  |  |  |
| 品                           | SNMPView Lite   | 9                     |                   | e-mail: <u>service@minutemanups.com</u><br>Webpage: <u>http://www.minutemanups.com</u> |  |  |  |  |  |
|                             |                 |                       |                   |                                                                                        |  |  |  |  |  |

• Mise à jour du micrologiciel-Cette option de menu est utilisée pour mettre à jour le micrologiciel de la carte EV-NETCARD.

- Mise à jour par FTP/SFTP :
  - Type de protocole : définissez le protocole entre FTP et SFTP à l'aide du menu déroulant
  - Serveur FTP/SFTP : entrez l'emplacement du serveur FTP sur le réseau pour la mise à jour du micrologiciel
  - Utilisateur : identifiants d'utilisateur du client
  - Mot de passe : entrez le mot de passe de l'utilisateur.

Une fois les informations saisies, sélectionnez « Appliquer » pour sauvegarder les paramètres. Le micrologiciel démarrera selon les paramètres programmés. Appuyez sur « Mettre à jour maintenant » pour effectuer manuellement la mise à jour du micrologiciel.

- Trouver un nouveau micrologiciel : sélectionnez une date d'intervalle dans le menu déroulant.
- Mise à jour automatique : sélectionnez un intervalle et une heure pour effectuer les mises à niveau du micrologiciel à l'aide du menu déroulant et du champ ouvert.

Une fois les informations saisies, sélectionnez « Appliquer ». Le micrologiciel sera mis à jour en fonction des paramètres programmés.

- Mise à jour sur le Web :
  - Version actuelle du micrologiciel : affiche le micrologiciel actuel utilisé par la carte EV-NETCARD
  - Mise à jour du micrologiciel : choisissez un dossier et un fichier spécifiques à utiliser pour mettre à jour le micrologiciel de la carte, puis appuyez sur l'icône « Mettre à jour maintenant » pour lancer le processus de mise à jour.

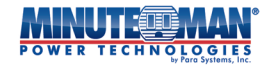

|      |                 | Envisio                  | n                          | Latest Events<br>[03:33:13] Internal diagnostic self-test passed<br>[02:50:18] Warning! Smoke detected,<br>[02:48:30] Option5 Alarm                        | d    |
|------|-----------------|--------------------------|----------------------------|----------------------------------------------------------------------------------------------------|------|
|      | Information     | About Firmware Update    |                            |                                                                                                    |      |
| *    | Configuration   | Lindate by ETD/SETD      |                            |                                                                                                    |      |
| 1    | Log Information | Protocol Type            | FTP V                      |                                                                                                    |      |
| (j)  | Management      | FTP/SFTP Server          |                            |                                                                                                    |      |
| En   | vision Web      | User                     |                            |                                                                                                    |      |
| File | e Manager       | Password                 |                            |                                                                                                    |      |
| Se   | rial Port Debug |                          |                            | Update Now >> Ap                                                                                                    | ply  |
| He   | elp             | Check for New Firmware   | Every 1 Day                |                                                                                                    | _    |
| 모    | SNMDView Lite   | Auto Update              | Every NO V At (Hou         | ur : Minute)                                                                                                    |      |
| 66   |                 |                          |                            | Ap                                                                                                    | ply  |
|      | •               | Update by Web            |                            |                                                                                                    |      |
|      |                 | Current Firmware Version | 3.12.BA506.Para.4          |                                                                                                    |      |
|      |                 | Firmware Update          | Choose File No file chosen | Update Now                                                                                                    | >>   |
|      |                 |                          |                            |                                                                                                    |      |
|      |                 |                          |                            | Para Systems, Inc.<br>Tel: +1-972-446-7363   TOLL-FREE 800-238-7<br>e-mail: <u>service@minutemanups.com</u><br>Webpage: <u>http://www.minutemanups.com</u> | 7272 |

# 4.5 SNMPView Lite

SNMPView Lite fournit une plateforme unique pour la surveillance et la programmation en temps réel d'un maximum de 9 cartes EV-NETCARD actives via une connexion réseau.

## -Statut UPS

• Statut UPS–La page d'état de l'onduleur peut fournir un affichage en temps réel jusqu'à 9 cartes EV-NETCARD via une connexion réseau. L'écran de surveillance affichera l'état actuel de la connexion de l'onduleur en mode graphique avec la tension, la fréquence, l'adresse IP et d'autres informations. Chacune des 9 cartes actives affichées peut être supprimée ou remplacée par d'autres cartes du réseau à l'aide du menu Configuration.

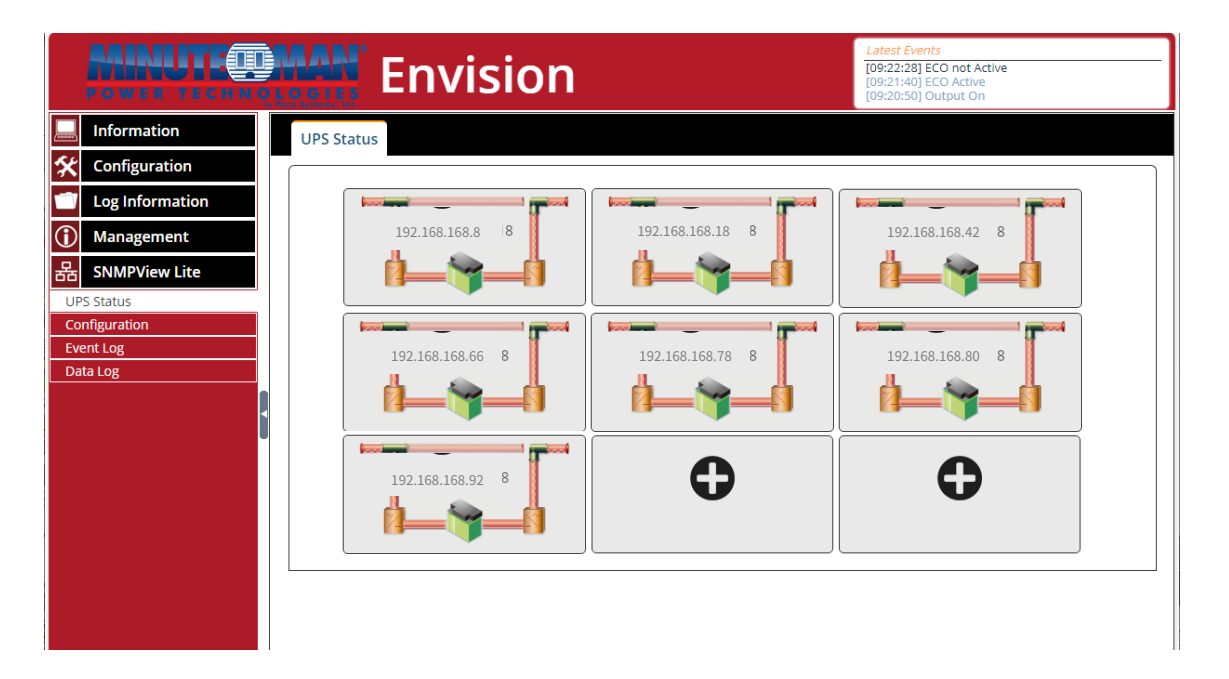

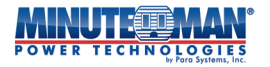

# - Configuration

- **Configuration de l'onduleur**–La page de configuration fournit une liste en temps réel de 9 cartes EV-NETCARD maximum sur une connexion réseau. Les cartes énumérées sur cette page seront les mêmes que les cartes énumérées sur la page Statut UPS. La sélection d'une carte dans la liste développera les renseignements détaillés sur cette carte.
- <u>Paramètres</u>: Vérifiez ou mettez à jour et modifiez les informations d'adresse IP de la carte. Le niveau de sécurité de la carte (SNMPv1, SNMPv2c, SNMPv3) peut aussi être mis à jour à l'aide de cet écran.
- <u>Navigateur</u> : La sélection du navigateur redirigera l'écran du navigateur directement vers la carte sélectionnée.
- <u>Supprimer</u>: La sélection de Supprimer supprimera la carte de la liste des cartes surveillées et de l'écran d'état de l'onduleur

|                                                      | POWER TECHNOLOGIES Envision |                                         |                                                           |                                                                |                                                                                 |                                           |                 |                                                          |  |  |  |
|------------------------------------------------------|-----------------------------|-----------------------------------------|-----------------------------------------------------------|----------------------------------------------------------------|---------------------------------------------------------------------------------|-------------------------------------------|-----------------|----------------------------------------------------------|--|--|--|
|                                                      | Information                 | UPS Config                              | guration                                                  | System Configuration                                           | on                                                                              |                                           |                 |                                                          |  |  |  |
| *                                                    | Configuration               |                                         |                                                           |                                                                |                                                                                 |                                           |                 |                                                          |  |  |  |
| 1                                                    | Log Information             |                                         |                                                           |                                                                |                                                                                 |                                           |                 | <u>i</u>                                                 |  |  |  |
| $(\mathbf{i})$                                       | Management                  | NO.                                     | Controlle                                                 | ed UPS UPS                                                     | Status                                                                          | System Name                               | System Location | Uptime                                                   |  |  |  |
| 뫎                                                    | SNMPView Lite               | <del>v</del> 1                          | 192.168.                                                  | 168.18:161 On                                                  | line                                                                            | UPS Agent                                 | My Office       | 119 days, 1:34:15.73                                     |  |  |  |
| UPS Status<br>Configuration<br>Event Log<br>Data Log |                             | Input<br>Freq.<br>Capa<br>AC/B.<br>One/ | : Volt.(V)<br>(Hz)<br>city(%)<br>at Status<br>Three Phase | 125.0<br>60.0<br>100<br>AC Normal/Battery<br>Normal<br>1-Phase | Output Volt.(V)<br>Load(%)<br>Battery Volt.(V)<br>Temp.(°C/°F)<br>Online Status | 121.0<br>0<br>41.4<br>26.9/80.4<br>Online |                 | ⊗ <u>Settings</u><br>& <u>Browser</u><br>☐ <u>Delete</u> |  |  |  |
|                                                      |                             | ▶2                                      | 192.168.                                                  | 168.8:161 On                                                   | line                                                                            |                                           |                 | 4 days, 5:20:29.17                                       |  |  |  |

- **Configuration du système**–Fournit une option permettant de modifier les paramètres système des cartes incluses dans les pages d'état et de configuration de l'onduleur. Les modifications apportées à cette page n'affecteront que les cartes activement surveillées.
- <u>SNMP</u>: Affichez les paramètres de port et les paramètres de communauté actuels pour les cartes actives sur la page d'état de l'onduleur ou apportez les modifications souhaitées. L'intervalle d'interrogation SNMP pour les cartes peut aussi être modifié. Utilisez le champ « Période sans réponse » pour modifier le nombre de fois que les cartes sélectionnées sont pingées sans réponse avant qu'une alarme ne soit émise.
- <u>Journal</u>:Les champs Journal permettent d'activer ou de désactiver les fonctions de journalisation des événements et des données. L'intervalle de rapport des données et des événements peut également être ajusté ainsi que la création d'un journal de sauvegarde, si vous le souhaitez.

|     | N. |    |     | <u>OMAN</u>           |
|-----|----|----|-----|-----------------------|
| POW | ER | ΤE | CHN | by Para Systems, Inc. |

|                |                 | Envision                               |        | Latest Events<br>[09:22:28] ECO not Active<br>[09:21:40] ECO Active<br>[09:20:50] Output On |  |  |
|----------------|-----------------|----------------------------------------|--------|---------------------------------------------------------------------------------------------|--|--|
|                | Information     | UPS Configuration System Configuration | on     |                                                                                             |  |  |
| *              | Configuration   | SNMP                                   |        |                                                                                             |  |  |
| 1              | Log Information | SNMP Broadcast Port (1-65534):         | 161    |                                                                                             |  |  |
| $(\mathbf{i})$ | Management      | SNMP Broadcast Community:              | public | Ĵ                                                                                           |  |  |
| 모              | SNMDView Lite   | Local Receive Trap Port (1-65534):     | 162    |                                                                                             |  |  |
|                |                 | SNMP Polling Every (1-60):             | 10     | Secs                                                                                        |  |  |
|                | nfiguration     | Period of No Respond (2-10):           | 3 🗸    |                                                                                             |  |  |
| Eve            | ent Log         |                                        |        |                                                                                             |  |  |
| Da             | ta Log          | Log                                    |        |                                                                                             |  |  |
|                |                 | Save Event Log:                        | Yes 🗸  |                                                                                             |  |  |
|                |                 | Save Data Log:                         | Yes 🗸  |                                                                                             |  |  |
|                |                 | Save Data Log Every (10-600):          | 10     | Secs (Not Less Than SNMP Polling Time)                                                      |  |  |
|                |                 | Backup Log:                            | Yes 🗸  |                                                                                             |  |  |
|                |                 |                                        |        |                                                                                             |  |  |
|                |                 |                                        |        |                                                                                             |  |  |
|                |                 |                                        |        |                                                                                             |  |  |
|                |                 |                                        |        | Apply Reset                                                                                 |  |  |

- Journal des événements
  - Journal des événements–Fournit un résumé mensuel des événements survenus sur les cartes sélectionnées sur les pages d'état ou de configuration de l'onduleur. Le calendrier des événements par défaut est défini sur Mensuel, mais peut être modifié pour afficher les événements quotidiens en cours. Utilisez les menus déroulants, puis sélectionnez « Actualiser » pour voir les événements des mois précédents. Les menus déroulants peuvent également être utilisés pour sélectionner des cartes spécifiques et le type d'événements à répertorier : Tous, Grave, Avertissement et Information.
  - Liste des événements :Dispose d'une liste filtrée de tous les événements notés sur le calendrier par les paramètres utilisés.
  - Recensement des événements : Affiche la liste filtrée des événements dans un graphique à secteurs.

|                 | MAN E                  | nvisi    | ion        |                |          |                       |      | Latest Events<br>10982283 ECO not Active<br>109821440 ECO Active<br>109820501 Output On                                                                                                    |     |
|-----------------|------------------------|----------|------------|----------------|----------|-----------------------|------|----------------------------------------------------------------------------------------------------|-----|
| Information     | Event Log              |          |            |                |          |                       |      |                                                                                                    | 9   |
| X Configuration |                        |          |            |                |          |                       |      |                                                                                                    |     |
| Log Information | <b>4</b> 2024 <b>★</b> | 4 10 <>> | All Events | ✓ All UPS      | ✓ Refr   | esh Today             | Save |                                                                                                    |     |
| () Management   |                        |          | 0-         | t - h - u - 20 |          |                       |      | October 2024                                                                                                    |     |
| 品 SNMPView Lite |                        |          | ÜC         | toper 20       | )24      | <u> </u>              |      | Events List Events census                                                                                                    |     |
| UPS Status      | Sun.                   | Mon.     | Tue.       | Wed.           | Thu.     | Fri.                  | Sat. | [192.168.168.18 10-18 08:08:32]: UPS communication has been established.                                                                                                    |     |
| Configuration   | 29                     | 30       | 1 💿        | 2 🕐            | 3 💿      | 4 💿                   | 5 💿  | [192.108.106.18 10-18 08:08:32]: UPS communication has been established. [192.168.168.8 10-18 08:08:32]: UPS communication has been established.                                                                                                    | a.  |
| Event Log       |                        |          |            |                |          |                       |      | [192,108,108,8 10-18 U8:08:32]: Network communication has been established.<br>[192,168,168,8 10-18 08:07:19]: UPS has switched to battery power.                                                                                                    |     |
|                 | 6 💿                    | 7 💿      | 8 💿        | 9 6<br>6       | 10😶      | 11 💿                  | 120  | [192.168.168.18 10-17 11:15:20]: UPS communication has been established. [192.168.168.18 10-17 11:15:20]: Network communication has been established. [192.168.168.8 10-17 11:15:20]: UPS communication has been established. [192.168.168.8 10-17 11:15:20]: UPS communication has been established.                 | d.  |
| ĺ               | 130                    | 14       | 150        | 160            | 174<br>• | 185<br>18<br>18<br>18 | 19🖸  | [192.168.168.8         10-09         15-22           [192.168.168.8         10-09         15-22           [192.168.168.8         10-09         15-22           [192.168.168.8         10-09         15-22           [192.168.168.18         10-09         15-22           [192.168.168.18         10-09         15-22 |     |
|                 | 20💿                    | 210      | 220        | 230            | 240      | 25                    | 26   | [192.168.168.18 10-09 15:2] [192.168.168.18 10-09 15:2]                                                                                                    |     |
|                 | 270                    | 280      | 290        | 300            | 310      | 1                     | 2    | 42,86% - 22,86%                                                                                                    |     |
|                 |                        |          |            |                |          |                       |      | 2,34%                                                                                                    |     |
|                 |                        |          |            |                |          |                       |      | Uril Ass suitable to battery grows.     Uril communication has been established.     Urild communication has been restablished.     Urild power has been restarded.     National communication has been established.                                                                                                  | rd. |

Journal de données

• Tableau de données–Le graphique de données fournit un flux continu de facteurs d'entrée, de sortie et de charge pour une carte EV-NETCARD spécifique en fonction des points de données des intervalles de temps définis dans la page de configuration système de SNMPView Lite. Sélectionnez la carte individuelle à surveiller dans le menu déroulant au bas de la page. Faites défiler la souris sur l'un des points de données pour voir les valeurs spécifiques pour cette date et cette heure particulières. Les intervalles de début et de fin peuvent être ajustés en déplaçant les dates de début et de fin verticales

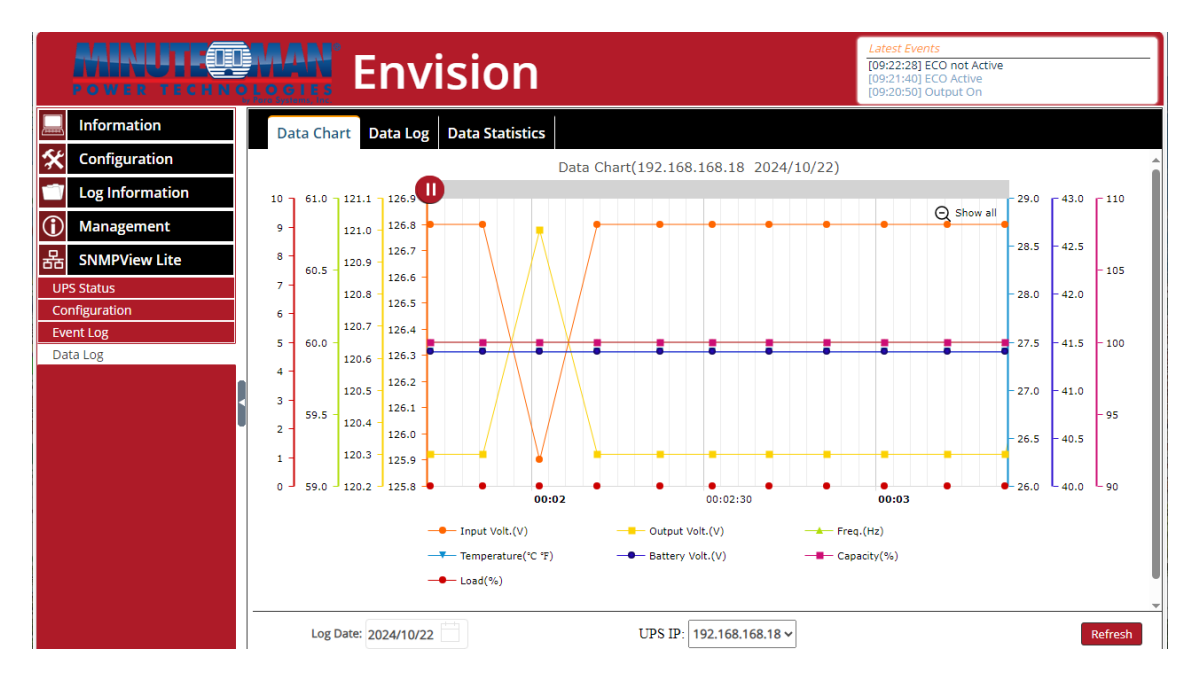

• Journal de données–Fournit les mêmes informations que la page Graphique de données, mais dans une liste de points de données. Les informations par défaut à l'écran représentent les derniers points de données. Touchez l'icône de rafraîchissement pour mettre à jour les informations. Pour afficher les points de données antérieurs, sélectionnez une date dans le menu déroulant au bas de la page.

Pour sauvegarder les informations, appuyez sur l'icône Enregistrer et les informations seront compilées dans un fichier csv qui peut être sauvegardé ou visualisé à l'aide d'une visionneuse compatible comme Microsoft Excel.

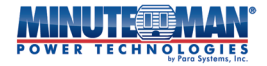

|                       | Envision          |                   |                                  |                                                                   |                         |                |              |         |             |                 |                                     |                        | Latest Events<br>[09:22:28] ECO not Active<br>[09:21:40] ECO Active<br>[09:20:50] Output On |  |  |
|-----------------------|-------------------|-------------------|----------------------------------|-------------------------------------------------------------------|-------------------------|----------------|--------------|---------|-------------|-----------------|-------------------------------------|------------------------|---------------------------------------------------------------------------------------------|--|--|
| 🛄 Ir                  | nformation        | D                 | ata Chart Dat                    | ta Log Data Stati                                                 | stics                   |                |              |         |             |                 |                                     |                        |                                                                                             |  |  |
| <b>* </b> •           | onfiguration      |                   |                                  |                                                                   |                         |                |              |         |             |                 |                                     |                        |                                                                                             |  |  |
| 1 L                   | og Information    | No                | Controlled UPS                   | Date/Time                                                         | Input Volt.(V)          | Output Volt.(V | ) Freq. (Hz) | Load(%) | Capacity(%) | Battery Volt.(V | ) Temp.(°C °F)                      | System Name            | System Location                                                                             |  |  |
| <ol> <li>M</li> </ol> | lanagement        | 2                 | 192.168.168.18<br>192.168.168.18 | 2024-10-22 14:40:24<br>2024-10-22 14:40:14<br>2024-10-22 14:40:04 | 124.1                   | 120.3          | 60.0         | 0.0     | 100         | 41.4            | 26.9/80.4                           | UPS Agent              | My Office<br>My Office                                                                      |  |  |
| 윰 S                   | NMPView Lite      | 4                 | 192.168.168.18<br>192.168.168.18 | 2024-10-22 14:39:54<br>2024-10-22 14:39:45                        | 125.0                   | 121.0          | 60.0<br>60.0 | 0.0     | 100         | 41.4            | 26.9/80.4<br>26.9/80.4              | UPS Agent<br>UPS Agent | My Office<br>My Office                                                                      |  |  |
| UPS St<br>Config      | tatus<br>turation | 6                 | 192.168.168.18<br>192.168.168.18 | 2024-10-22 14:39:35<br>2024-10-22 14:39:24                        | 125.0<br>124.1          | 121.0<br>120.3 | 60.0<br>60.0 | 0.0     | 100<br>100  | 41.4<br>41.4    | 26.9/80.4<br>26.9/80.4              | UPS Agent<br>UPS Agent | My Office<br>My Office                                                                      |  |  |
| Event I               | Log               | 8                 | 192.168.168.18<br>192.168.168.18 | 2024-10-22 14:39:14<br>2024-10-22 14:39:04                        | 125.0<br>125.0          | 121.0<br>121.0 | 60.0<br>60.0 | 0.0     | 100         | 41.4            | 26.9/80.4<br>26.9/80.4              | UPS Agent<br>UPS Agent | My Office<br>My Office                                                                      |  |  |
| Data L                | .og               | 11                | 192.168.168.18<br>192.168.168.18 | 2024-10-22 14:38:45<br>2024-10-22 14:38:45<br>2024-10-22 14:38:35 | 124.1<br>124.1<br>125.0 | 120.3          | 60.0         | 0.0     | 100         | 41.4 41.4 41.4  | 26.9/80.4                           | UPS Agent              | My Office<br>My Office                                                                      |  |  |
|                       |                   | < <u>13</u><br>14 | 192.168.168.18<br>192.168.168.18 | 2024-10-22 14:38:24<br>2024-10-22 14:38:14                        | 125.0                   | 120.3          | 60.0<br>60.0 | 0.0     | 100         | 41.4            | 26.9/80.4<br>26.9/80.4<br>26.9/80.4 | UPS Agent<br>UPS Agent | My Office<br>My Office                                                                      |  |  |
|                       |                   | 19                | 192.168.168.18<br>192.168.168.18 | 2024-10-22 14:38:04<br>2024-10-22 14:37:54                        | 124.1<br>124.1          | 120.3<br>121.0 | 60.0<br>60.0 | 0.0     | 100         | 41.4<br>41.4    | 26.9/80.4<br>26.9/80.4              | UPS Agent<br>UPS Agent | My Office<br>My Office                                                                      |  |  |
|                       |                   | 17                | 192.168.168.18<br>192.168.168.18 | 2024-10-22 14:37:45<br>2024-10-22 14:37:35                        | 124.1<br>124.1          | 121.0<br>121.0 | 60.0<br>60.0 | 0.0     | 100<br>100  | 41.4<br>41.4    | 26.9/80.4<br>26.9/80.4              | UPS Agent<br>UPS Agent | My Office<br>My Office                                                                      |  |  |
|                       |                   | 19                | 192.168.168.18<br>192.168.168.18 | 2024-10-22 14:37:24<br>2024-10-22 14:37:14                        | 124.1<br>124.1          | 120.3<br>120.3 | 60.0<br>60.0 | 0.0     | 100<br>100  | 41.4<br>41.4    | 26.9/80.4<br>26.9/80.4              | UPS Agent<br>UPS Agent | My Office<br>My Office                                                                      |  |  |
|                       |                   | 21                | 192.168.168.18<br>192.168.168.18 | 2024-10-22 14:37:04<br>2024-10-22 14:36:55                        | 124.1<br>124.1          | 120.3<br>120.3 | 60.0<br>60.0 | 0.0     | 100         | 41.4            | 26.9/80.4<br>26.9/80.4              | UPS Agent<br>UPS Agent | My Office<br>My Office                                                                      |  |  |
|                       |                   | 23                | 192.168.168.18<br>192.168.168.18 | 2024-10-22 14:36:45<br>2024-10-22 14:36:34                        | 125.0<br>125.0          | 121.0<br>121.0 | 60.0<br>60.0 | 0.0     | 100         | 41.4            | 26.9/80.4<br>26.9/80.4              | UPS Agent<br>UPS Agent | My Office<br>My Office                                                                      |  |  |
|                       |                   | 25                | 192.168.168.18<br>192.168.168.18 | 2024-10-22 14:36:24<br>2024-10-22 14:36:14                        | 125.0                   | 120.3<br>120.3 | 60.0<br>60.0 | 0.0     | 100         | 41.4<br>41.4    | 26.9/80.4                           | UPS Agent              | My Office<br>My Office                                                                      |  |  |
|                       |                   | b                 | og Date: 2024/10/2               | 22                                                                | 1 2                     | 106 🕨          | Go 1         |         | UPS I       | P: 192.168.16   | 3.18 🗸                              |                        | Refresh Save                                                                                |  |  |

• Données statistiques–La page Statistiques des données fournit un aperçu des valeurs minimales et maximales pour l'entrée et la sortie d'un onduleur spécifique avec une carte EV-NETCARD installée. Les renseignements sont limités à une date précise qui peut être sélectionnée dans le champ au bas de la page. Les informations fournies indiquent la tension d'entrée et de sortie, la fréquence, la température de l'onduleur, les informations de charge connectée et la tension de la batterie.

|            | Latest Events           POWER TECHNOLOGIES         Envision           Latest Events         [09:22:23] ECO not Active<br>[09:20:50] Output On |     |                  |                   |                       |                       |                         |                       |                       |  |  |  |  |
|------------|----------------------------------------------------------------------------------------------------|-----|------------------|-------------------|-----------------------|-----------------------|-------------------------|-----------------------|-----------------------|--|--|--|--|
|            | Information                                                                                                    | Dat | a Chart Data     | Log Data Statisti | cs                    |                       |                         |                       |                       |  |  |  |  |
| *          | Configuration                                                                                                    | No. | Name             | Number Of Data    | Maximum Value         | Minimum Value         | Average Value           | Variance              | Standard deviation    |  |  |  |  |
| 1          | Log Information                                                                                                    | 1   | Input Volt.(V)   | 5292              | 127.7<br>00:11:11     | 123.3<br>08:27:01     | 125.4<br>2024-10-22     | 1.1<br>2024-10-22     | 1.1<br>2024-10-22     |  |  |  |  |
| $\bigcirc$ | Management                                                                                                    | 2   | Output Volt.(V)  | 5292              | 121.0<br>00:01:11     | 120.3<br>00:00:01     | 120.6<br>2024-10-22     | 0.1<br>2024-10-22     | 0.3<br>2024-10-22     |  |  |  |  |
| 묢          | SNMPView Lite                                                                                                    | 3   | Load(%)          | 5292              | 0.0<br>00:00:01       | 0.0<br>00:00:01       | 0.0<br>2024-10-22       | 0.0<br>2024-10-22     | 0.0<br>2024-10-22     |  |  |  |  |
| UF         | UPS Status                                                                                                    |     | Freq.(Hz)        | 5292              | 60.0<br>00:00:01      | 60.0<br>00:00:01      | 60.0<br>2024-10-22      | 0.0<br>2024-10-22     | 0.0<br>2024-10-22     |  |  |  |  |
| Co         | nfiguration                                                                                                    | 5   | Temp.(*C/*F)     | 5292              | 28.0/82.4<br>00:58:32 | 25.7/78.3<br>00:09:41 | 27.0/80.6<br>2024-10-22 | 0.4/1.3<br>2024-10-22 | 0.6/1.1<br>2024-10-22 |  |  |  |  |
| EV<br>Da   | ta Log                                                                                                    | 6   | Battery Volt.(V) | 5292              | 41.4<br>00:00:01      | 41.4<br>00:00:01      | 41.4<br>2024-10-22      | 0.0<br>2024-10-22     | 0.0<br>2024-10-22     |  |  |  |  |
|            |                                                                                                    | 7   | Capacity(%)      | 5292              | 100.0<br>00:00:01     | 100.0<br>00:00:01     | 100.0<br>2024-10-22     | 0.0<br>2024-10-22     | 0.0<br>2024-10-22     |  |  |  |  |
|            |                                                                                                    |     | Log Date: 2024/1 | 0/22              | UPS                   | IP: 192.168.168.18    | ~                       |                       | Refresh               |  |  |  |  |

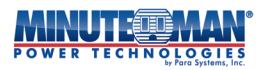

Remarques :

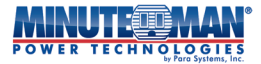

## Avis supplémentaires :

**REMARQUER:**Ce produit est conforme aux règles relatives aux appareils de classe B, conformément à la partie 15 des règles de la FCC relatives aux émissions de bruit radio provenant d'un appareil numérique.

Ces limites sont conçues pour assurer une protection raisonnable contre de telles interférences dans une installation résidentielle.

Cet équipement génère et utilise des fréquences radio et s'il n'est pas installé et utilisé correctement, en stricte conformité avec les instructions du fabricant, il peut provoquer des interférences avec la réception radio et télévision. Si cet appareil provoque des interférences avec la réception radio ou télévision, ce qui peut être déterminé en éteignant et en rallumant l'équipement, l'utilisateur est encouragé à essayer de corriger l'interférence par une ou plusieurs des mesures suivantes :

- Réorienter l'antenne de réception.
- Déplacez l'ordinateur par rapport au récepteur.
- Éloignez l'ordinateur du récepteur.
- Branchez l'ordinateur sur une prise différente pour que l'ordinateur et le récepteur soient sur des circuits de dérivation différents.
- Des câbles d'interface de communication blindés doivent être utilisés avec ce produit.

#### Politique de maintien des fonctions vitales

Para Systems ne prend pas en charge l'utilisation d'aucun de ses produits dans des applications de maintien des fonctions vitales où la défaillance ou le dysfonctionnement du produit peut raisonnablement être susceptible de provoquer une défaillance des dispositifs de maintien des fonctions vitales ou d'affecter de manière significative leur sécurité ou leur efficacité. De plus, Para Systems ne recommande pas l'utilisation d'aucun de ses produits dans les soins directs aux patients.

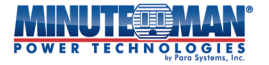

Para Systèmes, Inc. 2850, promenade Lake Vista, bureau 110 Lewisville, Texas 75067 800.238.7272 <u>www.minutemanups.com</u>

### © 2025 SYSTÈMES PARA, INC.

Minuteman Power Technologies et Envision sont la propriété de Para Systems, Inc. Toutes les autres marques de commerce appartiennent à leurs propriétaires respectifs.